# FELHASZNÁLÓI KÉZIKÖNYV

# ELEKTRONIKUS FELÜLET HASZNÁLATÁHOZ ÉS E-KÉRELEM BENYÚJTÁSÁHOZ

## Mezőgazdasági kisüzemek beruházási támogatása

Felhívás kódszáma: KAP-RD09a-1-24

Verziószám: 1.0

2025. március 5.

## Tartalomjegyzék

| ELEKTRONIKUS FELÜLET HASZNÁLATÁHOZ ÉS                                         | 1        |
|-------------------------------------------------------------------------------|----------|
| E-KÉRELEM BENYÚJTÁSÁHOZ                                                       | 1        |
| Fontos tudnivalók                                                             | 4        |
| Benyújtás technikai feltételei:                                               | 4        |
| Szükséges alap adatok, dokumentumok:                                          | 5        |
| Kitöltés előtt – A Portál használata                                          | 7        |
| Belépés a benyújtó felületre                                                  |          |
| Meghatalmazás                                                                 | 11       |
| Kérelem kitöltésének megkezdése                                               |          |
| A kitöltőfelület általános felépítése                                         | 16       |
| Alapvető műveletek a felületen                                                | 16       |
| Kérelem Térkép                                                                | 16       |
| Panelek gombjai és azok funkciói                                              | 18       |
| Hiba súlyok                                                                   | 19       |
| Időtúllépés                                                                   | 20       |
| A kérelem kitöltése                                                           |          |
| Altalános tudnivalók                                                          |          |
| A Felhívást érintő általános tájékoztató                                      |          |
| Kérelem                                                                       |          |
| Projektre vonatkozó alapinformációk                                           |          |
| Források és költségek bemutatása                                              |          |
| Kedvezmenyezett.                                                              |          |
| Kedvezmenyezett adatai                                                        |          |
| AFA visszateritesre vonatkozo adatok                                          |          |
| Forrasok es koltsegek bemutatasa                                              |          |
| Kedvezmenyezett- i ovabbi informaciok                                         | 40       |
| Mas vallalkozasra vonalkozo adalok                                            |          |
| Ällati terry                                                                  |          |
| Vzleti telv                                                                   | 43<br>52 |
| Tárkán                                                                        |          |
| Tábla rögzítés                                                                | ,        |
| Tárkén- Műszaki információk                                                   |          |
| Terkep- Wuszaki informaciók<br>Hely_Tevékenyséα                               |          |
| Megvalósítási helv általános adatai                                           |          |
| Megvalósítási hely részlet                                                    |          |
| Telepre vonatkozó adatok (1. célterületnél szükséges tölteni)                 |          |
| Állatfaira vonatkozó adatok (1. célterületnél szükséges tölteni)              | 68       |
| Üzem adatok (5. célterületnél szükséges tölteni)                              |          |
| Üzemben érintett TEÁOR                                                        |          |
| Feldolgozandó termékre vonatkozó adatok                                       |          |
| Előállítandó termékre vonatkozó adatok                                        |          |
| Ültetvény adatok                                                              |          |
| Tevékenységek                                                                 |          |
| Tevékenységek – Tevékenység jellemzők                                         |          |
| A tevékenység korszerűsítésre, felújításra vagy bővítésre irányul? (Igen/Nem) |          |
| Árajánlatok                                                                   |          |
|                                                                               |          |

| Nem építési költségek                                                                                                    |
|----------------------------------------------------------------------------------------------------|
| Vétel általános adatai                                                                                                    |
| Vétel besorolása98Mennyiségre és árra vonatkozó adatok98Uszámolható kiadás100trajánlatra vonatkozó adatok101Építési költségek102pítési vonatkozó adatok103pítési ÉNGY-s tételek103Kézzel felvitt tételek esetén:105pítési árajánlatos tételek105Elszámolható kiadásra vonatkozó adatok107Árajánlatra vonatkozó adatok107Ítési évre vonatkozó adatok107Ítési árajánlatos tételek105Elszámolható kiadásra vonatkozó adatok107Ítés munkanem109STÉ/Árbevétel111TÉ tételek- Állatok112TÉ tételek- Termőföld114                                                                                           |
| Mennyiségre és árra vonatkozó adatok       98         Ilszámolható kiadás       100         grajánlatra vonatkozó adatok       101         Építési költségek       102         pítési költségek       103         pítési ÉNGY-s tételek       103         Kézzel felvitt tételek esetén:       105         pítési árajánlatos tételek       105         Elszámolható kiadásra vonatkozó adatok       107         Árajánlatra vonatkozó adatok       107         Ís munkanem       109         STÉ/Árbevétel       111         TÉ tételek- Állatok       112         TÉ tételek- Fermőföld       114 |
| Ilszámolható kiadás       100         rajánlatra vonatkozó adatok       101         Építési költségek       102         pítési e vonatkozó adatok       103         pítési ÉNGY-s tételek       103         Kézzel felvitt tételek esetén:       105         pítési árajánlatos tételek       105         Elszámolható kiadásra vonatkozó adatok       107         Árajánlatra vonatkozó adatok       107         Írés munkanem       109         STÉ/Árbevétel       111         TÉ tételek- Állatok       112         TÉ tételek- Termőföld       114                                             |
| arajánlatra vonatkozó adatok.101Építési költségek.102pítési vonatkozó adatok103pítési ÉNGY-s tételek103Kézzel felvitt tételek esetén:105pítési árajánlatos tételek.105Elszámolható kiadásra vonatkozó adatok107Árajánlatra vonatkozó adatok.107STÉ/Árbevétel111TÉ évre vonatkozó adatok.111TÉ tételek- Állatok.112TÉ tételek- Termőföld.114                                                                                                    |
| Építési költségek102pítési költségek103pítési ÉNGY-s tételek103Kézzel felvitt tételek esetén:105pítési árajánlatos tételek105Elszámolható kiadásra vonatkozó adatok107Árajánlatra vonatkozó adatok107Ópítés munkanem109STÉ/Árbevétel111TÉ évre vonatkozó adatok111TÉ tételek- Állatok112TÉ tételek- Termőföld114                                                                                                    |
| pítésre vonatkozó adatok                                                                                                    |
| pítési ÉNGY-s tételek                                                                                                    |
| Kézzel felvitt tételek esetén:105pítési árajánlatos tételek105Elszámolható kiadásra vonatkozó adatok107Árajánlatra vonatkozó adatok107pítés munkanem109STÉ/Árbevétel111TÉ évre vonatkozó adatok111TÉ évre vonatkozó adatok112TÉ tételek- Állatok114Uriletkozot114                                                                                                    |
| pítési árajánlatos tételek                                                                                                    |
| Elszámolható kiadásra vonatkozó adatok       107         Árajánlatra vonatkozó adatok       107         pítés munkanem       109         STÉ/Árbevétel       111         TÉ évre vonatkozó adatok       111         TÉ tételek- Állatok       112         TÉ tételek- Termőföld       114                                                                                                    |
| Árajánlatra vonatkozó adatok                                                                                                    |
| pítés munkanem       109         STÉ/Árbevétel       111         TÉ évre vonatkozó adatok       111         TÉ tételek- Állatok       112         TÉ tételek- Termőföld       114                                                                                                    |
| STÉ/Árbevétel                                                                                                    |
| TÉ évre vonatkozó adatok                                                                                                    |
| TÉ tételek- Állatok                                                                                                    |
| TÉ tételek- Termőföld                                                                                                    |
| Juiletheast 117                                                                                                    |
| Nyllatkozat                                                                                                    |
| Elérhetőség                                                                                                    |
| Dokumentum feltöltés panel                                                                                                    |
| Γájékoztatás                                                                                                    |
| Kérelem benyújtása 125                                                                                                    |
| /isszaigazolás letöltése a Tárhelyről126                                                                                                    |
| eadott kérelmek megtekintése                                                                                                    |
| Kérdésfeltevés                                                                                                    |
| Hibabejelentés                                                                                                    |

### Fontos tudnivalók

A **Mezőgazdasági kisüzemek beruházási támogatása (KAP-RD09a-1-24)** Pályázati Felhívásban foglaltak alapján a kérelmet kizárólag elektronikus úton lehet benyújtani, a Kincstár erre kialakított elektronikus felületén.

#### Benyújtás technikai feltételei:

Az elektronikus benyújtásból kifolyólag űrlapot csak azok a kedvezményezettek tudnak benyújtani:

- akiket a Magyar Államkincstárnál (továbbiakban: Kincstár) vezetett Kedvezményezetti Nyilvántartási Rendszerben már nyilvántartásba vettek, Támogatási azonosítóval (korábban ügyfél-azonosító) rendelkeznek. A Kedvezményezetti nyilvántartásról az alábbi helyen tájékozódhatnak: <u>https://www.mvh.allamkincstar.gov.hu/ugyfelnyilvantartas</u>
- akik rendelkeznek Ügyfélkapus hozzáféréssel (az ügyfélkapuról további információt <u>https://ugyfelkapu.gov.hu</u> weboldalon talál).

Az ügyfélkapus regisztrációkor megadott alapadatainak (születési név, hely, idő és anyja neve) meg kell egyeznie a Kincstárhoz benyújtott, nyilvántartásba vételi kérelemben megadott adatokkal, ugyanis az első belépéskor meg kell adni az Támogatási azonosítót, ami alapján az adatok egyeztetésre kerülnek. Eltérés esetén hibaüzentet küldünk és a kérelembenyújtási felületre nem lehet belépni! Ebben az esetben kérjük telefonon vagy portálkérdés útján kérjen segítséget a Kincstár ügyfélszolgálatától a hiba elhárítása érdekében.

Amennyiben a kedvezményezett kérelmét nem saját maga, hanem képviselő útján kívánja benyújtani, úgy a kérelem meghatalmazott vagy elsődleges képviselő általi elektronikus úton való benyújtásának feltétele a meghatározott képviseleti forma előzetes bejelentése, és annak Kincstár általi nyilvántartásba vétele!

FONTOS! Szervezetek csak meghatalmazottjaik útján tudnak kérelmet benyújtani.

**FONTOS!** Az elektronikus felület a **Mozilla Firefox** 110.0 vagy magasabb verzió számú, illetve **Google Chrome** böngészőre lett optimalizálva! Más böngészőkkel előfordulhat hibás megjelenítés!

**Figyelem!** A felület ún. **felugró ablakok**at használ (pop-up), ezért kérjük, ezek **megjelenítését engedélyezze**, amennyiben az ilyen ablakok az Ön által használt böngészőben tiltva vannak! A felugró ablak használata nélkül a kérelem beadása nem lehetséges.

**FONTOS**, hogy soha ne halassza a kérelem benyújtását az utolsó pillanatra, tekintettel az internet kapcsolatban esetlegesen felmerülhető kimaradásokra! Rendszeresen mentsen!

#### Szükséges alap adatok, dokumentumok:

## A támogatási kérelem kitöltését megelőzően az alábbi adatokra, dokumentumokra lesz szüksége:

- 1. Amennyiben saját nevében adja be a kérelmet:
  - a. Támogatási azonosító
  - b. a támogatási kérelem mellékletei feltöltésre alkalmas, elektronikus (pl.: szkennelt) formában
  - c. a *támogatási kérelem* kitöltőfelületével kapcsolatos útmutató, amit a <u>Kérelem kitöltése</u> pontban érhet el.
- 2. Amennyiben meghatalmazott útján kívánja a kérelmet beadni:
  - a. a meghatalmazó Támogatási azonosítója
  - b. a meghatalmazott Támogatási azonosítója
  - c. érvényes meghatalmazás, amelyről részleteket a <u>Meghatalmazás használata</u> pontban talál
  - d. támogatással megvalósítandó fejlesztés adatai
  - e. a kérelem mellékletei feltöltésre alkalmas (pl.: szkennelt) formában
  - f. a kérelem kitöltőfelületével kapcsolatos útmutató, amit a <u>Kérelem kitöltése</u> pontban éri el.

#### FONTOS! Szervezetek csak meghatalmazottjaik útján tudnak kérelmet benyújtani.

#### Kérelem benyújtás menete:

- 1. Meghatalmazás beállítása (amennyiben releváns) bővebb információt a <u>Meghatalmazás</u> <u>használata</u> pontban talál.
- 2. Elsődleges képviselet beállítása (amennyiben releváns) bővebb információt a <u>Meghatalmazás használata p</u>ontban talál.
- 3. Belépés a kérelembenyújtó felületre bővebb információt a <u>Belépés a kérelembenyújtó</u> <u>felületre</u> pontban talál.
- 4. Űrlap adatainak feltöltése bővebb információt a Kérelem kitöltése pontban talál.
- 5. Űrlap benyújtása bővebb információt a Kérelem benyújtása pontban talál.

A támogatási kérelem összeállítását, benyújtását segítő egyéb funkciók:

- 1. Portál használata bővebb információt a Kitöltés előtt A Portál használata pontban talál.
- 2. Az elektronikus benyújtó felület felépítésével, használatával kapcsolatos általános információkat <u>A kitöltő felület felépítése</u> és az <u>Alapvető műveletek a felületen</u> pontokban talál.
- 3. Kérdés feltevéssel kapcsolatban bővebb információt a Kérdés feltevés pontban talál.
- 4. Hibabejelentéssel kapcsolatos információt a Hibabejelentés pontban talál.

## Kitöltés előtt – A Portál használata

A Portál elérhetősége: <u>www.mvh.allamkincstar.gov.hu</u>

Az Államkincstár internetes portálján keresztül többek közt az alábbiakban felsorolt, a támogatási kérelem összeállítását és benyújtását támogató alkalmazás és szolgáltatás érhető el:

- elektronikus ügyintés felülete, amelyen keresztül lehetőség van a támogatási kérelem elektronikus benyújtására;
- általános, illetve a felhívással kapcsolatos kérdések feltevését támogató felület;
- felhívással kapcsolatos hírek, közlemények, jogszabályok;
- gyakori kérdések listája;
- -ügyfél-tájékoztatási rendszer felülete.

### Belépés a benyújtó felületre

**FONTOS!** Az elektronikus felület a **Mozilla Firefox** 110.0 vagy magasabb verzió számú, illetve **Google Chrome** böngészőre lett optimalizálva! Más böngészőkkel előfordulhat hibás megjelenítés!

1. Kérelem benyújtásához látogasson el **a** <u>https://www.mvh.allamkincstar.gov.hu/</u> weboldalara, és kattintson az E-ügyintézés gombra.

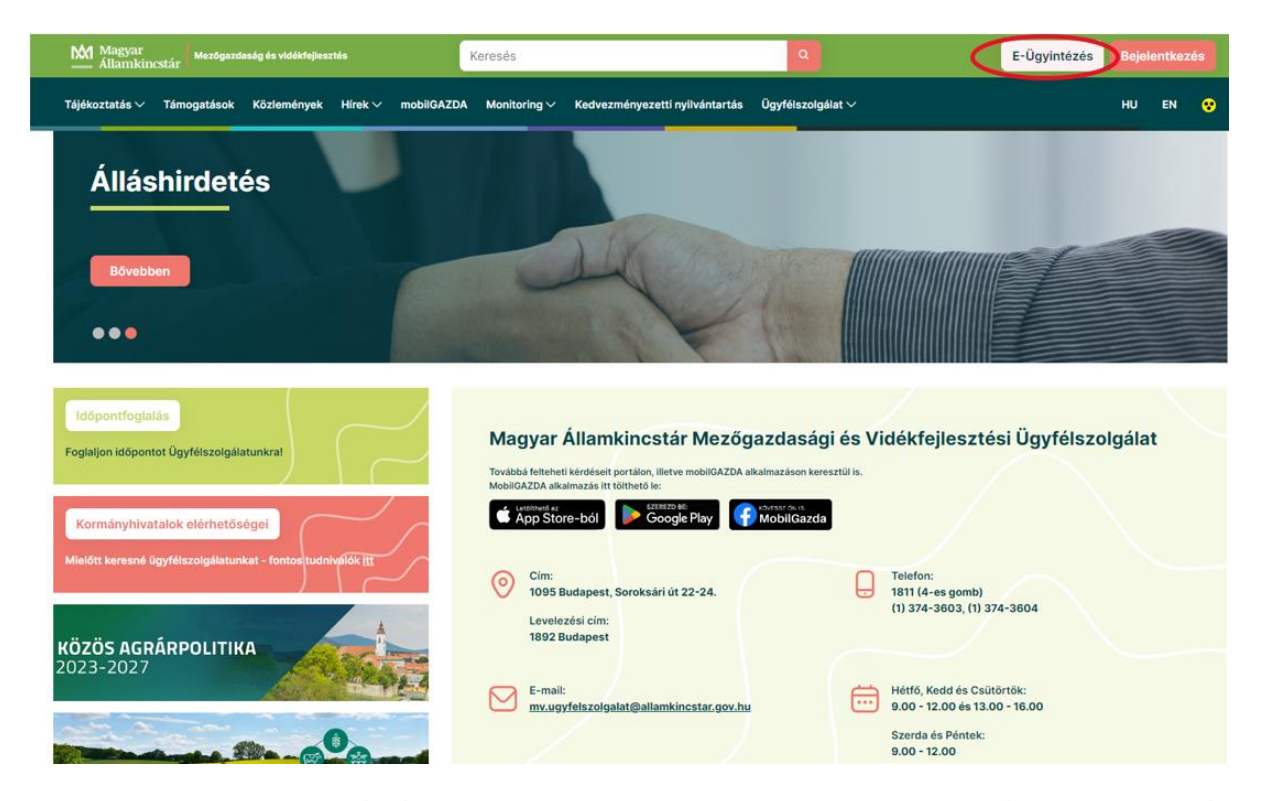

2. A megnyíló E-ÜGYINTÉZÉS nyitó oldalon kattintson az ALKALMAZÁS MEGNYITÁSA szöveget tartalmazó gombra.

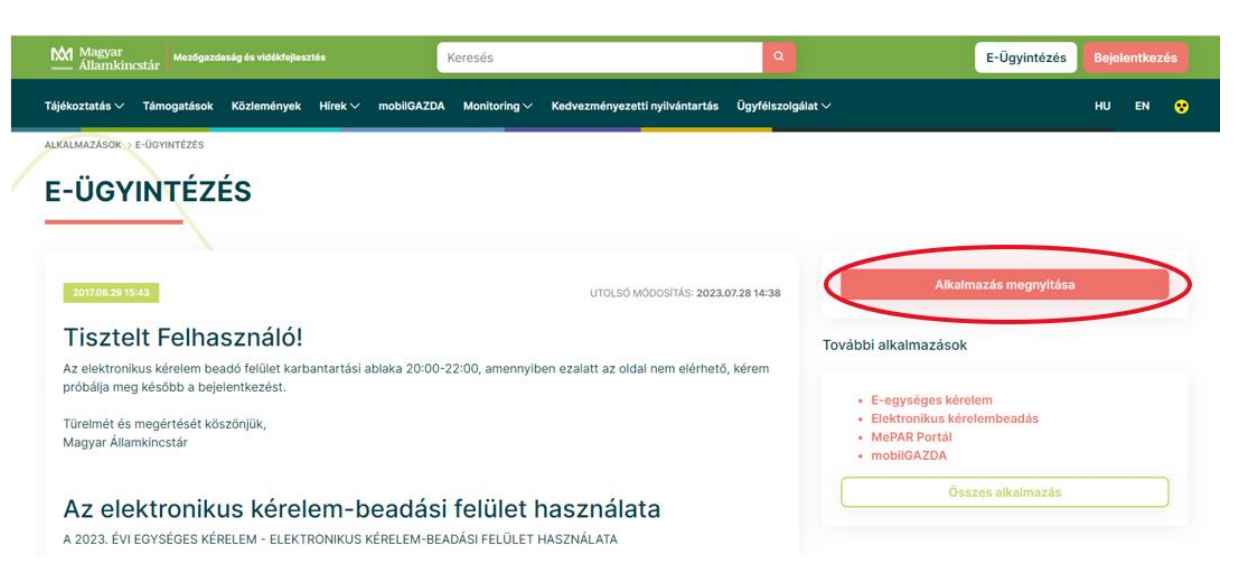

3. A megnyíló E-ÜGYINTÉZÉS oldalon kattintson a Rözponti Azonosítási Ügynök menüpontot.

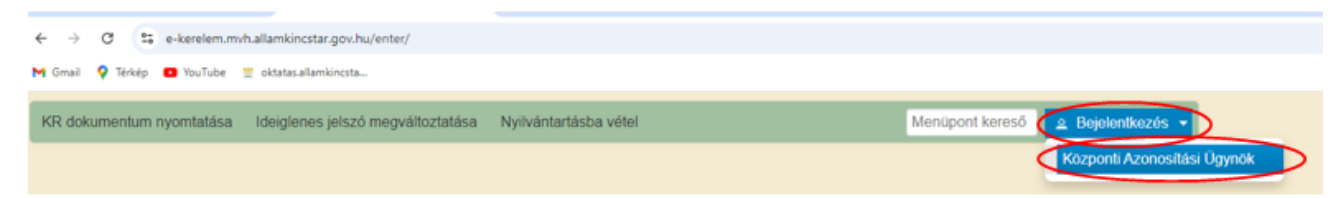

A Központi Azonosítási Ügynök bejelentkezési felületén válassza az Ön által használt azonosítási formát.

| ← Vissza az előző oldalra                          |
|----------------------------------------------------|
| D<br>Bejelentkezés<br>Válasszon azonosítási módot! |
| DÁP mobilalkalmazás                                |
| Ügyfélkapu+                                        |
| Ügyfélkapu                                         |
| További azonosítási módok 🛩                        |
| Nem tud bejelentkezni? Segítség                    |

Amennyiben az Ügyfélkaput választotta adja meg az ügyfélkapus felhasználónevét és jelszavát és a Bejelentkezés gombot megnyomva lépjen be a felületre.

| ×                                 |  |
|-----------------------------------|--|
| ÜGYFÉLKAPU                        |  |
| AZONOSÍTÁS                        |  |
| FELHASZNÁLÓNÉV                    |  |
| xxxx                              |  |
| JELSZÓ                            |  |
|                                   |  |
| BEJELENTKEZÉS                     |  |
| Azonosítás megszakítása           |  |
| Még nem regisztrált?              |  |
| Elfelejtett jelszó                |  |
| 1dom <oft< td=""><td></td></oft<> |  |

4. A megjelenő oldalon válassza ki, hogy saját nevében vagy meghatalmazottként kíván-e kérelmet benyújtani. Ha most kíván új meghatalmazást rögzíteni, akkor a saját nevében lehetőséget válassza. Ha már van előzőleg rögzített meghatalmazása, akkor kiválaszthatja a listából Meghatalmazóját.

| (sa                              | iját nevében)                                             |                                                                 | _                                                              | <u>^</u>                             |
|----------------------------------|-----------------------------------------------------------|-----------------------------------------------------------------|----------------------------------------------------------------|--------------------------------------|
| 1.9 10                           |                                                           | iszterium                                                       | 51                                                             |                                      |
| 1(                               | - 1                                                       | K                                                               | it.                                                            | -                                    |
|                                  |                                                           |                                                                 | zűrés Töröl                                                    | _                                    |
|                                  |                                                           |                                                                 |                                                                |                                      |
| Kérjük, hogy a<br>aki/amely az ( | mennyiben olyan<br>În részére a Rend<br>rissítése" qombra | meghatalmazó kép<br>elkezési nyilvántart<br>kattintva frissítse | viseletében kíván l<br>tásban adott megh<br>a képviselt kedvez | bejelentko<br>atalmazá:<br>:ményezet |

A keresési/szűrési feltételnek a *Szűrés* gomb előtti szöveges mezőbe történő megadásával (név vagy Támogatási azonosító), majd a *Szűrés* gomb megnyomásával lehet a képviselt ügyfelek listájában keresni, illetve a megjelenítésre kerülő képviseltek között szűrni. A *Töröl* gomb megnyomásával törlődnek a megadott szűrési/keresési feltételek.

A képviseltek listájának frissítése a Képviseltek frissítése gomb megnyomásával történik.

A *Tovább* gombot megnyomva, a felugró ablakon lévő képviselet módjáról ismét meggyőződve, az *Ok* gombot megnyomva tud továbblépni.

| (sa                    | ját nevében)                                                                                                    | 4             |
|------------------------|----------------------------------------------------------------------------------------------------|---------------|
| 10                     | n<br>Képviselet módja                                                                                                    |               |
|                        | Képviselt Kedvezményezett: 1999 - Marine Marine Marin<br>Marine Marine Marine Marine Marine Marine Marine Marine Marine Marine Marine Marine Marine Marine Marine Marine Marine Marine Marine Marine Marine Marine Marine Marine Marine Marine Marine Marine Marine Marine Marine Marine Marine Mari |               |
| gy ai<br>az Č<br>:ek f | Állandó<br>meghatalmazás/egyéb<br>képviselet típus                                                                                                    | b<br>ha<br>zı |
|                        | Ok Mégse                                                                                                    |               |

## Meghatalmazás

Amennyiben az adott ügyben nem személyesen kíván eljárni, vagy gazdálkodási formájából adódóan személyes azonosítással nem tud belépni a kitöltő felületre úgy előzetesen meghatalmazást kell készíteni.

A meghatalmazás kitöltéséhez szükséges részletes segédlet a <u>www.mvh.allamkincstar.gov.hu</u> Kiemelt dokumentumok  $\longrightarrow$  Felhasználói segédlet az állandó meghatalmazás és az elsődleges képviselet elektronikus úton történő létesítéséhez és visszavonásához menüpontban található meg.

| ← → O i mvh.allamkincstar.gov.hu                                                                 |                                                                                                    | ê 🖈 🗐 🖬 🛔                                                    |
|--------------------------------------------------------------------------------------------------|----------------------------------------------------------------------------------------------------|--------------------------------------------------------------|
| Bővebben                                                                                         | RI MA                                                                                                    | AM                                                           |
| Időpontfoglalás<br>Foglaljon időpontot Ügyfélszolgálatunkral<br>Kormányhivatalok elérhetőségei   | Magyar Államkincstár Mezőgazdasa<br>Továbbá felteheti kérdéseit portálen, illetve mobilGAZDA aikalmazáson k<br>MobilGAZDA aikalmazás itt tölthető le:              | ági és Vidékfejlesztési Ügyfélszolgálat<br>eresztülis.<br>da |
| Mielőtt keresné ügyfélszolgálatunkat - fontos tudniválók itt<br>KÖZÖS AGRÁRPOLITIKA<br>2023-2027 | <ul> <li>Cim:<br/>1095 Budapest, Soroksári út 22-24.<br/>Levelezési cím:<br/>1892 Budapest</li> <li>E-mail:<br/>mv.ugyfelszolgalat@allamkincstar.gov.hu</li> </ul> | Hétfő, Kedd és Csütörtök:<br>9.00 - 12.00 és 13.00 - 16.00   |
| Közös Agrárpolitika                                                                              |                                                                                                    | Szerda és Péntek:<br>9.00 - 12.00                            |
| C Elektronikus ügyintézés                                                                        | Kiemelt dokumentumok                                                                                                    | Alláspályázatok                                              |
| OO Alkalmazások                                                                                  | 🥐 Kérdés-válasz                                                                                                    | Közzétételi listák                                           |

Amennyiben nincs az ügyre megfelelő meghatalmazása az alábbi hibaüzenetet kapja:

| Ön azonosított. Képviselt Kedvezményezett: M                      |  |
|-------------------------------------------------------------------|--|
|                                                                   |  |
| Ennek a bizonylatnak a rögzítésére nincs érvényes meghatalmazása! |  |
| Vissza a menüre                                                   |  |

## Kérelem kitöltésének megkezdése

- 1. Mielőtt megkezdi a kitöltést, tanulmányozza a vonatkozó Mezőgazdasági kisüzemek beruházási támogatása (KAP-RD09a-1-24) c. felhívást (továbbiakban: Felhívás) és mellékleteit, a Közös Agrárpolitikából és a nemzeti költségvetésből biztosított agrártámogatások felhasználásának rendjéről szóló 54/2023. (IX. 13.) AM rendelet (a továbbiakban KAP Vhr.); és az Általános Útmutató a 2023-2027-es programozási időszakban a KAP Stratégiai Terv alapján meghirdetett pályázati felhívásokhoz (a továbbiakban KAP ÁÚF) c. dokumentumot és a jelen Felhasználói Kézikönyvet.
- 2. Ellenőrizze, hogy a képviselt kedvezményezett szerepel-e a felső azonosítási mezőkben, a "Képviselt Kedvezményezett" megnevezést követően.
- 3. Amennyiben saját nevében, vagy mégsem a képviselni kívánt személy, vagy szervezet nevében lépett be a rendszerbe, akkor z gomb alatt, a "Képviselt választás" pontra kattintva megváltoztathatja a képviselt Kedvezményezettet.

| Ön                     | a néven azonosított.          | Képviselt Kedvezményezett: | (Állandó meghatalmazás/egyéb képvi      | selet típus)    |      |
|------------------------|-------------------------------|----------------------------|-----------------------------------------|-----------------|------|
| Általános ügyintézés 👻 | Elektronikus kérelemkezelés 👻 | Archivált menüpontok 👻     | Kedvezményezetti nyilvántartási ügyek 👻 | Menüpont kereső | ≗ -  |
|                        |                               |                            |                                         |                 | Kép  |
|                        |                               |                            |                                         |                 | Kije |

4. Válassza ki a menülistából az Elektronikus kérelemkezelés/KAP ST Vidékfejlesztési támogatások (2023-2027) / Vállalkozásfejlesztés menü alatt a **Mezőgazdasági kisüzemek beruházás (KAP-RD09a-1-24)** menüpontot:

| Általános űrlap benyújítás         Egységes kérelem         Mezőgazdasági kockázatkezelési rendszer         Mezőgazdasági és Környezeti Információs Rendszer         Mezőgazdasági és Környezeti Információs Rendszer         Elektronikus Kiesés Pótlás Kérelem indítás         Vidékfejlesztési Program (2014-2020) Általános ügyek         Piaci intézkedések         Vidékfejlesztési Program (2014-2020) Támogatási Kérelem         Vidékfejlesztési Program (2014-2020) Kifizetési Kérelem         Kiftefejlesztési Program (2014-2020) Kifizetési Kérelem         Kiftefejlesztési Program (2014-2020) Kifizetési Kérelem         Kiftefejlesztési Program (2014-2020) Kifizetési Kérelem         Kiftefejlesztési Program (2014-2020) Kifizetési Kérelem         Kiftefejlesztési Program (2014-2020) Kifizetési Kérelem         Kiftefejlesztési Program (2014-2020) Kifizetési Kérelem         Kiftefejlesztési Program (2014-2020) Kifizetési Kérelem         Kiftefejlesztési Program (2014-2020) Kifizetési Kérelem         Kiftefejlesztési Program (2014-2020) Kifizetési Kérelem         Kiftefejlesztési Program (2014-2020) Kifizetési Kérelem         Kiftefejlesztési Program (2014-2020) Kifizetési Kérelem         Kiftefejlesztési Program (2014-2020) Kifizetési Kérelem         Kiftefejlesztési Program (2014-2020) Kifizetési Kérelem         Kiftefejlesztési Program (2014-2020) Kifizetési Program         Kiftef                                                                                                    |
|----------------------------------------------------------------------------------------------------|
| Egységes kérelemMezőgazdasági kockázatkezelési rendszer>Mezőgazdasági és Környezeti Információs Rendszer>Mezőgazdasági és Környezeti Információs Rendszer>Elektronikus Kiesés Pótlás Kérelem Indítás>Vidékfejlesztési Program (2014-2020) Általános ügyek>Piaci intézkedések>Vidékfejlesztési Program (2014-2020) Támogatási Kérelem>Vidékfejlesztési Program (2014-2020) Kifizetési Kérelem>GINOP>EFOP>TÉ SZ>                                                                                                    |
| Mezőgazdasági kockázatkezelési rendszerImage: Comparison of the comparison of the comparison of |
| Mezőgazdasági és Környezeti Információs RendszerElektronikus Kiesés Pótlás Kérelem indításVidékfejlesztési Program (2014-2020) Általános ügyek>Piaci intézkedések>Vidékfejlesztési Program (2014-2020) Támogatási Kérelem>Vidékfejlesztési Program (2014-2020) Kífizetési Kérelem>GINOP>EFOP>TÉSZ>                                                                                                    |
| Elektronikus Kiesés Pótlás Kérelem indítás         Vidékfejlesztési Program (2014-2020) Általános ügyek       >         Piaci intézkedések       >         Vidékfejlesztési Program (2014-2020) Támogatási Kérelem       >         Vidékfejlesztési Program (2014-2020) Kifizetési Kérelem       >         GINOP       >         EFOP       >         TÉ SZ       >                                                                                                    |
| Vidékfejlesztési Program (2014-2020) Általános ügyek       >         Piaci intézkedések       >         Vidékfejlesztési Program (2014-2020) Támogatási Kérelem       >         Vidékfejlesztési Program (2014-2020) Kifizetési Kérelem       >         GINOP       >         EFOP       >         TÉSZ       >                                                                                                    |
| Piaci intézkedések     >       Vidékfejlesztési Program (2014-2020) Támogatási Kérelem     >       Vidékfejlesztési Program (2014-2020) Kifizetési Kérelem     >       GINOP     >       EFOP     >       TÉSZ     >                                                                                                    |
| Vidékfejlesztési Program (2014-2020) Támogatási Kérelem<br>Vidékfejlesztési Program (2014-2020) Kífizetési Kérelem<br>GINOP<br>EFOP<br>TÉSZ                                                                                                    |
| Vidékfejlesztési Program (2014-2020) Kifizetési Kérelem  GINOP EFOP TÉSZ                                                                                                    |
| GINOP FEFOP                                                                                                    |
| EFOP F                                                                                                    |
| TÉS7                                                                                                    |
|                                                                                                    |
| Horizontális ügyintézés                                                                                                    |
| KAP ST Vidékfejlesztési támogatások (2023-2027) Állattenyésztési ágazat                                                                                                    |
| VP Tk 2023-tól Erdészet                                                                                                    |
| Élelmiszerágazat és feldolgozóipar 🔸                                                                                                    |
| KAP ST Megvalósítás                                                                                                    |
| Kockázatkezelés                                                                                                    |
| LEADER                                                                                                    |
| Növénytermesztés                                                                                                    |
| Tanyák és települések                                                                                                    |
| Tudásátadás                                                                                                    |
| Vállalkozásfejlesztés                                                                                                    |
| Zöldberuházások Mezőnaz dasáni kisüzemek                                                                                                    |

5. Ezt követően egy űrlap előválasztó jelenik meg, amin kiválaszthatja a kitölteni kívánt űrlapot.

- 1. Új űrlap kitöltésének indítására az űrlap mellett található
- 2. A Támogatáshoz kapcsolódó iratok elektronikus beküldése űrlap is a mellette található

Uj gomb megnyomásával érhető el. Ez az űrlap az egyéb iratok beküldésére szolgál, nem a támogatási, kifizetési kérelem

benyújtására!
3. Minden belépéskor felugró ablakban megmutatjuk, hogy meghatalmazás esetén, mely Kedvezményezett kérelmébe/űrlapjába lép be.

| •                      |                   | Figyeler            | n!                           | •                                        |                           |                               |      |             |        |
|------------------------|-------------------|---------------------|------------------------------|------------------------------------------|---------------------------|-------------------------------|------|-------------|--------|
|                        |                   | Tájéko              | oztatjuk, hogy je            | elenleg az alábbi                        | ügyfél kérelmébe l        | épett be:                     |      |             |        |
|                        |                   | Ügyfé<br>Ügyfé      | l neve:<br>I-azonosító: 1    | 0                                        | ' Kfi                     | -                             |      |             |        |
|                        |                   |                     |                              | <ul> <li>Rendben</li> </ul>              |                           |                               |      |             |        |
|                        |                   | A kére              | em kiválasztásá              | hoz kattintson az                        | egérrel a megfelelő       | sorra                         |      |             |        |
|                        |                   |                     | Az űrlap kiválasztás         | ához kattintson az eg                    | jérrel a megfelelő sorra! |                               |      |             |        |
|                        |                   | Ürlap megneve       | zése                         |                                          |                           |                               |      |             |        |
| ámogatási kérelem      |                   |                     |                              |                                          |                           | Új                            |      |             |        |
| ámogatáshoz kapc:      | solódó iratok ele | ktronikus beküldése | 9                            |                                          |                           | Új                            |      |             |        |
|                        |                   |                     |                              |                                          |                           | _                             |      |             |        |
|                        |                   |                     |                              |                                          |                           |                               |      |             |        |
|                        |                   | Hivatkozott         | Támogatási                   | Rogzites alatt allo url                  | арок                      | Szorkosztós elett             | فالغ |             |        |
| Ürlap megnev           | ezése             | iratazonosító       | kérelem<br>iratazonosítója   | idöpontja                                | Folytatás                 | kérelem törlése               |      | vábbi infoi | rmáció |
| Vincs rögzítés alatt á | illó űrlap!       |                     |                              |                                          |                           |                               |      |             |        |
|                        |                   |                     |                              |                                          |                           |                               |      |             | >      |
|                        |                   |                     |                              |                                          |                           | _                             |      |             |        |
|                        |                   |                     |                              |                                          |                           |                               |      |             |        |
|                        |                   |                     |                              | Beadott ürlapok                          |                           |                               |      |             | -      |
| Iratazonosító          | Űrlap me          | gnevezése           | Hivatkozott<br>iratazonosító | tamogatasi<br>kérelem<br>iratazonosítója | Beadás időpontja          | Beadott kérelem<br>módosítása | Pdf  | Excel       | Tová   |
| Nincs beadott űrlapl   |                   |                     |                              |                                          |                           |                               |      |             |        |
|                        |                   |                     |                              |                                          |                           |                               |      |             | >      |
|                        |                   |                     |                              |                                          |                           | _                             |      |             |        |
|                        |                   |                     |                              |                                          |                           |                               |      |             |        |

- 4. Megkezdett űrlapokat a Rögzítés alatt álló űrlapok táblában találják, ahol a Folytatás gomb megnyomásával betöltődik a megkezdett űrlap.
- 5. A "Szerkesztés alatt álló kérelem törlése" oszlopban a Törlés gomb megnyomásával lehet törölni a megkezdett űrlapot.

| Úrlap megnevezése         Támogatási kérelem-Mezőgazdasági kisüzemek beruházás       Új         Öğütés alatt álló űrlapok         Rögzítés alatt álló űrlapok         Úrlap megnevezése       Hivatkozott<br>iratazonosító         Támogatási kérelem-<br>Mezőgazdasági kisüzemek       Szerkesztés alatt álló         Támogatási kérelem-<br>Mezőgazdasági kisüzemek       Z025 02 26 09 01.41         Folytatás       Torlés         Beadott űrlapok                                                                                                    |                                                      |              |                              |                                          | Új űrlapok                                |                  |                                        |                     |
|----------------------------------------------------------------------------------------------------|------------------------------------------------------|--------------|------------------------------|------------------------------------------|-------------------------------------------|------------------|----------------------------------------|---------------------|
| Támogatási kérelem-Mezőgazdasági kisüzemek beruházás Új<br>Támogatáshoz kapcsolódó iratok elektronikus beküldése Új<br>Támogatáshoz kapcsolódó iratok elektronikus beküldése<br>Kögzítés alatt álló űrlapok<br>Támogatási kérelem-<br>iratazonosító říatago kisüzemek 2025 02 26 09:01:41 Folytatás Szerkesztis alatt álló További ir<br>Támogatási kérelem-<br>Mezőgazdasági kisüzemek 2025 02 26 09:01:41 Folytatás Toriés<br>Beadott űrlapok<br>Támogatási en elektronikus beruházás Beadott kérelem elektronikus elektronik kérelem elektronikus elektronikus elektronik |                                                      |              | Ürlap megnev                 | ezése                                    |                                           | 1                |                                        |                     |
| Támogatáshoz kapcsolódó iratok elektronikus beküldése Új                                                                                                    | imogatási kérelem-l                                  | Mezőgazdas   | ági kisüzemek beruhá         | ázás                                     |                                           |                  | Új                                     |                     |
| Rögzítés alatt álló űrlapok           Úrlap megnevezése         Hivatkozott<br>iratazonosító         Támogatási<br>kérelem<br>iratazonosítója         Utolsó módosítás<br>időpontja         Folytatás         Szerkesztés alatt álló<br>kérelem törlése         További ir           Támogatási kérelem-<br>Mezőgazdasági kisüzemek         2025.02.26 09:01:41         Folytatás         Tordés         További ir           Beadott úrlapok         Támogatási         Támogatási         Tordés         Tordés         Tordés                                                                                                    | ámogatáshoz kapcs                                    | olódó iratok | elektronikus beküldés        | e                                        |                                           |                  | Új                                     |                     |
| Rögzítés elett álló űrlapok           Úrlap megnevezése         Hivatkozott<br>iratazonosító         Támogatási<br>kérelem<br>iratazonosítója         Utolsó módosítás<br>időpontja         Folytatás         Szerkesztés alatt álló<br>kérelem torlése         További ir           Vezőgazdasági kisúzemek         2025.02.26 09:01:41         Folytatás         Torlés         Torlés           Beadott űrlapok            Torlés         Torlés         Torlés                                                                                                    |                                                      |              |                              |                                          |                                           |                  |                                        |                     |
| Rögzítés alatt álló úrlapok         Úrlap megnevezése       Hivatkozott<br>iratazonosító       Támogatási<br>kérelem<br>iratazonosítója       Utolsó módosítás<br>időpontja       Folytatás       Szerkesztés alatt álló<br>kérelem torlése       További ir         Vacógazdasági kisúzemek       2025.02.26 09.01.41       Folytatás       Tordés       Tordés         Beadott úrlapok       Támogatási       Folytatás       Tordés       Tordés                                                                                                    |                                                      |              |                              |                                          |                                           |                  | _                                      |                     |
| Úrtap megnevezése     Hivatkozott<br>iratazonosító     Támogatási<br>kérelem<br>iratazonosító     Utolsó módosítás<br>időpontja     Folytatás     Szerkesztés alatt álló<br>kérelem törlése     További ir       Z025 02.26 09:01:41     Folytatás     Torlés     További ir                                                                                                    |                                                      |              |                              |                                          | Rögzítés alatt álló űrlap                 | ook              |                                        |                     |
| Támogatási kérelem-<br>Mezőgazdasági kísúzemek 2025.02.26 09:01:41 Folytatás Torlés<br>Beadott űrlapok<br>Hivatkozott Támogatási Beadott kérelem eve                                                                                                    | Űrlap megneve                                        | zése         | Hivatkozott<br>iratazonosító | Támogatási<br>kérelem<br>iratazonosítója | Utolsó módosítás<br>időpontja             | Folytatás        | Szerkesztés alatt á<br>kérelem törlése | illó További inform |
| Beadott űrlapok<br>Hivatkozott Támogatási Beadott kérelem                                                                                                    | imogatási kérelem-<br>ezőgazdasági kisüz<br>eruházás | emek         |                              |                                          | 2025.02.26 09:01:41                       | Folytatás        | Törlés                                 |                     |
| Beadott űrlapok<br>Hivatkozott Támogatási Beadott kérelem                                                                                                    |                                                      |              |                              |                                          |                                           |                  |                                        |                     |
| Beadott űrlapok<br>Hivatkozott Támogatási Beadott kérelem                                                                                                    |                                                      |              |                              |                                          |                                           |                  |                                        |                     |
| Beadott úrlapok<br>Hivatkozott Támogatási –                                                                                                    |                                                      |              |                              |                                          |                                           |                  |                                        |                     |
| Hivatkozott Lamogatasi Beadott kérelem                                                                                                    |                                                      |              |                              |                                          | Beadott űrlapok                           | T                |                                        |                     |
| Iratazonosító Urlap megnevezése iratazonosító kérelem Beadás időpontja módosítása Pdf Exce                                                                                                    | Iratazonosító                                        | Űrlap        | megnevezése                  | Hivatkozott<br>iratazonosító             | l amogatası<br>kérelem<br>iratazonosítója | Beadás időpontja | Beadott kérelem<br>módosítása          | Pdf Excel           |
| Nincs beadott űrlap!                                                                                                    | ncs beadott űrlap!                                   |              |                              |                                          |                                           |                  |                                        |                     |

- 6. A Beadott űrlapok táblában taláják a kitöltött és elektronikus úton beküldött űrlapokat. A benyújtás után az adatokat tartalmazó PDF-et itt is le tudják tölteni. **FIGYELEM**! Az itt letöltött PDF nem helyettesíti a Tárhelyre küldött KR dokumentumot.
- 7. Az Előválasztó panel alján Menü gombbal a főmenübe léphet vissza.

Az űrlap kiválasztását és indítását/folytatását követően felugró ablak figyelmeztet, hogy az oldal betöltése hosszabb időt vehet igénybe, ill. amennyiben **nem a felület saját menüjét, hanem a böngésző funkciót (pl. visszafele nyíl**  $\bigcirc$   $\rightarrow$   $\bigcirc$   $\bigcirc$  **) használja, úgy a beírt adatok az utolsó szabályos mentés után automatikusan törlődnek.** 

|                                                                                                    | Figyelem!                                                                                                    |  |  |  |  |  |  |  |  |
|----------------------------------------------------------------------------------------------------|----------------------------------------------------------------------------------------------------|--|--|--|--|--|--|--|--|
|                                                                                                    | A kérelem betöltése, első ellenőrzése – amennyiben az sok adatot tartalmaz – hosszabb<br>időt igénybe vehet. Kérjük türelmét, a betöltés és az ellenőrzés ideje alatt. |  |  |  |  |  |  |  |  |
| Amennyiben Ön a kérelem kitöltése közben nem a felület saját menüjét használja,<br>hanem, a böngésző funkcióit (pl. visszafele nyíl, egér jobb gomb stb.), adatai az utolsó<br>szabályos mentés után automatikusan törlésre kerülnek! |                                                                                                    |  |  |  |  |  |  |  |  |
|                                                                                                    | Sendben                                                                                                    |  |  |  |  |  |  |  |  |

A figyelmeztetés elfogadását követően az oldal betöltése egy kis időt vehet igénybe.

Az űrlap nyitó oldalán egy újabb felugró figyelmeztetés elfogadását követően lehet megkezdeni a kérelem szerkesztését:

| Figyelem!                                              |                                                                                                    |
|--------------------------------------------------------|----------------------------------------------------------------------------------------------------|
| Tájékoztatjuk, hogy jele                               | nleg az alábbi Kedvezményezett kérelmébe lépett be:                                                                         |
| Kedvezményezett nev                                    | e: Ma                                                                                                    |
| Támogatási azonosító                                   | : 10                                                                                                    |
| Képviselet típusa:                                     | Állandó meghatalmazás/egyéb képviselet típus                                                                                |
| Nyilvántartásunk szerint<br>Kérjük ne felejtse el a be | Ön <b>állandó meghatalmazottként</b> kívánja a bizonylatot benyújtani.<br>enyújtás előtt kinyomtatni a bizonylat tartalmát. |
|                                                        | ✓ Rendben                                                                                                    |

## A kitöltőfelület általános felépítése

FONTOS! Az űrlap kitöltésekor a felület saját menüjét használja, ne a böngésző menüjét!

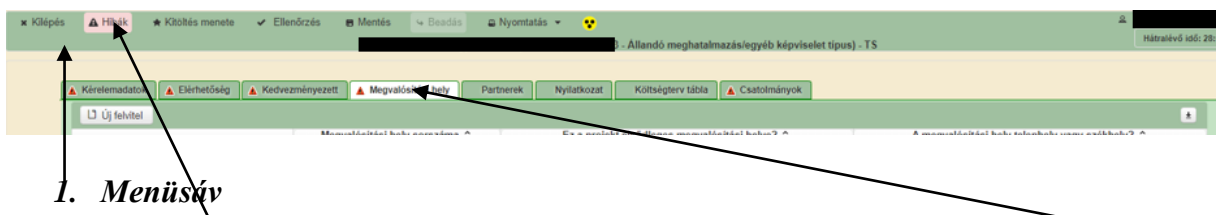

- 2. Az egyes specifikus adatokat tartalmazó Panelek/Táblák és azok adattartalma
- 3. Hibalista

## Alapvető műveletek a felületen

A menüsávban található egyes gombok és jelölések funkciója:

★ Kilépés ▲ Hibák ★ Kitöttés menete ✓ Ellenörzés ⊕ Mentés ④ Boadas @ Nyomtatás - ♥
Kilépés – visszalépés a főmenübe

**Hibák** – a felületen található összes hibaüzenet megjelenítését szolgálja, a hiba súlyának megfelelő jelzéssel.

natási kérelem Feldolgozó üz

Kitöltés menete- Tájékoztató adatok az űrlap kitöltéséről, mikor, ki és milyen folyamatot kezdeményezett az űrlapon.

Ellenőrzés – Hatására lefutnak a beépített ellenőrzések (Javasoljuk gyakori használatát!)

**Mentés** – a mentés gombra kattintva az űrlap adatai benyújtás nélkül tárolásra kerülnek (kilépés után is), később a kitöltés bármikor folytatható. *Javasoljuk gyakori használatát!* 

Beadás – hibátlan űrlap esetén aktív, funkciója az űrlap elektronikus benyújtása.

**Nyomtatás** – A kitöltés közben kinyomtathatja az űrlapot, az aktuális állapotában. A kinyomtatott "űrlap" nem benyújtható, csupán tájékoztató jellegű!

#### Kérelem Térkép

A Kérelem térkép a képernyő bal oldalán található, Panelek/Táblák elérését segítő, az űrlap szerkezetét megmutató gomb

A gomb megnyomásával strukturáltan látható az űrlap szerkezete, innen könnyen elérhető a kitölteni kívánt panel.

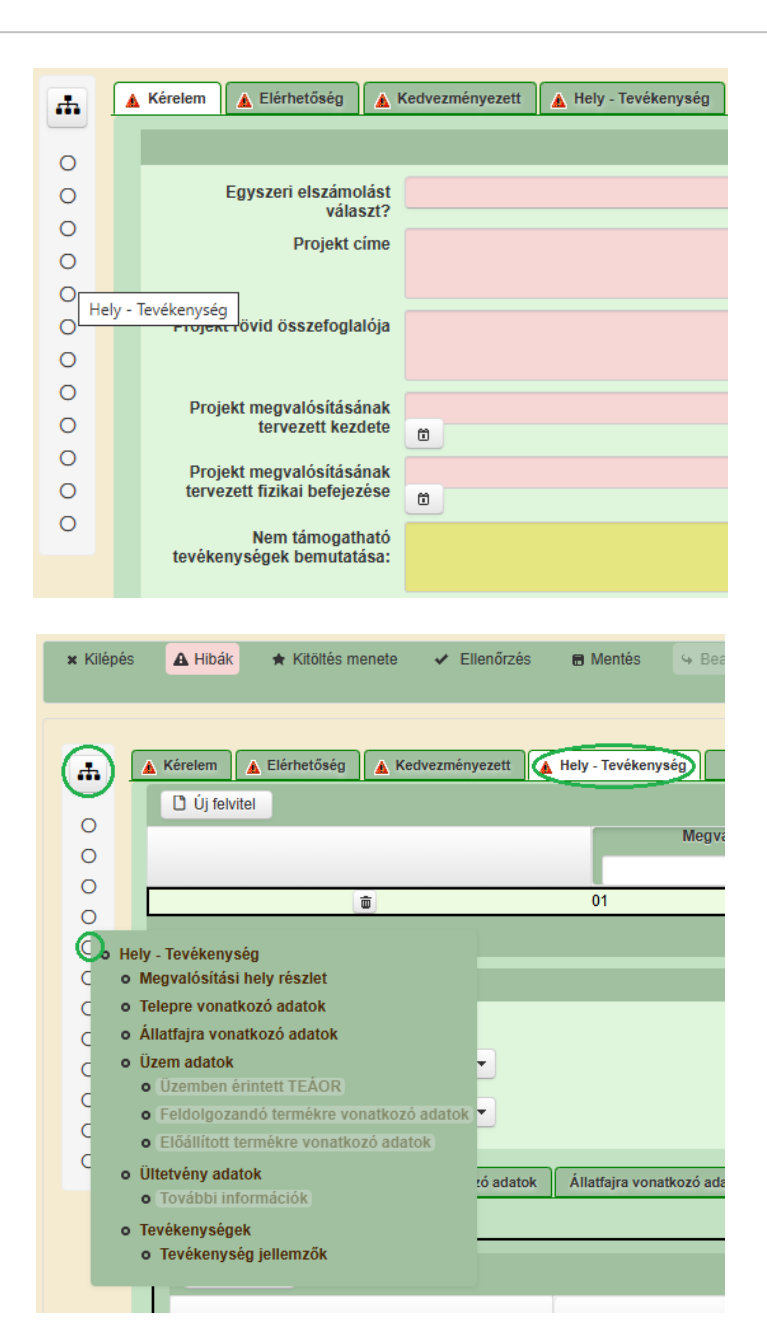

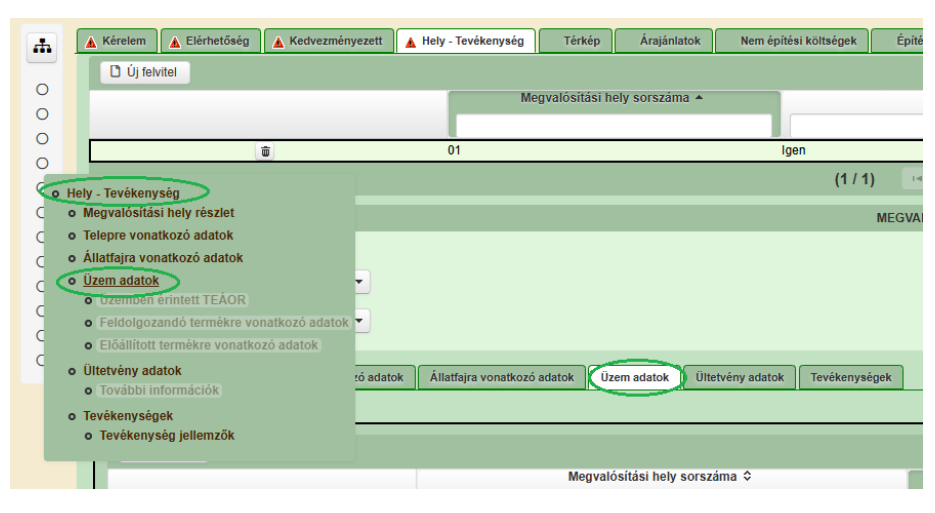

#### Panelek gombjai és azok funkciói

#### <u>Új sorok beszúrása:</u>

A Ú Új felvitel gomb megnyomásával tud sort beszúrni.

| L) Új felvitel |   |   |     |                               |         |                                                |                                                 |  |  |  |
|----------------|---|---|-----|-------------------------------|---------|------------------------------------------------|-------------------------------------------------|--|--|--|
|                |   |   |     | Megvalósítási hely sorszáma 🗘 |         | Ez a projekt elsődleges megvalósítási helye? ≎ | A megvalósítási hely telephely vagy székhely? 🗢 |  |  |  |
|                |   |   |     |                               |         |                                                |                                                 |  |  |  |
|                | Û | ۸ | 0   | 1                             |         |                                                |                                                 |  |  |  |
|                | Û | ۸ | 0   | 2                             |         |                                                |                                                 |  |  |  |
|                | Ū |   | . 0 | 3                             |         |                                                |                                                 |  |  |  |
|                |   |   |     |                               | (1 / 1) | i∢ ≪ 1 »> »i 5 ¥ 3 tétel                       |                                                 |  |  |  |

A későbbiekben (pl. kilépést követően újra visszalépve az űrlapra) az adott sorra kattintva nyílik meg újra a kívánt adatblokk/mezőcsoport, mely tovább tölthető, szerkeszthető.

#### Sorok törlése:

Egy sor **törlés**éhez jelölje ki a törölni kívánt sort (az érintett sor 💼 bejelölésével) majd nyomja meg a 💼 gombot. Ekkor az adott sor még nem törlődik, a sor elejére 🙆 ikon kerül. A Törlés véglegesítése a **B Mentés**-re történik, erre a felugró figyelmeztetésre – "Biztosan törli a kijelölt sort?" – adott **Igen** gomb megnyomásával kerül sor.

**Törlés visszavonása még ellenőrzés és mentés előtt lehetséges.** Ezt a sor elején található og gomb megnyomásával teheti meg.

#### Navigációs gombok:

Amennyiben az adott adatblokkban több tétel is van rögzítve, úgy az űrlap alján lévő navigációs gombok segítségével lehet az adott adatblokkon belül oldalak között lépegetni.

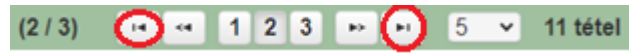

A felületen módosítható az egy oldalon megjelenített adatsorok száma:

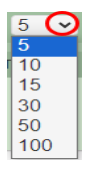

Az Export/Letöltés gomb 🕑 - segítésével lehet az adott adatblokk tartalmát Excel fájl formátumban kiexportálni, vagy feltöltött fájlt letölteni.

A Feltöltés gomb 🗾 - megnyomásával lehet dokumentumot csatolni.

A Dátum kiválasztó gomb 💼 - segítségével felugró naptárban lehet naptári időpontot kiválasztani. (Dátumkiválasztó nélkül is lehet dátumot rögzíteni, a hónapot számmal kell megadni.)

#### Mező méret

**Mező méret (oszlop) módosítása:** Ha egy sorban több (osztott) mező van, akkor azok mérete változtatható. Egér bal gombjával a választóvonalra kattintva módosítható a mező (oszlop) mérete:

| hely<br>sorszáma | Ez a projekt elsődleges megvalósítási helye? ≎ | A megvalósítási hely telephely |
|------------------|------------------------------------------------|--------------------------------|
| 0                | (                                              | /                              |

#### Hiba súlyok

Az egyes adatmezőkhöz tartozó cellák színe jelöli az adott cella állapotát.

- Fehér háttérszín nem kell kitölteni
- Piros háttérszín
   E-mail cím
   a cella kitöltendő, vagy hibás. A cella végén lévő 

   ikonra állva megjelenítésre kerül a hiba oka.

   Nem támogatható
- Sárga háttérszín
   tevékenységek bemutatása:
   – a cella kitöltése nem kötelező, vagy figyelmeztető hibát tartalmaz.

A hiba lehet adatmegadás hiánya, hibás adat, vagy másik megadott adattal ellentétes adat. A hiba oka megjelenik a hibaüzenetek között.

A hiba súlyossága szerint lehet:

- Súlyos, a kérelem beadását gátló hiba 🛕
- Súlyos, a kérelem beadását gátló másik megadott adattal ellentétes adat hiba 🏁
- Figyelmeztető hiba, ami nem gátolja a kérelem benyújtását 💧

Az egyes mezők után, valamint sorok, ill. panelek előtt megjelenő  $\mathbb{A}/\mathbb{P}/\mathbb{A}$  ikonra állva az egérmutatóval, megjelenik az adott mezőre/sorra/panelre vonatkozó hiba/hibalista.

| Név |          |             |                                                                              |
|-----|----------|-------------|------------------------------------------------------------------------------|
|     |          |             | ▲ 3039 A mező kitöltése kötelező! - Név (kapcsolattartó)                     |
|     |          |             |                                                                              |
|     | 💼 🙆      |             | 01                                                                           |
|     | ▲        | 35018       | A(z) nincs megadva a(z) sorban A megvalósítási hely telephely vagy székhely? |
|     | <b>A</b> | 35018       | A(z) nincs megadva a(z) sorban Ez a projekt elsődleges megvalósítási helye?  |
|     |          |             |                                                                              |
|     |          | Elérhetőség |                                                                              |
|     |          | ▲ 3039      | A mező kitöltése kötelező! - Beosztás                                        |
|     |          | ▲ 3039      | A mező kitöltése kötelező! - E-mail cím                                      |
|     |          | 🛦 3039      | A mező kitöltése kötelező! - Név (kapcsolattartó)                            |
|     |          | ▲ 3039      | A mező kitöltése kötelező! - Telefonszám                                     |

A menüsorban lévő <sup>A Hibák</sup> funkciógombra kattintva a bizonylat teljes egészére vonatkozó hibaüzenet megjelenik lista formájában.

| ▲ Hibák       ★ Kitöltés menete       ✓ Ellenőrzés       ■ Mentés       ● Beadás       ■ Nyomtatás ▼         ▲       35018       A(z).nincs megadva a(z) sorban Alkalmazottak átlaglétszáma (bázisév)       ▲         ▲       35020       A(z). Közterület típusa nincs megadva a(z). (5) sorban.         ▲       35018       A(z).nincs megadva a(z) sorban Ez a. projekt elsődleges megvalósítási helye?         ▲       35043       A(z). A projekt kollektív beruházásként valósul meg? nincs megadva         ▲       35020       A(z). Közterület típusa nincs megadva a(z). (5) sorban.         ▲       35020       A(z). Közterület típusa nincs megadva a(z). (5) sorban.         ▲       35020       A(z). Közterület típusa nincs megadva a(z). (5) sorban.         ▲       35020       A(z). Közterület típusa nincs megadva a(z). (5) sorban.         ▲       3039       A mező kitöltése kötelezől - Név (kapcsolattartó)         ▲       3039       A mező kitöltése kötelezől - Telefonszám         ▲       35018       A(z). nincs megadva a(z). (5) sorban.         ▲       35020       A(z). Házszám nincs megadva a(z). (5) sorban.         ▲       35020       A(z). Házszám nincs megadva a(z). (5) sorban.         ▲       35020       A(z). Házszám nincs megadva a(z). (5) sorban.         ▲       35020       A(z). N                                                                                                    |           |                                                                      |                                                                               | _ |  |  |  |  |  |  |
|----------------------------------------------------------------------------------------------------|-----------|----------------------------------------------------------------------|-------------------------------------------------------------------------------|---|--|--|--|--|--|--|
| Δ       35018       A(z) nincs megadva a(z) sorban Alkalmazottak átlaglétszáma (bázisév)       Δ         Δ       35020       A(z) Közterület típusa nincs megadva a(z) [5] sorban.         Δ       35018       A(z) nincs megadva a(z) sorban Ez a projekt elsődleges megvalósítási helye?         Δ       35043       A(z) A projekt kollektív beruházásként valósul meg? nincs megadva         Δ       35020       A(z) nincs megadva a(z) sorban Elokkazonosító         Δ       35020       A(z) Közterület típusa nincs megadva a(z) [5] sorban.         Δ       35020       A(z) Közterület típusa nincs megadva a(z) [5] sorban.         Δ       3039       A mező kítöltése kötelezől - Név (kapcsolaltartó)         Δ       35043       A(z) Egyszeri elszámolást választ? nincs megadva         Δ       3039       A mező kítöltése kötelezől - Telefonszám         Δ       3039       A mező kitöltése kötelezől - Telefonszám         Δ       35043       A(z) Projekt rövid összefoglalója nincs megadva         Δ       35043       A(z) Projekt rövid összefoglalója nincs megadva         Δ       35020       A(z) Házszám nincs megadva a(z) (5) sorban.         Δ       35020       A(z) Házszám nincs megadva a(z) (5) sorban.         Δ       35020       A(z) Nem támogatható tevékenységek bemutatása: nincs megadva a(z) (5) sorban. </th <th>(A Hibák)</th> <th>★ Kitöltés menete</th> <th>🛩 Ellenőrzés 🛛 🖶 Mentés 🕓 Beadás 🚇 Nyomtatás 👻 😲</th> <th></th> | (A Hibák) | ★ Kitöltés menete                                                    | 🛩 Ellenőrzés 🛛 🖶 Mentés 🕓 Beadás 🚇 Nyomtatás 👻 😲                              |   |  |  |  |  |  |  |
| ▲       35020       A(z) Közterület tipusa nincs megadva a(z) (5) sorban.         ▲       35018       A(z) nincs megadva a(z) sorban Ez a projekt elsődleges megvalósítási helye?         ▲       35043       A(z) A projekt kollektív beruházásként valósul meg? nincs megadva         ▲       35020       A(z) nincs megadva a(z) sorban Blokkazonosító         ▲       35020       A(z) Közterület tipusa nincs megadva a(z) (5) sorban.         ▲       35020       A(z) Közterület tipusa nincs megadva a(z) (5) sorban.         ▲       3039       Amező kitöltése kötelezől - Név (kapcsolaltartó)         ▲       3039       Amező kitöltése kötelezől - Telefonszám         ▲       35018       A(z) nincs megadva a(z) sorban Irányítószám         ▲       35020       A(z) Házszám nincs megadva a(z) (5) sorban.         ▲       35020       A(z) Házszám nincs megadva a(z) (5) sorban.         ▲       35020       A(z) Házszám nincs megadva a(z) (5) sorban.         ▲       35020       A(z) Házszám nincs megadva a(z) (5) sorban.         ▲       35020       A(z) Nem támogatható tevékenységek bemutatása: nincs megadva a(z) (5) sorban.         ▲       35020       A(z) Helyrajzi szám nincs megadva a(z) (5) sorban.                                                                                                    | <b>A</b>  | 35018                                                                | A(z) nincs megadva a(z) sorban Alkalmazottak átlaglétszáma (bázisév)          |   |  |  |  |  |  |  |
| ▲       35018       A(z) nincs megadva a(z) sorban Ez a projekt elsődleges megvalósítási helye?         ▲       35043       A(z) A projekt kollektív beruházásként valósul meg? nincs megadva         ▲       35020       A(z) nincs megadva a(z) sorban Blokkazonosító         ▲       35020       A(z) Közterület típusa nincs megadva a(z) (5) sorban.         ▲       3030       A mező kítöltése kötelezől - Név (kapcsolaltartó)         ▲       3039       A mező kítöltése kötelezől - Telefonszám         ▲       3039       A mező kítöltése kötelezől - Telefonszám         ▲       35043       A(z) Projekt rövid összefoglalója nincs megadva         ▲       35043       A(z) Projekt rövid összefoglalója nincs megadva         ▲       35043       A(z) Projekt rövid összefoglalója nincs megadva         ▲       35020       A(z) Házszám nincs megadva a(z) (5) sorban.         ▲       35020       A(z) Házszám nincs megadva a(z) (5) sorban.         ▲       35020       A(z) Nem támogatható tevékenységek bemutatása: nincs megadva a(z) (5) sorban.         ▲       35020       A(z) Helyrajzi szám nincs megadva a(z) (5) sorban.                                                                                                    | A         | 35020                                                                | A(z) Közterület típusa nincs megadva a(z) {5} sorban.                         |   |  |  |  |  |  |  |
| Δ       35043       A(z) A projekt kollektív beruházásként valósul meg? nincs megadva         Δ       35020       A(z) nincs megadva a(z) sorban Blokkazonosító         Δ       35020       A(z) Közterület típusa nincs megadva a(z) (§) sorban.         Δ       3039       A mező kitöltése kötelezől - Név (kapcsolattartó)         Δ       3039       A mező kitöltése kötelezől - Név (kapcsolattartó)         Δ       35043       A(z) Egyszeri elszámolást választ? nincs megadva         Δ       3039       A mező kitöltése kötelezől - Telefonszám         Δ       35018       A(z) nincs megadva a(z) sorban Irányítószám         Δ       35018       A(z) Projekt rövid összefoglalója nincs megadva         Δ       35020       A(z) Házszám nincs megadva a(z) (§) sorban.         Δ       35020       A(z) Házszám nincs megadva a(z) (§) sorban.         Δ       35020       A(z) Nem támogatható tevékenységek bemutatása: nincs megadva a(z) (§) sorban.         Δ       35020       A(z) Helyrajzi szám nincs megadva a(z) (§) sorban.                                                                                                    | <b>A</b>  | 35018                                                                | A(z) nincs megadva a(z) sorban Ez a projekt elsődleges megvalósítási helye?   |   |  |  |  |  |  |  |
| ▲       35020       A(z) nincs megadva a(z) sorban Blokkazonosító         ▲       35020       A(z) Közterület típusa nincs megadva a(z) (5) sorban.         ▲       3039       A mező kitöltése kötelezől - Név (kapcsolattartó)         ▲       35043       A(z) Egyszeri elszámolást választ? nincs megadva         ▲       3039       A mező kitöltése kötelezől - Név (kapcsolattartó)         ▲       3039       A mező kitöltése kötelezől - Telefonszám         ▲       3039       A mező kitöltése kötelezől - Ielefonszám         ▲       35018       A(z) nincs megadva a(z) sorban Irányítószám         ▲       35020       A(z) Házszám nincs megadva a(z) (5) sorban.         ▲       35020       A(z) Házszám nincs megadva a(z) (5) sorban.         ▲       35020       A(z) Nem támogatható tevékenységek bemutatása: nincs megadva a(z) (5) sorban.         ▲       35020       A(z) Nem támogatható tevékenységek bemutatása: nincs megadva a(z) (5) sorban.         ▲       35020       A(z) Helyrajzi szám nincs megadva a(z) (5) sorban.                                                                                                    | <b>A</b>  | 35043                                                                | A(z) A projekt kollektív beruházásként valósul meg? nincs megadva             |   |  |  |  |  |  |  |
| ▲       35020       A(z) Közterület típusa nincs megadva a(z) (5) sorban.         ▲       3039       A mező kitöltése kötelezől - Név (kapcsolattartó)         ▲       35043       Á(z) Egyszeri elszámolást választ? nincs megadva         ▲       3039       A mező kitöltése kötelezől - Telefonszám         ▲       3039       A mező kitöltése kötelezől - Telefonszám         ▲       35018       A(z) nincs megadva a(z) sorban Irányítószám         ▲       35043       A(z) Projekt rövid összefoglalója nincs megadva         ▲       35020       A(z) Házszám nincs megadva a(z) (5) sorban.         ▲       35020       A(z) Házszám nincs megadva a(z) (5) sorban.         ▲       35020       A(z) Nem támogatható tevékenységek bemutatása: nincs megadva a(z) (5) sorban.         ▲       35020       A(z) Helyrajzi szám nincs megadva a(z) (5) sorban.                                                                                                    | A         | ▲ 35020 A(z) nincs megadva a(z) sorban Blokkazonosító                |                                                                               |   |  |  |  |  |  |  |
| A       3039       A mező kitöltése kötelezől - Név (kapcsolattartó)         A       35043       Á(z) Egyszeri elszámolást választ? nincs megadva         A       3039       A mező kitöltése kötelezől - Telefonszám         A       35018       A(z) nincs megadva a(z) sorban Irányítószám         A       35043       A(z) Projekt rövid összefoglalója nincs megadva         A       35020       A(z) Házszám nincs megadva a(z) (5) sorban.         A       35020       A(z) Házszám nincs megadva a(z) (5) sorban.         A       35020       A(z) Nem támogatható tevékenységek bemutatása: nincs megadva a(z) (5) sorban.         A       35020       A(z) Nem támogatható tevékenységek bemutatása: nincs megadva a(z) (5) sorban.         A       35020       A(z) Helyrajzi szám nincs megadva a(z) (5) sorban.                                                                                                    | A         | ▲ 35020 <u>A(z) Közterület típusa nincs megadva a(z) (5) sorban.</u> |                                                                               |   |  |  |  |  |  |  |
| ▲       35043       Á(z) Egyszeri elszámolást választ? nincs megadva         ▲       3039       A mező kitöltése kötelezől - Telefonszám         ▲       35018       A(z) nincs megadva a(z) sorban Irányítószám         ▲       35043       A(z) Projekt rövid összefoglalója nincs megadva         ▲       35020       A(z) Házszám nincs megadva a(z). (5) sorban.         ▲       35020       A(z) Házszám nincs megadva a(z). (5) sorban.         ▲       35020       A(z) Nem támogatható tevékenységek bemutatása: nincs megadva a(z). (5) sorban.         ▲       35020       A(z) Nem támogatható tevékenységek bemutatása: nincs megadva a(z). (5) sorban.         ▲       35020       A(z) Helyrajzi szám nincs megadva a(z). (5) sorban.                                                                                                    | <b>A</b>  | 3039 <u>A mező kitöltése kötelezől - Név (kapcsolattartó)</u>        |                                                                               |   |  |  |  |  |  |  |
| ▲       3039       A mező kitöltése kötelezől - Telefonszám         ▲       35018       A(z) nincs megadva a(z) sorban Irányítószám         ▲       35043       A(z) Projekt rövid összefoglalója nincs megadva         ▲       35020       A(z) Házszám nincs megadva a(z). (5) sorban.         ▲       35020       A(z) Házszám nincs megadva a(z). (5) sorban.         ▲       35020       A(z) Házszám nincs megadva a(z). (5) sorban.         ▲       35020       A(z) Nem támogatható tevékenységek bemutatása: nincs megadva a(z). (5) sorban.         ▲       35020       A(z) Helyrajzi szám nincs megadva a(z). (5) sorban.                                                                                                    | <b>A</b>  | 35043                                                                | A <u>(z) Egyszeri elszámolást választ? nincs megadva</u>                      |   |  |  |  |  |  |  |
| ▲       35018       A(z) nincs megadva a(z) sorban Irányitószám         ▲       35043       A(z) Projekt rövid összefoglalója nincs megadva         ▲       35020       A(z) Házszám nincs megadva a(z).{5} sorban.         ▲       35020       A(z) Házszám nincs megadva a(z).{5} sorban.         ▲       35020       A(z) Nem támogatható tevékenységek bemutatása: nincs megadva a(z).{5} sorban.         ▲       35020       A(z) Nem támogatható tevékenységek bemutatása: nincs megadva a(z).{5} sorban.         ▲       35020       A(z) Helyrajzi szám nincs megadva a(z).{5) sorban.                                                                                                    | <b>A</b>  | 3039                                                                 | A mező kitöltése kötelező! - Telefonszám                                      |   |  |  |  |  |  |  |
| ▲       35043       A(z) Projekt rövid összefoglalója nincs megadva         ▲       35020       A(z) Házszám nincs megadva a(z).{5} sorban.         ▲       35020       A(z) Házszám nincs megadva a(z).{5} sorban.         ▲       35020       A(z) Nem támogatható tevékenységek bemutatása: nincs megadva a(z).{5} sorban.         ▲       35020       A(z) Nem támogatható tevékenységek bemutatása: nincs megadva a(z).{5} sorban.         ▲       35020       A(z) Helyrajzi szám nincs megadva a(z).{5} sorban.                                                                                                    | <b>A</b>  | 35018                                                                | <u>A(z) nincs megadva a(z) sorban Irányítószám</u>                            |   |  |  |  |  |  |  |
| ▲       35020       A(z) Házszám nincs megadva a(z).{5} sorban.         ▲       35020       A(z) Házszám nincs megadva a(z).{5} sorban.         ▲       35020       A(z) Nem támogatható tevékenységek bemutatása: nincs megadva a(z).{5} sorban.         ▲       35020       A(z) Helyrajzi szám nincs megadva a(z).{5} sorban.         ▲       35020       A(z) Helyrajzi szám nincs megadva a(z).{5} sorban.                                                                                                    | <b>A</b>  | 35043                                                                | A(z) Projekt rövid összefoglalója nincs megadva                               |   |  |  |  |  |  |  |
| ▲       35020       A(z) Házszám nincs megadva a(z) (5) sorban.         ▲       35020       A(z) Nem támogatható tevékenységek bemutatása: nincs megadva a(z) (5) sorban.         ▲       35020       A(z) Helyrajzi szám nincs megadva a(z) (5) sorban.                                                                                                    | Â         | 35020                                                                | A(z) Házszám nincs megadva a(z) {5} sorban.                                   |   |  |  |  |  |  |  |
| ▲         35020         A(z) Nem támogatható tevékenységek bemutatása: nincs megadva a(z).{5} sorban.           ▲         35020         A(z) Helyrajzi szám nincs megadva a(z).{5} sorban.                                                                                                    | A         | 35020                                                                | A(z) Házszám nincs megadva a(z) {5} sorban.                                   |   |  |  |  |  |  |  |
| ▲ 35020 <u>A(z) Helyrajzi szám nincs megadva a(z) {5} sorban.</u>                                                                                                    | <u>A</u>  | 35020                                                                | A(z) Nem támogatható tevékenységek bemutatása: nincs megadva a(z) {5} sorban. |   |  |  |  |  |  |  |
|                                                                                                    | A         | 35020                                                                | A(z) Helyrajzi szám nincs megadva a(z) {5} sorban.                            | - |  |  |  |  |  |  |

A listában szereplő hibára kattintva az adott hibás mezőre ugrik a kurzor.

#### Időtúllépés

Ha a felhasználó 30 percen túl inaktív, a rendszer kilépteti. 28 perc inaktivitást követően 120 másodpercig figyelmeztetés jelenik meg, a <sup>Q.</sup> Folytatás gombra kattintva a munkamenet folytatható. Minden mentés után a számláló újraindul. A hátralévő időt a jobb felső sarokban találja:

| x Kilépés ▲ Hibák ★ Kitöltés menete ✔ Ellenőrzés | 🖻 Mentés 🛛 4 Beadás 🚘 Nyomtatás 👻 😲                                                                                                    | ی<br>Hátralévő idő: 29:01 |
|--------------------------------------------------|----------------------------------------------------------------------------------------------------|---------------------------|
| Figyelmeztető üzenet:                            |                                                                                                    |                           |
|                                                  | Figyelem!                                                                                                    |                           |
|                                                  | <ul> <li>A rendelkezésre álló munkamenet 118 másodperc múlva lejár.</li> <li>Amennyiben a munkát folytatni kívánja, kérjük kattintson a Folytatás gombra.</li> </ul> |                           |
|                                                  | ♀ Folytatás                                                                                                    |                           |

A kiléptetéshez kapcsolódó üzenet:

Önt a rendszer időtúllépés miatt kiléptette. Kérem, jelentkezzen be újra!

**FONTOS!** Az internetkapcsolat esetleges zavarából fakadó esetleges adatvesztés elkerülése érdekében a kitöltés közben használja gyakran a Mentés gombot!

## A kérelem kitöltése

#### Általános tudnivalók

#### A kérelem kitöltése előtt figyelmesen olvassa el a kitöltési útmutatókat és a vonatkozó Felhívást!

1. A kérelem űrlapjait a Kincstár elektronikus kérelemkitöltő felületen kell kitölteni és elektronikus úton benyújtani, a csatolandó dokumentumokat szkennelés útján előállított formában (pl. pdf, jpg), vagy a hiteles mellé kell csatolni az elektronikus kérelemhez. Az elektronikusan kiállított és hitelesített, időbélyeggel és elektronikus aláírással ellátott dokumentumokat (pl. jogerős/végleges építési - és használatbavételi engedély, elektronikus bankszámlakivonat stb.) az eredeti formátumban kell benyújtani (nem kinyomtatva és visszaszkennelve!).

FIGYELEM! A kérelem elutasításra kerül, ha a kérelmet nem elektronikus úton nyújtották be.

*Amennyiben a* kérelem kitöltésével vagy értelmezésével kapcsolatban bármilyen kérdése, problémája van, forduljon bizalommal a Magyar Államkincstár Vidékfejlesztési Ügyfélszolgálatához.

**FONTOS!** Mielőtt az űrlapot/kérelmet benyújtaná, bizonyosodjon meg arról, hogy minden, Önre vonatkozó rovatot kitöltött, és minden szükséges dokumentumot csatolt! Ennek érdekében javasoljuk a pályázati felhívás, valamint az ÁÚF alapos tanulmányozását.

A kitöltő felületre történő bejelentkezést követően **javasoljuk gyakori mentés alkalmazását**, mivel az ügyfélkapu által alkalmazott időkorlát következtében a rendszer automatikusan kiléptetheti a felhasználót. Az ilyen kiléptetés következtében a nem mentett adatok elvesznek!

Ha egy mezőben adatot ad meg, a háttérben automatikusan lefutó ellenőrzések miatt előfordulhat, hogy a következő mezőbe nem tud azonnal átlépni.

FIGYELEM! Az alábbiakban az egyes mezőkbe beírt adatok kizárólag csak a felület bemutatását szolgálják, nincsenek összefüggésben az egyes felhívásoknál támogatható tevékenységekkel.

## A Felhívást érintő általános tájékoztató

A felhívás alapvető célja az adottságaik és ambícióik alapján fejlődőképes kisméretű mezőgazdasági termelők jövedelemszerzésének és gazdasági több lábon állásának elősegítése, az ehhez szükséges építést is magába foglaló vagy anélküli fejlesztések támogatásával.

A Felhívás keretében öt célterület kapcsán nyújtható be támogatási kérelem. A kedvezményezett a felhívás keretében egy támogatási kérelem alapján részesíthető támogatásban, amely egy célterületre vonatkozhat.

- 1. célterület Állattartáshoz kapcsolódó fejlesztések
- 2. célterület Kertészeti termelőtevékenység fejlesztése
- 3. célterület Terménytisztítók és terményszárítók beszerzése, terménytárolók építése, bővítése, technológiai korszerűsítése
- 4. célterület Gyümölcstermő-, gyógy-, aroma és fűszernövény-, borszőlő ültetvény telepítése
- 5. célterület Mezőgazdasági termékek értéknövelése, a piacra jutást elősegítő technológiai fejlesztést célzó beruházások támogatása

Javasoljuk a támogatási kérelem kitöltését a jelen segédletben bemutatott sorrend alapján kitölteni!

- Kérelem/ Célterület (meghatározza, hogy a kitöltés során mely paneleket kell tölteni) Kérelem
- 2. Kedvezményezett
- 3. Térkép (4. célterület esetében, többi célterületnél nem releváns)
- 4. Hely Tevékenység
  - a. Megvalósítási hely részlet (minden célterületnél szükséges tölteni)
  - b. Telepre vonatkozó adatok (1. célterületnél szükséges tölteni)
  - c. Állatfajra vonatkozó adatok (1. célterületnél szükséges tölteni)
  - d. Üzem adatok (5. célterületnél szükséges tölteni)
  - e. Ültetvény adatok (4. célterületnél szükséges tölteni)
  - f. Tevékenységek (minden célterületnél szükséges tölteni)
- 5. Árajánlatok
- 6. Nem építési költségek
- 7. Építési költségek
- 8. STÉ/Árbevétel
- 9. Nyilatkozat
- 10. Elérhetőség
- 11. Dokumentum feltöltés

#### Felhívjuk szíves figyelmét az alábbiakra:

A támogatási kérelem adatainak megadását a <u>Célterület mező kitöltésével kezdje!</u> Ez a mező határozza meg, hogy a további panelek közül melyeknek a töltése szükséges. Téves célterület megadás a későbbi változtatás esetén, teljes kérelem felülvizsgálatot és újbóli adatrögzítést eredményezhet!

#### <u>Általános információk:</u>

Az igényelhető támogatás összege **legfeljebb 10 millió Ft.** A támogatás maximális mértéke az **összes elszámolható költség 85%-a.** 

- **Finanszírozás:** A korábbi, VP keretében finanszírozott kisüzem felhívásoktól eltérően, jelen felhívás esetében utófinanszírozás keretében történik a támogatások kifizetése, azaz a támogatás összege minden esetben a támogatási okirat véglegessé válását követően benyújtásra kerülő kifizetési kérelem / kifizetési kérelmek alapján kerül folyósításra. A projekthez kapcsolódóan legfeljebb 3 kifizetési kérelem benyújtására van lehetőség. Az elszámolásra vonatkozó további szabályokat a felhívás 9. fejezete tartalmazza.

- A felhívásra kizárólag olyan őstermelő, mezőgazdasági termelőnek minősülő egyéni vállalkozó, szociális szövetkezet, nyújthat be támogatási kérelmet, aki/amely a támogatási kérelem benyújtásakor nyitva álló benyújtási szakasz első napját megelőzően legalább 180 nappal megkezdte mezőgazdasági tevékenységét és igazolja, hogy a támogatási kérelem benyújtásakor rendelkezik legalább 5 000, de 10 000 euró STÉ-nél kisebb üzemmérettel.

#### - Mezőgazdasági üzemméret számítás

a) A növénytermesztéssel összefüggő üzemméret számítás alapja a kedvezményezett - a felhívás szerinti támogatási kérelem benyújtási évében beadott - egységes kérelme (a továbbiakban: EK kérelem), vagy ha az még nem került benyújtásra, akkor a támogatási kérelem benyújtását megelőző évben beadott EK kérelme alapján elfogadott, mezőgazdasági tevékenységből származó üzemméret. Ha a kedvezményezett rendelkezik a 4. melléklet szerinti "Kormányhivatal igazolása a mezőgazdasági tevékenységgel hasznosított területadatokról" című formanyomtatványon feltüntetett mezőgazdasági tevékenységgel művelt területtel, vagy EK kérelemben nem szereplő területtel, akkor a mezőgazdasági tevékenységére vonatkozóan rendelkeznie kell a székhelye/lakóhelye szerint illetékes vármegyei kormányhivatal által kiállított (a 4. melléklet szerinti) igazolással, amely tartalmazza az üzemméret számításánál figyelembe vett terület nagyságát és hasznosítási kódját. Az igazolást ugyanazon évre szükséges kitölteni, amely évre a kedvezményezett esetében az EK kérelmet figyelembe kellene venni. Amennyiben fenti területtel nem rendelkezik, a kedvezményezett a támogatási kérelem benyújtásával egyidejűleg nyilatkozik arról, hogy az igazolás kiállítása nem releváns.

A 2025. márciusi benyújtási időszakok esetén a 2024. évi EK kérelem alapján elfogadott adatok, valamint a 2024. évre vonatkozóan kiállított 4. mellékleten (kormányhivatali igazoláson) szereplő adatok kerülnek figyelembe vételre az üzemméret számítás során.

b)Állattartással összefüggő üzemméret számítás alapja a Nemzeti Élelmiszerlánc-biztonsági Hivatal (a továbbiakban: NÉBIH) által a kedvezményezetthez, mint tartóhoz nyilvántartásba vett tenyészetekben tartott állat lehet. Ha az üzemméret számítás alapját képező állat szarvasmarha, anyajuh, vagy anyakecske, akkor az érintett állatfaj tekintetében az Egységes Nyilvántartási és Azonosítási Rendszerbe (a továbbiakban: ENAR) bejelentett éves átlagos állatlétszámot kell az üzemméret számításánál figyelembe venni. Egyéb, az 5. melléklet szerinti állatfajok esetében az üzemméret nagyságát az állatállomány tartási helye szerint illetékes vármegyei kormányhivatal illetékes járási hatósági állatorvos által kiállított igazolás alapján kell az éves átlagos állatlétszám alapján kiszámolni. Az éves átlagos állatlétszám számítása a támogatási kérelem benyújtási hónapját megelőző 12 hónap állatállomány-nyilvántartása alapján történik. Az ENAR-ba és Tenyészet Információs Rendszerben a támogatási kérelem benyújtásának napjáig bejelentett módosítások kerülnek figyelembevételre. Amennyiben fenti állatokkal nem rendelkezik, a kedvezményezett a támogatási kérelem benyújtásával egyidejűleg nyilatkozik arról, hogy az igazolás kiállítása nem releváns.

A 2025. márciusában benyújtott támogatási kérelmek esetén a 2024. március-2025. februári időszak, míg a 2025. április 1-n benyújtott támogatási kérelmek esetén a 2025. április-2025. márciusi időszakra vonatkozó éves átlagos állatlétszám kerül figyelembevételre az üzemméret számítás során.

- A művelet keretében megvalósuló fejlesztés irányulhat az üzemméret számítás alapját adó mezőgazdasági tevékenység(ek)től eltérő célterületre is, ugyanakkor a művelet keretében támogatott tevékenységeket a fenntartási időszak alatt a kedvezményezett köteles rendeltetésszerűen, a művelet céljának megfelelően üzemeltetni.
- Nyertes pályázat esetén elvárás a fenntartási időszak végéig, a mezőgazdasági tevékenységből származó üzemméret legalább 50%-os növelése.
- Őstermelők családi gazdasága (továbbiakban: ŐCSG), mint termelési közösség keretében, valamint konzorciumi formában támogatási kérelem benyújtására nincs lehetőség.
- A felhívás alapján őstermelők családi gazdasága (a továbbiakban: ŐCSG) vonatkozásában kizárólag egy tag lehet jogosult a támogatásra. Ha a kedvezményezett tagja ŐCSG-nek, akkor a 13. melléklet szerinti nyilatkozat benyújtása kötelező.
- Amennyiben a kedvezményezett őstermelők családi gazdaságának (ŐCSG) tagja (ideértve az ŐCSG vezetőjét is) akkor is saját jogán pályázik, nem "ŐCSG"-ként, így a jogosultsági feltételeknek (így az üzemméretre vonatkozó előírásoknak is) a saját adatai alapján kell megfelelnie, valamint a tartalmi értékelési szempontok tekintetében is a saját adatai vehetők figyelembe.
- Változás a VP2-6.3.1-16 kódszámú, Mezőgazdasági kisüzemek fejlesztése című, illetve a VP2-6.3.1-20 kódszámú Mezőgazdasági kisüzemek támogatása című pályázati felhívásokhoz képest, hogy jelen felhívás azonos "lakcím" kizárására vonatkozó korlátozást nem tartalmaz, azonban egy megvalósítási helyhez kizárólag egy támogatási kérelem kapcsolódhat.
- A támogatási kérelmek benyújtására az alábbiak szerint meghatározott benyújtási szakaszokban van lehetőség:
  - o benyújtási szakasz: 2025. március 5. 2025. március 18.
  - o benyújtási szakasz: 2025. március 19. 2025. április 1.
  - o benyújtási szakasz: 2025. október 1. 2025. október 14.
  - o benyújtási szakasz: 2025. október 15. 2025. október 27.
- Építési tevékenység esetén (ideértve az építéssel járó technológiákat is) a támogatási kérelemhez csatolni szükséges a kedvezményezett nevére szóló építészeti-műszaki tervdokumentációt, valamint a 2. melléklet szerinti, tervező által kiállított nyilatkozatot (vagy az azzal egyenértékű dokumentumot: építési engedélyt, építési hatósági igazolást) arról, hogy mely tevékenység minősül építési engedély vagy bejelentés köteles tevékenységnek, és melyek az építési engedély nélkül végezhető építési tevékenységek.

- FONTOS! A fenti dokumentumok pótlására nem nyílik lehetőség, így amennyiben a fejlesztés szempontjából releváns fenti dokumentumok valamelyike nem kerül benyújtásra a támogatási kérelemmel egyidejűleg, az a támogatási kérelem érdemi vizsgálat és hiánypótlási felhívás nélküli visszautasítását vonja maga után!
- Csak szereléssel járó technológiák beszerzése, illetve csak szereléssel járó fejlesztések esetén elegendő technológiai leírás és a megvalósítási helyet ábrázoló helyszínrajz, valamint vázrajz (ha releváns) benyújtása, építészeti-műszaki tervdokumentáció benyújtására nincs szükség. Adott technológia vagy fejlesztés esetében amennyiben a technológiai leírás nem tartalmazza tervezői, kivitelezői vagy forgalmazói nyilatkozatot kell arról benyújtani, hogy az adott tevékenység megvalósítása csak szereléssel jár, építési elemeket nem tartalmaz.
- Az 1., 2., 3. és az 5. célterület keretében a 15. mellékletben található gépcsoport lista alapján besorolható gépek, eszközök beszerzése támogatható.
- Építési tevékenység megvalósítása esetén a támogatási kérelem összeállítása során a költségek tervezését a támogatási kérelem benyújtásakor érvényes ÉNGY-ben szereplő tételek azonosítója szerint kell elvégezni.
- Az ÉNGY-ben nem szereplő építési tételekre, valamint a beszerzésre kerülő gépekre, eszközökre, technológiákra, valamint a felhívásban meghatározott egyes szolgáltatások vásárlására vonatkozóan 3 db árajánlat benyújtása szükséges. Ezen dokumentumok benyújtásának hiánya azaz amennyiben egyetlen árajánlat sem kerül benyújtásra a támogatási kérelem mellékleteként -, nem hiánypótoltatható hiánynak minősül és a támogatási kérelem érdemi vizsgálat és hiánypótlási felhívás nélküli visszautasítását vonja maga után! A Felhívás nem ad lehetőséget arra, hogy a fentiek szerinti árajánlat helyett webáruházak honlapjáról készített képernyőkép kerüljön benyújtásra a fenti előírás teljesítése érdekében. Az árajánlatok kiállításával és érvényességével kapcsolatos előírásokat az ÁÚF tartalmazza.
- Építéssel járó művelet esetén az adott szakterületre jogosultsággal rendelkező műszaki ellenőr alkalmazása, építési és felmérési napló vezetése kötelező. Csak szereléssel járó technológiák beszerzése esetén nem szükséges építési napló és felmérési napló vezetése, illetve műszaki ellenőr alkalmazása.
- Ültetvénytelepítés esetén az ültetvény védelmét biztosító kerítés, az ültetvényhez tartozó támrendszer kiépítése és a rögzített (telepített) légkeverő berendezések beton talapzatának kialakítása esetében nem szükséges a tervezői nyilatkozatot benyújtani (a kedvezményezett nevére szóló építészeti-műszaki tervdokumentáció benyújtása ebben az esetben is szükséges).
- Szóbeli megállapodás alapján történő költségelszámolásra a felhívás keretében nincs lehetőség
- Átalány alapú elszámolás, valamint saját teljesítés keretében felmerült bármely költség elszámolása kizárólag a 4. célterület vonatkozásában lehetséges a 9. mellékletében meghatározott esetekben
- A felhívás keretében **nem támogathatóak** az alábbi tevékenységek:

1. A támogatási kérelem benyújtására nyitva álló időszak első napján a méhészeti ágazatban a központi költségvetés, valamint az Európai Mezőgazdasági Garanciaalap társfinanszírozásában megvalósuló támogatások 2024-2027. évi igénybevételének szabályairól szóló 10/2024. (III. 25) AM rendelet keretében támogatható tevékenységek;

2. 180 napnál rövidebb ideig álló mobil állat-, valamint szalma/széna/eszköztároló sátrak beszerzése,

3. Göngyöleg beszerzése;

4. Fagyvédelmi gyertya beszerzése;

5. A közúti közlekedés szabályairól szóló 1/1975. (II. 5.) KPM-BM együttes rendelet által a quad kategóriába sorolt járművek beszerzése, függetlenül annak forgalomba helyezési járműkategóriai besorolásától;

6. Használt gépek, eszközök beszerzése;

- 7. Pickup típusú gépjármű beszerzése;
- 8. Vízjogi engedélyeztetéshez kötött minden tevékenység;
- 9. Forgóeszközök beszerzése;
- 10. Egynyári növényekből létrehozott ültetvények kialakítása;
- 11. Mezőgazdasági termelési jogok, támogatási jogosultságok megvásárlása;
- 12. Ingatlan vásárlása;
- 13. Állatok vásárlása;

14. Mezőgazdasági géptároló/gépszín/garázs építése, átalakítása, felújítása;

15. Megújuló energiaforrást hasznosító technológiákkal, rendszerekkel kapcsolatos tevékenységek;

16. Hőkamera, kotrógép, állatok- valamint állati termékek üzemen kívüli szállítását szolgáló pótkocsi beszerzése;

17. Drón beszerzése;

18. Trágyatároló létesítése, istállón belüli vagy kívüli trágyakezelési technológiák kialakítása.

- **Figyelem!** A felhívás keretében kizárólag a felhívásnak, valamint a művelet céljának megfelelő méretű, funkciójú, kialakítású tevékenységek támogathatók.
- A felhívás nem tartalmaz arra vonatkozó kizáró rendelkezést, hogy a VP, illetve KAP-fiatal gazda pályázaton támogatásban részesült kedvezményezettek nem nyújthatnak be támogatási kérelmet jelen felhívásra.
- Amennyiben a művelet tartalmaz korszerűsítésre, felújításra vagy bővítésre, illetve meglévő ültetvény kivágására irányuló műveletelemet, abban az esetben a támogatási kérelem benyújtásakor fennálló, a művelet megkezdését, megvalósítását megelőző állapotot részletesen, teljeskörűen - amennyiben releváns, az összes egyedi azonosító adatot is bemutató fotódokumentáció benyújtása szükséges.
- Homlokrakodó, mezőgazdasági pótkocsi, tartálykocsi, rakodógép, platós és vontató targoncák és ezek adapterei, kézi hidraulikus vagy elektromos raklapemelő (béka) beszerzése a Felhívás 3.1.2.2 pontjában foglaltak alapján önállóan nem támogatható tevékenységként, üzemen belüli anyagmozgatás céljából, az 1., 2. és 3. célterületen támogatható.
- Méhészeti tevékenységhez kapcsolódóan a felhívás 1. és 5. célterületén lehet támogatást igényelni. Fontos, hogy a támogatási kérelem kizárólag egy célterületre vonatkozhat (azaz méhészeti tevékenység esetén vagy az 1., vagy az 5. célterületre vonatkozóan) nyújthat be támogatási kérelmet. A méhészeti tevékenységhez kapcsolódóan támogatható, valamint nem támogatható tevékenységek a 'Tevékenységek' panelre vonatkozó leírásban kerülnek részletezésre.

- Amennyiben a művelet kizárólag eszközbeszerzést tartalmaz, és amennyiben a tárolási hely eltér a telephelytől, abban az esetben mindkét helyrajziszámot szükséges megvalósítási hely részletként rögzíteni a támogatási kérelemben.
- Kiszolgáló helyiség (pl. áruvá készítést szolgáló termékmanipuláló, osztályozó, csomagoló helyiségek, készáru raktár, göngyölegtároló, növényvédőszer raktár) kialakítása a telepi infrastruktúra fejlesztés keretében támogatható tevékenység az 1., 2., 3., 5. célterületek keretében a felhívás 9.4 pontjában található felső korlát figyelembe vételével.
- Telepi infrastruktúra fejlesztés megvalósítása az 1., 2., 3. és 5. célterület kapcsán támogatható.
- Előleg igénylés: A Felhívás 8.3 pontjában foglaltak alapján
- "A támogatási döntésben meghatározott támogatási összeg legfeljebb 25%-áig a kedvezményezett kérelemmel, előleget igényelhet. A KAP Vhr. 83. § (1) bekezdése alapján, az előleggel való teljes elszámolást követően legfeljebb a támogatási döntésben meghatározott támogatási összeg 25%-áig egy alkalommal újra igényelhető előleg."
- Amennyiben az első kifizetési kérelem benyújtását követően nyújt be előleg igénylést abban az esetben az igénybevehető előleg összege a támogatási összeg legfeljebb 25%-a lehet azzal, hogy az első kifizetési kérelemben jóváhagyott támogatási összegre vonatkozóan előleg már nem fizethető.

#### Művelet megkezdésére vonatkozó előírások

• **Kizárólag eszközbeszerzést tartalmazó művelet** megvalósítását a kedvezményezett saját felelősségére megkezdheti a felhívás megjelenését követő napon, de a művelet keretében megvalósítani kívánt eszközbeszerzés nem minősülhet fizikailag befejezettnek a támogatási kérelem benyújtása napján. A művelet részét képező gép/eszköz//berendezés beszerzéséről szóló megrendelés/szerződés, az azokhoz kapcsolódó számla, egyszerűsített számla, előlegszámla vagy előlegbekérő kiállításának, teljesítésének és kiegyenlítésének dátuma nem lehet korábbi a felhívás megjelenését követő napnál.

• Építési tevékenységhez (beleértve a csak szereléssel járó technológiák beszerzését is) kapcsolódó támogatás a támogatási kérelem benyújtását megelőzően megkezdett művelethez nem igényelhető. Ebben az esetben a támogatási kérelem benyújtását megelőzően megkezdett művelet a támogatási kérelem teljes elutasítását vonja maga után!

• Új építés esetén a művelet megvalósítását a támogatási kérelem benyújtását követő napon a kedvezményezett saját felelősségére megkezdheti.

• Az ÁÚF-től eltérően korszerűsítésre, felújításra vagy bővítésre irányuló műveletelem kizárólag a támogatási okirat közlését követően kezdhető meg. A támogatási okirat közlését megelőzően megkezdett korszerűsítésre, felújításra, bővítésre, irányuló művelet az érintett műveletelem elutasítását vonja maga után. A támogatási kérelem elbírálása során a Kincstár előzetes helyszíni szemlét folytathat le.

• A támogatási kérelem benyújtása előtt felmerült költségeket a művelet részeként nem lehet elszámolni a következő kivételekkel: a 2023. január 1. napjánál nem korábbi dátummal kiállított tervezési dokumentáció költsége; a 9.2 pont 1. alpontjában felsorolt, 2023. január 1jénél nem régebben felmerült korlátozottan elszámolható költségek.

 Ó Építési tevékenységet is tartalmazó művelet esetén a művelet részét képező gép/eszköz/berendezés/anyag/szolgáltatás beszerzéséről szóló megrendelés/szerződés, az azokhoz kapcsolódó számla, egyszerűsített számla, előlegszámla vagy előlegbekérő kiállításának, teljesítésének és kiegyenlítésének dátuma sem lehet korábbi a támogatási kérelem benyújtását követő napnál.

• Ültetvénytelepítéshez kapcsolódó támogatás (4. célterülethez kapcsolódó tevékenységek) a támogatási kérelem benyújtását megelőzően megkezdett művelethez nem igényelhető. Ebben az esetben a támogatási kérelem benyújtását megelőzően megkezdett művelet a támogatási kérelem teljes elutasítását vonja maga után.

• Az ÁÚF-től eltérően meglévő **ültetvény kivágása** kizárólag a támogatási okirat közlését követően kezdhető meg. A támogatási okirat közlését megelőzően elvégzett ültetvénykivágás esetén nem számolható el a 9. melléklet II/a. és IV. táblázat 1. és 2. soraiban szereplő 'ültetvény felszámolásának, kivágásának költsége'. A támogatási kérelem elbírálása során a Kincstár előzetes helyszíni szemlét folytathat le.

#### 1. célterület - Állattartáshoz kapcsolódó fejlesztések Figyelem!

A támogatási kérelem adatainak megadását a <u>Célterület mező kitöltésével kezdje!</u> Ez a mező határozza meg, hogy a további panelek közül melyeknek a töltése szükséges. Téves célterület megadás a későbbi változtatás esetén, teljes kérelem felülvizsgálatot és újbóli adatrögzítést eredményezhet!

- A felhívás keretében támogatás kizárólag a következő állatfajok tartásához kapcsolódó műveletekhez nyújtható:
  - 1.1 baromfifélék (házityúk, pulyka, kacsa, pézsmaréce, lúd, gyöngytyúk);
  - 1.2 sertésfélék (házi sertés, vaddisznó);
  - 1.3 szarvasmarhafélék (szarvasmarha és bivaly, ideértve a bölényt is);
  - 1.4 juh- és kecske félék;
  - 1.5 lófélék (ló, szamár, öszvér),
  - 1.6 nyúl, méh, húshasznosítású galamb, fürj, strucc, emu, fácán, fogoly, csincsilla.
- A felhívás 1. célterületén a fentiekben megjelölt állatfajok esetében az alábbi tevékenységek támogathatóak:
  - a) állattartó telepi épületek, létesítmények építése, bővítése, felújítása: az adott állatfajtól és tartástechnológiától függően: istálló, fejő- és tejház, tojás válogató-, keltető épület, állatválogató, -kezelő és -felhajtó, illetve kifutó és jártató, elektromos és hagyományos karám, fürösztő, mézház, méhészeti eszközök és berendezések tárolására és használatára, valamint a megtermelt méz az eszközöktől külön légtérben történő, biztonságos tárolására alkalmas épületek kialakítása, a méhcsaládok teleltetésére alkalmas teleprész;
  - b) építéssel és/vagy szereléssel járó technológiai fejlesztések: az adott állatfajtól és tartástechnológiától függően: szellőztetés és hűtés-fűtés technológiájának kiépítése, takarmányok eltarthatóságát biztosító technológia kialakítása, etetés és itatás technológiájának kialakítása, a tojásgyűjtés, tojásosztályozás és tojáskeltetés technológiájának kialakítása; fejés technológiájának kiépítése, tejhűtés és tejtárolás technológiájának kialakítása, gyapjúnyírás technológia kialakítása,
  - c) állattartáshoz szükséges gépek, eszközök beszerzése: az adott állatfajtól és tartástechnológiától függően: takarmány-előkészítés, kiosztás, tartósítás és kezelés gépei, az állathigiénia biztosításához szükséges gépek, állati termékek telepszintű kezelésének eszközei és gépei, állategészségügyhöz kapcsolódó eszközök, gépek, szálastakarmány betakarítás eszközeinek és munkagépei (például: bálázó, rendsodró, kaszáló, silózó adapter, bálacsomagoló, bálatüske, bálafogó), valamint legfeljebb 85 kW motorteljesítménvű traktor. tojásjelölő-, osztályozó,- és csomagoló, illetve tisztító berendezések, fejőberendezések, tejhűtők, mobil karám, mobil kapu, mobil vályú, kezelő- és körmölő kaloda, körbála etető,

mobil borjú óvoda, válogatókarám (mobil), körmölő kaloda, lábfürösztő, elletőbox, drankák, önetető, önitató, körbála etető, fix és mobil villanypásztor.

## 2. célterület - Kertészeti termelőtevékenység fejlesztése Figyelem!

A támogatási kérelem adatainak megadását a <u>Célterület mező kitöltésével kezdje!</u> Ez a mező határozza meg, hogy a további panelek közül melyeknek a töltése szükséges. Téves célterület megadás a későbbi változtatás esetén, teljes kérelem felülvizsgálatot és újbóli adatrögzítést eredményezhet!

A fogalomtár alapján kertészeti tevékenységnek minősül a zöldség- és gyümölcstermesztés, a növényi szaporítóanyagok termesztése, az erdészeti szaporítóanyag előállítása, a fűszer-, aroma- és gyógynövény-termesztés, a dísznövény- és a díszfatermesztés, a gombatermesztés, a burgonyafélék termesztése, és a faiskolai termesztés.

#### Figyelem!

A 11. melléklet a karácsonyfát a X0000T termékkód szerint sorolja. A 11. melléklet II. táblázata tartalmazza a kertészeti termeléssel összefüggő STÉ kódokat, melynek nem része a karácsonyfa termékkódja. A karácsonyfa termesztése nem tartozik a kertészeti tevékenységek közé, nem támogatott a 2. célterület keretében.

## Építéssel járó, kertészeti termelőtevékenységet szolgáló épületek, létesítmények építése keretében az alábbi műszaki tartalmú épületek tervezhetőek:

#### • Hideghajtató fóliasátrak:

Az alapterület nagysága legalább 500 m2. A megépítésre kerülő fóliaházak horganyzott fémcső bordákkal és tartólábakkal, legalább 7,5 méteres fesztávolsággal készülhetnek. A fedésre felhasznált fóliának UV stabilnak és legalább 170 mikron vastagságúnak kell lennie. A művelet tartalmazhatja az öntöző, a tápoldatozó, a légkeverő és szellőztető rendszert,  $\Delta t =$  legalább 10 °C hőmérsékletkülönbség áthidalására alkalmas fűtést.

#### • Hűtőkamrák létesítése, hűtő konténerek beszerzése 99 m3 hűtött légtérig

Normál hőmérsékletű (0/+7C°) hűtőkamrák létesítése esetén a legkisebb támogatott hűtött légtérnek el kell érni a 13 m3-t, a felhasznált szendvicspanel falvastagsága legalább 80 mm. Tartalmaznia kell a teljes hűtőgépészeti rendszert (on/off klíma "split aggregát" beépítése nem támogatott), LED világítást, a beépített ajtónak ÉMI minősítéssel kell rendelkeznie.

#### • Új építésű zöldség- és burgonyatárolók

Az épületeknek könnyűszerkezetes konstrukcióban kell megépülniük, és a könnyűszerkezetes épületekre vonatkozó építési, valamint a hőszigetelésre és az energiahatékonyságra vonatkozó hazai és európai minőségi előírásoknak meg kell felelniük. Az építménynek tartalmazni kell, az épületgépészeti berendezéseket, a megvilágítást, az elektromos hálózatot, a tűzvédelem elemeit, az állagmegóvás céljára beépített technológiák gépészeti elemeit (párásítás, szellőztetés). A hűtés a külső levegő bevezetésével, keringtetésével kell, hogy történjen.

#### Tavaszi fagykár megelőzését szolgáló eszköz, berendezés, technológia beszerzése és telepítése

• Építési tevékenység kizárólag a rögzített légkeverő berendezés létesítése kapcsán támogatott. (építészeti-műszaki tervdokumentáció benyújtása kötelező, 2. számú melléklet nem szükséges) Építéssel nem járó, kertészeti tevékenység végzéséhez szükséges gépek, eszközök beszerzése és betakarítást követő áruvá készítést szolgáló eszközök beszerzése (válogatás, tisztítás, osztályozás, csomagolás, gépei vagy gépsorai, kapcsolódó technológiai berendezései) kizárólag kertészeti termelőtevékenység fejlesztéséhez igényelhető!

(pl. szántóföldi kultúrákhoz nem igényelhető traktor beszerzés vagy traktorhoz kapcsolható eke)

# 3. célterület - Terménytisztítók és terményszárítók beszerzése, terménytárolók építése, bővítése, technológiai korszerűsítése

Figyelem!

A támogatási kérelem adatainak megadását a <u>Célterület mező kitöltésével kezdje!</u> Ez a mező határozza meg, hogy a további panelek közül melyeknek a töltése szükséges. Téves célterület megadás a későbbi változtatás esetén, teljes kérelem felülvizsgálatot és újbóli adatrögzítést eredményezhet!

- A 3. célterület keretében az alábbi tevékenységek támogathatóak:
  - 1. Építéssel járó tevékenységek: szántóföldi termények tárolását szolgáló létesítmények építése, bővítése, felújítása.
  - Építéssel nem járó, a terménytároláshoz szükséges gépek, eszközök, technológiák beszerzése:

     a) mobil szárítóberendezések, mobil vetőmagszárítók,

b) magtisztítók, elő- és utótisztítók,

c) terménytárolókban használatos anyagmozgató gépek.

#### <u>4. célterület - Gyümölcstermő-, gyógy-, aroma és fűszernövény-, borszőlő ültetvény telepítése</u> Figyelem!

A támogatási kérelem adatainak megadását a <u>Célterület mező kitöltésével kezdje!</u> Ez a mező határozza meg, hogy a további panelek közül melyeknek a töltése szükséges. Téves célterület megadás a későbbi változtatás esetén, teljes kérelem felülvizsgálatot és újbóli adatrögzítést eredményezhet!

- Egyszerűsített elszámolás (átalány alapú egységköltség elszámolás) kötelező alkalmazására kizárólag a 4. célterület esetében a 9. számú melléklet II/a, II/b, II/c és IV., V. és VI. táblázatokban szereplő tevékenységek vonatkozásában kerül sor. A nevezett táblázatokban felsorolt tevékenységek esetében nem szükséges árajánlatot benyújtani!
- Az 9. számú melléklet II/a, II/b, II/c és IV., V. és VI. táblázatokban nem szereplő tevékenységek vonatkozásában a projekt elszámolható költségei között azon költségek tervezhetők, amelyek a projekt támogatható tevékenységeihez kapcsolódnak, szerepelnek a Felhívásban rögzített elszámolható költségek között, és megfelelnek az általános elszámolhatósági feltételeknek.
- Azon tevékenységek esetében, melyek szerepelnek a támogatható tevékenységek között, azonban az 9. számú melléklet II/a, II/b, II/c és IV., V., VI. táblázatokban nem került egységköltség meghatározásra, a piaci ár igazolása a megszokott módon, három darab azonos műszaki tartalommal rendelkező részletes és tételes – egymástól és a támogatást igénylőtől független kibocsátótól származó – magyar nyelvű árajánlattal, vagy ÉNGy alapján történik, melvet a támogatási kérelem mellékleteként szükséges benyújtani. (4. célterület esetében ilyen a gyógynövény ültetvényhez létesítendő egyszerű támredszer a Felhívás 3.1.2.2. 7. pontja alapján, a mikorrhizált mogyoró szaporítóanyag beszerzése, az nem támogatható áruszállításra, terepi munkavégzéshez használt, önállóan N1 járműkategóriába sorolt, gépjárművek beszerzése a Felhívás 3.1.2.2. 2. pont alapján, valamint műveletelőkészítés. műveletmenedzsment könyvvizsgálat és kivételével а а

szolgáltatásvásárlás és a kötelezően megvalósítandó, önállóan nem támogatható tájékoztatással, nyilvánossággal kapcsolatos kötelezettségek teljesítése)

## Figyelem! Az egyszerűsített elszámolás alá eső építési tevékenységekre (támrendszer, kerítés) is vonatkoznak az építési tevékenységekre vonatkozó előírások!

Építészeti-műszaki tervdokumentáció már a támogatási kérelem benyújtásakor szükséges – NEM HIÁNYPÓTOLTATHATÓ!

#### Gyümölcstermő ültetvény

- A 9. melléklet I. táblázatában szereplő gyümölcsfajokból, legalább az előírt tőszámmal telepített ültetvény létrehozása. A legkisebb támogatható ültetvényméretnek a telepítési terv szerint el kell érnie az 0,5 hektár területnagyságot, a legkisebb támogatható táblaméretnek a 0,5 hektár területnagyságot.
- Új gyümölcstermő ültetvény telepítése esetén a támogatási kérelem benyújtásakor csatolni kell legalább az ültetvénytelepítés szándékához kapcsolódó bejelentési kötelezettség teljesítését igazoló dokumentumot. Amennyiben a támogatási kérelem benyújtásakor rendelkezésre áll a telepítésre kerülő ültetvény telepítési szándék bejelentését és hatóság általi nyilvántartásba vételét igazoló dokumentumot.
- Új gyümölcstermő ültetvény telepítése esetén csak a gyümölcs termőhelyi kataszterben, a telepítendő gyümölcsfaj vonatkozásában legalább termesztésre alkalmas minősítéssel szereplő földterületre tervezett ültetvény telepítése támogatható.
- A támogatási kérelemhez csatolni kell a gyümölcs termőhelyi kataszter bejegyzéséről kiadott határozat másolatát, vagy a termőhelyi katasztert vezető szerv igazolását arról, hogy a terület az adott gyümölcsfaj vonatkozásában fentiek szerinti alkalmassági minősítéssel szerepel a gyümölcs termőhelyi kataszterben.
- Gyümölcs ültetvény telepítéshez kapcsolódóan a 8. melléklet I. pontjában rögzített minimális adattartalommal telepítési terv benyújtása kötelező.
- Öntözésfejlesztéssel kapcsolatos tevékenységek a pályázat keretében nem támogathatóak.

#### Gyógy-, aroma- és fűszernövény ültetvény

- A 9. melléklet III. táblázatában szereplő **gyógy-, aroma- és fűszernövényekből**, az előírt követelményeknek megfelelő új ültetvény telepítése: a legkisebb támogatható ültetvényméretnek a telepítési terv szerint el kell érnie a 0,25 hektár területnagyságot, a legkisebb támogatható parcellaméretnek a 0,25 hektár területnagyságot.
- A gyógy-, aroma- és fűszernövény ültetvény telepítéshez kapcsolódóan a 8. melléklet II. pontjában rögzített minimális adattartalommal telepítési terv benyújtása kötelező.

#### Borszőlő ültetvény

- Új borszőlőültetvény telepítése. A legkisebb támogatható ültetvényméretnek el kell érni a 0,25 ha-t, a legkisebb támogatható táblaméretnek a 0,25 ha területnagyságot. A támogatható tevékenység magában foglalja az ültetvény művelésmódjának megfelelő támrendszer kialakítását is.
- Új borszőlő ültetvény telepítése esetén a támogatási kérelem benyújtásakor mellékelni kell a terület fekvése szerint illetékes hegybíró által kiadott **új telepítési engedélyt.**
- Borszőlő ültetvény telepítéshez kapcsolódóan a 8. melléklet III. pontjában rögzített minimális adattartalommal telepítési terv benyújtása kötelező.
- A támogatási kérelemhez csatolni kell az ültetvény művelési módja szerinti támrendszeréről készített vázrajzot, amelyben fel kell tüntetni a művelési módot, az oszlopok és karók méretét, távolságát, a huzalok átmérőjét és talajtól mért távolságukat, a vég- és soroszlop anyagát, valamint a végoszlop rögzítés módját.

- A felhívás szerint telepítési támogatás kizárólag borvidékbe sorolt településen megvalósuló, új telepítési engedély alapján telepített ültetvényekre vehető igénybe.
- A borvidékek felsorolását a szőlő- és bortermelés részletes szabályairól szóló 26/2021. (VII. 29.) AM rendelet 1. melléklete tartalmazza. Adott borvidék vonatkozásában figyelembe vehető települések megtalálhatók az adott borvidék oltalom alatt álló eredetmegjelölés termékleírásának IV. "Körülhatárolt terület" fejezetében (a termékleírások a következő linken érhetők el: https://gi.kormany.hu/foldrajzi-arujelzok).

# 5. célterület - Mezőgazdasági termékek értéknövelése, a piacra jutást elősegítő technológiai fejlesztést célzó beruházások támogatása

Figyelem!

A támogatási kérelem adatainak megadását a <u>Célterület mező kitöltésével kezdje!</u> Ez a mező határozza meg, hogy a további panelek közül melyeknek a töltése szükséges. Téves célterület megadás a későbbi változtatás esetén, teljes kérelem felülvizsgálatot és újbóli adatrögzítést eredményezhet!

- Az 5. célterület keretében az alábbi tevékenységek támogathatóak:
  - 1. A TEÁOR 10 (Élelmiszergyártás) és TEÁOR 11 (Italgyártás) besorolás szerinti tevékenységekhez kapcsolódó élelmiszer-feldolgozó üzemek fejlesztése/létesítése:

a) A támogatási kérelemmel érintett élelmiszeripari tevékenységhez kapcsolódóan épületek, építmények építése, kialakítása, bővítése, felújítása, ideértve a tevékenység végzéséhez szükséges konténer beszerzését is.

b) Termeléshez és/vagy élelmiszeripari termékek előállítását szolgáló tevékenységhez kapcsolódó új eszközök, gépek beszerzése, új technológiai rendszerek kialakítása.

2. Mézkiszerelés technológiai fejlesztése:

a) Mézkiszerelő helység kialakítása bővítése, felújítása, ide értve a tevékenység végzéséhez szükséges konténer beszerzését is.

b) Mézkiszerelés, mézfeldolgozás eszközeinek, gépeinek új technológiai rendszerek kialakítása.

- Az 1. pont esetében a támogatott műveletnek kapcsolódnia kell a TEÁOR 10 (Élelmiszergyártás), vagy TEÁOR 11 (Italgyártás) szerinti valamely feldolgozási tevékenységhez. A <u>TEÁOR 1020</u> (Hal, rákféle és puhatestű feldolgozása, tartósítása) tevékenységhez kapcsolódó művelet a felhívás keretében <u>nem támogatható</u>.
- Az 1. pont esetében élelmiszer-feldolgozó üzemek fejlesztése/létesítése, illetve a támogatás segítésével fejlesztett tevékenység csak első feldolgozási szintű Annex I termék (lásd: Fogalomtár; 14. melléklet) előállítására irányulhat.

### Kérelem

Ezen a panelen lehet a művelettel kapcsolatos adatokat rögzíteni.

| Kérelem                              | 🛦 Elérhetőség                           | 🛦 Kedvezményezett    | 🛦 Hely - Tevékenység      | 🛕 Térkép        | Árajánlatok        | Nem építési költségek | Építési költségek | A STÉ/Árbevétel | Dokumentum feltöltés | A Nyilatkozat | Tájékoztatás |  |          |
|--------------------------------------|-----------------------------------------|----------------------|---------------------------|-----------------|--------------------|-----------------------|-------------------|-----------------|----------------------|---------------|--------------|--|----------|
| PROJEKTRE VONATKOZÓ ALAP INFORMÁCIÓK |                                         |                      |                           |                 |                    |                       |                   |                 |                      |               |              |  |          |
|                                      | Egyszeri elszámolá<br>válasz            | ást Igen<br>zt?      |                           |                 |                    | •                     |                   |                 |                      |               |              |  |          |
|                                      | Projekt cir                             | me 15 ha alma ültetv | rény telepítése           |                 |                    |                       |                   |                 |                      |               |              |  |          |
|                                      |                                         |                      |                           |                 |                    |                       |                   |                 |                      |               |              |  |          |
| Projekt                              | t rövid összefoglaló                    | ója                  |                           |                 |                    |                       |                   |                 |                      |               |              |  | ▲        |
|                                      |                                         |                      |                           |                 |                    |                       |                   |                 |                      |               |              |  |          |
| Proje                                | ekt megvalósításán                      | ak 2025.06.30.       |                           |                 |                    |                       |                   |                 |                      |               |              |  |          |
|                                      | tervezett kezde                         | ete 🔟                |                           |                 |                    |                       |                   |                 |                      |               |              |  |          |
| Proje                                | ekt megvalósításán                      | ak 2026.08.15.       |                           |                 |                    |                       |                   |                 |                      |               |              |  |          |
| terve                                | tervezett fizikai befejezés             | ise 🔘                |                           |                 |                    |                       |                   |                 |                      |               |              |  |          |
| továko                               | Nem támogatha                           | ató                  |                           |                 |                    |                       |                   |                 |                      |               |              |  | <u>A</u> |
| LEVENO                               | nyaeyek bennututua                      | 50.                  |                           |                 |                    |                       |                   |                 |                      |               |              |  | <i></i>  |
| Saját fel                            | elősségre megkezd                       | dte nem              |                           |                 |                    | -                     |                   |                 |                      |               |              |  |          |
| a pro                                | jekt megvalósításá<br>támogatási kérele | ita<br>em            |                           |                 |                    |                       |                   |                 |                      |               |              |  |          |
|                                      | benyújtása elől                         | tt?                  |                           |                 |                    |                       |                   |                 |                      |               |              |  |          |
|                                      | Célterü                                 | 4. célterület - Gyi  | ümölcstermő-, gyógy-, aro | ma és fűszernöv | ény-, borszőlő ült | etvény te 👻           |                   |                 |                      |               |              |  |          |
|                                      |                                         |                      |                           |                 |                    |                       |                   |                 |                      |               |              |  |          |
|                                      |                                         |                      |                           |                 |                    |                       | FORRÁSOK ÉS KÖLT  | SÉGEK BEMUTATÁS | A                    |               |              |  |          |
| A projel                             | kt teljes költsége (F                   | Ft): 0               |                           |                 |                    |                       |                   | lgényelt támo   | gatás (Ft): 0        |               |              |  |          |
| A                                    | projekt elszámolha<br>költsége (F       | ató 0<br>Ft):        |                           |                 |                    |                       |                   | Önerő - Saját   | forrás (Ft): 0       |               |              |  |          |
| A proje                              | kt nem elszámolha                       | ató 0                |                           |                 |                    |                       |                   | Önerő - Egyéb   | támogatás 0          |               |              |  |          |
|                                      | költsége (F                             | Ft):                 |                           |                 |                    |                       |                   |                 | (Ft):                |               |              |  |          |

#### Projektre vonatkozó alapinformációk

#### Figyelem!

A támogatási kérelem adatainak megadását a <u>Célterület mező kitöltésével kezdje!</u> Ez a mező határozza meg, hogy a további panelek közül melyeknek a töltése szükséges.

Téves célterület megadás a későbbi változtatás esetén, teljes kérelem felülvizsgálatot és újbóli adatrögzítést eredményezhet!

<u>Célterület:</u> Ebben a cellában adja meg, hogy mely célterület vonatkozásában nyújtja be a támogatási kérelmét.

(1. célterület - Állattartáshoz kapcsolódó fejlesztések/ 2. célterület - Kertészeti termelőtevékenység fejlesztése/ 3. célterület - Terménytisztítók és terményszárítók beszerzése, terménytárolók építése, bővítése, technológiai korszerűsítése/ 4. célterület - Gyümölcstermő-, gyógy-, aroma és fűszernövény-, borszőlő ültetvény telepítése/ 5. célterület - Mezőgazdasági termékek értéknövelése, a piacra jutást elősegítő technológiai fejlesztést célzó beruházások támogatása)

A kedvezményezett a felhívás keretében <u>egy támogatási kérelem</u> alapján részesíthető támogatásban, amely <u>egy célterületre vonatkozhat</u>. Ha a korábbi támogatási kérelmét a kedvezményezett visszavonja, vagy a kérelme elutasításra, vagy visszautasításra kerül, úgy a kedvezményezett jogosult újabb támogatási kérelem benyújtására.

Egyszeri elszámolást választ? Ebben a cellában adja meg, hogy egyszeri elszámolást választ-e. (Igen/Nem)

Projekt címe: Ebben a cellában adja meg a művelet címét.

Projekt rövid összefoglalója: Ebben a cellában röviden foglalja össze a megvalósítani kívánt tevékenységeket.

Projekt megvalósításának tervezett kezdete: Ebben a cellában adja meg a művelet megvalósításának kezdő dátumát. Felhívjuk szíves figyelmét a Felhívás 4.1. pontjában foglaltakra!

Projekt megvalósításának tervezett fizikai befejezése: Ebben a cellában adja meg a művelet megvalósításának tervezett fizikai befejezését.

**Nem támogatható tevékenységek bemutatása:** Ebben a cellában mutassa be a projekt keretében megvalósított nem elszámolható tevékenységeket. A projekt keretében elszámolható költségek körét a vonatkozó felhívás 9.2. pontja tartalmazza.

Saját felelősségre megkezdte a projekt megvalósítását a támogatási kérelem benyújtása előtt? Ebben a cellában adja meg, hogy saját felelősségre megkezdte a projekt megvalósítását a támogatási kérelem benyújtása előtt. (Igen/Nem)

## A művelet megkezdésével kapcsolatban felhívjuk a figyelmét a Felhívás 4.1. pontjában előírtakra!

#### Források és költségek bemutatása

A projekt teljes költsége: Automatikusan töltődik a kérelemben megadott adatok alapján!

A projekt teljes költsége tartalmazza a projekt megvalósítása során felmerült összes elszámolható és nem elszámolható költséget. A projekt teljes költségét a támogatást igénylő ÁFA minősítése alapján adja meg, tehát amennyiben a projekt kapcsán ÁFA visszatérítésre jogosult, akkor nettó módon, amennyiben ÁFA visszatérítésre nem jogosult, akkor az ÁFA-val növelt módon.

A projekt elszámolható költsége: Automatikusan töltődik a kérelemben megadott adatok alapján!

A projekt keretében elszámolható költségek pontos listáját a vonatkozó felhívás 3.1.1. és 3.1.2. pontja tartalmazza. Az elszámolható költségeket az ügyfél ÁFA minősítése alapján adja meg, tehát amennyiben a projekt kapcsán ÁFA visszatérítésre jogosult, akkor nettó módon, amennyiben ÁFA visszatérítésre nem jogosult, akkor az ÁFA-val növelt módon.

A projekt nem elszámolható költsége: Automatikusan töltődik a kérelemben megadott adatok alapján!

A projekt nem elszámolható költségeit az ügyfél ÁFA minősítése alapján adja meg, tehát amennyiben a projekt kapcsán ÁFA visszatérítésre jogosult, akkor nettó módon, amennyiben ÁFA visszatérítésre nem jogosult, akkor az ÁFA-val növelt módon.

**Igényelt támogatás (Ft):** Automatikusan töltődik a kérelemben megadott adatok alapján! Kérjük, a támogatási kérelem beadása előtt ellenőrizze, hogy a szoftvert által számolt összeg megegyezik-e az Ön által előzetesen kalkulált összeggel!

Önerő – Saját forrás (Ft): Automatikusan töltődik a kedvezményezett panelen megadott adatok alapján!

Önerő – Egyéb támogatás (Ft): Automatikusan töltődik a kedvezményezett panelen megadott adatok alapján!

**FONTOS!** Benyújtás előtt kérjük, hogy feltétlenül ellenőrizze, hogy az egyes árajánlatos, illetve építési tételek esetében nem történt-e elütés azok elszámolni kívánt kiadásainak megadásakor annak

érdekében, hogy a támogatási határozat meghozatalakor a megfelelő támogatási összegek kerülhessenek meghatározásra.

### Kedvezményezett

#### Kedvezményezett adatai

| 🛦 Kérelem 🚺 🛦 Elérhe        | etőség 🛕 I                 | Kedvezményezett | 🛦 Hely - Tevékenység | Térkép | Árajánlatok | Nem építési költségek | Építési költségek | 🛕 STÉ/Árbevéte |
|-----------------------------|----------------------------|-----------------|----------------------|--------|-------------|-----------------------|-------------------|----------------|
|                             |                            |                 |                      |        |             |                       | KEDVEZMÉNY        | EZETT ADATAI   |
| Támogatás                   | si azonosító               |                 |                      |        |             |                       |                   |                |
|                             | Név                        |                 |                      |        |             |                       |                   |                |
| Kedvezmény                  | vezett típusa              |                 |                      |        |             | -                     |                   |                |
| Minős                       | sítési kódja:              |                 |                      |        |             | -                     |                   |                |
|                             | Kategória:                 |                 |                      |        |             | -                     |                   |                |
|                             | GFO-kód                    | 233             |                      |        |             |                       |                   |                |
| GFO-kód m                   | egnevezése                 | Adószámmal rend | lelkező magánszemély |        |             |                       |                   |                |
| Tagja Ősterme<br>Gazdaságán | elők Családi<br>ak (ŐCSG)? |                 |                      |        |             | •                     |                   |                |
| ŐC SG azonosít              | tója: OC SG-               |                 |                      |        |             |                       |                   |                |
|                             |                            |                 |                      |        |             |                       |                   |                |

Kérjük, ügyeljen arra, hogy az alább megadott adatok összhangban legyenek az Ügyfél-nyilvántartási rendszerben szereplő adatokkal. Amennyiben az ügyfél-nyilvántartási rendszerben szereplő adatok nem naprakészek, azokat frissíteni szükséges.

Jelen felhívásra kizárólag azon őstermelő, mezőgazdasági termelőnek minősülő egyéni vállalkozó illetve szociális szövetkezet nyújthat be támogatási kérelmet, aki a Felhívásban előírt jogosultsági feltételeknek megfelel.

Őstermelők Családi Gazdasága (ŐCSG) jelen felhívás keretében nem jogosult a támogatási kérelem benyújtására. ŐCSG vonatkozásában kizárólag egy tag vagy a vezető lehet jogosult a támogatásra.

A Felhívásban előírt jogosultsági feltételek az következők:

- Jelen felhívásra támogatási kérelmet nyújthat be, aki/amely a támogatási kérelem benyújtásakor nyitva álló benyújtási szakasz első napját megelőzően legalább 180 nappal megkezdte mezőgazdasági tevékenységét,
- és igazolja, hogy a támogatási kérelem benyújtásakor rendelkezik legalább 5 000, de 10 000 euró STÉ-nél kisebb üzemmérettel.

ŐCSG tag kérelmező esetén a fenti jogosultsági feltételeket önmagában szükséges teljesíteni, nem az ŐCSG összes tagjára vonatkozóan.

Támogatási azonosító: A kérelmet benyújtó Kedvezményezett támogatási azonosító száma jelenik meg.

Név: Nem szerkeszthető, a támogatási azonosító száma alapján automatikusan töltődik.

Kedvezményezett típusa: A legördülő menüből válassza ki, hogy az alábbiak közül Ön melyik típusba tartozik:

- Állami többségi tulajdonú nem pénzügyi vállalkozás
- Egyéb vállalkozás
- Önkormányzati többségi tulajdonú nem pénzügyi vállalkozás
- Pénzügyi vállalkozás

Őstermelő illetve mezőgazdasági termelőnek minősülő egyéni vállalkozó valamint Szociális szövetkezet esetén az Egyéb vállalkozás kategória kiválasztása szükséges.

Minősítési kódja: Ebben a cellában az 1-8 közötti értékkel jelölje, hogy melyik kategóriába tartozik:

- 1 Belföldi természetes személy;
- 2 Mikrovállalkozás;
- 3 Kisvállalkozás;
- 4 Középvállalkozás;
- 5 Nagyvállalkozás;
- 6 1-5-be nem tartozó vállalkozás;
- 7 Nonprofit szervezet államháztartáson belül;
- 8 Nonprofit szervezet államháztartáson kívül.
- \_

Őstermelő illetve mezőgazdasági termelőnek minősülő egyéni vállalkozó esetén az 1- Belföldi természetes személy minősítő kód kiválasztása szükséges.

Kategória: Ebben a rovatban a legördülő menüből válassza ki, hogy az alábbiak közül Ön melyik kategóriába esik:

- Egyéni vállalkozó
- Őstermelő
- Szövetkezet Szociális szövetkezet

Figyelem! Amennyiben Ön egyszerre több kategóriába is esik, kérjük ennél a menüpontnál azt a minőségét adja meg, amiként a támogatás tekintetében kérelmez.

GFO kód: Az Ügyfél-nyilvántartási rendszerben lévő adattal töltődik, de szerkeszthető.

GFO megnevezés: A GFO kód alapján töltődik.

#### Tagja Őstermelők Családi Gazdaságának (ŐCSG)?

Ebben a mezőben szükséges nyilatkozni arra vonatkozóan, hogy a támogatási kérelmet benyújtó személy Őstermelők Családi Gazdaságának tagja vagy vezetője.

Felhívjuk a figyelmet, hogy ŐCSG vonatkozásában kizárólag egy tag lehet jogosult a támogatásra! Ha a kedvezményezett tagja vagy vezetője ŐCSG-nek, akkor a **13. melléklet szerinti nyilatkozat benyújtása kötelező.** 

#### ŐCSG azonosítója: OCSG-

Amennyiben a támogatási kérelmet benyújtó személy ŐCSG tagja vagy vezetője, ebben a mezőben szükséges megadni az ŐCSG azonosítószámát (8 számjegyű azonosító).
### ÁFA visszatérítésre vonatkozó adatok

|                                               | ÁFA VISSZATÉRÍTÉSRE VONATKOZÓ ADATO                                                                                                   |
|-----------------------------------------------|----------------------------------------------------------------------------------------------------|
| Áfa költség támogatható?                      |                                                                                                    |
|                                               | م                                                                                                    |
|                                               |                                                                                                    |
| Költségvetési szervként                       | A - Nem - Kedvezményezett alanya az ÁFA-nak, a támogatási kérelemben megjelölt költségeire adólevonási jog illeti meg. Nettó össz k   |
| kérelmez?                                     | B - Igen - Kedvezményezett nem alanya az ÁFA-nak. Bruttó összeg számolható el.                                                        |
| A kedvezményezett az<br>átláthatósági törvény | C - Igen - Kedvezményezett alanya az ÁFA-nak, de az elszámolni kívánt költségeire adólevonási jog nem illeti meg. Bruttó összeg szá n |

**ÁFA költség támogatható?** Ebben a cellában a legördülő menüből válassza ki az Önre vagy a képviselt vállalkozásra vonatkozó megállapítást:

- A- Nem Kedvezményezett alanya az ÁFA-nak, a támogatási kérelemben megjelölt költségeire adólevonási jog illeti meg. Nettó összeg számolható el.
- B Igen Kedvezményezett nem alanya az ÁFA-nak. Bruttó összeg számolható el.
- C- Igen Kedvezményezett alanya az ÁFA-nak, de az elszámolni kívánt költségeire adólevonási jog nem illeti meg. Bruttó összeg számolható el.

| Kedvezmény                                                                                         | vezett jellemző | ői       |        |          |                                           |   |     |
|----------------------------------------------------------------------------------------------------|-----------------|----------|--------|----------|-------------------------------------------|---|-----|
|                                                                                                    |                 |          | KEDVEZ | MÉNYEZET | TT JELLEMZŐI                              |   |     |
| Költségvetési szervként<br>kérelmez?                                                               |                 |          | •      |          | TEÁOR (Főtevékenység):                    |   |     |
| A kedvezményezett az<br>átláthatósági törvény<br>erejénél fogva átlátható<br>szervezetnek minősül? |                 |          | •      | *        | TEÁOR (Projektben<br>érintett):           |   | ] 🔺 |
| 100 %-os állami és/vagy<br>önkormányzati<br>részesedés?                                            |                 |          | •      |          | Önállóan gazdálkodó a<br>kedvezményezett? | • | *   |
| Kettős könyvvitelt<br>alkalmaz?                                                                    |                 |          | •      |          | Más vállalkozásban<br>érdekelt?           | • |     |
| Alapitás időpontja                                                                                 |                 | A        |        |          |                                           |   |     |
|                                                                                                    |                 |          |        |          |                                           |   |     |
| Átlagos statisztikai<br>állományi létszám (utolsó<br>lezárt üzleti évre<br>vonatkozóan)            |                 | •        |        |          |                                           |   |     |
| Tervezett statisztikai<br>állományi létszám a<br>beruházást követően                               |                 | <b>A</b> |        |          |                                           |   |     |

Költségvetési szervként kérelmez? Erre a kérdésre minden esetben "Nem" válasz megadása szükséges.

A kedvezményezett az átláthatósági törvény erejénél fogva átlátható szervezetnek minősül? Abban az esetben kell kitölteni, ha a *Minősítési kódja* mezőben megadott érték nem Belföldi természetes személy. Ebben a cellában a legördülő menüből válassza ki, hogy a törvény erejénél fogva átlátható szervezetnek minősül-e. (Igen/Nem) Amennyiben a GFO kódja 31,32,34,35,37,55 alcsoportba tartozik, akkor a válasz nem lehet Nem.

Őstermelő és mezőgazdasági termelőnek minősülő egyéni vállalkozó kedvezményezett esetén a mező töltése nem releváns, így üresen kell hagyni, vagy Igen válasz megadása szükséges.

**100 %-os állami és/ vagy önkormányzati részesedés?** Abban az esetben kell kitölteni, ha *A kedvezményezett az átláthatósági törvény erejénél fogva átlátható szervezetnek minősül?* kérdésre a válasz Igen, és a GFO kód nem a 31,32,34,35,37,55 alcsoportba tartozik. Ebben a cellában adja meg, hogy 100 %-os állami és/ vagy önkormányzati tulajdonban lévő szervezet -e. (Igen/Nem)

**TEÁOR (Főtevékenység):** Ebben a cellában adja meg a vállalkozás főtevékenységének TEÁOR számát. A TEÁOR számot kitöltő nulla és pont nélkül adja meg (pl. a 01.1 esetén a mezőbe a 11-et írjon, a 11.01 esetén pedig: 1101-et).

**TEÁOR (Projektben érintett):** Ebben a cellában adja meg a műveletben érintett legjellemzőbb TEÁOR számot. A TEÁOR számot kitöltő nulla és pont nélkül adja meg (pl. a 01.1 esetén a mezőbe a 11-et írjon, a 11.01 esetén pedig: 1101-et).

Kettős könyvvitelt alkalmaz? Ebben a cellában adja meg, hogy a vállalkozása kettős könyvvitelt alkalmaz-e. (Igen/Nem)

Alapítás időpontja: Ebben a cellában adja meg a vállalkozás alapításának időpontját. Figyelem! A Felhívás 2.1 pontjában foglaltak alapján a felhívásra támogatási kérelmet nyújthat be, aki/amely a támogatási kérelem benyújtásakor nyitva álló benyújtási szakasz első napját megelőzően legalább 180 nappal megkezdte mezőgazdasági tevékenységét.

Önállóan gazdálkodó- a kedvezményezett? Ebben a mezőben minden esetben "Igen" válasz megadása szükséges.

**Más vállalkozásban érdekelt?** Ebben a cellában adja meg, hogy érdekelt-e más vállalkozásban, továbbá, hogy más vállalkozások rendelkeznek-e érdekeltséggel a kedvezményezett vállalkozásában.

Fontos, hogy Igen válasz esetén a más vállalkozásra vonatkozó adatokat a *Más vállalkozásra vonatkozó adatok* panelen kell rögzíteni! (Igen/Nem)

Átlagos statisztikai állományi létszám (utolsó lezárt üzleti évre vonatkozóan): Ebben a cellában adja meg az átlagos statisztikai állományi létszámot az utolsó lezárt üzleti évre vonatkozóan.

**Tervezett statisztikai állományi létszám a beruházást követően:** Ebben a cellában adja meg a tervezett statisztikai állományi létszámot a beruházást követően.

### Források és költségek bemutatása

| FORRÁSOK É                                      | KÖLTSÉGEK BEMUTATÁSA                                   |
|-------------------------------------------------|--------------------------------------------------------|
| Források bemutatása                             | Költségek bemutatása                                   |
| Igényelt támogatás - 0<br>kedvezményezett (Ft): | Teljes költség - 0<br>kedvezményezett (Ft):            |
| Önerő - Saját forrás - kedvezményezett (Ft):    | ▲ Elszámolható költség - 0<br>kedvezményezett (Ft):    |
| Önerő - Egyéb támogatás - kedvezményezett (Ft): | Nem elszámolható koltség 0     - kedvezményezett (Ft): |

**Igényelt támogatás-kedvezményezett (Ft):** Automatikusan töltődik a kérelemben megadott adatok alapján! Kérjük, ellenőrizze, hogy a szoftvert által számolt összeg megegyezik-e az Ön által előzetesen kalkulált összeggel!

Önerő – Saját forrás-kedvezményezett (Ft): Ebben a cellában adja meg az önerő saját forrás összegét. Saját forrásnak a kedvezményezett által a projekthez igénybe vett, állami támogatást nem tartalmazó forrás minősül.

Önerő – Egyéb támogatás-kedvezményezett (Ft): Ebben a cellában adja meg az önerő egyéb támogatás összegét.

Teljes költség-kedvezményezett (Ft): Automatikusan töltődik a kérelemben megadott adatok alapján!

Elszámolható költség-kedvezményezett (Ft): Automatikusan töltődik a kérelemben megadott adatok alapján!

Nem elszámolható költség-kedvezményezett (Ft): Automatikusan töltődik a kérelemben megadott adatok alapján! Azon költségek összege, amelyekre a művelet keretében nem igényel támogatást.

### Kedvezményezett-További információk

Ezen a munkalapon jelennek meg a specifikus kedvezményezettszintű adatok.

| További ir | nformációk Más vállalkozásra vonatkozó adatol | Altáthatósági nyilatkozat Üzleti terv Képzettséggel rendelkező adatai                                                                                                    |         |
|------------|-----------------------------------------------|----------------------------------------------------------------------------------------------------|---------|
| Tov        | vábbi információk                             |                                                                                                    |         |
|            |                                               |                                                                                                    |         |
|            | Sorszám 🔺                                     | Kérdés ≎                                                                                                    | Válasz  |
| 01.        | R                                             | endelkezem Kormányhivatal által igazolt (4. számú melléklet) mezőgazdasági területtel.                                                                                                    | Nem     |
| 02.        | R                                             | endelkezem hatósági állatorvos (5. számű melléklet) által igazolt állatokkal.                                                                                                    | Nem     |
| 03.        | A<br>kč                                       | Kedvezményezett a VP keretében a VP2-6.3.1-16 kódszámú, Mezőgazdasági kisüzemek fejlesztése című, vagy a VP2-6.3.1-20<br>dszámú Mezőgazdasági kisüzemek támogatása című pályázati felhívás alapján támogatásban részesült, illetve hatályos támogató<br>irattal rendelkeztk?                                                                                                    | Nem     |
| 04.        | A<br>kč<br>tá<br>tá                           | Kedvezményezett a VP keretében a VP2-63.1-16 kódszámú, Mecőgazdasági ksiszmenk kejlesztése című, vagy a VP2-63.1-16 kódszámú, Mecőgazdasági ksiszmenk kejlesztése című, vagy a VP2-63.1-16 kódszámí. Mecőgazdasági fiksizmenk kejlesztése című, vagy a VP2-63.1-6 kölyászté felhívás a talapia fiamogatás i kérelment nyildb tek és ennak<br>cisain e felhívás szerinti támogatási kérelme benyújtásának időpontjában támogatási okirattal nem rendelkezik, illétve támogatá<br>mogatási kérelem tárgyában hozott részben hely adó vagy azt elutasító döntésével szemben benyújtott kílógásának elbírálása<br>yamatban van? | Nem     |
| 05.        | A<br>sz<br>tá<br>sz                           | Kedvezményezett a fehrivás alapján korábbi benyújtási szakaszban támogatási kérelmet nyújtot be, és annak kapcsán telhvás<br>emit támogatási kérelme benyútásank időportjában velgegessé vált támogatási okirattal mel gene metdekezű, met a<br>mogatási kérelme hergi nesí nevürt elbírálásra, vagy a támogatási kérelmének részben helyt adó-, vagy azt elutasító döntéssel<br>emben benyújtot tíróga é elbírálása olsynatban van?                                                                                                    | Nem     |
|            |                                               | (1/1) in a 1 >> >> 30 × 4                                                                                                    | 5 tétel |

### 01. Rendelkezem Kormányhivatal által igazolt (4. számú melléklet) mezőgazdasági területtel.

A mezőre adható válasz: Igen/Nem

A növénytermesztéssel összefüggő üzemméret számítás alapja a kedvezményezett - a felhívás szerinti támogatási kérelem benyújtási évében beadott - egységes kérelme (a továbbiakban: EK kérelem), vagy ha az még nem került benyújtásra, akkor a támogatási kérelem benyújtását megelőző évben beadott EK kérelme alapján elfogadott, mezőgazdasági tevékenységből származó üzemméret.

Ha a kedvezményezett rendelkezik a 4. melléklet szerinti "Kormányhivatal igazolása a mezőgazdasági tevékenységgel hasznosított területadatokról" című formanyomtatványon feltüntetett mezőgazdasági tevékenységgel művelt területtel, vagy EK kérelemben nem szereplő területtel, akkor a mezőgazdasági tevékenységére vonatkozóan a támogatási kérelem mellékleteként szükséges benyújtani a székhelye/lakóhelye szerint illetékes vármegyei kormányhivatal által kiállított (a 4. melléklet szerinti) igazolást, amely tartalmazza az üzemméret számításánál figyelembe vett terület nagyságát és hasznosítási kódját. Az igazolást ugyanazon évre szükséges kitölteni, amely évre a kedvezményezett esetében az EK kérelmet figyelembe kellene venni.

Amennyiben rendelkezik a fentiekben részletezettek szerinti Kormányhivatal által igazolt mezőgazdasági területtel, ebben a mezőben 'Igen' válasz megadása szükséges. Figyelem! Ebben az esetben a 4. számú melléklet támogatási kérelemhez csatolása szükséges.

Amennyiben nem rendelkezik a fentiekben részletezettek szerinti Kormányhivatal által igazolt mezőgazdasági területtel, ebben a mezőben 'Nem' válasz rögzítése szükséges.

A Kormányhivatali igazoláson szereplő terület adatokat az STÉ / Árbevétel panelen is rögzíteni szükséges.

### 02. Rendelkezem hatósági állatorvos (5. számú melléklet) által igazolt állatokkal.

A mezőre adható válasz: Igen/Nem

Állattartással összefüggő üzemméret számítás alapja a Nemzeti Élelmiszerlánc-biztonsági Hivatal (a továbbiakban: NÉBIH) által a kedvezményezetthez, mint tartóhoz nyilvántartásba vett tenyészetekben tartott állat lehet. Ha az üzemméret számítás alapját képező állat szarvasmarha, anyajuh, vagy anyakecske, akkor az érintett állatfaj tekintetében az Egységes Nyilvántartási és

Azonosítási Rendszerbe (a továbbiakban: ENAR) bejelentett éves átlagos állatlétszámot kell az üzemméret számításánál figyelembe venni. Az ENAR-ba és Tenyészet Információs Rendszerben a támogatási kérelem benyújtásának napjáig bejelentett módosítások kerülnek figyelembevételre.

Egyéb, az 5. melléklet szerinti állatfajok esetében az üzemméret nagyságát az állatállomány tartási helye szerint illetékes vármegyei kormányhivatal illetékes járási hatósági állatorvos által kiállított igazolás alapján kell az éves átlagos állatlétszám alapján kiszámolni.

Amennyiben rendelkezik hatósági állatorvos által igazolt állatokkal, ebben a mezőben '*Igen*' válasz megadása szükséges.

Figyelem! Ebben az esetben a 5. számú melléklet támogatási kérelemhez csatolása szükséges.

Amennyiben nem rendelkezik hatósági állatorvos által igazolt állatokkal, ebben a mezőben '*Nem*' válasz rögzítése szükséges.

A Hatósági állatorvosi igazoláson szereplő adatokat az STÉ / Árbevétel panelen is rögzíteni szükséges.

# 03. A Kedvezményezett a VP keretében a VP2-6.3.1-16 kódszámú, Mezőgazdasági kisüzemek fejlesztése című, vagy a VP2-6.3.1-20 kódszámú Mezőgazdasági kisüzemek támogatása című pályázati felhívás alapján támogatásban részesült, illetve hatályos támogatói okirattal rendelkezik?

A mezőre adható válasz: Igen/Nem

A fenti szempontot kizárólag a támogatási kérelmet benyújtó személy vonatkozásában szükséges vizsgálni, ŐCSG tag kérelmező esetében is.

04. A Kedvezményezett a VP keretében a VP2-6.3.1-16 kódszámú, Mezőgazdasági kisüzemek fejlesztése című, vagy a VP2-6.3.1-20 kódszámú, Mezőgazdasági kisüzemek támogatása című pályázati felhívás alapján támogatási kérelmet nyújtott be, és annak kapcsán e felhívás szerinti támogatási kérelme benyújtásának időpontjában támogatási okirattal nem rendelkezik, illetve támogató támogatási kérelem tárgyában hozott részben hely adó vagy azt elutasító döntésével szemben benyújtott kifogásának elbírálása folyamatban van?

A mezőre adható válasz: Igen/Nem

A fenti szempontot kizárólag a támogatási kérelmet benyújtó személy vonatkozásában szükséges vizsgálni, ŐCSG tag kérelmező esetében is.

05. A Kedvezményezett a felhívás alapján korábbi benyújtási szakaszban támogatási kérelmet nyújtott be, és annak kapcsán e felhívás szerinti támogatási kérelme benyújtásának időpontjában véglegessé vált támogatási okirattal még nem rendelkezik, mert a támogatási kérelme még nem került elbírálásra, vagy a támogatási kérelmének részben helyt adó-, vagy azt elutasító döntéssel szemben benyújtott kifogás elbírálása folyamatban van? A mezőre adható válasz: Igen/Nem

Az 1. benyújtási szakaszban csak Nem válasz adható.

A fenti szempontot kizárólag a támogatási kérelmet benyújtó személy vonatkozásában szükséges vizsgálni, ŐCSG tag kérelmező esetében is.

### Más vállalkozásra vonatkozó adatok

Ebben az adatblokkban a támogatási kérelmet benyújtó kérelmező más vállalkozásaira (beleértve a partner, illetve kapcsolódó vállalkozásokat is) vonatkozó adatokat kell megadni. Kitöltése csak akkor szükséges, amennyiben más vállalkozásban érdekelt a támogatási kérelem benyújtója.

| P | edvezményezett - További információk                  | Más vállalkozásra vonatkozó adatok | Átláthatósági nyilatkozat | Üzleti terv K | edvezményezett-adatszolgáltatás | Képzettséggel rendelkező adatai | Nehéz helyzet | De minimis | Közbeszerzés adatok |                        |
|---|-------------------------------------------------------|------------------------------------|---------------------------|---------------|---------------------------------|---------------------------------|---------------|------------|---------------------|------------------------|
| _ | <ul> <li>Más vállalkozásra vonatkozó adato</li> </ul> |                                    |                           |               |                                 |                                 |               |            |                     |                        |
|   | Új felvitel                                           | n                                  |                           |               |                                 |                                 |               |            |                     | ł                      |
| Ľ |                                                       | Támogatási azonosító ≎             | Vállalkozá                | s neve: ¢     | Más vállalkozás támoga          | tási azonosítója: ≎             | Adószám: ≎    |            | Adóazonosító jel va | y külföldi adószáma: ≎ |
|   |                                                       |                                    |                           |               |                                 |                                 |               |            |                     |                        |
|   | Vincs adat                                            |                                    |                           | (1 / 1)       | 14 <4 IN IN 30                  | • 0 tétel                       |               |            |                     |                        |

A <sup>1</sup> <sup>ú</sup> <sup>j</sup> felvitel gomb megnyomásával lehet új más vállalkozást felvenni:

|                                                                                                  | Támogatási azonosító ≎ | Vállalkozás neve: \$ | Más vállalkozás támogatási azonosítója: ≎                | Adószám: ≎ | Adóazonosító jel vagy külföldi adószáma: 🗢 |
|--------------------------------------------------------------------------------------------------|------------------------|----------------------|----------------------------------------------------------|------------|--------------------------------------------|
| <b>a</b> 1                                                                                       | 1014607493             |                      |                                                          |            |                                            |
| ¢                                                                                                |                        | (1 / 1)              | <ul> <li>1 &gt;&gt; &gt;&gt; 30 -&gt; 1 tétel</li> </ul> |            | ,                                          |
|                                                                                                  |                        | MÁS VÁLI             | ALKOZÁSRA VONATKOZÓ ADATOK                               |            |                                            |
| Sorszám                                                                                          | 1                      |                      |                                                          |            |                                            |
| Vállalkozás neve:                                                                                |                        |                      |                                                          |            |                                            |
| Más vállalkozás<br>támogatási azonosítója:                                                       |                        |                      |                                                          |            |                                            |
| Adószám:                                                                                         |                        |                      |                                                          |            |                                            |
| Adóazonosító jel vagy<br>külföldi adószáma:                                                      |                        |                      |                                                          |            |                                            |
| Azon<br>magánszemély/szervezet<br>neve, akin vagy amelyen<br>keresztül fennáll a<br>kapcsolódás: |                        |                      |                                                          |            |                                            |
| Kapcsolódás kezdeti<br>dátuma                                                                    |                        |                      |                                                          |            |                                            |
| Töke mértéke (%)                                                                                 |                        |                      |                                                          |            | %                                          |
| Tulajdoni hányad<br>százalékban (%):                                                             |                        |                      |                                                          |            | %                                          |
| Szavazati jog mértéke (%):                                                                       |                        |                      |                                                          |            | %                                          |
| A vállalkozás egy és<br>ugyanazon vállalkozásnak<br>minösül-e?                                   |                        | •                    |                                                          |            |                                            |
| Alkalmazottak<br>átlaglétszáma (bázisév)                                                         |                        |                      |                                                          |            |                                            |

Vállalkozás neve: Ebben a cellában kell megadni a más vállalkozás teljes nevét.

Más vállalkozás támogatási azonosítója: Ebben a cellában kell megadni a más vállalkozás ügyfél támogatási azonosítóját, amennyiben az adott vállalkozás rendelkezik ilyennel.

Adószám: Ebben a cellában kell megadni a más vállalkozás adószámát.

Adóazonosító jel vagy külföldi adószáma: Ebben a cellában kell megadni a más vállalkozás adóazonosító jelét, vagy külföldi adószámát, amennyiben nem Magyarországon bejegyzett vállalkozás.

Az Adószám vagy Adóazonosító jel vagy külföldi adószáma cellák közül az egyik kitöltése kötelező.

Azon magánszemély/szervezet neve, akin vagy amelyen keresztül fennáll a kapcsolódás: Ebben a cellában kell megadni azon magánszemély/szervezet nevét, akin vagy amelyen keresztül fennáll a kapcsolódás.

Kapcsolódás kezdeti dátuma: Ebben a cellában adja meg a kapcsolódás kezdeti dátumát.

Tőke mértéke (%): Ebben a cellában adja meg a nevezett más vállalkozásban meglévő tőke mértékét.

**Tulajdoni hányad százalékban (%):** Ebben a cellában adja meg a nevezett más vállalkozásban meglévő tulajdoni hányadát.

Szavazati jog mértéke (%): Ebben a cellában adja meg a nevezett más vállalkozásban meglévő szavazati jogát.

A vállalkozás egy és ugyanazon vállalkozásnak minősül-e?: Ebben a cellában adja meg, hogy a vállalkozás egy és ugyanazon vállalkozásnak minősül-e. (Igen/Nem)

**Alkalmazottak átlaglétszáma (bázisév):** Ebben a cellában adja meg a más vállalkozás alkalmazottainak átlaglétszámát a bázisév vonatkozásában. A bázislétszám alapja a kérelem benyújtást megelőző naptári év.

A foglalkoztatotti átlaglétszám kiszámításának módját a Központi Statisztikai Hivatal (KSH) "Útmutató a munkaügy-statisztikai adatszolgáltatáshoz" című kiadványa tartalmazza.

Egyéni vállalkozók és őstermelők esetében az önfoglalkoztatás is beleszámít az itt megadott értékbe.

Őstermelő ügyfél minden esetben önfoglalkoztató, közös őstermelői igazolvány esetén, külön-külön önfoglalkoztatók (mert csak az igazolvány közös, külön adóalanynak számítanak) és külön-külön nyújthatnak be kérelmet. A nyugdíjas őstermelő is önfoglalkoztatónak tekinthető.

### Átláthatósági nyilatkozat

Ezt a nyilatkozatot akkor kell kitölteni, ha a Kedvezményezett jellemzői blokkban A kedvezményezett az átláthatósági törvény erejénél fogva átlátható szervezetnek minősül? kérdésre vagy a 100 %-os állami és/ vagy önkormányzati tulajdonban lévő szervezet? kérdés közül valamelyikre "Nem" választ adott.

Őstermelő és mezőgazdasági termelőnek minősülő egyéni vállalkozó kedvezményezett esetén a panel töltése nem releváns.

|     | Kedvezményezett - További információk | Más vállalkozásra vonatkozó adatok | Atláthatósági nyilatkozat   | Uzleti terv K     | edvezményezett-adatszolgáltatás | Képzettséggel rendelkező adatai | Nehéz helyzet | De minimis | Közbeszerzés adatok        |       |  |
|-----|---------------------------------------|------------------------------------|-----------------------------|-------------------|---------------------------------|---------------------------------|---------------|------------|----------------------------|-------|--|
|     | – Átláthatósági nyilatkozat           |                                    |                             |                   |                                 |                                 |               |            |                            | ż     |  |
|     |                                       | Tényleges tulajdonos (enne         | ek hiányában vezető tisztsé | ėgviselō) neve: ≎ | Adószám                         | /adóazonosító jel: ≎            |               | Külfö      | ldi adószám/adóazonosító j | el: ¢ |  |
|     |                                       |                                    |                             |                   |                                 |                                 |               |            |                            |       |  |
|     | Nincs adat                            |                                    |                             |                   |                                 |                                 |               |            |                            |       |  |
|     |                                       |                                    |                             | (1 / 1)           | 14 <4 3> 31 5                   | <ul> <li>O tétel</li> </ul>     |               |            |                            |       |  |
|     |                                       |                                    |                             |                   |                                 |                                 |               |            |                            |       |  |
| A   | AZ Uj felvitel go                     | omb megnyon                        | násával leh                 | net átlá          | thatósági ny                    | ilatkozatot f                   | elvenn        | i:         |                            |       |  |
| (ed | vezményezett - További információk    | ás vállalkozásra vonatkozó adatok  | tláthatósáni nyilatkozat    | İzleti terv Kedy  | vezményezett-adatszolgáltatás   | Kénzettséggel rendelkező adatai | Nehéz helyzet | De minimis | Közbeszerzés adatok        |       |  |

| <ul> <li>Atláthatósági nyilatkozat</li> </ul>                            |                                                                       |                              |                                       |   |
|--------------------------------------------------------------------------|-----------------------------------------------------------------------|------------------------------|---------------------------------------|---|
| D Új felvitel                                                            |                                                                       |                              |                                       | ± |
|                                                                          | Tényleges tulajdonos (ennek hiányában vezető tisztségviselő) neve: \$ | Adószám/adóazonosító jel: \$ | Külföldi adószám/adóazonosító jel: \$ |   |
|                                                                          |                                                                       |                              |                                       |   |
| 8                                                                        |                                                                       |                              |                                       |   |
| <                                                                        | (1 / 1)                                                               | << 1 → > > 5 × 1 tétel       |                                       | > |
|                                                                          | i                                                                     | ÁTLÁTHATÓSÁGI NYILATKOZAT    |                                       |   |
| Sorszám                                                                  |                                                                       |                              |                                       |   |
| Tényleges tulajdonos<br>(ennek hiányában vezető<br>tisztségviselő) neve: |                                                                       |                              |                                       |   |
| Adószám/adóazonosító<br>jel:                                             |                                                                       |                              |                                       |   |
| Külföldi<br>adószám/adóazonosító jel:                                    |                                                                       |                              |                                       |   |
| Tulajdoni<br>hányad/részesedés                                           |                                                                       |                              |                                       | % |
| mértéke (%):                                                             |                                                                       |                              |                                       |   |
| Adoilletoseg:                                                            | ·                                                                     |                              |                                       |   |
| Az illetőség szerinti                                                    |                                                                       |                              |                                       | % |
| feldolgozó,                                                              |                                                                       |                              |                                       |   |
| mezőgázdásági,<br>szolgáltató, befektetői,                               |                                                                       |                              |                                       |   |
| valamint kereskedelmi                                                    |                                                                       |                              |                                       |   |
| bevételek aránya az                                                      |                                                                       |                              |                                       |   |
| összes bevételhez képest<br>(%):                                         |                                                                       |                              |                                       |   |
|                                                                          |                                                                       |                              |                                       |   |

Sorszám: Automatikusan töltődik.

**Tényleges tulajdonos (ennek hiányában vezető tisztségviselő) neve:** Ebben a cellában kell megadni a tényleges tulajdonos(ok) illetve a vezető tisztségviselő teljes nevét

Adószám/adóazonosító jel vagy Külföldi adószám/adóazonosító jel: Ebben a cellában kell megadni a tényleges tulajdonos adószámát/adóazonosító jelét, vagy külföldi adószámát/adóazonosító jelét, amennyiben nem Magyarországon bejegyzett vállalkozás. A két mező közül az egyik kitöltése kötelező.

**Tulajdoni hányad/részesedés mértéke (%):** Ebben a cellában adja meg a fent megnevezettnek a vállalkozásban meglévő tulajdoni hányadát.

Adóilletőség: Lenyíló listából kell kiválasztani az érintett ország nevét

Az illetőség szerinti országban termelő, feldolgozó, mezőgazdasági, szolgáltató, befektetői, valamint kereskedelmi tevékenységből származó bevételek aránya az összes bevételhez képest (%): Ebben a cellában kell megadni a teljes árbevételhez viszonyított, kiszámított arányszámot.

### Üzleti terv

Az üzleti terv kitöltéséhez szükséges részletes leírást a Felhívás 3. számú melléklete tartalmazza.

### Tartalmi értékelési szempontok

Az üzleti terv alapján maximálisan 100 pont adható. Nem támogathatók azok a kérelmek, amelyek esetében a támogatási kérelemre adott összpontszám nem éri el a 40 pontot, valamint az IH által meghatározott támogathatósági minimumpontszámot.

Ezen utóbbi mértéke a 40 pontot meghaladhatja, figyelemmel a támogathatónak ítélt kérelmek számára.

| Üzleti terv                                              |           |                                                                                                    |                                       |             |
|----------------------------------------------------------|-----------|----------------------------------------------------------------------------------------------------|---------------------------------------|-------------|
| — — Üzleti                                               | terv      |                                                                                                    |                                       |             |
| - OLIG                                                   |           |                                                                                                    |                                       | *           |
|                                                          | Sorszám ▲ | Kérdés ≎<br>Mecalapozottsác                                                                                                    | Válasz                                |             |
| 1.1.                                                     |           | A vállalkozás bemutatása                                                                                                    |                                       |             |
| I.2.<br>I.3.                                             |           | STÉ üzenméret hány %-a származik magasabb élőmunka igényű tevékenységből (állattenyésztésből, kertészetből)<br>állattenyésztésből és kertészetből)? (Kincstiár állantja meg.)<br>Meglivő szakértelem bemuntása (kérzettségpel rendelkező adatai alapján. Szociális szövetkezet esetén a meglévő szakértelem<br>szempontjábbi vizsgálandó tára adatai alapján.)                                                                                                    |                                       |             |
| 1.4.1.                                                   |           | A kodvezměnyezett a támogatási kérelem benyújtásakor állami elismeréssel rendelkező, művelethez kapcsolódó Termelői csoport<br>(TCS), Termelői szervezet (TSZ), Pinceszövetkezet tagja?                                                                                                    | •                                     |             |
| 1.4.2.                                                   |           | TCS / TSZ / Pinceszövetkezeti tagság esetén az irányadó jogszabályban előírt termékértékesítése kötelezettségeinek eleget tett?                                                                                                    | -                                     |             |
| 1.4.3.<br>1.4.4.<br>1.5.                                 |           | A kepövettimiyözetti a tamogatati kerkeim teimiyajasaion atalami elemeteisetei terteekeztö, muuseimene kepisaioodo sizakmaikoo<br>A kepövettimiyesetti a tamogatati kerkeimi teimiyajasaion atalami elemeteisetei terteekeztö, muuseimene kepisaio<br>A kepövettimiyesetti a tamogatati kerkeimi teimiyajasaion atalami elemeteisetei terteekeztö, muuseimene kepisaio<br>socialise sozivitkaisettiin atalvieteitteise teisesotolokain taajai mengi teimisettiin elemeteisetti elemeteisetti kerkeimisetti kerkeimi<br>socialisetti kerkeimisetti mutati kerkeimin teimiyajasaion?<br>socialisetti kerkeimisetti kerkeimin teimiyajasaion?                                                                                                    | •                                     |             |
| 1.6.                                                     |           | A Kedvezményezett őstermelők családi gazdaságának (ÖCSG) tagja? (Kincstár állapítja meg.)                                                                                                    | ·                                     |             |
| 1.7.                                                     |           | A neuvezinenyezeti Asternelő, egizén vállalkozá) nő?                                                                                                    |                                       |             |
| 1.0.1.                                                   |           | A keuvezmenyezen (usiermeno, egyem vanarkozo) no r                                                                                                    | · · · · · · · · · · · · · · · · · · · |             |
| 1.0.2.                                                   |           | osonalis szovelveset eseteli vali as ellevelesi sselliholitilos lileðileini lio taðla a ssovelvesetilev i                                                                                                    |                                       |             |
| 1.8.3.                                                   |           | Szociális szövetkezet esetén az értékelési szempont tekintetében figyelembe veendő női tag neve                                                                                                    |                                       | 10          |
| П.                                                       |           | Fenntarthatóság                                                                                                    |                                       |             |
| 11.1.                                                    |           | A fejlesztés bemutatása                                                                                                    |                                       |             |
| n,                                                       |           | Fenntarthatóság                                                                                                    |                                       |             |
| 0.4.                                                     |           | A fejlesztés bemutatása                                                                                                    |                                       | . ^         |
| 11.2.                                                    |           | Piaci kapcsolatok - A fejlesztendő tevékenységből keletkező termékre vonatkozóan rendelkezik stabil értékesítési<br>kapcsolattal?                                                                                                    | •                                     |             |
| 11.3.1.                                                  |           | Kedvezményezett életkorának vizsgálata - A Kedvezményezett (őstermelő, egyéni vállalkozó) a támogatási kérelem<br>benyújtásakor 18. életévét betöltötte, de a 30. életévét még nem töltötte be?                                                                                                    | •                                     |             |
| 11.3.2.                                                  |           | Kedvezményezett életkorának vizsgálata - Szociális szövetkezet esetén annak megjelölt tagja a támogatási kérelem<br>benyújtásakor 18. életévét betöltötte, de a 30. életévét még nem töltötte be?                                                                                                    |                                       | *           |
| 11.3.3.                                                  |           | Kedvezményezett életkorának vizsgálata - Szociális szövetkezet esetén az értékelési szempont tekintelében vizsgálandó<br>tag neve                                                                                                    |                                       |             |
| R.3.4.                                                   |           | Kedvezměnyezett életkorának vizsgálata - Szociális szövetkezet esetén az értékelési szempont tekintetében vizsgálandó<br>tag születési dátuma                                                                                                    |                                       | 0           |
| II.4.<br>II.5.                                           |           | Térségi szempont<br>Környezet, klimavédelmi és/vagy adaptációs szempontok érvényesítése                                                                                                    |                                       |             |
| II.5.01.                                                 |           | A kedvezményezett az ökölögiai gazdálkodói tanúsítvánnyal rendelkezik, ökölögiai minősítésű terméket állít elő.<br>(Kincstár állapítja meg.)                                                                                                    |                                       |             |
| 11.5.02.                                                 |           | A seuvezmenyezen valamey termek ertekesitese soran kornyezetbarat csomagoloanyagot tasznál? (pl.:<br>ujrahasznositható csomagolás, lebomló csomagolás, többször felhasználható farekeszek alkalmazása)     A művelé kertébené árintett naztrakánban a keletkező töldhulladítá,     mesenék felhasználhasználkaszt tarbustógia                                                                                                    | •                                     | A           |
| II.5.03.                                                 |           | került akkimazásra a támogatási kérelem benyújtását megelőző éven? (met szeszt követően a nyesedéke talajba<br>dolgozása, vagy saját üzemen belül energia előállításra történő felhasználás)                                                                                                    | •                                     | <b>^</b>    |
| 11.5.04.                                                 |           | A művelettel érintett üzemben fólia- és műanyaghulladékok újrahasznosításával készült műanyagipari termékek (pl.:<br>tárolók, takarófólia, műanyag göngyőleg) használata valósul meg a támogatási kérelem benyújtásakor?                                                                                                    | •                                     | A           |
| 1000                                                     |           | A kedvezmenyezett a tamogatási kérelem benyújtását megelőző évben legalább részleges kifizetésben részesült a KAP<br>ST kerelében meghirdetett Agro-ökölógiai Program alapján. (Kincstár állapítja meg.)                                                                                                    |                                       |             |
| п.5.05.                                                  |           | a second a second to be a second to be a second to |                                       |             |
| 1.5.05.                                                  |           | A korvezinni yezin a amogalasi kinen olinyojasi, negerov even anogalasian resessir a vinenejieszesi<br>Program kereitében meglinitétett VP4-10.1.21 Agrá-környezetgazdálkodási kitzetés cimű pályázati felhívás alapján.<br>(Kincstár állapítja meg.)                                                                                                    |                                       |             |
| IL5.05.<br>IL5.06.<br>IL5.07.                            |           | Program kvertéléen meghindetett VP4-10.1.7.21 Agrár kornyvzetgazdálkodási kitizetés című pályázatt felhívás alapján.<br>(Kincstat állapítaj meg.)<br>A kedvezményezett a lámogatási körelem benyüljásakor az Crszágos Magyar Méhészeti Egyesület tagja?                                                                                                    | •                                     |             |
| II.5.05.<br>II.5.06.<br>II.5.07.<br>II.5.08.             |           | n kervetainin yokata kulinologiaasi kineten kervejajaasi kineten kervejaasi kuljavasi karvetainin a visekineta kuljavasi kervejetaksis<br>Program kereliski kineten megininetetti VVI-16.1.2.1.2.4 praf. kervejetagazalioksis kiiteleis kiimeli kuljavasi<br>(Kinetski allapita meg.)<br>A kerve zemivejesetta kalimogalasi kiretem benyüjtäsakor az Országos Magyar Méhészeti Egyesület tagja?<br>A művelettel érintett uzemben a gazdáltodási folyamat energiaszükségletét legalább részben megűjuló energiaforrás<br>hasznostásávat működő technológia (din. hálózati csattakozásati rendekező vagy szigetűzemű napelemes rendszer,<br>blomassza kazin, mapóletekto j bictoligia a talmogatási keletem benyüjtásakor?                                                                                                    | •                                     | A<br>A      |
| IL.5.05.<br>IL.5.06.<br>IL.5.07.<br>IL.5.08.<br>IL.5.09. |           | n norgani kerelőkein neghilokasi tilt 194-00.1.121 Agrá Angres Vestel karlogkarszole testeleni a varonsperzetes<br>(kincstár állapítja meg.)<br>A kedvezményezett a tálmogatási kérelem benyújtásakor az Országos Magyar Méhészeti Egyesület tagja?<br>A művettelé einnett üzenben a gazdákodási folyamat energiasztűkséglelet legáláb részben megjújdó energiatortás<br>hasznosításávai működő fechnológi (c): hálvárat estakozássár fondeletez Vagy szeptelizem hapelemes fendszer,<br>biomaszak karán, napkoletkot) tötzösíja a tímogatási kérelem benyújtásakor?<br>A relémiszengiasztás megleőzésnek elvét szem előtítára a kelvezeményezett enetlekezik meglatpodásai karitatív<br>szereszettel (életiniszerbana, onkományzati, egyházi, cívil szereszet, alapítvány) lenem járt szavatoságjó, fogyasztára<br>akahmas életiniszerbana, onkományzati, egyházi, cívil szereszet, alapítvány) lenem járt szavatoságjó, fogyasztára                                                                                                    | •                                     | *           |
| IL5.05.<br>IL5.06.<br>IL5.07.<br>IL5.08.<br>IL5.09.      |           | Program kvertélően megintoktett VP4-10.1.21 Agrár-kornyvzetgazdálkodási kittzetés című pályázatt tethívás alapjan.<br>(Kincsta: állapjatig meg.)<br>A kedverményezett a támogadási kérelem benyújúlásakor az Országos Magyar Mihászett Egyessilet tagjá?<br>A mövétetté fermén tüsmeten a szavállósodási főyamen energasztikégétet legjáltó nészete megjálaforatás<br>hazanosításával mikódó fechnológia (pl.: Nálózant csattákozásat inndelkezi vagyar szágetizemű napelemes rendszer,<br>bionassza kazán, napóletekto pitkolisaja a tálmogatás kérelem benyújáltásakor?<br>Az élemisszenszárás megdőzésének elvét szem előti tariva a kotvezménysezett medikezik megállapodásat karitatív<br>szervezette (lémisszenszás, nőmányzát, egyhált, jál-műketegőnása sortá génégmi, azya elsteross meghatási kérelem benyújását<br>megdícó év vonatkozásában.                                                                                                    | •                                     | 4<br>4<br>4 |

### I. Megalapozottság

### I.1 A vállalkozás bemutatása

Kérjük, ebben a mezőben ismertesse a támogatási kérelem benyújtásakor folytatott mezőgazdasági tevékenységét és adja meg, hogy mióta foglalkozik az adott tevékenységgel. Mutassa be röviden a múltját és jelenét! Kérjük a válaszadás során törekedjen a világos, könnyen érthető, tömör és pontos megfogalmazásra.

I.2 STÉ üzemméret hány %-a származik magasabb élőmunka igényű tevékenységből (állattenyésztésből, kertészetből, állattenyésztésből és kertészetből)? (Kincstár állapítja meg.) Ezen szempont a Kincstár által központilag kerül vizsgálatra, a kedvezményezettnek a kérdés kapcsán további teendője nincs.

I.3 Meglévő szakértelem bemutatása (Képzettséggel rendelkező adatai alapján. Szociális szövetkezet esetén a meglévő szakértelem szempontjából vizsgálandó tag adatai alapján.) Ebben a mezőben a legördülő menüből válassza ki, hogy a meglévő képzettsége az alábbiak közül melyik kategóriába tartozik:

- felsőfokú képzettség
- felsőfokú szakképesítés vagy technikusi vagy szaktechnikusi szakképzettség vagy felsőoktatási szakképzés keretében szerzett végzettség
- középfokú végzettség
- szakmunkás végzettség
- egyik sem

A szempont értékelése során figyelembe vehető végzettségeket a mezőgazdasági vagy erdészeti szakirányú képzettségekről 504/2013. (XII. 29.) Korm. rendelet és az élelmiszervállalkozás működéséhez szükséges szakképesítésekről szóló 34/2018. (XII. 3.) AM rendelet tartalmazza.

Szociális szövetkezet esetében jelöljék meg a szövetkezet azon tagját (1 fő), akinek tekintetében a vizsgálat lefolytatását kérik!

Felhívjuk figyelmét, hogy a szempontnak való megfelelést a képzettségi nyilvántartás alapján a Magyar Államkincstár állapítja meg.

### I.4 Termelői együttműködésben való tagság

## I. 4.1 A kedvezményezett a támogatási kérelem benyújtásakor állami elismeréssel rendelkező, művelethez kapcsolódó Termelői csoport (TCS), Termelői szervezet (TSZ), Pinceszövetkezet tagja?

Értéke: választólista (Igen/Nem)

Ebben a mezőben szükséges nyilatkozni, hogy rendelkezik-e a támogatási kérelem benyújtásakor állami elismeréssel rendelkező, művelethez kapcsolódó Termelői csoport (TCS), Termelői szervezet (TSZ), Pinceszövetkezeti tagsággal.

Igen válasz esetén kérjük szíveskedjen csatolni a támogatási kérelemhez a **Felhívás 10. melléklete** szerinti tagsági igazolást.

Kizárólag a támogatási kérelem benyújtásakor elismert TCS, TSZ vagy TISZ igazolása fogadható el. A tagsági viszony akkor fogadható el, ha az azt igazoló szervezet folytat a tervezett beruházás szerinti területen tevékenységet.

Az elismert szervezetek listája a következő weboldalon tekinthető meg (a friss lista a lap legaljára görgetve érhető el):

https://kap.gov.hu/termeloicsoportokaktiv

## I.4.3 A kedvezményezett a támogatási kérelem benyújtásakor állami elismeréssel rendelkező, művelethez kapcsolódó Szakmaközi szervezet, Szakmai szervezet, Tenyésztő szervezet, Termelői integrációs szervezet (TISZ) tagja?

Értéke: választólista (Igen/Nem)

Ebben a mezőben szükséges nyilatkozni, hogy rendelkezik-e a támogatási kérelem benyújtásakor állami elismeréssel rendelkező, művelethez kapcsolódó Szakmai szervezet, Tenyésztő szervezet, Termelői integrációs szervezet (TISZ) tagsággal. A tagsági viszonyt olyan szervezet igazolhatja, amely folytat a tervezett beruházás szerinti területen tevékenységet.

Igen válasz esetén kérjük szíveskedjen csatolni a támogatási kérelemhez a Felhívás 6. vagy 10. melléklete szerinti tagsági igazolást.

Az elismert szakmaközi szervezetek listája a következő weboldalon tekinthető meg: https://kap.gov.hu/termeloicsoportok

Elismert tenyésztőszervezetek listája a következő weboldalon tekinthető meg: https://portal.nebih.gov.hu/-/elismert-tenyeszto-szervezetek

Szakmai szervezeti tagságként a következő szervezetekben igazolt tagság elfogadott:

- o Magyar Gabonafeldolgozók, Takarmánygyártók és Kereskedők Szövetsége,
- o Gyógynövény Szövetség és Terméktanács,
- o Juh Terméktanács, o Magyar Juh- és Kecsketenyésztők Szövetsége,
- o Magyar Szeszipari Szövetség és Terméktanács,
- o Országos Burgonya Szövetség és Terméktanács
- o Magyar Édességgyártók Szövetsége,
- o Magyar Hűtő- és Konzervipari Szövetség,
- o Felelős Élelmiszergyártók Szövetsége,
- o Magyar Ásványvíz, Gyümölcslé és Üdítőital Szövetség,
- o Magyar Húsiparosok Szövetsége, o Pálinka Nemzeti Tanács

Az Agrárkamarai tagságért jelen felhívás keretében nem jár plusz pont a tartalmi értékelés során.

#### I.4.4 A kedvezményezett a művelethez kapcsolódóan tagja mezőgazdasági vagy élelmiszerfeldolgozási tevékenységet végző szociális szövetkezetnek a támogatási kérelem benyújtásakor? Értéke: választólista (Igen/Nem)

Ebben a mezőben szükséges nyilatkozni arra vonatkozóan, hogy tagja-e a művelethez kapcsolódó mezőgazdasági vagy élelmiszer-feldolgozási tevékenységet végző szociális szövetkezetnek a támogatási kérelem benyújtásakor.

'Igen' válasz megadása esetén a szempontnak való megfelelés igazolására nyújtsa be a Felhívás **12.** melléklete szerinti igazolást.

### I.5 Mezőgazdasági tevékenység múltja (Kincstár állapítja meg.)

Ezen szempont a Kincstár által központilag kerül vizsgálatra, a kedvezményezettnek a kérdés kapcsán további teendője nincs

### I.6 A Kedvezményezett őstermelők családi gazdaságának (ŐCSG) tagja? (Kincstár állapítja meg.)

Ezen szempont a Kincstár által központilag kerül vizsgálatra, a kedvezményezettnek a kérdés kapcsán további teendője nincs

### I.7 A Kedvezményezett kistermelői tevékenységet folytat?

Ebben a mezőben a támogatási kérelem benyújtását megelőzően végzett, kistermelői tevékenység éveinek számát szükséges megadni.

Kérjük, hogy a legördülő menüből válassza ki, hogy hány éve folytat kistermelői tevékenységet:

- A támogatási kérelem benyújtását megelőző 5 évben folytatott kistermelői tevékenységet
- A támogatási kérelem benyújtását megelőző 4 évben folytatott kistermelői tevékenységet
- A támogatási kérelem benyújtását megelőző 3 évben folytatott kistermelői tevékenységet
- A támogatási kérelem benyújtását megelőző 2 évben folytatott kistermelői tevékenységet
- A támogatási kérelem benyújtását megelőző 1 évben folytatott kistermelői tevékenységet
- Nem folytat kistermelői tevékenységet.

Kérjük, a szempontnak való megfelelés igazolására nyújtsa be az élelmiszer-előállítás helye szerint illetékes **járási hivatal által kiállított dokumentumot** a kistermelői nyilvántartásba vételről!

### I.8 1 A kedvezményezett (őstermelő, egyéni vállalkozó) nő?

Ezt a mezőt csak őstermelő, egyéni vállalkozó kedvezményezett esetén szükséges kitölteni. Értéke: választólista (Igen/Nem)

Kérjük ebben a mezőben adja meg, hogy a kedvezményezett neme nő vagy sem.

A szempontnak való megfelelés igazolására <u>a személyi igazolvány másolatának benyújtása</u> szükséges.

### I.8.2 Szociális szövetkezet esetén van az értékelési szemponthoz megjelölt nő tagja a szövetkezetnek?

Ezt a mezőt csak szociális szövetkezet kedvezményezett esetén szükséges kitölteni.

Értéke: választólista (Igen/Nem)

Amennyiben szociális szövetkezetként pályázik, kérjük ebben a mezőben adja meg, hogy a szövetkezetnek van-e nő tagja, aki tekintetében az értékelési szempontnak meg kívánnak felelni!

A szempontnak való megfelelés igazolására <u>a személyi igazolvány másolatának benyújtása</u> szükséges.

### I.8.3 Szociális szövetkezet esetén az értékelési szempont tekintetében figyelembe veendő női tag neve

Amennyiben szociális szövetkezetként pályázik és az előző kérdésre Igen válasz került megadásra (azaz a szociális szövetkezetnek van nő tagja), kérjük adja meg a szövetkezet azon nő tagjának nevét, aki tekintetében az értékelési szempontnak meg kívánnak felelni!

A szempontnak való megfelelés igazolására <u>a személyi igazolvány másolatának</u> benyújtása szükséges.

### II. Fenntarthatóság

### II.1 A fejlesztés bemutatása

Ebben a mezőben kérjük, hogy szíveskedjen a tervezett fejlesztést bemutatni. A leírásban kérjük az alábbiakat szerepeltesse: (A válaszadásra 4000 karakter áll a rendelkezésére.)

- Mutassa be a művelet keretében fejleszteni kívánt tevékenység(ek)et! Ismertesse röviden számszerű adatokkal is a beruházás keretében megvalósuló épületek, építmények, technológiák, gépek stb. funkcióját, műszaki paramétereit, típusát, egyéb lényeges jellemzőit!
- Kérjük, mutassa be, hogy a megvalósítani kívánt tevékenységek miként járulnak hozzá a mezőgazdasági, terménytárolási vagy szárítási vagy feldolgozói tevékenységéhez!

- Gép, eszköz beszerzése esetén mutassa be, hogy azok beszerzése hogyan kapcsolódik a gazdaság által végzett mezőgazdasági tevékenységhez vagy a fejleszteni kívánt egyéb (pl.: feldolgozói) tevékenységhez!
- Kérjük, minden igényelt tevékenység esetén indokolja meg, hogy az méretében, funkciójában miként járul hozzá a mezőgazdasági tevékenységéhez. Indokolja a tervezett beruházás szükségességét, kitérve azok mennyiségi, méretbeli indokoltságára is.
- Amennyiben a kérelem az 5. célterületre vonatkozik, vagyis a fejlesztés során élelmiszeriparifeldolgozási tevékenység fejlesztésére kerül sor, mutassa be, hogy a megvalósítani kívánt tevékenység hogyan kapcsolódik a meglévő mezőgazdasági tevékenységéhez! Amennyiben 5. célterületre vonatkozó tevékenység esetén nincs közvetlen kapcsolódás a meglévő mezőgazdasági tevékenységéhez, erre külön is kitérve mutassa be a tervezett feldolgozói tevékenység indokoltságát és fenntarthatóságát! Amennyiben a kérelem az 5. célterületre vonatkozik, kérjük, fejtse ki, miképpen tervezi a felhívás 3.3. I. 11. pontjában előírt kötelezettség teljesítését, vagyis a mezőgazdasági tevékenységből származó üzemméret növelését!
- Ismertesse, hogy milyen pozitív hatásokat remél a fejlesztés megvalósításától! (pl.: meglévő piaci igények kielégítése, új piacra való belépés, kapacitásbővítés, árbevétel növelés, technológiai korszerűsítés)

A szempontra adott válasz tartalma nem kerül pontozásra, azonban az a) - e) alpontok szerinti bármely válasz hiányában a II. fejezet esetében 0 pont kerül megállapításra!

### II.2 Piaci kapcsolatok - A fejlesztendő tevékenységből keletkező termékre vonatkozóan rendelkezik stabil értékesítési kapcsolattal?

Ebben a mezőben szükséges megadni, hogy a kedvezményezett rendelkezik-e több évre szóló, kereskedelmi partnerrel kötött szerződéssel, vagy árusítóhelyre szóló szerződéssel, vagy webshopot üzemeltet, vagy tagja REL együttműködésnek, kosárközösségnek.

Kérjük, hogy a legördülő menüből válassza ki, hogy hány éve rendelkezik stabil értékesítési kapcsolattal:

- a támogatási kérelem benyújtását megelőző 2 évre vonatkozóan rendelkezem stabil értékesítési kapcsolattal
- a támogatási kérelem benyújtását megelőző 1 évre vonatkozóan rendelkezem stabil értékesítési kapcsolattal
- nem rendelkezem stabil értékesítési kapcsolattal

### A fentiek igazolására az alábbi dokumentumok csatolása szükséges a támogatási kérelemhez:

A stabil értékesítési kapcsolattal rendelkező pályázók előnyben részesülnek, ezért amennyiben rendelkezik több évre szóló - a mezőgazdasági, termény tárolási, szárítási vagy feldolgozói tevékenységből származó termékre vonatkozóan - **értékesítési szerződéssel**, vagy ugyanazon értékesített termék esetén több egymást követő évre szóló – akár eltérő kereskedelmi partnerekkel kötött – szerződéssel, akkor a stabil értékesítési kapcsolat igazolására nyújtsa be ezeket, illetve nyújtsa be az értékesítési szerződések tárgyában kelt, a támogatási kérelem benyújtását megelőző évekre vonatkozó termék **értékesítéséről szóló számlákat**, amelyek igazolják a szerződéses kapcsolat megvalósulását.

A benyújtott szerződésekhez kapcsolódóan elegendő **1-1 db olyan számla benyújtása**, amely beazonosítható módon kapcsolódik az adott szerződéshez és alátámasztja a szerződés szerinti teljesítés megtörténtét.

A kérelem értékelése során kizárólag olyan - a támogatási kérelem benyújtását megelőző 2 évben, vagy a támogatási kérelem benyújtásakor érvényes és hatályos - szerződés kerül figyelembevételre,

ami a támogatási kérelem benyújtásakor folytatott a fejlesztendő mezőgazdasági, termény tárolási, szárítási vagy feldolgozói tevékenységéből keletkező termékekre vonatkozik, továbbá amelyből egyértelműen kiderül, hogy a szerződő partnerek rögzítették a szerződés időtartamát, a szállítási és a fizetési feltételeket.

Kizárólag olyan szerződés vehető figyelembe, amelyből egyértelműen kiderül, hogy a szerződéskötés kelte megelőzi a támogatási kérelem benyújtásának időpontját! Szándéknyilatkozat, együttműködési megállapodás, vagy egyéb nem szerződéses kapcsolatot alátámasztó dokumentum, illetve feltételes, jövőbeli tevékenységhez kapcsolódó termék(ek) beszállításra vonatkozó szerződés a felhívás alapján nem értékelhető.

Ha rendelkezik a támogatási kérelem benyújtását megelőző évre vonatkozó, **árusítóhelyre szóló bérleti szerződéssel**, vagy a támogatási kérelem benyújtását megelőző évre vonatkozóan legalább 3 alkalomra szóló, **az árusító hely bérletét igazoló számlával**, kérjük, nyújtsa be.

Ha a támogatási kérelem benyújtásakor webshopot üzemeltet kérjük, adja meg a webshop elérhetőségét!

Ha **REL** együttműködés, kosárközösség tagja, kérjük nyújtsa be támogatási kérelem benyújtását megelőző évre az **online rendelésekre vonatkozó igazolást** (pl.: webes böngészési statisztika, amely tartalmazza a teljesült rendeléseket).

A szerződésekből a fent felsoroltakon kívüli, üzleti titoknak minősülő részek kitakarhatóak.

## II.3.1 Kedvezményezett életkorának vizsgálata - A Kedvezményezett (őstermelő, egyéni vállalkozó) a támogatási kérelem benyújtásakor 18. életévét betöltötte, de a 30. életévét még nem töltötte be?

Értéke: választólista (Igen/Nem)

Ebben a mezőben szükséges nyilatkozni, amennyiben a támogatási kérelmet benyújtó Kedvezményezett (őstermelő, egyéni vállalkozó) a támogatási kérelem benyújtásakor 18. életévét betöltötte, de a 30. életévét még nem töltötte be.

## II.3.2 Kedvezményezett életkorának vizsgálata - Szociális szövetkezet esetén annak megjelölt tagja a támogatási kérelem benyújtásakor 18. életévét betöltötte, de a 30. életévét még nem töltötte be?

Értéke: választólista (Igen/Nem)

Amennyiben szociális szövetkezetként pályázik, ebben a mezőben szükséges nyilatkozni arra vonatkozóan, ha a támogatási kérelmet benyújtó szociális szövetkezet rendelkezik olyan taggal, aki a támogatási kérelem benyújtásakor 18. életévét betöltötte, de a 30. életévét még nem töltötte be.

### II.3.3 Kedvezményezett életkorának vizsgálata - Szociális szövetkezet esetén az értékelési szempont tekintetében vizsgálandó tag neve

Amennyiben szociális szövetkezetként pályázik és a II.3.2. kérdésre 'Igen' válasz került megadásra (azaz a szövetkezetnek van 18 és 30 év közötti tagja), kérjük adja meg a szövetkezet azon 18 és 30 év közötti tagjának nevét, aki tekintetében az értékelési szempontnak meg kívánnak felelni!

A szempontnak való megfelelés igazolására <u>a személyi igazolvány másolatának</u> benyújtása szükséges.

### II.3.4 Kedvezményezett életkorának vizsgálata - Szociális szövetkezet esetén az értékelési szempont tekintetében vizsgálandó tag születési dátuma

Amennyiben szociális szövetkezetként pályázik és a II.3.2. kérdésre 'Igen' válasz került megadásra (azaz a szövetkezetnek van 18 és 30 év közötti tagja), kérjük adja meg a szövetkezet azon 18 és 30 év közötti tagjának születési dátumát, aki tekintetében az értékelési szempontnak meg kívánnak felelni! A szempontnak való megfelelés igazolására <u>a személyi igazolvány másolatának benyújtása szükséges.</u>

### II.4 Térségi szempont

### II.5 Környezet-, klímavédelmi és/vagy adaptációs szempontok érvényesítése

### II.5.01 A kedvezményezett az ökológiai gazdálkodói tanúsítvánnyal rendelkezik, ökológiai minősítésű terméket állít elő. (Kincstár állapítja meg.)

Ezen szempont a Kincstár által központilag kerül vizsgálatra, a kedvezményezettnek a kérdés kapcsán további teendője nincs

## II.5.02 A kedvezményezett valamely termék értékesítése során környezetbarát csomagolóanyagot használ? (pl.: újrahasznosítható csomagolás, lebomló csomagolás, többször felhasználható farekeszek alkalmazása)

Értéke: választólista (Igen/Nem)

Kérjük ebben a mezőben nyilatkozzon arra vonatkozóan, hogy valamely termék értékesítése során környezetbarát csomagolóanyagot használ-e. (pl.: újrahasznosítható csomagolás, lebomló csomagolás, többször felhasználható farekeszek alkalmazása).

A szempontnak való megfeleléshez az **alkalmazott csomagolás dokumentációjának** (pl.: fotódokumentáció, csomagolóanyag beszerzési bizonylata, gyártói igazolás) vagy **leírásának** benyújtása szükséges.

# II.5.03 A művelet keretében érintett gazdaságban a keletkező zöldhulladék, nyesedék felhasználására vonatkozó technológia került alkalmazásra a támogatási kérelem benyújtását megelőző évben? (metszést követően a nyesedéke talajba dolgozása, vagy saját üzemen belül energia előállításra történő felhasználás)

Értéke: választólista (Igen/Nem)

Kérjük ebben a mezőben nyilatkozzon arra vonatkozóan, hogy a művelet keretében érintett gazdaságban a keletkező zöldhulladék, nyesedék felhasználására vonatkozó technológia kerül-et alkalmazásra a támogatási kérelem benyújtását megelőző évben (metszést követően a nyesedéke talajba dolgozása, vagy saját üzemen belül energia előállításra történő felhasználás).

A szempontnak való megfelelést a támogatási kérelem benyújtását megelőző év **gazdálkodási napló** adata, illetve a saját felhasználás esetében a **technológiai berendezés műszaki dokumentációja** igazolja.

Kérjük ezen igazoló dokumentumokat szíveskedjen csatolni a támogatási kérelemhez.

## II.5 04 A művelettel érintett üzemben fólia- és műanyaghulladékok újrahasznosításával készült műanyagipari termékek (pl.: tárolók, takarófólia, műanyag göngyöleg) használata valósul meg a támogatási kérelem benyújtásakor?

Értéke: választólista (Igen/Nem)

Kérjük ebben a mezőben nyilatkozzon arra vonatkozóan, hogy a művelettel érintett üzemben fólia- és műanyaghulladékok újrahasznosításával készült műanyagipari termékek (pl.: tárolók, takarófólia, műanyag göngyöleg) használata valósul-e meg a támogatási kérelem benyújtásakor.

A szempontnak való megfelelést az újrahasznosított műanyagipari termék megvásárlását igazoló dokumentum (pl.: számla), illetve a gyártó és/vagy forgalmazó által kiállított igazolás, tanúsítvány benyújtásával igazolható.

Kérjük ezen igazoló dokumentumokat szíveskedjen csatolni a támogatási kérelemhez.

## II.5.05 A kedvezményezett a támogatási kérelem benyújtását megelőző évben legalább részleges kifizetésben részesült a KAP ST keretében meghirdetett Agro-ökológiai Program alapján. (Kincstár állapítja meg.)

Ezen szempont a Kincstár által központilag kerül vizsgálatra, a kedvezményezettnek a kérdés kapcsán további teendője nincs

II.5.06 A kedvezményezett a támogatási kérelem benyújtását megelőző évben támogatásban részesült a Vidékfejlesztési Program keretében meghirdetett VP4-10.1.1-21 Agrár-környezetgazdálkodási kifizetés című pályázati felhívás alapján. (Kincstár állapítja meg.)

Ezen szempont a Kincstár által központilag kerül vizsgálatra, a kedvezményezettnek a kérdés kapcsán további teendője nincs.

### II.5.07 A kedvezményezett a támogatási kérelem benyújtásakor az Országos Magyar Méhészeti Egyesület tagja?

A szempontnak való megfelelés az Országos Magyar Méhészeti Egyesület által kiállított igazolás alapján kerül vizsgálatra.

Kérjük ezen igazoló dokumentumokat szíveskedjen csatolni a támogatási kérelemhez.

II.5.08 A művelettel érintett üzemben a gazdálkodási folyamat energiaszükségletét legalább részben megújuló energiaforrás hasznosításával működő technológia (pl.: hálózati csatlakozással rendelkező vagy szigetüzemű napelemes rendszer, biomassza kazán, napkollektor) biztosítja a támogatási kérelem benyújtásakor?

A válasz igazolására csatolandó: a berendezések műszaki terve/leírása, fotó, valamint a megújuló energiaforrás működését igazoló dokumentum (pl.: napelemmel betermelt energiára vonatkozó elszámoló számla)

II.5.09 Az élelmiszerpazarlás megelőzésének elvét szem előtt tartva a kedvezményezett rendelkezik megállapodással karitatív szervezettel (élelmiszerbank, önkormányzati, egyházi, civil szervezet, alapítvány) le nem járt szavatosságú, fogyasztásra alkalmas élelmiszernek az adott szervezet részére történő ingyenes átruházásáról, a támogatási kérelem benyújtását megelőző év vonatkozásában.

A szempontnak való megfelelés a támogatási kérelem benyújtását megelőző évben történt, együttműködést igazoló dokumentum benyújtásával (pl. szállítólevél, átvételi elismervény) igazolható.

II.5.10 Az élelmiszerpazarlás megelőzésének elvét szem előtt tartva a kedvezményezett rendelkezik megállapodással karitatív szervezettel (élelmiszerbank, önkormányzati, egyházi, civil szervezet, alapítvány) le nem járt szavatosságú, fogyasztásra alkalmas élelmiszernek az adott szervezet részére történő ingyenes átruházásáról, a támogatási kérelem benyújtását megelőző év vonatkozásában.

A szempontnak való megfelelés a művelet részét képező tevékenységek alapján kerül megállapításra.

### Képzettséggel rendelkező adatai

Amennyiben a Képzettségi nyilvántartásban nem történt meg a bejelentés, vagy az igazolás alapjául szolgáló képzettség tekintetében változás történt, akkor azt legkésőbb a támogatási kérelem benyújtásával egyidejűleg köteles a képzettségi nyilvántartásba bejelenteni.

A képzettségi nyilvántartásba történő bejelentés szabályait a Kincstár 20/2024. (IV. 4.) számú közlemény tartalmazza, amely az alábbi elektronikus útvonalon érhető el:

https://www.mvh.allamkincstar.gov.hu/kozlemenyek/-/kozlemeny/20-2024-iv-4-szamu-kincstarkozlemeny

| 5.2 | A kedvezményezett, vagy a kedvezményezett vállalkozás vezetője(i) és/vagy alkalmazottja(i) az élelmiszer-vállalkozás<br>működéséhez szükséges szakképesítésekről szóló 34/2018. (XII. 3.) AM rendelet 1-4. mellékletei alapján a méretének | Igen | • |
|-----|----------------------------------------------------------------------------------------------------|------|---|
|     | modfalalá vállalkazácnál aláút ác tavákanycádábaz kancsaládá minimálic álalmiczarinari czakkánacítáct idazolt                                                                                                    |      |   |

A képzettséggel rendelkező adatai panelen Új felvitel gombbal több sor is felvehető.

|   | Kedvezménye | ezett - További informác | tiók Más vállalko | ozásra vonatkozó ada | tok Atláthatósági   | nyilatkozat Uzleti  | terv Kedvezmén     | yezett-adatszolgáltatá. | Képzettségge   | rendelkező adatai  | Nehéz helyzet     | Közbeszerzés adatok | De minimis |                        |              |
|---|-------------|--------------------------|-------------------|----------------------|---------------------|---------------------|--------------------|-------------------------|----------------|--------------------|-------------------|---------------------|------------|------------------------|--------------|
|   |             |                          |                   |                      |                     |                     |                    |                         |                |                    |                   |                     |            |                        |              |
| c | - Képzeti   | tséggel rendelkező ad:   | atai              |                      |                     |                     |                    |                         |                |                    |                   |                     |            |                        |              |
| L | D Úi fala   | itol                     |                   |                      |                     |                     |                    |                         |                |                    |                   |                     |            |                        |              |
| L |             | itei                     |                   |                      |                     |                     |                    |                         |                |                    |                   |                     |            |                        |              |
| L |             | Pololontós tínuso        | Képzettséggel     | Képzettséggel        | Viselt néu előtegie | Viselt esolódi noue | Visalt utónouo (1) | Viselt utónous (2)      | Catilotési néu | Catilotési esolédi | Caplotósi utónous | Catilotési uténeue  | Anula noue | Anula sealádi novo An  | auto utó     |
| L |             | ¢                        | rendelkező        | támogatási           | visen nev elotagja  | visen csalaur neve  | viseit utoneve (1) | viseit utoneve (2)      | előtagia \$    | neve \$            | (1) ¢             | (2) \$              | előtagja ≎ | Anyja csalaul neve Anj | yja uto<br>≎ |
| L |             |                          | joganasa: 🗢       | azonosítója: \$      |                     |                     |                    |                         |                |                    |                   |                     |            |                        |              |
| L |             |                          |                   |                      |                     |                     |                    |                         |                |                    |                   |                     |            |                        |              |
| L | Nince adat  |                          |                   |                      |                     |                     |                    |                         |                |                    |                   |                     |            |                        |              |
| 1 | <           |                          |                   |                      |                     |                     |                    |                         |                |                    |                   |                     |            |                        |              |
| L |             |                          |                   |                      |                     |                     |                    |                         |                |                    |                   |                     |            |                        | _            |

### A bejelentés típusa kiválasztása után meg kell nyomni az ellenőrzés vagy mentés gombot, hogy a releváns hibaüzenetek jelenjenek meg!

Bejelentés típusa:

- Saját/képviselt személy képzettségét jelenti be típus választása után ellenőrzésre vagy mentésre automatikusan betöltődik a Képzettséggel rendelkező jogállása mezőbe a kedvezményezett érték és a Képzettséggel rendelkező támogatási azonosítója mezőbe a kedvezményezett támogatási azonosítója.
- Más személy képzettségét jelenti be támogatási azonosító megadásával típus választása után ellenőrzésre vagy mentésre megjelennek a hibaüzenetek.
- Más személy képzettségét jelenti be természetes személyazonosító adatok megadásával típus választása után ellenőrzésre vagy mentésre megjelennek a hibaüzenetek.

|                                        | KÉPZETT SÉGGEL RENDELKEZŐ ADATAI                        |
|----------------------------------------|---------------------------------------------------------|
| Bejelentés típusa                      | · · · · · · · · · · · · · · · · · · ·                   |
| Képzettséggel rendelkező<br>jogállása: | ✓ ▲ Képzettséggel rendelkező<br>támogatási azonosítója: |

Képzettséggel rendelkező jogállása: a képzettséggel rendelkező jogállását kell feltüntetni az alábbiak szerint:

- kedvezményezett
- vezető tisztségviselő
- tulajdonos
- alkalmazott
- egyéb

Képzettséggel rendelkező támogatási azonosítója: a képzettséggel rendelkező támogatási azonosítóját kell feltüntetni.

A kedvezményezettől eltérő támogatási azonosító megadása esetén a viselt nevet is meg kell adni.

Viselt név előtagja Viselt családi neve Viselt utóneve(1) Viselt utóneve(2)

Természetes személyazonosító adatok megadásakor tölthető mezők:

Születési család neve Születési utóneve(1) Születési utóneve(2) Anyja neve előtagja Anyja családi neve Anyja utóneve(1) Anyja utóneve(2) Születési ideje Születési helye

**Figyelem!** A képzettséggel rendelkező képzettségét legkésőbb a támogatási kérelem benyújtásával egyidejűleg be kell jelenteni a Képzettségi nyilvántartásba. A benyújtó felület elérhető az Elektronikus kérelemkezelés/Horizontális ügyintézés/Képzettségi nyilvántartás menüpontból

### Térkép

A térkép nézeten az igénylési adatokat, és a tábla (parcella) fizikai helyét adhatja meg rajzolás útján. A térkép fülön kell rögzíteni a művelettel érintett táblák adatait és poligonjait.

| 🔺 Kérele | m 🔺 Eléri                                 | rhetőség 🔺 Ke | edvezményezett 🔺 / | Hely - Tevékenység                 | Térkép Árajár | nlatok Nem építé | si költségek Építé | si költségek 🔺 STÉ/ | Árbevétel Tenyé                 | szet Dokumentum           | n feltöltés 🔒 Nyilatko                | ozat Tájékoztatás |                             |                  |
|----------|-------------------------------------------|---------------|--------------------|------------------------------------|---------------|------------------|--------------------|---------------------|---------------------------------|---------------------------|---------------------------------------|-------------------|-----------------------------|------------------|
| 00       | L Újeknel                                 |               |                    |                                    |               |                  |                    |                     |                                 |                           |                                       |                   |                             |                  |
|          | So                                        | iorszám ≎     | Blokkazonosító ≎   | Tábla berajzolt<br>területe (ha) ≎ | Fajcsoport \$ | Faj ≎            | Egyẻb faj ≎        | Tõszám (db/ha) ≎    | Uj vagy meglévő<br>ültetvény? ≎ | Kivágással érintett?<br>≎ | Kivágással érintett<br>terület (ha) ≎ | Telepités ideje 🗘 | Termôre fordulás<br>ideje ≎ | Helyrajzi szám ≎ |
|          |                                           |               |                    |                                    |               |                  |                    |                     |                                 |                           |                                       |                   |                             |                  |
| Nincs a  | iines adat                                |               |                    |                                    |               |                  |                    |                     |                                 |                           |                                       |                   |                             |                  |
|          | (1/1) · · · · · · · · · · · 5 · · 0 tetel |               |                    |                                    |               |                  |                    |                     |                                 |                           |                                       |                   |                             |                  |

Az "Új blokk beszúrása" gombra kattintva lehet új blokkot felvinni a felületen.

Két lehetőség van a blokk keresésére, vagy Település és helyrajzi szám alapján vagy azonosítója alapján lehet keresni blokkot.

Település és hrsz alapú kereséskor a "Blokk keresés" gombra kattintva megjelenik a találat. <u>A</u> <u>megjelenő blokkazonosítóra kattintva</u>, azt kijelölve, lehet a <u>+ A blokk felvitele</u> gombra kattintva felvinni a blokkot.

| Blokk felvétel                                 | × | Blokk felvétel                                 | × |
|------------------------------------------------|---|------------------------------------------------|---|
| Keresés település és helyrajzi szám<br>alapján |   | Keresés település és helyrajzi szám<br>alapján |   |
| Település: Mány 🗸                              |   | Település: Mány 💌                              |   |
| Helyrajzi 074/3<br>szám:                       |   | szám: 074/3                                    |   |
| Blokk keresés                                  |   | Blokk keresés                                  |   |
| Új vagy utódblokk keresés                      |   | Új vagy utódblokk keresés                      |   |
| Blokkazonosító                                 |   | Blokkazonosító                                 |   |
| J313HE22                                       |   | A J313HE22                                     |   |
| + / block levice                               |   |                                                |   |
|                                                |   |                                                |   |

"Új vagy utódblokk keresés" mezőre kattintva lehet azonosítóra keresni, kötőjelek és szóközök nélküli blokkazonosító megadásával lehet keresni. A megtalált blokkazonosítóra, ha több találat van, akkor a megfelelőre kattintva lehet a blokk felvitele gombra kattintva felvinni a blokkot.

|                                                | Blokk felvétel ×                               |
|------------------------------------------------|------------------------------------------------|
|                                                | Keresés település és helyrajzi szám<br>alapján |
|                                                | Új vagy utódblokk keresés                      |
| Blokk felvétel ×                               | Blokkazonosító: NW220V22                       |
| Keresés település és helyrajzi szám<br>alapján | Blokk keresés                                  |
| Új vagy utódblokk keresés                      | Blokkazonosító<br>N1Q8WT22                     |
| Blokkazonosító: <u>NW220V22</u>                | N1RQ3H22<br>N13K9U22<br>N1D6HY22               |
| Blokk keresés                                  | + A N1RQ3H22 blokk felvitele                   |

Érvénytelen blokk keresésekor hibaüzenet jelenik meg.

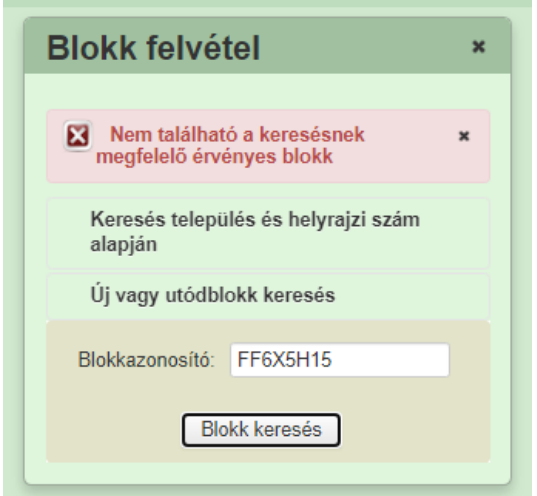

Blokk felvitelekor beszúródik egy tábla, mely automatikusan sorszámot kap. Ezt a sorszámot kell majd kiválasztani az ültetvény panelen.

|   | Kérele | m         | Elérh   | etőség | J 🔺 Kedvezménye | ezett 💧 🛦 Hely - Tevékenys | ég 🔺 Térkép               | Árajánlato | ok |
|---|--------|-----------|---------|--------|-----------------|----------------------------|---------------------------|------------|----|
|   | Ŭ Ú    | j blokk i | beszúrá | isa    |                 |                            |                           |            |    |
| Ľ |        |           |         |        | Sorszám ≎       | Blokkazonosító ≎           | Tábla berajzolt<br>(ha) ≎ | területe   | F  |
|   |        |           |         |        |                 |                            |                           |            |    |
| L | Û      | •         | ø       | 1      |                 | J313HE22                   |                           |            | _  |

**Minden táblát külön (blokk)beszúrással lehet felvinni**, akkor is, ha ugyanabban a blokkban vannak a táblák, vagyis ugyanazt a blokkot ilyenkor többször kell felvinni. A rajzoló felületen egy blokkban csak egy tábla rajza rögzíthető.

Csak létező blokkazonosítót lehet felvinni újként a kérelembe, **kötőjelek és szóközök** nélkül megadva. Az "Új felvitel" gombra kattintva meg kell adni az új blokk azonosítóját.

| 🛕 Kérelem 🚺 Elérhetőség 🚺 k         | Kedvezményezett  | ely - Tevékenység | Térkép Árajánlatok      |
|-------------------------------------|------------------|-------------------|-------------------------|
| 🖞 Új blokk beszúrása 🛛 + St         | nape Import      |                   |                         |
| Rajzolás                            | Tábla sorszáma 🔺 | Blokkazonosító    | ♦ Tábla berajzolt terül |
| i 🖉 1                               |                  | L9169J20          | 5,9522                  |
|                                     |                  |                   |                         |
| Blokkazonosító<br>Tábla sorszáma    | L9169J20<br>1    |                   |                         |
|                                     |                  |                   |                         |
| Tábla berajzolt területe (ha)       | 5,9522           |                   |                         |
| Fajcsoport                          | Almatermésűek    | •                 |                         |
| Faj                                 | Alma             |                   | -                       |
| Egyéb faj                           |                  |                   |                         |
| Tőszám (db/ha)                      | 450              |                   |                         |
| Kivágással érintett?                | nem 💌            |                   |                         |
| Kivágással érintett terület<br>(ha) |                  |                   |                         |
| Helyrajzi szám                      | 031/2            |                   |                         |

Blokkazonosító: automatikusan betöltődik a blokk beszúrása után.

Tábla sorszáma: automatikusan töltődik

Tábla berajzolt területe (ha): automatikusan töltődik a tábla berajzolása után (Tábla rögzítés pontnál részletezve)

**Fajcsoport:** A Felhívás 9. számú szakmai mellékletei alapján támogathatónak ítélt fajcsoport listája. Választós lista:

- Almatermésűek
- Bogyósok
- Borszőlő
- Csonthéjasok
- Egyéb gyógy-,aroma és fűszernövények
- Egyéb gyümölcsök
- Évelők I.
- Évelők (Lamiaceae
- Fás szárú, cserje típusú növények
- Félcserje típusú növények
- Héjasok

Faj: Itt tudja kiválasztani az alkalmazni kívánt fajt a fajcsoport előszűrés után. (Választó lista)

**Egyéb faj:** Amennyiben a telepíteni tervezett, nem cserjés típusú évelő és félcserje típusú növény nem szerepel a Felhívás 9. számú szakmai mellékletének III. táblázatának B oszlopában, úgy kérjük annak fajtáját itt adja meg. (Az Egyéb faj mező töltésére csak gyógy-, aroma- és fűszernövény esetén lehet szükség. Borszőlő és gyümölcstermő ültetvények esetében nem releváns a kitöltése.)

### Figyelem!

A mellékletben nem szereplő, évelő gyógy-, aroma- és fűszernövény (kivéve: bodza) telepítése akkor támogatott, ha arról a kedvezményezett a Gyógynövény Szövetség és Terméktanács által kiállított szakmai ajánlással rendelkezik. A szakmai ajánlásnak tartalmaznia kell az 9. melléklet III. táblázat szerinti csoport besorolást és szakmai követelményeket.

Tőszám (db/ha): A létrehozni kívánt ültetvény tőszáma, db/ha mértékegység szerint.

**Kivágással érintett?** Amennyiben a berajzolt táblán szerepel olyan terület, ami ültetvénykivágással érintett, kérjük válassza az "Igen" menüpontot. Amennyiben ilyen terület nincs a táblán, kérjük, válassza a "Nem" menüpontot.

Kivágással érintett területet (ha): Kérjük, amennyiben van kivágással érintett terület, írja be a kivágással érintett terület méretét.

Helyrajzi szám: Kérjük adja meg a tábla vonatkozó helyrajzi számát.

### Tábla rögzítés

A *ikonra kattintva megnyílik a térkép felület, ahol a tábla területét lehet rögzíteni.* 

A térkép ablakot a szélénél fogva lehet növelni.

A térkép felület nagyításához és kicsinyítéséhez nyomja le a CTRL billentyűt és az egér görgetőjét tekerje előre-hátra.

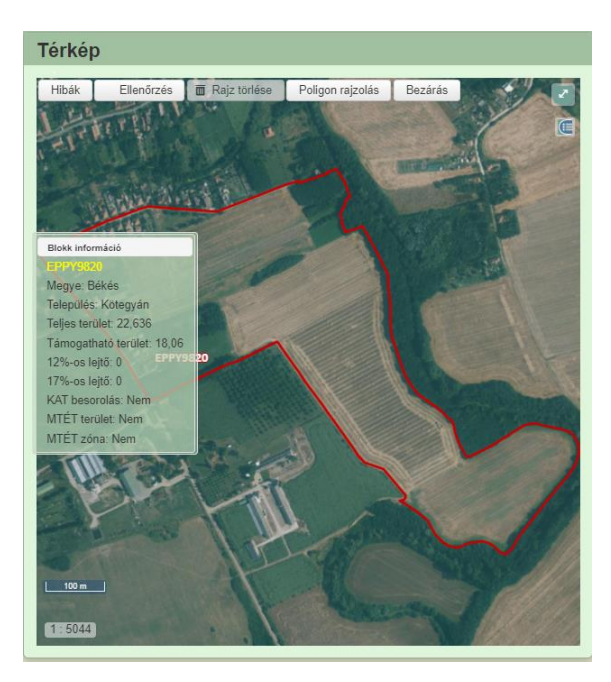

**Poligon rajzolása:** A "Poligon rajzolás" gomra kattintás után lehet elhelyezni poligon töréspontjait, melyek esetén az utolsó pontra dupla kattintással véglegesedik a poligon. A töréspontjai ezek után is szabadon kézzel mozgathatóak maradnak.

A poligon rajzolás gombra kattintás után, a jobb felül található Z gombra kattintva az ablak teljes képernyős nézetté alakítható. A kép további nagyításához nyomja le a CTRL billentyűt és az egér görgetőjét tekerje előre.

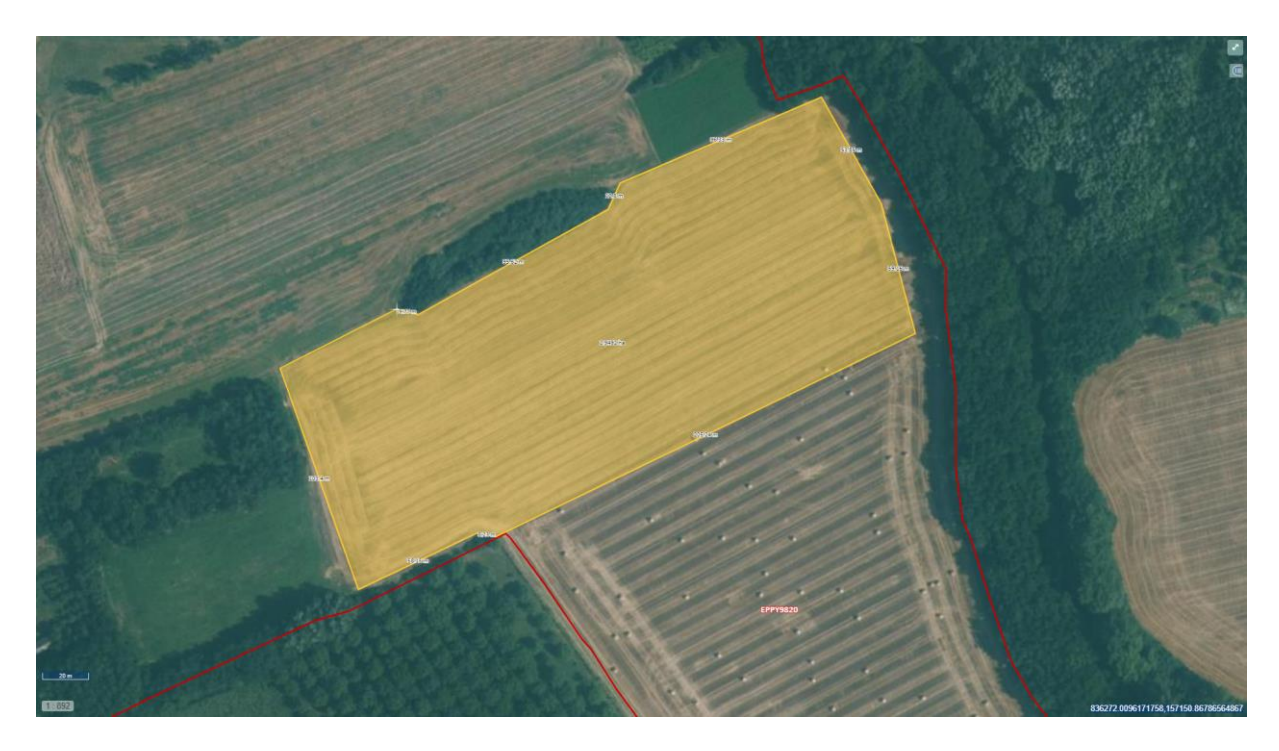

Dupla kattintás után a poligon zöld színűre vált.

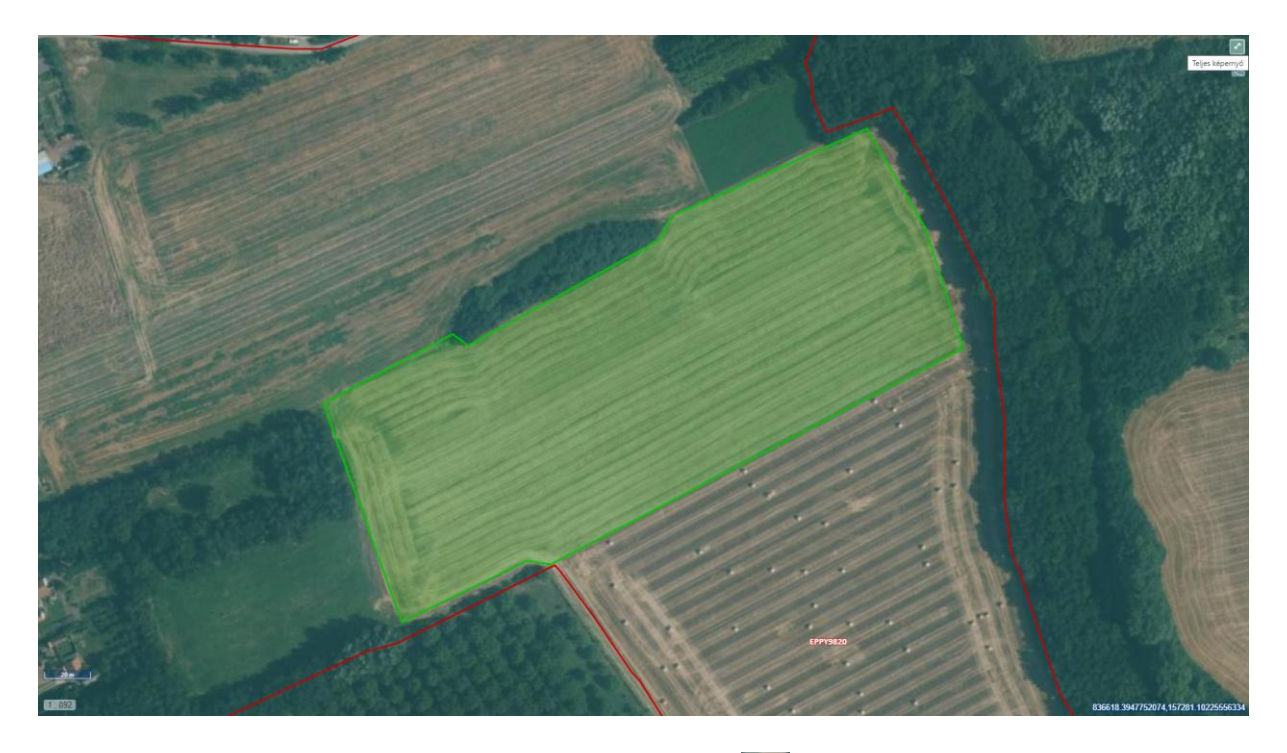

Ha végzett a rajzolással, kattintson jobb felül található Z gombra, majd a "Kész" gombra.

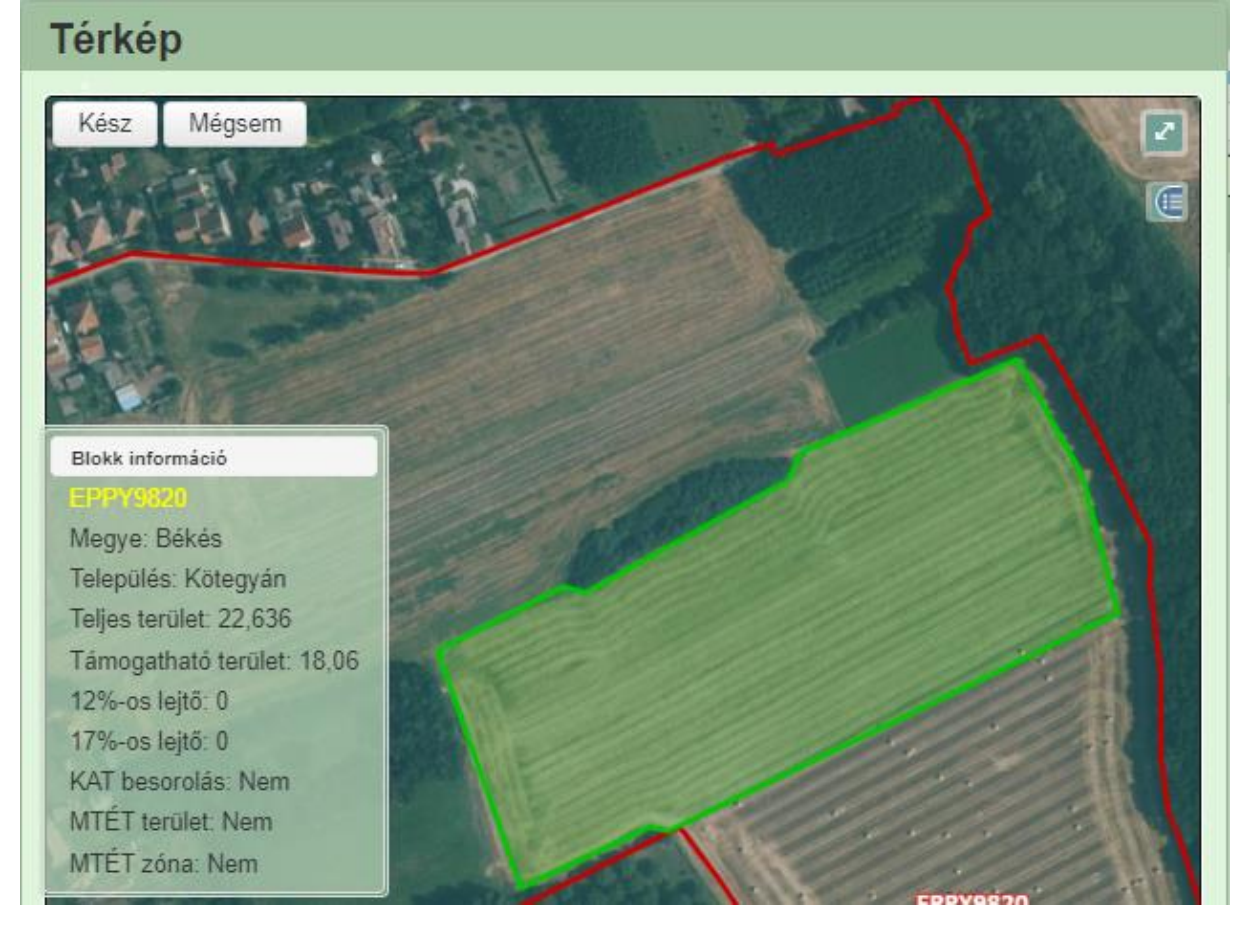

# Térkép Hibák Ellenőrzés Titel Rajz törlése Rajz módosítás Bezárás

Hibák: a gombra kattintva megjelennek a hibák.

Ellenőrzés: a gombra kattintva lefutnak az ellenőrzések.

Rajz törlése: a gombra kattintva a rajz törölhető.

Betöltés: A meglévő poligonok feltöltését az alábbi módokon lehet elvégezni:

shape kiterjesztésű fájl betöltése, EOV koordináták megadása táblázattal, EOV koordináták kézi megadása.

Bezárás: a gombra kattintva kilép az adott blokkból.

**Fedvénytár:** a jobb oldalon található ikonra kattintva megjelenik a lenyíló lista, amely tartalmazza a megjeleníthető rétegeket, előttük egy jelölőnégyzettel. A jelölőnégyzetet bejelölve az adott fedvény/réteg megjelenik, a jelölést törölve eltűnik. Lehetőség van valamennyi réteg bejelölésére/törlésére egy mozdulattal.

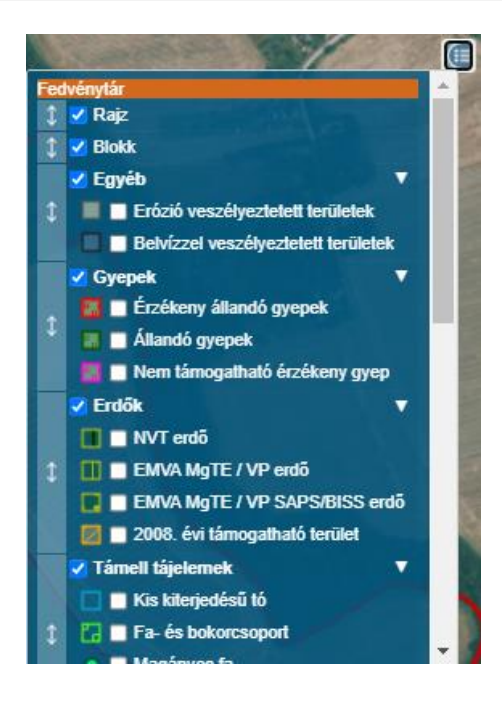

### Térkép- Műszaki információk

Ezen a munkalapon jelennek meg a specifikus térkép szintű adatok.

**Figyelem!** Az alábbi kérdések közül csak az előzőekben megadott adatok alapján releváns kérdések jelennek meg a benyújtó felületen!

### Almatermésűek, Csonthéjasok, Héjasok, Bogyósok, Egyéb gyümölcs esetében:

| ſ | Új felvitel |                                                                                                    | ž          |
|---|-------------|----------------------------------------------------------------------------------------------------|------------|
|   | Azonosító 🔺 | Kêrdês ≎                                                                                                    | Válasz     |
|   | 1           | Gyümölcs ültetvény - A telepítendő fajta szerepel a Nemzeti Fajtajegyzékben vagy az Európai Unió valamely tagállamának fajtajegyzékében?                                                                                                | ▲ <b>▼</b> |
|   | 2           | Gyümölcs ültetvény - Gyümölcs fajok (Szilva, kajszi, őszibarack, nektarin kivételével) hatóság által certifikált kategóriában tanúsított, vagy CAC<br>(csemegeszőlő esetében standard) kategóriájú szaporitóanyag kerül felhasználásra? | × •        |
|   |             | (1/1) 14 <4 1 (b) (1/30)                                                                                                    | ✓ 2 tétel  |

Gyümölcs ültetvény - A telepítendő fajta szerepel a Nemzeti Fajtajegyzékben vagy az Európai Unió valamely tagállamának fajtajegyzékében?

A mezőre adható válasz: Igen/Nem/Nem releváns

Gyümölcs ültetvény - Gyümölcs fajok (Szilva, kajszi, őszibarack, nektarin kivételével) hatóság által certifikált kategóriában tanúsított, vagy CAC (csemegeszőlő esetében standard) kategóriájú szaporítóanyag kerül felhasználásra?

A mezőre adható válasz: Igen/Nem/Nem releváns

(Szilva, kajszi, őszibarack, nektarinesetében Nem releváns választ szükséges adni. Ezen fajok szaporítóanya felhasználására a következő (alábbi) kérdésben kell válaszolni.)

### Csonthéjasok esetében az alábbi kérdés is:

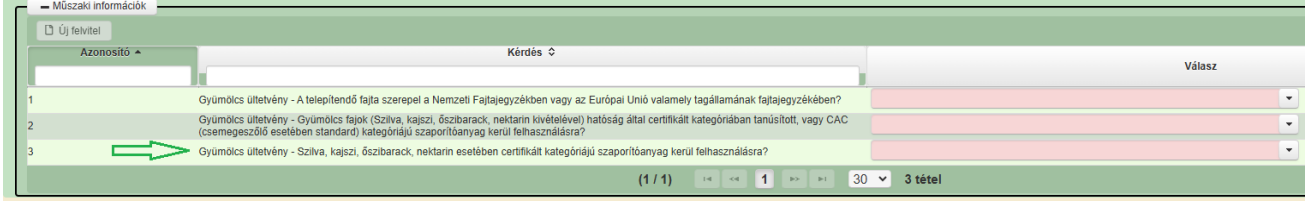

Gyümölcs ültetvény - Szilva, kajszi, őszibarack, nektarin esetében certifikált kategóriájú szaporítóanyag kerül felhasználásra?

A mezőre adható válasz: Igen/Nem/Nem releváns

Félcseje típusú növények, Évelők I., Évelők (Lamiaceae), Egyéb gyógy-, aroma és fűszernövények esetében:

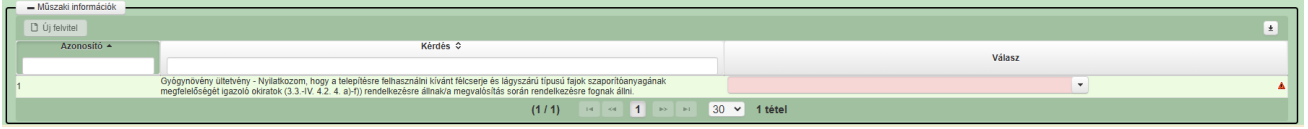

Gyógynövény ültetvény - Nyilatkozom, hogy a telepítésre felhasználni kívánt félcserje és lágyszárú típusú fajok szaporítóanyagának megfelelőségét igazoló okiratok (3.3.-IV. 4.2. 4. a)-f)) rendelkezésre állnak/a megvalósítás során rendelkezésre fognak állni.

A mezőre adható válasz: Igen/Nem/Nem releváns

### Fás szárú cseje típusú növények esetében:

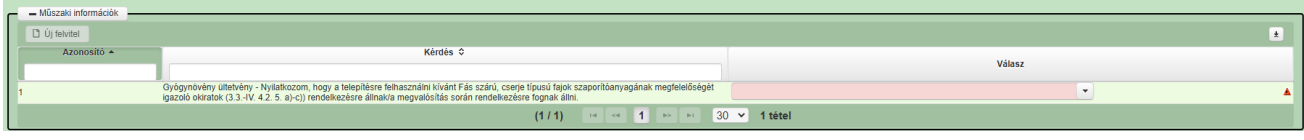

Gyógynövény ültetvény - Nyilatkozom, hogy a telepítésre felhasználni kívánt Fás szárú, cserje típusú fajok szaporítóanyagának megfelelőségét igazoló okiratok (3.3.-IV. 4.2. 5. a)-c)) rendelkezésre állnak/a megvalósítás során rendelkezésre fognak állni. A mezőre adható válasz: Igen/Nem/Nem releváns

### Borszőlő esetében:

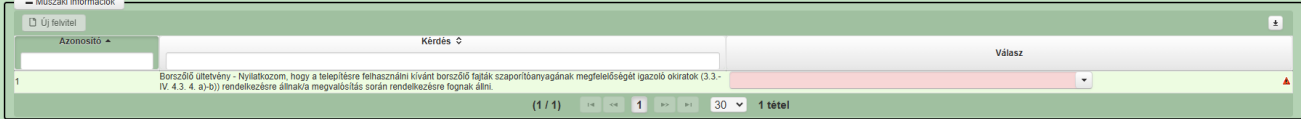

Borszőlő ültetvény - Nyilatkozom, hogy a telepítésre felhasználni kívánt borszőlő fajták szaporítóanyagának megfelelőségét igazoló okiratok (3.3.-IV. 4.3. 4. a)-b)) rendelkezésre állnak/a megvalósítás során rendelkezésre fognak állni.

A mezőre adható válasz: Igen/Nem/Nem releváns

### Hely-Tevékenység

Ezen a fülön kell megadni a projekt megvalósítási helyére, illetve a megvalósítandó tevékenységekre vonatkozó adatokat.

### Figyelem!

### Egy megvalósítási helyhez kizárólag egy támogatási kérelem kapcsolódhat.

Amennyiben a művelet kizárólag eszközbeszerzést tartalmaz, és amennyiben a tárolási hely eltér a telephelytől, abban az esetben mindkét helyrajziszámot szükséges megvalósítási hely részletként rögzíteni a támogatási kérelemben.

Megvalósítási hely: a támogatási kérelemben megjelölt, a művelet megvalósulását szolgáló önálló ingatlan (egy helyrajzi számon nyilvántartott) vagy természetben összefüggő önálló ingatlanok (több helyrajzi számon nyilvántartott), közutak, - terek, vasutak, csatornák elágazással és kereszteződéssel, valamint közigazgatási vagy belterületi határ által meg nem szakított területe. Indokolt esetben egy megvalósítási helynek kell tekinteni az egymással nem összefüggő helyrajzi számon lévő helyszíneket, amennyiben a különböző helyrajzi számokon megvalósuló műveletelemek műszaki és/vagy gazdasági értelemben összefüggnek, és egységes műveletet alkotnak.

| 🛦 Kérelem 🛕 Elérhetőség                                                                                             | Kedvezményezett                                     | 🛦 Hely - Tevékenység | 🛕 Térkép        | Árajánlatok    | Nem építési költségek | Építési költség |
|----------------------------------------------------------------------------------------------------|-----------------------------------------------------|----------------------|-----------------|----------------|-----------------------|-----------------|
| 🗋 Új felvitel                                                                                                    |                                                     |                      |                 |                |                       |                 |
|                                                                                                    |                                                     | Me                   | egvalósítási he | ely sorszáma 🔺 |                       | Ez a pro        |
|                                                                                                    | <b></b>                                             | 01                   |                 |                | Igen                  |                 |
|                                                                                                    |                                                     |                      |                 |                | (1 / 1                | ) 14 <4         |
|                                                                                                    |                                                     |                      |                 |                |                       | MEGVALÓSÍTÁS    |
| Megvalósítási hely sorsz<br>Ez a projekt elsődle<br>megvalósítási helysz<br>A megvalósítási<br>telephely vagy székh | áma 01<br>eges Igen ▼<br>ine? Igen ▼<br>hely Igen ▼ |                      |                 |                |                       |                 |
| Megvalósítási hely részlet                                                                                          | Telepre vonatkozó adatok                            | Állatfajra vonatkozó | adatok Üze      | em adatok Ült  | etvény adatok         | gek             |

### Megvalósítási hely általános adatai

**Megvalósítási hely sorszáma:** Nem szerkeszthető, automatikusan töltődik folytatólagos sorszámmal. Ha szükséges, akkor további megvalósítási helyek hozzáadására is van lehetőség az Új felvitel gombbal.

**Ez a projekt elsődleges megvalósítási helyszíne?** Ebben a cellában adja meg, hogy az adott sorszámú megvalósítási hely a projekt elsődleges megvalósítási helyszíne-e. (Igen/Nem)

A megvalósítási hely telephely vagy székhely? Ebben a cellában adja meg, hogy az adott sorszámú megvalósítási hely a telephely vagy székhely. (Igen/Nem)

### Megvalósítási hely részlet

| Megvalóslási hely részlet Utteyvény sdatok Tevékenységek Megvalóslási hely - További információk                                                                                                    |
|----------------------------------------------------------------------------------------------------|
| Megvalósítási hely részlet     Júj felvitel     Megvalósítási hely sorszáma     Sorszáma     Sorszáma |
|                                                                                                    |
|                                                                                                    |
| (1/1) ··· ·· 1 ··· ·· 5 ·· 1 tétel                                                                                                    |
| MEGVALÓSÍTÁSI HELY RÉSZLET ADATAI                                                                                                    |
| Megvalósítási hely 01<br>sorszáma                                                                                                    |
| Sorszám 01                                                                                                    |
| Irányitószám                                                                                                    |
| Település 🗾 👻 🔺                                                                                                    |
| Kozterület neve: 8                                                                                                    |
| Közterület tipusa 🔹 💩                                                                                                    |
| Házszám 🔥                                                                                                    |
| Helyrajzi szám                                                                                                    |
| Blokkazonosító                                                                                                    |

A megvalósítási hely részletes adatok adatmezőben a megvalósítási helyre vonatkozó részletes adatokat kell megadni.

### FIGYELEM! A támogatási kérelemben érintett <u>minden helyrajzi számot külön megvalósítási</u> <u>hely részlet soron</u> kell felvinni!

**Megvalósítási hely sorszáma:** automatikusan töltődik azzal a megvalósítási hely sorszámmal, amelynek a sora megjelölésre került a megvalósítási hely rögzítő felületen.

| 🛦 Kérelem | 🛦 Elérhetőség | Kedvezményezett | 🛦 Hely - Te    | ovékenység | 🛦 Térkép      | Árajánlatok    | Nem építési költsége | k Építési költségek | A STÉ/Árbevétel    | Dokumentum feltöltés | A Nyilatkozat                                                                                                   | Tájékoztatás |                                                 |
|-----------|---------------|-----------------|----------------|------------|---------------|----------------|----------------------|---------------------|--------------------|----------------------|----------------------------------------------------------------------------------------------------|--------------|-------------------------------------------------|
| L1 Új fel | vitel         |                 |                |            |               |                |                      |                     |                    |                      |                                                                                                    |              | *                                               |
|           |               |                 |                | Me         | gvalósítási h | ely sorszáma 🔺 |                      | Ez a projekt (      | elsődleges megvaló | sítási helye? ≎      | The second second second second second second second second second second second second second second second se |              | A megvalósítási hely telephely vagy székhely? 🗘 |
|           |               |                 |                |            |               |                |                      |                     |                    |                      |                                                                                                    |              |                                                 |
|           | Ĩ             |                 | <b>&gt; 01</b> |            |               |                | Igen                 |                     |                    |                      | Igen                                                                                                    | 1            |                                                 |
|           | <b>Đ</b>      | <b>A</b>        | 02             |            |               |                |                      |                     |                    |                      |                                                                                                    |              |                                                 |
|           |               |                 |                |            |               |                |                      |                     |                    | _                    |                                                                                                    |              |                                                 |

Sorszám: automatikusan töltődik

Irányítószám: itt adja meg az irányítószámot

Település: az irányítószám alapján töltődik.

Közterület neve: itt adja meg a megvalósítási hely címét (pl. Kossuth Lajos).

kötőjellel rögzített felsorolás (pl. 021/2, 021/3, 021/4 vagy 021/2-4).

Közterület típusa: a legördülő listából válassza ki a megfelelő közterülettípust (pl. utca, tér, stb.)

Házszám: itt adja meg a megvalósítási helyként megadott ingatlan pontos házszámát.

Helyrajzi szám: itt adja meg a megvalósítási helyként megadott ingatlan helyrajzi számát. FIGYELEM! A támogatási kérelemben <u>érintett minden helyrajzi számot külön megvalósítási</u> <u>hely részlet soron</u> kell felvinni! Ebben a mezőben <u>egy darab helyrajzi szám szerepelhet</u>, NEM megfelelő rögzítés a vesszővel,

**Blokkazonosító:** itt adja meg a megvalósítási helyként megadott ingatlan MEPAR nyilvántartással megegyező blokkazonosítóját.

4. célterület esetén kötelező megadni, az 1.; 2.; 3.; 5. célterületek esetén nem kötelező a kitöltés.

4. célterület esetén először a Térkép panelen be kell szúrni/fel kell venni az adott blokkot és utána lehet rögzíteni a Megvalósítási hely részlet/Blokkazonosító mezőben az ültetvénytelepítéssel érintett blokkot. A Térkép panelen nem rögzített blokk felvitele esetén hibaüzenet jelenik meg az alábbiak szerint:

| Helyrajzi szám                                                                                                    |   | ∠<br>▲                                                                                                    |                                     |
|----------------------------------------------------------------------------------------------------|---|----------------------------------------------------------------------------------------------------|-------------------------------------|
| Blokkazonosító FF6X5H15                                                                                             | 4 | <u> </u>                                                                                                    |                                     |
|                                                                                                    |   | ▲ 35454 A megvalósítási hely részlet panelen szerepiő FF6X5H15 blokk nem szerepel a 1<br>panelen. Kérem, győződjön meg róla, hogy a művelettel érintett összes tábla róg<br>a térkép panelen.<br>A megvalósítási hely részlet panelen szerepiő FF6X5H15 blokk nem szerepel a | térkép<br>jzítésre került<br>térkép |
| 2668   358293   2025-02-26 17:57   nd:enter-teszt-1.mvh.local:enter-<br>mvh.local_enter01   sst:2025-02-26 18:41:06 |   | 35264 panelen. Kerem, győzödjön meg róla, hogy a művelettel érintett összes tábla rög<br>a térkép panelen.                                                                                                    | zitésre került,                     |

### Telepre vonatkozó adatok (1. célterületnél szükséges tölteni)

### Ezt a panelt csak az 1. célterületre vonatkozó művelet esetén kell kitölteni!

Amennyiben a művelet 1. célterület keretében megvalósítandó tevékenységekre vonatkozik, ezen a panelen szükséges rögzíteni az állattartó telepre vonatkozó adatokat.

| Megvalósítási hely részlet Telepre vonatkozó adatok | Állatfajra vonatkozó adatok Üzem adatok Ültet | rény adatok Tevékenységek  |                                   |
|-----------------------------------------------------|-----------------------------------------------|----------------------------|-----------------------------------|
| Telepre vonatkozó adatok     Ü Új felvitel          | Telep sorszáma ≎                              | Tartási hely azonosítója ≎ | ی<br>Kedvezményezett azonosíłó: ≎ |
| Nincs adat                                          |                                               | (1 / 1) is a 50 V 0 tétel  |                                   |

| – Telepre vonatkozó adatok – |            |                  |                            |            |                              | Ŧ        |
|------------------------------|------------|------------------|----------------------------|------------|------------------------------|----------|
|                              |            | Telep sorszáma ≎ | Tartási hely azonosítója ≎ | i.         | Kedvezményezett azonosító: 🗢 |          |
| <b>1</b>                     | <u>▲ 1</u> |                  |                            | 1003381463 |                              |          |
|                              |            |                  | (1/1) 14 <4 1 IN IN 50 V   | 1 tétel    |                              |          |
|                              |            |                  | TELEPRE VONATKOZÓ ADATOK   |            |                              |          |
| Telep sorszáma:              | 1          |                  |                            |            |                              |          |
| Megvalósításihely azonosító: |            |                  |                            |            |                              |          |
| Kedvezményezett azonosító:   |            |                  | •                          |            |                              |          |
| Tenyészetkód                 |            |                  |                            |            |                              |          |
|                              |            |                  |                            |            |                              | 10       |
| Tartási hely azonosítója:    |            |                  |                            |            |                              |          |
| Tartási hely címe:           |            |                  |                            |            |                              | <b>A</b> |
|                              |            |                  |                            |            |                              |          |

### Telep sorszáma:

Automatikusan töltődik.

### Megvalósítási hely azonosító:

Azon megvalósítási hely sorszáma, amelyhez a telep kapcsolódik.

### Kedvezményezett azonosító:

Automatikusan töltődik.

### Tenyészetkód:

Ebben a mezőben adja meg a művelettel érintett tenyészet ENAR-ban nyilvántartott tenyészetkódját. Újonnan létesülő zöldmezős beruházás esetében kérjük ebben a mezőben nulla értéket rögzítsen.

### Tartási hely azonosítója:

Ebben a mezőben adja meg a művelettel érintett állattartó telep ENAR-ban nyilvántartott tartási hely azonosítóját. Újonnan létesülő zöldmezős beruházás esetében kérjük, ebben a mezőben nulla értéket rögzítsen.

### Tartási hely címe:

Ebben a mezőben adja meg a művelettel érintett állattartó telep ENAR-ban nyilvántartott tartási hely címét, helyrajzi számát. Újonnan létesülő zöldmezős beruházás esetében kérjük, ebben a mezőben rögzítse, hogy "Új, zöldmezős beruházás".

### Állatfajra vonatkozó adatok (1. célterületnél szükséges tölteni)

### Ezt a panelt csak az 1. célterületre vonatkozó művelet esetén kell kitölteni!

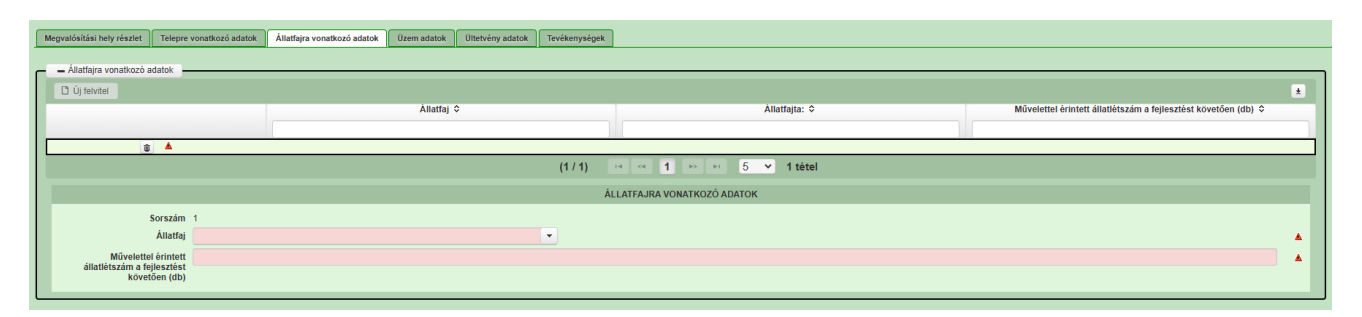

A kedvezményezett csak a támogatási kérelemmel érintett telepen tartott (új telep létesítése esetén tartani tervezett) állatfajjal kapcsolatosan nyújthat be támogatási kérelmet.

### Állatfaj:

Ebben a mezőben adja meg a művelettel érintett állatfajt. Amennyiben a művelet több állatfajra irányul, abban az esetben a különböző állatfajokat új megvalósítási helyre szükséges rögzíteni.

A felhívás keretében támogatás kizárólag a következő állatfajok tartásához kapcsolódó műveletekhez nyújtható:

- baromfifélék (házityúk, pulyka, kacsa, pézsmaréce, lúd, gyöngytyúk);
- sertésfélék (házi sertés, vaddisznó);
- szarvasmarhafélék (szarvasmarha és bivaly, ideértve a bölényt is);
- juh- és kecske félék;
- lófélék (ló, szamár, öszvér),
- nyúl, méh, húshasznosítású galamb, fürj, strucc, emu, fácán, fogoly, csincsilla.

### Művelettel érintett állatlétszám a fejlesztést követően (db):

Ebben a mezőben adja meg a művelettel érintett tenyészet esetén a művelet megvalósítását követően tervezett éves átlagos állatlétszámot. Az itt megadott adat kerül figyelembevételre a művelet keretében megvalósítani tervezett tevékenységek kapacitásméretezése tekintetében.

### Üzem adatok (5. célterületnél szükséges tölteni)

#### Ezt a panelt csak az 5. célterületre vonatkozó művelet esetén kell kitölteni!

Élelmiszer-feldolgozó üzemek fejlesztése/létesítése csak első feldolgozási szintű Annex I termék (lásd: 14. melléklet) előállítására irányulhat.

Annex I. termék: az Európai Unió Működéséről szóló szerződés 38. cikkében hivatkozott listában szereplő, a termőföld, az állattenyésztés és a halászat termékeihez közvetlenül kapcsolódó első feldolgozási szintű termék;

| ٢ | Megvalósítási hely részlet | Telepre vonatkozó adat | ok Állatfajra vonatkozó adatok | Üzem adatok        | Ültetvény adatok | Tevékenységek |             |                 |
|---|----------------------------|------------------------|--------------------------------|--------------------|------------------|---------------|-------------|-----------------|
|   | — Üzem adatok              | <u></u>                | •                              |                    |                  |               |             |                 |
| ſ | Új felvitel                |                        |                                |                    |                  |               | -           |                 |
| l |                            |                        | Me                             | gvalósítási hely s | orszáma ≎        |               |             | Üzem sorszáma ▲ |
| L |                            |                        |                                |                    |                  |               |             |                 |
| L | (i)                        | ٨                      | 01                             |                    |                  | 0             | )1          |                 |
| l |                            |                        |                                |                    |                  | (1 / 1)       | < < 1 ≫ ⊨   | 5 💙 1 tétel     |
| l |                            |                        |                                |                    |                  |               | ÜZEM ADATOK |                 |
| l | Megvalósítási hely s       | orszáma 01             |                                |                    |                  |               |             |                 |
| L | Üzem s                     | orszáma 01 🛦           |                                |                    |                  |               |             |                 |
| L | Üzem megne                 | evezése:               |                                |                    |                  |               |             |                 |
|   | Üze                        | m típusa               |                                |                    |                  | -             |             |                 |

Megvalósítási hely sorszáma: automatikusan töltődik.

Üzem sorszáma: automatikusan töltődik.

Üzem megnevezése: Ebben a cellában adja meg az üzem megnevezését.

Üzem típusa: Ebben a cellában lenyíló listából válassza ki az üzem típusát:

- Élelmiszergyártás
- Italgyártás
- Mézkiszerelés

| Üzemben érintett TEÁOR Feldolgozandó ter | mékre vonatkozó adatok | Előállított termékre vonatkozó adatok |         |                         |         |              |
|------------------------------------------|------------------------|---------------------------------------|---------|-------------------------|---------|--------------|
| - Üzemben érintett TEÁOR                 |                        |                                       |         |                         |         |              |
| 🗋 Új felvitel                            |                        |                                       |         |                         |         |              |
|                                          |                        | Sorszám 🔺                             |         | Tevékenység TEAOR ≎     |         | Megnevezės ≎ |
| <b>a</b>                                 | 1                      |                                       | 10°.    |                         | Korpint |              |
|                                          |                        |                                       | (1 / 1) | « ≪ 1 »> ⊨: 5 ¥ 1 tétel |         |              |
|                                          |                        |                                       |         | TEVÉKENYSÉGI KÖRÖK      |         |              |
| Sorszám 1                                |                        |                                       |         |                         |         |              |
| Tevékenység TEAOR                        |                        |                                       |         |                         |         |              |
| Megnevezés                               |                        |                                       |         |                         |         |              |
|                                          |                        |                                       |         |                         |         |              |

### Üzemben érintett TEÁOR

Sorszám: Automatikusan töltődik

Tevékenység TEÁOR: Ebben a cellában kell megadni a tevékenység TEÁOR számát.

Amennyiben a művelet kapcsán több TEÁOR is érintett, akkor az egyes TEÁOR-okat az Új felvitel ikonra történő kattintással, új soron szükséges rögzíteni.

Amennyiben az Üzem típusa mezőben <u>Élelmiszergyártás</u> került megadásra, akkor <u>10... kezdetű</u> <u>TEÁOR adható meg</u>, kivéve a 1020.

Amennyiben az Üzem típusa mezőben <u>Italgyártás</u> került megadásra, akkor <u>11... kezdetű TEÁOR</u> <u>adható meg.</u>

Amennyiben az Üzem típusa mezőben <u>Mézkiszerelés</u> került megadásra, akkor kizárólag a <u>0148 és a</u> <u>1089 TEÁOR adható meg.</u>

Megnevezés: Automatikusan töltődik a megadott TEÁOR szám alapján.

Feldolgozandó termékre vonatkozó adatok

| - |                        |                                       |                                         |                               |               |                      |            |
|---|------------------------|---------------------------------------|-----------------------------------------|-------------------------------|---------------|----------------------|------------|
|   | Üzemben érintett TEÁOR | Feldolgozandó termékre vonatkozó adat | ok Előállított termékre vonatkozó adato | tok                           |               |                      |            |
|   | - Eeldolgozandó termá  | kra vonatkozó adatok                  |                                         |                               |               |                      |            |
| ſ | Li úi felvitel         |                                       |                                         |                               |               |                      |            |
| l |                        |                                       | Sorszám 🔺                               | Feldolgozandó termék KN kódja |               | KN kód megnevezése ≎ | ANNEX I. 🗢 |
| l |                        |                                       |                                         |                               |               |                      |            |
| I | 🗴 🗴                    | 1                                     |                                         |                               |               |                      |            |
| l |                        |                                       |                                         | (1 / 1) 14 🔫 1 🔛              | ⊨ 5 ¥ 1 tétel |                      |            |
| l |                        |                                       |                                         | FELDOLGOZANDÓ                 | TERMÉKEK      |                      |            |
| l |                        | Sorszám 1                             |                                         |                               |               |                      |            |
| l | Feldolgozandó te       | mék KN<br>kódia                       |                                         |                               |               |                      |            |
| l | KN kód megr            | evezése                               |                                         |                               |               |                      |            |
|   |                        |                                       |                                         |                               |               |                      |            |
|   |                        | ANNEX I.                              |                                         |                               |               |                      |            |

Sorszám: Automatikusan töltődik

**Feldolgozandó termék KN kódja:** Ebben a cellában adja meg az adott célterülethez/tevékenységhez tartozó felhasznált termék 8 jegyű KN kódját (Kombinált nómenklatúra kódját). A KN kódok listája az alábbi linken érhető el: <u>https://www.ksh.hu/kombinalt\_nomenklatura</u>

KN kód megnevezése: Automatikusan töltődik a felhasznált termék KN kódja alapján.

Annex I: Automatikusan töltődik.

Előállítandó termékre vonatkozó adatok

| Üzemben érintett TEÁOR Feldolgo                      | zandó termékre vonatkozó adatok | Előállított termékre vonatkozó adatok | ן         |                        |                             |             |
|------------------------------------------------------|---------------------------------|---------------------------------------|-----------|------------------------|-----------------------------|-------------|
| <ul> <li>Előállított termékre vonatkozó a</li> </ul> | datok                           |                                       |           |                        |                             |             |
| 🗋 Új felvitel                                        |                                 |                                       |           |                        |                             |             |
|                                                      | S                               | orszám 🔺                              | Az előáli | tott termék KN kódja 💲 | KN kód megnevezése 🌣        | ANNEX I. \$ |
| <u>ā</u>                                             | 1                               |                                       |           |                        |                             |             |
|                                                      |                                 |                                       | (1 / 1)   | 14 of <b>1</b> Po P1 5 | <ul> <li>1 tétel</li> </ul> |             |
| _                                                    |                                 |                                       |           | ELŐÁLLÍTOTT TERMÉKEK   |                             |             |
| Sorszám                                              | 1                               |                                       |           |                        |                             |             |
| Az eloailitott termek KN kodja<br>KN kód megnevezése |                                 |                                       |           |                        |                             |             |
|                                                      |                                 |                                       |           |                        |                             |             |
| ANNEX I.                                             |                                 |                                       |           |                        |                             |             |
| Öko termék?                                          |                                 |                                       | •         |                        |                             |             |

Sorszám: Automatikusan töltődik

Az előállított termék KN kódja: Ebben a cellában adja az adott célterülethez/tevékenységhez tartozó előállított termék 8 jegyű KN kódját.

**KN kód megnevezése:** Automatikusan töltődik az előállított, kiszerelt, tárolt termék KN kódja alapján.

Annex I: Automatikusan töltődik.

Öko termék?: Amennyiben ökológiai minősítésű terméket állít majd elő, akkor azt ebben a mezőben szükséges megadni.

### Ültetvény adatok

### Ezt a panelt csak a 4. célterületre vonatkozó művelet esetén kell kitölteni!

Az ültetvény adatok panel az egy fajhoz kapcsolódó, az azonos tulajdonsággal rendelkező táblák általános adatainak megadására szolgál.

| Uj felvitel     Megvalósítási I     sorszáma: < | hely<br>♡<br>Ültetvény sorszáma: ≎ | Célterület: \$               | Tábla sorszáma: ≎            | Fajcsoport    |
|-------------------------------------------------|------------------------------------|------------------------------|------------------------------|---------------|
| ā 01                                            | 001                                | 4. célterület - Gyümölcsterr | r1                           | Almatermésűek |
|                                                 |                                    |                              |                              | (1 / 1)       |
|                                                 |                                    |                              |                              |               |
| Megvalósítási hely sorszáma:                    | 01                                 |                              |                              |               |
| Ültetvény sorszáma:                             | 001                                |                              |                              |               |
| Célterület:                                     | 4. célterület - Gyümölcstermő-, gy | rógy-, aroma és fűszernövény | -, borszőlő ültetvény telepí | tése          |
| Tábla sorszáma:                                 | 1                                  |                              |                              | -             |
| Fajcsoport:                                     | Almatermésűek                      |                              |                              | -             |
| Faj:                                            | Alma                               |                              |                              | •             |
| Tőszám (db/ha):                                 | 400 feletti                        |                              |                              | -             |
| Művelésmód:                                     | Konvencionális                     |                              |                              |               |
| Vég- és soroszlop anyaga:                       |                                    |                              |                              |               |
| Huzalok száma:                                  |                                    |                              |                              |               |
| Borvidék                                        |                                    |                              |                              |               |
|                                                 | 6,0000                             |                              |                              |               |
| Terület (ha):                                   |                                    |                              |                              |               |
| Terület (ha):<br>További adatok, információk:   |                                    |                              |                              |               |

Megvalósítási hely sorszáma: Automatikusan töltődik

Ültetvény sorszáma: Automatikusan töltődik

Célterület: Automatikusan töltődik

**Tábla sorszáma:** Választó lista - a Térkép fülön előzőekben felvitt táblák alapján. Több tábla választása csak abban az esetben lehetséges, amennyiben az ültetvény és a hozzátartozó tevékenységek több ugyanolyan paraméterekkel bíró táblát érintenek.

**Fajcsoport:** Választó lista - A Felhívás 9. számú melléklet I. táblázatában meghatározott gyümölcs fajcsoportok, valamint gyógy – és aromanövények esetében a 9. számú melléklet III. táblázatában meghatározott fajcsoportok és borszőlő.

**Faj:** A válaszmező értékei az 9. számú melléklet I. és III. táblázatának B oszlopaiban rögzített fajok (pl. gyümölcstermő ültetvény esetében: Alma, Körte, Birs, Meggy, Szilva, Cseresznye, Kajszibarack, Őszibarack, Nektarin, Dió, Mogyoró, Mikorrhizált mogyoró, Szelídgesztenye, Mandula, Köszméte, Málna, Áfonya, Szeder, Piros ribiszke, Homoktövis, Szamóca, Fekete berkenye, Mézbogyó, Csemegeszőlő, Kivi)

Borszőlő esetében a borszőlő faj választása szükséges.

A fajcsoport kiválasztásával csak a fajcsoporthoz tartozó fajok jelennek meg a választó listában.
A következő kérdések kitöltésére borszőlő esetében kiemelt figyelmet szükséges fordítani! (A tőszám kivételével gyümölcs és gyógy-, aroma- és fűszernövény ültetvények esetén a válaszmezők nem aktívak.)

| <ul> <li>Ültetvény adatok</li> </ul>                                                           |                                                                                                    |                                      |                              |
|------------------------------------------------------------------------------------------------|----------------------------------------------------------------------------------------------------|--------------------------------------|------------------------------|
| 🗅 Új felvitel                                                                                  |                                                                                                    |                                      |                              |
| Megvalósítás<br>sorszáma:                                                                      | i hely<br>≎<br>Ültetvény sorszáma: <                                                                                                    | Célterület: ≎                        | Tábla sorszáma: ≎            |
| ā 01                                                                                           | 001                                                                                                    | 4. célterület - Gyümölcsterm1        | l B                          |
|                                                                                                |                                                                                                    |                                      |                              |
|                                                                                                |                                                                                                    |                                      |                              |
| Megyalósítási bely sorszáma                                                                    | 01                                                                                                    |                                      |                              |
| Ültetvény sorszáma                                                                             | : 001                                                                                                    |                                      |                              |
| Célterület                                                                                     | 4. célterület - Gyümölcstermő-, g                                                                                                    | /ógy-, aroma és fűszernövény-,       | borszőlő ültetvény telepítés |
| Tábla sorszáma:                                                                                | . 1                                                                                                    |                                      |                              |
|                                                                                                | · · ·                                                                                                    |                                      | •                            |
| Fajcsoport                                                                                     | Borszőlő                                                                                                    |                                      |                              |
| Fajcsoport.<br>Faj:                                                                            | Borszőlő<br>Borszőlő                                                                                                    |                                      |                              |
| Fajcsoport<br>Faj:<br>Tőszám (db/ha)                                                           | Borszőlő<br>Borszőlő<br>4000-4499                                                                                                    |                                      | •                            |
| Fajcsoport<br>Faj<br>Töszám (db/ha)<br>Művelésmód                                              | Borszőlő<br>Borszőlő<br>4000-4499                                                                                                    | •                                    |                              |
| Fajcsoport<br>Faj<br>Tőszám (db/ha)<br>Művelésmód<br>Vég- és soroszlop anyaga                  | Borszőlő<br>Borszőlő<br>4000-4499<br>Guyot művelés                                                                                             |                                      |                              |
| Fajcsoport<br>Faj<br>Tőszám (db/ha)<br>Művelésmód<br>Vég- és soroszlop anyaga                  | <ul> <li>Borszőlő</li> <li>Borszőlő</li> <li>Guyot művelés</li> <li>Végoszlop: kizárólag fa vagy fa</li> </ul>                                 | ▼<br>ås fêm/beton Soroszlop: fa vagy | y fa és fém 💌                |
| Fajcsoport<br>Faj<br>Töszám (db/ha)<br>Művelésmód<br>Vég- és soroszlop anyaga<br>Huzalok száma | <ul> <li>Borszőlő</li> <li>Borszőlő</li> <li>4000-4499</li> <li>Guyot művelés</li> <li>Végoszlop: kizárólag fa vagy fa</li> <li>6  </li> </ul> | €<br>és fém/beton Soroszlop: fa vagy | y fa és fém 💌                |

**Tőszám (db/ha):** Az adott fajhoz az 9. számú melléklet I. és III. táblázatának C oszlopaiban rögzített előírt tőszám lehetőségek választhatóak.

pl. Alma esetében csak az "400 feletti" érték vagy Fehér üröm esetében "tőszám korlát nélkül", mivel az 9. számú melléklet III. táblázatának C oszlopa nem tartalmaz előírást.

Figyelem! Borszőlő esetében a tőszám helyes megadása a támrendszerre vonatkozó egység értéket is szabályozza (9. számú melléklet VI. táblázat)! Borszőlő esetében a választható értékek 4000-4499 / 4500–4999 / 5000 és a felett.

**Művelésmód:** Gyümölcs ültetvény esetében automatikusan töltődik a Faj mezőnél megadott érték alapján. (Konvencionális). Gyógynövények esetében automatikusan töltődik.

Borszőlő esetében itt szükséges megadni a 9. számú melléklet VII. táblázat szerint, támogatható művelésmódot.

Választó lista:

- Alacsony vagy középmagas kordon
- Bakművelés
- Combművelés
- Egyesfüggöny
- Egyszintes legyező
- Ernyőművelés
- Fejművelés
- GDC-művelés
- Guyot művelés
- Kétszintes legyező

- Lyra
- Moser kordon (beleértve a javított Moser kordont)
- Sylvoz kordon
- Vertikó

# Vég- és soroszlop anyaga: Borszőlő esetében itt szükséges megadni a 9. számú melléklet VI. táblázatban található támogatható támrendszerre vonatkozó adatokat.

Választó lista:

- Végoszlop: kizárólag beton Soroszlop: fa vagy fa és fém
- Végoszlop: kizárólag beton Soroszlop: fém
- Végoszlop: kizárólag fa vagy fa és fém/beton Soroszlop: fa vagy fa és fém
- Végoszlop: kizárólag fa vagy fa és fém/beton Soroszlop: fém
- Végoszlop: kizárólag fém Soroszlop: fa vagy fa és fém
- Végoszlop: kizárólag fém Soroszlop: fém

Huzalok száma: Borszőlő esetében itt szükséges megadni a megadott művelési módnak megfelelő huzalszámot. (9. számú melléklet, VII. táblázatban megadott huzal számok választhatóak)

### Borvidék:

Választó lista:

- Badacsonyi borvidék
- Balatonboglári borvidék
- Balatonfüred-Csopaki borvidék
- Balaton-felvidéki borvidék
- Bükki borvidék
- Csongrádi borvidék
- Egri borvidék
- Etyek-Budai borvidék
- Hajós-Bajai borvidék
- Kunsági borvidék
- Mátrai borvidék
- Móri borvidék
- Nagy-Somlói borvidék
- Neszmélyi borvidék
- Pannonhalmi borvidék
- Pécsi borvidék
- Soproni borvidék
- Szekszárdi borvidék
- Tokaji borvidék
- Tolnai borvidék
- Villányi borvidék
- Zalai borvidék

**Terület (ha):** Ebben a cellában adja meg az érintett ültetvény méretét hektárban. Több tábla esetében az összesített adatokat szükséges megadni.

**További adatok, információk:** Ebben a cellában szükséges megadni az ültetvényre vonatkozó további adatokat, információkat. Pl. itt adhatja meg több érintett tábla esetén a táblák sorszámát vagy az ültetvény dokumentációjában hivatkozott elnevezést – Akácos dűlő, stb.

### Tevékenységek

A tevékenységre vonatkozó adatok adatmezőben a fejlesztés során megvalósítandó tevékenységekre vonatkozó részletes adatokat kell megadni.

Figyelem!

Amennyiben több tevékenységet kíván megadni, mint a megjelenítőben rögzített alapérték, kérem módosítsa a megjelenítendő sorok számát.

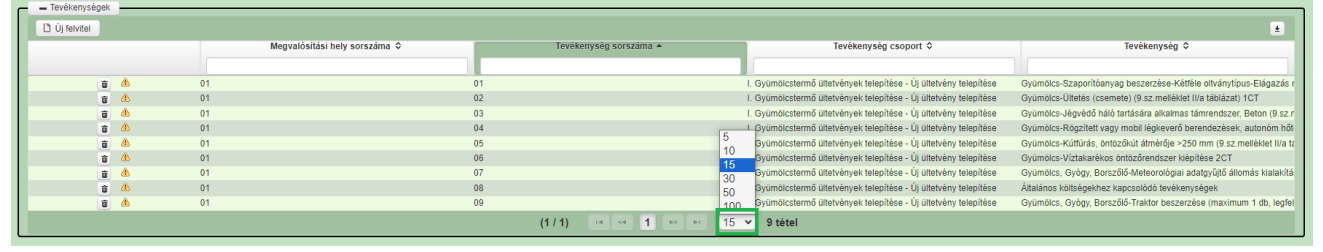

Az egyes tevékenységek rögzítése a Kérelem panelen megadott Célterület, majd a Tevékenységek panelen szereplő Tevékenység csoport kiválasztását követően lehetséges, lenyíló listából.

A korlátozottan elszámolható (általános) költségek rögzítése is a Kérelem panelen megadott Célterület, majd a Tevékenységek panelen szereplő Tevékenység csoport kiválasztását követően lehetséges.

Rögzítés egységköltség esetén (4. célterület esetén, 9. számú mellékletben szereplő tevékenységek):

|                                                         |                                                                                               | TEVÉKENYSÉGRE VONATKOZÓ ADATOK |
|---------------------------------------------------------|-----------------------------------------------------------------------------------------------|--------------------------------|
| Megvalósítási hely sorszáma                             | 01                                                                                            |                                |
| Uzem azonositoja<br>Ültetvény azonosítója               | 001-Dire-400 falatti Kanyancianálie                                                           |                                |
| Unerveny azonositoja                                    | 01-Bits-400 lelett-Konvencionalis-                                                            |                                |
| Tevékenység sorszáma                                    | 01                                                                                            |                                |
| Tevékenység azonosító                                   | 0101                                                                                          |                                |
| Tamogatasi azonosito                                    | 1001260120-Vass Karoly                                                                        |                                |
| Célterület                                              | 4. célterület - Gyümölcstermő-, gyógy-, aroma és fűszernövény-, borszőlő ültetvény telepítése |                                |
| Tevékenység csoport<br>kiválasztása                     | Új gyümölcstermő ültetvény telepítése                                                         |                                |
| Tevékenység                                             | Gyümölcs-Ültetés (csemete) (9.sz.melléklet II/a táblázat)                                     |                                |
| Tevékenység megnevezése                                 | Birs telepítés 6 ha                                                                           |                                |
| Önállóan támogatható<br>tevékenység?                    | igen                                                                                          |                                |
| Adott tevékenységhez<br>kötődő adatok és<br>információk |                                                                                               |                                |
| Mennyiség                                               | 2 500,0000                                                                                    |                                |
| Mértékegység                                            | db                                                                                            |                                |
| Összeg (Euro)                                           | 3 075 Egységköltséges tevékenység                                                             |                                |
| Összeg (Ft)                                             | 1 264 901,25 💧 esetén a mezők                                                                 |                                |
| Kalkulált támogatási összeg<br>(Ft)                     | 1 075 166,06 automatikusan töltödnek, nem<br>szerkeszthetőek.                                 |                                |
| Támogatási kategória                                    | Nem minősül állami támogatásnak                                                               |                                |
| Támogatás mértéke (%)                                   | 85                                                                                            |                                |

**FONTOS!** A 4. célterület vonatkozásában <u>az egységköltséges tevékenységekhez</u> a Nem építési költségek és az Építési költségek panelen tételt rögzíteni nem lehetséges!

**Rögzítés nem egységköltséges tevékenység esetén** (1., 2., 3., 5. célterület tevékenységei, valamint 4. célterület esetén, a 9. számú mellékletben nem szereplő tevékenységek:

|                                                                                             |                                                                                                    | TEVÉKENYSÉGRE VONATKOZÓ ADATOK |
|---------------------------------------------------------------------------------------------|----------------------------------------------------------------------------------------------------|--------------------------------|
|                                                                                             | 04                                                                                                    |                                |
| Wegvalositasi nely sorszama                                                                 | 01                                                                                                    |                                |
| Uzem azonosítója                                                                            | 002 Közönságos baráka 2000 falatti Konyansianális                                                                                                    |                                |
|                                                                                             |                                                                                                    |                                |
| Tevékenység sorszáma                                                                        | 02                                                                                                    |                                |
| Tevékenység azonosító                                                                       | 0102                                                                                                    |                                |
| Támogatási azonosító                                                                        | <b>`</b>                                                                                                    |                                |
| Célterület                                                                                  | 4. célterület - Gyümölcstermő-, gyógy-, aroma és fűszernövény-, borszőlő ültetvény telepítése                                                                                                    |                                |
| Tevékenység csoport<br>kiválasztása                                                         | Új évelő gyógy-, aroma- és fűszernövény ültetvény telepítése                                                                                                    |                                |
| Tevékenység                                                                                 | Gyógy-Támrendszer kialakítás (önállóan nem támogatható)                                                                                                    |                                |
| Tevékenység megnevezése                                                                     | Boróka támrendszer                                                                                                    |                                |
| Önállóan támogatható<br>tevékenység?                                                        | nem                                                                                                    |                                |
| Adott tevékenységhez<br>kötődő adatok és<br>információk                                     |                                                                                                    |                                |
| Mennyiség                                                                                   | 6,0000                                                                                                    |                                |
| Mértékegység                                                                                | ha                                                                                                    |                                |
| Összeg (Euro)<br>Összeg (Ft)<br>Kalkulált támogatási összeg<br>(Ft)<br>Támogatási kategória | Nem egységköltséges tevékenység rögzítésénél a<br>mezők űresen maradnak.<br>További adatmegadás szükséges az Építési költségek<br>vagy a Nem építési költségek és az Árajánlat paneler<br>Nem minősül állami támogatásnak |                                |
| Támogatás mértéke (%)                                                                       | 85                                                                                                    |                                |

**FONTOS!** Az 1., 2., 3., 5. célterület tevékenységei, valamint a 4. célterület - 9. számú mellékletben nem szereplő tevékenységek vonatkozásában további adatmegadás szükséges az Építési költségek és/vagy a Nem építési költségek és az Árajánlatok panelen!

A korlátozottan elszámolható (általános) és immateriális költségek rögzítése esetén a

Tevékenység csoport kiválasztása mezőnél a "Korlátozottan elszámolható (általános) költségekhez és immateriális javak beszerzéséhez kapcsolódó tevékenységek (önállóan nem támogatható)", valamint a

Tevékenység mezőben az

- Immateriális javak beszerzéséhez kapcsolódó tevékenységek (önállóan nem támogatható)
- Korlátozottan elszámolható (általános) költségekhez kapcsolódó tevékenységek (önállóan nem támogatható)

lehetőséget szükséges kiválasztani!

Megvalósítási hely sorszáma: automatikusan töltődik, attól függően, hogy melyik megvalósítási hely sorhoz kerül rögzítésre a tevékenység.

**Üzem azonosítója: Ezt a mezőt csak 5. célterület esetén kell kitölteni!** 5. célterületre vonatkozó művelet esetén a lenyíló listából válassza ki a korábban rögzített üzemet, amelyhez a tevékenységet kívánja rögzíteni.

1., 2., 3., 4. célterület esetében a mező üres, nem szerkeszthető.

Ültetvény azonosítója: Ezt a mezőt csak 4. célterület esetén kell kitölteni! 4. célterület esetén a lenyíló listából válassza ki a korábban rögzített ültetvényt, amelyhez a tevékenységet kívánja rögzíteni.

1., 2., 3., 5. célterület esetében a mező üres, nem szerkeszthető.

Példa az ültetvényazonosító felépítésére: 001-Borszőlő-4500-4999-Kétszintes legyező-6 003-Alma-1300-2000-Konvencionális-004-Fehérmályva--Konvencionális-(Ültetvény sorszám- Faj- Tőszám- Művelési mód- Huzal szám, amennyiben valamelyik adat nem releváns - pl. huzal - nem jelenik meg.)

#### Tevékenység sorszáma: Automatikusan töltődik.

Tevékenység azonosító: Automatikusan töltődik.

Támogatási azonosító: Automatikusan töltődik, de lenyíló listából választható

(jelen felhívás keretében konzorciumi formában nem igényelhető támogatás, így több kedvezményezett rögzítése és választása nem releváns)

Célterület: Automatikusa töltődik a Kérelem / Célterület mezőben megadott adatok alapján. Figyelem! A célterület változtatása esetén a teljes kérelem ellenőrzése szükséges, ami újbóli adatrögzítést eredményezhet!

**Tevékenység csoport kiválasztása:** Ebben a cellában a lenyíló listából válassza ki a fejlesztéssel érintett tevékenységcsoportot a felhívásban meghatározottak szerint.

**Tevékenység:** Ebben a cellában a lenyíló listából válassza ki a fejlesztéssel érintett tevékenységet. A lenyíló listában a tevékenység csoport kiválasztását követően, a Felhívás alapján az adott célterület keretében támogatható tevékenységek választhatóak.

# Figyelem! Fontos, hogy a felhívás előírásainak megfelelően adja meg a megvalósítani tervezett tevékenységet!

Amennyiben pl. több azonos műszaki paraméterekkel rendelkező tevékenység megvalósítását tervezi, akkor azt egy tevékenység soron tudja rögzíteni, és az "*Adott tevékenységhez kötődő adatok és információk"* mezőben kell megadni a kapcsolódó részletes információkat Pl.: 2 db 40 férőhelyes istálló építése

#### Tevékenység csoportok és Tevékenységek célterületenként:

#### **<u>1. célterület - Állattartáshoz kapcsolódó fejlesztések</u>**

#### Baromfifélék - Önállóan támogatható - Építéssel nem járó eszközök, gépek

- Állathigiénia biztosításához, állategészségügyhöz kapcsolódó eszközök, gépek beszerzése
- Állati termékek telepszintű kezelésének eszközeinek és gépeinek beszerzése
- Etetéshez, itatáshoz kapcsolódó eszközök beszerzése
- Mobil karám, mobil kapu beszerzése
- Szálastakarmány betakarítás eszközei és munkagépei
- Takarmányelőkészítés, kiosztás, tartósítás és kezelés gépeinek beszerzése
- Tojáskezelés gépeinek beszerzése (tojásjelölő, tojásosztályozó, tojáscsomagoló, tojástisztító gép)
- Traktor beszerzése (legfeljebb 85 kW motorteljesítményű)

#### Baromfifélék - Önállóan támogatható - Építéssel és/vagy szereléssel járó technológiák

• Állategészségügyhöz kapcsolódó technológia beszerzése, beépítése

- Előállított termék és takarmány kezelésére szolgáló technológia beszerzése, beépítése
- Etetés technológia beszerzése, beépítése
- Fűtés technológia beszerzése, beépítése
- Hűtés technológia beszerzése, beépítése
- Itatás technológia beszerzése, beépítése
- Szellőztetés technológia beszerzése, beépítése
- Takarmányok eltarthatóságát biztosító technológia beszerzése, beépítése
- Tojásgyűjtés, tojásosztályozás, tojáskeltető technológia beszerzése, beépítése

#### Baromfifélék - Önállóan támogatható - Épületek, létesítmények építése

- Istálló építés, bővítés, felújítás
- Karám építés, bővítés, felújítás
- Keltető épület építés, bővítés, felújítás
- Tojás válogató építés, bővítés, felújítás

### Juh- és kecske - Önállóan támogatható - Építéssel nem járó eszközök, gépek

- Állathigiénia biztosításához, állategészségügyhöz kapcsolódó eszközök, gépek beszerzése
- Állati termékek telepszintű kezelésének eszközeinek és gépeinek beszerzése
- Etetéshez, itatáshoz kapcsolódó eszközök beszerzése
- Fejőberendezés beszerzése
- Mobil karám, mobil válogatókarám, mobil kapu, fix és mobil villanypásztor, elletőbox beszerzése
- Szálastakarmány betakarítás eszközei és munkagépei
- Takarmányelőkészítés, kiosztás, tartósítás és kezelés gépeinek beszerzése
- Tejhűtő beszerzése
- Traktor beszerzése (legfeljebb 85 kW motorteljesítményű)

#### Juh- és kecske - Önállóan támogatható - Építéssel és/vagy szereléssel járó technológiák

- Állategészségügyhöz kapcsolódó technológia beszerzése, beépítése
- Előállított termék és takarmány kezelésére szolgáló technológia beszerzése, beépítése
- Etetés technológia beszerzése, beépítése
- Fejés technológia kiépítése, beépítése
- Fűtés technológia beszerzése, beépítése
- Gyapjúnyírás technológia kialakítása fejlesztése
- Hűtés technológia beszerzése, beépítése
- Itatás technológia beszerzése, beépítése
- Szellőztetés technológia beszerzése, beépítése
- Takarmányok eltarthatóságát biztosító technológia beszerzése, beépítése
- Tejhűtés és tejtárolás technológia kialakítás, beépítése

### Juh- és kecske - Önállóan támogatható - Épületek, létesítmények építése

- Állatválogató, -kezelő és -felhajtó építés, bővítés, felújítás
- Elektromos vagy hagyományos karám építés, bővítés, felújítás
- Fejőház, tejház építés, bővítés, felújítás
- Fürösztő építés, bővítés, felújítás
- Istálló építés, bővítés, felújítás
- Kifutó és jártató építés, bővítés, felújítás

# Lófélék, nyúl, méh, galamb, fürj, strucc, emu, fácán, fogoly, csincsilla - Önállóan támogatható - Építéssel nem járó eszközök, gépek

• Állathigiénia biztosításához, állategészségügyhöz kapcsolódó eszközök, gépek beszerzése

- Állati termékek telepszintű kezelésének eszközeinek és gépeinek beszerzése
- Etetéshez, itatáshoz kapcsolódó eszközök beszerzése
- Mobil karám, mobil válogatókarám, mobil kapu, fix és mobil villanypásztor, elletőbox beszerzése
- Szálastakarmány betakarítás eszközei és munkagépei
- Takarmányelőkészítés, kiosztás, tartósítás és kezelés gépeinek beszerzése
- Tojáskezelés gépeinek beszerzése (tojásjelölő, tojásosztályozó, tojáscsomagoló, tojástisztító gép)
- Traktor beszerzése (legfeljebb 85 kW motorteljesítményű)

# Lófélék, nyúl, méh, galamb, fürj, strucc, emu, fácán, fogoly, csincsilla - Önállóan támogatható - Építéssel és/vagy szereléssel járó technológiák

- Állategészségügyhöz kapcsolódó technológia beszerzése, beépítése
- Előállított termék és takarmány kezelésére szolgáló technológia beszerzése, beépítése
- Etetés technológia beszerzése, beépítése
- Fűtés technológia beszerzése, beépítése
- Hűtés technológia beszerzése, beépítése
- Itatás technológia beszerzése, beépítése
- Szellőztetés technológia beszerzése, beépítése
- Takarmányok eltarthatóságát biztosító technológia beszerzése, beépítése
- Tojásgyűjtés, tojásosztályozás, tojáskeltető technológia beszerzése, beépítése

# Lófélék, nyúl, méh, galamb, fürj, strucc, emu, fácán, fogoly, csincsilla - Önállóan támogatható - Épületek, létesítmények építése

- Állatválogató, -kezelő és -felhajtó építés, bővítés, felújítás
- Elektromos vagy hagyományos karám építés, bővítés, felújítás
- Istálló építés, bővítés, felújítás
- Keltető épület építés, bővítés, felújítás
- Kifutó és jártató építés, bővítés, felújítás
- Méhcsaládok teleltetésére alkalmas teleprész építés, bővítés, felújítás
- Mézház, méhészeti eszközök és méz tároló épület építése, bővítése, felújítása
- Tojás válogató építés, bővítés, felújítás

### Sertésfélék - Önállóan támogatható - Építéssel nem járó eszközök, gépek

- Állathigiénia biztosításához, állategészségügyhöz kapcsolódó eszközök, gépek beszerzése
- Állati termékek telepszintű kezelésének eszközeinek és gépeinek beszerzése
- Etetéshez, itatáshoz kapcsolódó eszközök beszerzése
- Mobil karám, mobil válogatókarám, mobil kapu, fix és mobil villanypásztor, elletőbox beszerzése
- Szálastakarmány betakarítás eszközei és munkagépei
- Takarmányelőkészítés, kiosztás, tartósítás és kezelés gépeinek beszerzése
- Traktor beszerzése (legfeljebb 85 kW motorteljesítményű)

### Sertésfélék - Önállóan támogatható - Építéssel és/vagy szereléssel járó technológiák

- Állategészségügyhöz kapcsolódó technológia beszerzése, beépítése
- Előállított termék és takarmány kezelésére szolgáló technológia beszerzése, beépítése
- Etetés technológia beszerzése, beépítése
- Fűtés technológia beszerzése, beépítése
- Hűtés technológia beszerzése, beépítése
- Itatás technológia beszerzése, beépítése

- Szellőztetés technológia beszerzése, beépítése
- Takarmányok eltarthatóságát biztosító technológia beszerzése, beépítése

#### Sertésfélék - Önállóan támogatható - Épületek, létesítmények építése

- Állatválogató, -kezelő és -felhajtó építés, bővítés, felújítás
- Istálló építés, bővítés, felújítás
- Karám építés, bővítés, felújítás

#### Szarvasmarhafélék - Önállóan támogatható - Építéssel nem járó eszközök, gépek

- Állathigiénia biztosításához, állategészségügyhöz kapcsolódó eszközök, gépek beszerzése
- Állati termékek telepszintű kezelésének eszközeinek és gépeinek beszerzése
- Borjú óvoda beszerzése
- Etetéshez, itatáshoz kapcsolódó eszközök beszerzése
- Fejőberendezés beszerzése
- Mobil karám, mobil válogatókarám, mobil kapu, fix és mobil villanypásztor, elletőbox beszerzése
- Szálastakarmány betakarítás eszközei és munkagépei
- Takarmányelőkészítés, kiosztás, tartósítás és kezelés gépeinek beszerzése
- Tejhűtő beszerzése
- Traktor beszerzése (legfeljebb 85 kW motorteljesítményű)

#### Szarvasmarhafélék - Önállóan támogatható - Építéssel és/vagy szereléssel járó technológiák

- Állategészségügyhöz kapcsolódó technológia beszerzése, beépítése
- Előállított termék és takarmány kezelésére szolgáló technológia beszerzése, beépítése
- Etetés technológia beszerzése, beépítése
- Fejés technológia kiépítése, beépítése
- Fűtés technológia beszerzése, beépítése
- Hűtés technológia beszerzése, beépítése
- Itatás technológia beszerzése, beépítése
- Szellőztetés technológia beszerzése, beépítése
- Takarmányok eltarthatóságát biztosító technológia beszerzése, beépítése
- Tejhűtés és tejtárolás technológia kialakítás, beépítése

#### Szarvasmarhafélék - Önállóan támogatható - Épületek, létesítmények építése

- Állatválogató, -kezelő és -felhajtó építés, bővítés, felújítás
- Elektromos vagy hagyományos karám építés, bővítés, felújítás
- Fejőház, tejház építés, bővítés, felújítás
- Istálló építés, bővítés, felújítás
- Kifutó és jártató építés, bővítés, felújítás

#### N1 járműkategóriába sorolt gépjárművek beszerzése (önállóan nem támogatható)

• Áruszállításra, terepi munkavégzéshez használt, N1 járműkategóriába sorolt, gépjárművek beszerzése (önállóan nem támogatható)

## Telepi infrastruktúra és vagyonvédelem gépeinek, eszközeinek beszerzése (önállóan nem támogatható)

- Aggregátor (önállóan nem támogatható)
- Kiszolgáló helyiségek építése (önállóan nem támogatható)
- Közműcsatlakozások kiépítése (önállóan nem támogatható)
- Szociális helyiségek építése (önállóan nem támogatható)
- Vagyonvédelem (önállóan nem támogatható)

### Üzemen belüli anyagmozgatás gépeinek beszerzése (önállóan nem támogatható)

- Homlokrakodó (önállóan nem támogatható)
- Kézi hidraulikus vagy elektromos raklapemelő (béka) (önállóan nem támogatható)
- Mezőgazdasági pótkocsi (önállóan nem támogatható)
- Rakodógép (önállóan nem támogatható)
- Targonca (önállóan nem támogatható)
- Tartálykocsi (önállóan nem támogatható)

# Korlátozottan elszámolható (általános) költségekhez és immateriális javak beszerzéséhez kapcsolódó tevékenységek (önállóan nem támogatható)

- Immateriális javak beszerzéséhez kapcsolódó tevékenységek (önállóan nem támogatható)
- Korlátozottan elszámolható (általános) költségekhez kapcsolódó tevékenységek (önállóan nem támogatható)

### 2. célterület - Kertészeti termelőtevékenység fejlesztése

### Építéssel járó, kertészeti termelőtevékenységet szolgáló épületek, létesítmények építése

- Esővízgyűjtő rendszer kialakítása (önállóan nem támogatható)
- Hideghajtató fóliasátrak építése
- Hűtőkamrák létesítése, hűtő konténerek beszerzése 99 m3 hűtött légtérig
- Tápoldatozó rendszer kiépítése (önállóan nem támogatható)
- Új építésű zöldség- és burgonyatárolók létesítése

### Építéssel nem járó, kertészeti tevékenység végzéséhez szükséges gépek, eszközök beszerzése

- Kertészeti tevékenység végzéséhez szükséges, egyéb gépek, eszközök beszerzése
- Mezőgazdasági erőgéphez, traktorhoz kapcsolható munkagépek beszerzése
- Szedő platform, szüretelő-szedő gép, szedőputtony beszerzése
- Talajművelő gépek beszerzése
- Traktor beszerzése (legfeljebb 85 kW motorteljesítményű)
- Vontatott betakarítógépek beszerzése

#### Tavaszi fagykár megelőzését szolgáló eszköz, berendezés, technológia beszerzése és telepítése

- Autonóm hőtermelő berendezések (fagyvédelmi kályhák, más fűtőberendezések)
- Mobil (áttelepíthető) légkeverő berendezések
- Rögzített (telepített) légkeverő berendezések (ehhez lehet építés is)
- Vontatott hőtermelő vagy légkeverő gépek (füstölő, ködképző berendezések, légkeverő, valamint fagyvédelmi gépek)

# Betakarítást követő áruvá készítést szolgáló eszközök beszerzése: válogatás, tisztítás, osztályozás, csomagolás, gépei vagy gépsorai, kapcsolódó technológiai berendezései

• Betakarítást követő áruvá készítést szolgáló eszközök beszerzése: válogatás, tisztítás, osztályozás, csomagolás, gépei vagy gépsorai, kapcsolódó technológiai berendezései

### N1 járműkategóriába sorolt gépjárművek beszerzése (önállóan nem támogatható)

• Áruszállításra, terepi munkavégzéshez használt, N1 járműkategóriába sorolt, gépjárművek beszerzése (önállóan nem támogatható)

# Telepi infrastruktúra és vagyonvédelem gépeinek, eszközeinek beszerzése (önállóan nem támogatható)

- Aggregátor (önállóan nem támogatható)
- Kiszolgáló helyiségek építése (önállóan nem támogatható)
- Közműcsatlakozások kiépítése (önállóan nem támogatható)
- Szociális helyiségek építése (önállóan nem támogatható)
- Vagyonvédelem (önállóan nem támogatható)

#### Üzemen belüli anyagmozgatás gépeinek beszerzése (önállóan nem támogatható)

- Homlokrakodó (önállóan nem támogatható)
- Kézi hidraulikus vagy elektromos raklapemelő (béka) (önállóan nem támogatható)
- Mezőgazdasági pótkocsi (önállóan nem támogatható)
- Rakodógép (önállóan nem támogatható)
- Targonca (önállóan nem támogatható)
- Tartálykocsi (önállóan nem támogatható)

### Korlátozottan elszámolható (általános) költségekhez és immateriális javak beszerzéséhez kapcsolódó tevékenységek (önállóan nem támogatható)

- Immateriális javak beszerzéséhez kapcsolódó tevékenységek (önállóan nem támogatható)
- Korlátozottan elszámolható (általános) költségekhez kapcsolódó tevékenységek (önállóan nem támogatható)

### <u>3. célterület - Terménytisztítók és terményszárítók beszerzése, terménytárolók építése, bővítése, technológiai korszerűsítése</u>

#### Építéssel járó tevékenységek

• Szántóföldi termények tárolását szolgáló létesítmények építése, bővítése, felújítása

#### Építéssel nem járó, a terménytároláshoz szükséges gépek, eszközök, technológiák beszerzése

- Magtisztítók, elő- és utótisztítók beszerzése
- Mobil szárítóberendezések, mobil vetőmagszárítók beszerzése
- Terménytárolókban használatos anyagmozgató gépek beszerzése

#### N1 járműkategóriába sorolt gépjárművek beszerzése (önállóan nem támogatható)

• Áruszállításra, terepi munkavégzéshez használt, N1 járműkategóriába sorolt, gépjárművek beszerzése (önállóan nem támogatható)

## Telepi infrastruktúra és vagyonvédelem gépeinek, eszközeinek beszerzése (önállóan nem támogatható)

- Aggregátor (önállóan nem támogatható)
- Kiszolgáló helyiségek építése (önállóan nem támogatható)
- Közműcsatlakozások kiépítése (önállóan nem támogatható)
- Szociális helyiségek építése (önállóan nem támogatható)
- Vagyonvédelem (önállóan nem támogatható)

#### Üzemen belüli anyagmozgatás gépeinek beszerzése (önállóan nem támogatható)

- Homlokrakodó (önállóan nem támogatható)
- Kézi hidraulikus vagy elektromos raklapemelő (béka) (önállóan nem támogatható)
- Mezőgazdasági pótkocsi (önállóan nem támogatható)
- Rakodógép (önállóan nem támogatható)
- Targonca (önállóan nem támogatható)

• Tartálykocsi (önállóan nem támogatható)

# Korlátozottan elszámolható (általános) költségekhez és immateriális javak beszerzéséhez kapcsolódó tevékenységek (önállóan nem támogatható)

- Immateriális javak beszerzéséhez kapcsolódó tevékenységek (önállóan nem támogatható)
- Korlátozottan elszámolható (általános) költségekhez kapcsolódó tevékenységek (önállóan nem támogatható)

#### 4. célterület - Gyümölcstermő-, gyógy-, aroma és fűszernövény-, borszőlő ültetvény telepítése

### Új borszőlőültetvény telepítése

- Borszőlő-Kerítés kialakítás (9.sz.melléklet V. táblázat) (önállóan nem támogatható)
- Borszőlő-talaj-előkészítés (9.sz.melléklet V. táblázat)
- Borszőlő-Támberendezés-Vég: kizárólag beton Sor: fa vagy fa és fém (9.sz.melléklet VI. táblázat) Huzalok száma: 1 (önállóan nem támogatható)
- Borszőlő-Támberendezés-Vég: kizárólag beton Sor: fa vagy fa és fém (9.sz.melléklet VI. táblázat) Huzalok száma: 2 (önállóan nem támogatható)
- Borszőlő-Támberendezés-Vég: kizárólag beton Sor: fa vagy fa és fém (9.sz.melléklet VI. táblázat) Huzalok száma: 3 (önállóan nem támogatható)
- Borszőlő-Támberendezés-Vég: kizárólag beton Sor: fa vagy fa és fém (9.sz.melléklet VI. táblázat) Huzalok száma: 4 (önállóan nem támogatható)
- Borszőlő-Támberendezés-Vég: kizárólag beton Sor: fa vagy fa és fém (9.sz.melléklet VI. táblázat) Huzalok száma: 5 (önállóan nem támogatható)
- Borszőlő-Támberendezés-Vég: kizárólag beton Sor: fa vagy fa és fém (9.sz.melléklet VI. táblázat) Huzalok száma: 6 (önállóan nem támogatható)
- Borszőlő-Támberendezés-Vég: kizárólag beton Sor: fa vagy fa és fém (9.sz.melléklet VI. táblázat) Huzalok száma: 7 vagy több (önállóan nem támogatható)
- Borszőlő-Támberendezés-Vég: kizárólag beton Sor: fém (9.sz.melléklet VI. táblázat) Huzalok száma: 1 (önállóan nem támogatható)
- Borszőlő-Támberendezés-Vég: kizárólag beton Sor: fém (9.sz.melléklet VI. táblázat) Huzalok száma: 2 (önállóan nem támogatható)
- Borszőlő-Támberendezés-Vég: kizárólag beton Sor: fém (9.sz.melléklet VI. táblázat) Huzalok száma: 3 (önállóan nem támogatható)
- Borszőlő-Támberendezés-Vég: kizárólag beton Sor: fém (9.sz.melléklet VI. táblázat) Huzalok száma: 4 (önállóan nem támogatható)
- Borszőlő-Támberendezés-Vég: kizárólag beton Sor: fém (9.sz.melléklet VI. táblázat) Huzalok száma: 5 (önállóan nem támogatható)
- Borszőlő-Támberendezés-Vég: kizárólag beton Sor: fém (9.sz.melléklet VI. táblázat) Huzalok száma: 6 (önállóan nem támogatható)
- Borszőlő-Támberendezés-Vég: kizárólag beton Sor: fém (9.sz.melléklet VI. táblázat) Huzalok száma: 7 vagy több (önállóan nem támogatható)
- Borszőlő-Támberendezés-Vég: kizárólag fa vagy fa és fém/beton Sor: fa vagy fa és fém (9.sz.melléklet VI. táblázat) Huzalok száma: 1 (önállóan nem támogatható)
- Borszőlő-Támberendezés-Vég: kizárólag fa vagy fa és fém/beton Sor: fa vagy fa és fém (9.sz.melléklet VI. táblázat) Huzalok száma: 2 (önállóan nem támogatható)
- Borszőlő-Támberendezés-Vég: kizárólag fa vagy fa és fém/beton Sor: fa vagy fa és fém (9.sz.melléklet VI. táblázat) Huzalok száma: 3 (önállóan nem támogatható)
- Borszőlő-Támberendezés-Vég: kizárólag fa vagy fa és fém/beton Sor: fa vagy fa és fém (9.sz.melléklet VI. táblázat) Huzalok száma: 4 (önállóan nem támogatható)

- Borszőlő-Támberendezés-Vég: kizárólag fa vagy fa és fém/beton Sor: fa vagy fa és fém (9.sz.melléklet VI. táblázat) Huzalok száma: 5 (önállóan nem támogatható)
- Borszőlő-Támberendezés-Vég: kizárólag fa vagy fa és fém/beton Sor: fa vagy fa és fém (9.sz.melléklet VI. táblázat) Huzalok száma: 6 (önállóan nem támogatható)
- Borszőlő -Támberendezés-Vég: kizárólag fa vagy fa és fém/beton Sor: fa vagy fa és fém (9.sz.melléklet VI. táblázat) Huzalok száma: 7 vagy több (önállóan nem támogatható)
- Borszőlő-Támberendezés-Vég: kizárólag fa vagy fa és fém/beton Sor: fém (9.sz.melléklet VI. táblázat) Huzalok száma: 1 (önállóan nem támogatható)
- Borszőlő-Támberendezés-Vég: kizárólag fa vagy fa és fém/beton Sor: fém (9.sz.melléklet VI. táblázat) Huzalok száma: 2 (önállóan nem támogatható)
- Borszőlő-Támberendezés-Vég: kizárólag fa vagy fa és fém/beton Sor: fém (9.sz.melléklet VI. táblázat) Huzalok száma: 3 (önállóan nem támogatható)
- Borszőlő-Támberendezés-Vég: kizárólag fa vagy fa és fém/beton Sor: fém (9.sz.melléklet VI. táblázat) Huzalok száma: 4 (önállóan nem támogatható)
- Borszőlő-Támberendezés-Vég: kizárólag fa vagy fa és fém/beton Sor: fém (9.sz.melléklet VI. táblázat) Huzalok száma: 5 (önállóan nem támogatható)
- Borszőlő-Támberendezés-Vég: kizárólag fa vagy fa és fém/beton Sor: fém (9.sz.melléklet VI. táblázat) Huzalok száma: 6 (önállóan nem támogatható)
- Borszőlő-Támberendezés-Vég: kizárólag fa vagy fa és fém/beton Sor: fém (9.sz.melléklet VI. táblázat) Huzalok száma: 7 vagy több (önállóan nem támogatható)
- Borszőlő-Támberendezés-Vég: kizárólag fém Sor: fa vagy fa és fém (9.sz.melléklet VI. táblázat) Huzalok száma: 1 (önállóan nem támogatható)
- Borszőlő-Támberendezés-Vég: kizárólag fém Sor: fa vagy fa és fém (9.sz.melléklet VI. táblázat) Huzalok száma: 2 (önállóan nem támogatható)
- Borszőlő-Támberendezés-Vég: kizárólag fém Sor: fa vagy fa és fém (9.sz.melléklet VI. táblázat) Huzalok száma: 3 (önállóan nem támogatható)
- Borszőlő-Támberendezés-Vég: kizárólag fém Sor: fa vagy fa és fém (9.sz.melléklet VI. táblázat) Huzalok száma: 4 (önállóan nem támogatható)
- Borszőlő-Támberendezés-Vég: kizárólag fém Sor: fa vagy fa és fém (9.sz.melléklet VI. táblázat) Huzalok száma: 5 (önállóan nem támogatható)
- Borszőlő-Támberendezés-Vég: kizárólag fém Sor: fa vagy fa és fém (9.sz.melléklet VI. táblázat) Huzalok száma: 6 (önállóan nem támogatható)
- Borszőlő-Támberendezés-Vég: kizárólag fém Sor: fa vagy fa és fém (9.sz.melléklet VI. táblázat) Huzalok száma: 7 vagy több (önállóan nem támogatható)
- Borszőlő-Támberendezés-Vég: kizárólag fém Sor: fém (9.sz.melléklet VI. táblázat) Huzalok száma: 1 (önállóan nem támogatható)
- Borszőlő-Támberendezés-Vég: kizárólag fém Sor: fém (9.sz.melléklet VI. táblázat) Huzalok száma: 2 (önállóan nem támogatható)
- Borszőlő-Támberendezés-Vég: kizárólag fém Sor: fém (9.sz.melléklet VI. táblázat) Huzalok száma: 3 (önállóan nem támogatható)
- Borszőlő-Támberendezés-Vég: kizárólag fém Sor: fém (9.sz.melléklet VI. táblázat) Huzalok száma: 4 (önállóan nem támogatható)
- Borszőlő-Támberendezés-Vég: kizárólag fém Sor: fém (9.sz.melléklet VI. táblázat) Huzalok száma: 5 (önállóan nem támogatható)
- Borszőlő-Támberendezés-Vég: kizárólag fém Sor: fém (9.sz.melléklet VI. táblázat) Huzalok száma: 6 (önállóan nem támogatható)
- Borszőlő-Támberendezés-Vég: kizárólag fém Sor: fém (9.sz.melléklet VI. táblázat) Huzalok száma: 7 vagy több (önállóan nem támogatható)
- Borszőlő-ültetési munka-dugvány lejtés 12% felett (9.sz.melléklet V. táblázat)
- Borszőlő-ültetési munka-dugvány lejtés 5% alatt (9.sz.melléklet V. táblázat)
- Borszőlő-ültetési munka-dugvány lejtés 5-12% között (9.sz.melléklet V. táblázat)

- Borszőlő-ültetési munka-oltvány lejtés 12% felett (9.sz.melléklet V. táblázat)
- Borszőlő-ültetési munka-oltvány lejtés 5% alatt (9.sz.melléklet V. táblázat)
- Borszőlő-ültetési munka-oltvány lejtés 5-12% között (9.sz.melléklet V. táblázat)

#### Új gyümölcstermő ültetvény telepítése

- Gyümölcs-Agroszövetes takarás (9.sz.melléklet II/a táblázat)
- Gyümölcs-Egyszerű támrendszer (9.sz.melléklet II/a táblázat) (önállóan nem támogatható)
- Gyümölcs-Fekete fóliás takarás (9.sz.melléklet II/a táblázat)
- Gyümölcs-Kerítés kialakítás (9.sz.melléklet II/a táblázat) (önállóan nem támogatható)
- Gyümölcs-Szaporítóanyag beszerzése-Egyféle oltványtípus (9.sz.melléklet II/c. táblázat)
- Gyümölcs-Szaporítóanyag beszerzése-Egyféle oltványtípus-Mikorrhizált mogyoró (9.sz.melléklet II/c. táblázat)
- Gyümölcs-Szaporítóanyag beszerzése-Kétféle oltványtípus-1 éves konténeres (9.sz.melléklet II/b. táblázat)
- Gyümölcs-Szaporítóanyag beszerzése-Kétféle oltványtípus-2 éves szabadgyökerű (9.sz.melléklet II/b. táblázat)
- Gyümölcs-Szaporítóanyag beszerzése-Kétféle oltványtípus-Elágazás nélküli oltvány (suháng) (9.sz.melléklet II/b. táblázat)
- Gyümölcs-Szaporítóanyag beszerzése-Kétféle oltványtípus-Előnevelt konténeres vagy törzses (9.sz.melléklet II/b. táblázat)
- Gyümölcs-Szaporítóanyag beszerzése-Kétféle oltványtípus-Fajtaoltalommal nem védett (nem licenszdíjas) fajta oltványa (9.sz.melléklet II/b. táblázat)
- Gyümölcs-Szaporítóanyag beszerzése-Kétféle oltványtípus-Fajtaoltalommal védett (licenszdíjas) fajta oltványa (9.sz.melléklet II/b. táblázat)
- Gyümölcs-Szaporítóanyag beszerzése-Kétféle oltványtípus-Koronás oltvány oldalágakkal (9.sz.melléklet II/b. táblázat)
- Gyümölcs-Szaporítóanyag beszerzése-Kétféle oltványtípus-Tápkockás vagy dugvány (9.sz.melléklet II/b. táblázat)
- Gyümölcs-Talaj-előkészítés (9.sz.melléklet II/a táblázat)
- Gyümölcs-Talajvédelmi terv (9.sz.melléklet II/a. táblázat)
- Gyümölcs-Tápanyagutánpótlás (9.sz.melléklet II/a táblázat)
- Gyümölcs-Ültetés (csemete) (9.sz.melléklet II/a táblázat)
- Gyümölcs-Ültetés (szamóca) (9.sz.melléklet II/a táblázat)
- Gyümölcs-Ültetvény felszámolása, kivágása támrendszeres ültetvény esetén (9.sz.melléklet II/a táblázat)
- Gyümölcs-Ültetvény felszámolása, kivágása támrendszer nélküli ültetvény esetén (9.sz.melléklet II/a táblázat)
- Gyümölcs-Ültetvényterv (9.sz.melléklet II/a. táblázat)

### Új évelő gyógy-, aroma- és fűszernövény ültetvény telepítése

- Gyógy-Gyomnövekedést gátló talajtakarás kialakítása (9.sz.melléklet IV. táblázat)
- Gyógy-Kerítés kialakítás (9.sz.melléklet IV. táblázat) (önállóan nem támogatható)
- Gyógy-Szaporítóanyag-beszerzés (9.sz.melléklet IV. táblázat)
- Gyógy-Talaj-előkészítés (9.sz.melléklet IV. táblázat)
- Gyógy-Talajvédelmi terv (9.sz.melléklet IV. táblázat)
- Gyógy-Támrendszer kialakítás (önállóan nem támogatható)
- Gyógy-Tápanyagfeltöltés (9.sz.melléklet IV. táblázat)
- Gyógy-Tápanyag-gazdálkodási tervhez szükséges talaj- és növényi analízis vizsgálat (9.sz.melléklet IV. táblázat)
- Gyógy-Telepítés (9.sz.melléklet IV. táblázat)
- Gyógy-Ültetvény felszámolása, kivágása fás cserje esetén (9.sz.melléklet IV. táblázat)

• Gyógy-Ültetvényterv (9.sz.melléklet IV. táblázat)

#### N1 járműkategóriába sorolt gépjárművek beszerzése (önállóan nem támogatható)

• Áruszállításra, terepi munkavégzéshez használt, N1 járműkategóriába sorolt, gépjárművek beszerzése (önállóan nem támogatható)

# Korlátozottan elszámolható (általános) költségekhez és immateriális javak beszerzéséhez kapcsolódó tevékenységek (önállóan nem támogatható)

- Immateriális javak beszerzéséhez kapcsolódó tevékenységek (önállóan nem támogatható)
- Korlátozottan elszámolható (általános) költségekhez kapcsolódó tevékenységek (önállóan nem támogatható)

# 5. célterület - Mezőgazdasági termékek értéknövelése, a piacra jutást elősegítő technológiai fejlesztést célzó beruházások támogatása

### Élelmiszeripari tevékenységhez épületek, építmények építése, kialakítása, bővítése, felújítása, konténer beszerzése

- Építés TEÁOR 10.11 Húsfeldolgozás, -tartósítás, kivéve baromfi
- Építés TEÁOR 10.12 Baromfihús feldolgozása, tartósítása
- Építés TEÁOR 10.13 Hús-, baromfihús-készítmény gyártása
- Építés TEÁOR 10.31 Burgonyafeldolgozás, -tartósítás
- Építés TEÁOR 10.32 Gyümölcs-, zöldségital gyártása
- Építés TEÁOR 10.39 Egyéb gyümölcs-, zöldségfeldolgozás, -tartósítás
- Építés TEÁOR 10.41 Olaj gyártása
- Építés TEÁOR 10.42 Margarin gyártása
- Építés TEÁOR 10.51 Tejfeldolgozás
- Építés TEÁOR 10.52 Fagylalt, jégkrém gyártása
- Építés TEÁOR 10.61 Malomipari termék gyártása
- Építés TEÁOR 10.62 Keményítő, keményítőtermék gyártása
- Építés TEÁOR 10.71 Kenyér; friss pékáru gyártása
- Építés TEÁOR 10.72 Tartósított lisztes áru gyártása
- Építés TEÁOR 10.73 Tésztafélék gyártása
- Építés TEÁOR 10.81 Cukorgyártás
- Építés TEÁOR 10.82 Édesség gyártása
- Építés TEÁOR 10.83 Tea, kávé feldolgozása
- Építés TEÁOR 10.84 Fűszer, ételízesítő gyártása
- Építés TEÁOR 10.85 Készétel gyártása
- Építés TEÁOR 10.86 Homogenizált, diétás étel gyártása
- Építés TEÁOR 10.89 M.n.s. egyéb élelmiszer gyártása
- Építés TEÁOR 10.91 Haszonállat-eledel gyártása
- Építés TEÁOR 10.92 Hobbiállat-eledel gyártása
- Építés TEÁOR 11.01 Desztillált szeszes ital gyártása
- Építés TEÁOR 11.02 Szőlőbor termelése
- Építés TEÁOR 11.03 Almabor és egyéb erjesztett gyümölcsitalok gyártása
- Építés TEÁOR 11.04 Egyéb nem desztillált, erjesztett ital gyártása
- Építés TEÁOR 11.05 Sörgyártás
- Építés TEÁOR 11.06 Malátagyártás
- Építés TEÁOR 11.07 Üdítőital, ásványvíz gyártása

Termeléshez és/vagy élelmiszeripari termékek előállítását szolgáló tevékenységhez új eszközök, gépek, új technológiai rendszerek

- Eszköz/Gép TEÁOR 10.11 Húsfeldolgozás, -tartósítás, kivéve baromfi
- Eszköz/Gép TEÁOR 10.12 Baromfihús feldolgozása, tartósítása
- Eszköz/Gép TEÁOR 10.13 Hús-, baromfihús-készítmény gyártása
- Eszköz/Gép TEÁOR 10.31 Burgonyafeldolgozás, -tartósítás
- Eszköz/Gép TEÁOR 10.32 Gyümölcs-, zöldségital gyártása
- Eszköz/Gép TEÁOR 10.39 Egyéb gyümölcs-, zöldségfeldolgozás, -tartósítás
- Eszköz/Gép TEÁOR 10.41 Olaj gyártása
- Eszköz/Gép TEÁOR 10.42 Margarin gyártása
- Eszköz/Gép TEÁOR 10.51 Tejfeldolgozás
- Eszköz/Gép TEÁOR 10.52 Fagylalt, jégkrém gyártása
- Eszköz/Gép TEÁOR 10.61 Malomipari termék gyártása
- Eszköz/Gép TEÁOR 10.62 Keményítő, keményítőtermék gyártása
- Eszköz/Gép TEÁOR 10.71 Kenyér; friss pékáru gyártása
- Eszköz/Gép TEÁOR 10.72 Tartósított lisztes áru gyártása
- Eszköz/Gép TEÁOR 10.73 Tésztafélék gyártása
- Eszköz/Gép TEÁOR 10.81 Cukorgyártás
- Eszköz/Gép TEÁOR 10.82 Édesség gyártása
- Eszköz/Gép TEÁOR 10.83 Tea, kávé feldolgozása
- Eszköz/Gép TEÁOR 10.84 Fűszer, ételízesítő gyártása
- Eszköz/Gép TEÁOR 10.85 Készétel gyártása
- Eszköz/Gép TEÁOR 10.86 Homogenizált, diétás étel gyártása
- Eszköz/Gép TEÁOR 10.89 M.n.s. egyéb élelmiszer gyártása
- Eszköz/Gép TEÁOR 10.91 Haszonállat-eledel gyártása
- Eszköz/Gép TEÁOR 10.92 Hobbiállat-eledel gyártása
- Eszköz/Gép TEÁOR 11.01 Desztillált szeszes ital gyártása
- Eszköz/Gép TEÁOR 11.02 Szőlőbor termelése
- Eszköz/Gép TEÁOR 11.03 Almabor és egyéb erjesztett gyümölcsitalok gyártása
- Eszköz/Gép TEÁOR 11.04 Egyéb nem desztillált, erjesztett ital gyártása
- Eszköz/Gép TEÁOR 11.05 Sörgyártás
- Eszköz/Gép TEÁOR 11.06 Malátagyártás
- Eszköz/Gép TEÁOR 11.07 Üdítőital, ásványvíz gyártása

#### Mézkiszerelés technológiai fejlesztése

- Mézkiszerelés eszköz/gép beszerzés
- Mézkiszerelés technológiai rendszerek kialakítása
- Mézkiszerelés tevékenység végzéséhez szükséges konténer beszerzés
- Mézkiszerelő helység kialakítása, bővítése, felújítása

#### N1 járműkategóriába sorolt gépjárművek beszerzése (önállóan nem támogatható)

• Áruszállításra, terepi munkavégzéshez használt, N1 járműkategóriába sorolt, gépjárművek beszerzése (önállóan nem támogatható)

# Telepi infrastruktúra és vagyonvédelem gépeinek, eszközeinek beszerzése (önállóan nem támogatható)

- Aggregátor (önállóan nem támogatható)
- Kiszolgáló helyiségek építése (önállóan nem támogatható)
- Közműcsatlakozások kiépítése (önállóan nem támogatható)
- Szociális helyiségek építése (önállóan nem támogatható)
- Vagyonvédelem (önállóan nem támogatható)

# Korlátozottan elszámolható (általános) költségekhez és immateriális javak beszerzéséhez kapcsolódó tevékenységek (önállóan nem támogatható)

- Immateriális javak beszerzéséhez kapcsolódó tevékenységek (önállóan nem támogatható)
- Korlátozottan elszámolható (általános) költségekhez kapcsolódó tevékenységek (önállóan nem támogatható)

Az alábbi táblázat példálózó jelleggel tartalmazza a méhészeti tevékenységhez kapcsolódó leggyakoribb tevékenységeket, és azok támogathatóságára vonatkozó információkat:

| Méhészeti tevékenységhez kapcsolódó           |                                                                                                    |  |  |  |  |
|-----------------------------------------------|----------------------------------------------------------------------------------------------------|--|--|--|--|
| tevékenységek                                 | Támogathatóság alapja                                                                                                    |  |  |  |  |
| Kaptár (fekvő és rakodó rendszerű egyaránt)   | 1. célterület keretében támogatható, mint állati termék<br>telepszintű kezelésének eszköze                                                                                                    |  |  |  |  |
| Keret és/ vagy keretléc                       | 1. célterület keretében támogatható, mint állati termék<br>telepszintű kezelésének eszköze                                                                                                    |  |  |  |  |
| Kerethuzalozó kapocsbelövő                    | 1. célterület keretében támogatható, mint állati termék<br>telepszintű kezelésének eszköze                                                                                                    |  |  |  |  |
| 6 fejes keretfúró                             | 1. célterület keretében támogatható, mint állati termék<br>telepszintű kezelésének eszköze                                                                                                    |  |  |  |  |
| Cukorlepény keverő                            | 1. célterület keretében támogatható, mint állati termék<br>telepszintű kezelésének eszköze                                                                                                    |  |  |  |  |
| Cukordaráló                                   | 1. célterület keretében támogatható, mint állati termék<br>telepszintű kezelésének eszköze                                                                                                    |  |  |  |  |
| Méhanya nevelő inkubátor                      | 1. célterület keretében támogatható, mint állati termék telepszintű kezelésének eszköze                                                                                                    |  |  |  |  |
| Méhanya szállító eszköz- glasbord (nem jármű) | 1. célterület keretében támogatható, mint állati termék<br>telepszintű kezelésének eszköze                                                                                                    |  |  |  |  |
| Méhanya pároztató kaptár                      | 1. célterület keretében támogatható, mint állati termék<br>telepszintű kezelésének eszköze                                                                                                    |  |  |  |  |
| Ózongenerátor<br>Pótkocsi                     | <ol> <li>célterület keretében támogatható, mint állati termék<br/>telepszintű kezelésének eszköze</li> <li>O1 és O2 járműkategórián kívüli pótkocsi lehet támogatható<br/>az 1. célterület keretében, mint üzemen belüli<br/>anyagmozgatás gépe. (A 10/2024. AM rendelet 29. § (4)<br/>bekezdése alapján támogatható O1 és O2 járműkategóriájú<br/>pótkocsi )</li> </ol> |  |  |  |  |
| T OIROCSI<br>Mézkrémesítő gén                 | 5. célterület keretében támogatható                                                                                                    |  |  |  |  |
| Mézszárító gén                                | 5 célterület keretében támogatható                                                                                                    |  |  |  |  |
| Virágnor szárító gén                          | 5. célterület keretében támogatható                                                                                                    |  |  |  |  |
| Méz melegítő gén                              | 5. célterület keretében támogatható                                                                                                    |  |  |  |  |
| Méz-viasz elválasztó fémcsiga prés            | 5. célterület keretében támogatható                                                                                                    |  |  |  |  |
| Fedelező kád, kerettartó, munkaállvány        | 5. célterület keretében támogatható                                                                                                    |  |  |  |  |
| Méz üvegező adagoló gép                       | 5. célterület keretében támogatható                                                                                                    |  |  |  |  |
| Fűtött szűrőkád                               | 5. célterület keretében támogatható                                                                                                    |  |  |  |  |
| Méz melegítő szekrény                         | 5. célterület keretében támogatható                                                                                                    |  |  |  |  |
| Fűtött keverős tárolótartály                  | 5. célterület keretében támogatható                                                                                                    |  |  |  |  |

| Máznovotő                                                                                                  | Jelen felhívás keretében nem támogatható (A 10/2024. AM                                                                |
|----------------------------------------------------------------------------------------------------|----------------------------------------------------------------------------------------------------|
| Mezpergeto                                                                                                 | rendelet 28. $g(4)$ bekezdese alapjan tamogathato.)                                                                    |
| Fűtött késes fedelezőgép                                                                                   | rendelet 28. § (4) bekezdése alapján támogatható.)                                                                     |
| Viaszolvasztó berendezés                                                                                   | Jelen felhívás keretében nem támogatható (A 10/2024. AM rendelet 28. § (4) bekezdése alapján támogatható.)             |
| A KöHÉM rendelet 2. § (9) bekezdés g) pontja<br>szerinti pótkocsi (O1 kategória, legfeljebb 0,75<br>tonna) | Jelen felhívás keretében nem támogatható (A 10/2024. AM rendelet 29. § (4) bekezdése alapján támogatható)              |
| A KöHÉM rendelet 2. § (9) bekezdés h) pontja<br>szerinti pótkocsi (O2 kategória)                           | Jelen felhívás keretében nem támogatható (A 10/2024. AM rendelet 29. § (4) bekezdése alapján támogatható)              |
| Tehergépkocsira szerelhető daru                                                                            | Jelen felhívás keretében nem támogatható (A 10/2024. AM rendelet 29. § (4) bekezdése alapján támogatható)              |
| Emelőhátfal                                                                                                | Jelen felhívás keretében nem támogatható (A 10/2024. AM rendelet 29. § (4) bekezdése alapján támogatható)              |
| Terepjáró villástargonca                                                                                   | Jelen felhívás keretében nem támogatható (A 10/2024. AM rendelet 29. § (4) bekezdése alapján támogatható)              |
| Kormányművel, vezetőüléssel ellátott önjáró rakodógép                                                      | Jelen felhívás keretében nem támogatható (A 10/2024. AM rendelet 29. § (4) bekezdése alapján támogatható)              |
| Méhek tartására szolgáló, kész műszaki<br>állapotú, új építésű konténer                                    | Jelen felhívás keretében nem támogatható (A 10/2024. AM rendelet 29. § (4) bekezdése alapján támogatható)              |
| Benzines, elektromos vagy akkumulátoros<br>szívó-fúvó gép                                                  | Jelen felhívás keretében nem támogatható (A 10/2024. AM rendelet 29. § (4) bekezdése alapján támogatható)              |
| Aggregátor vagy robbanómotorral meghajtott<br>áramfejlesztő                                                | Jelen felhívás keretében nem támogatható (A 10/2024. AM rendelet 29. § (4) bekezdése alapján támogatható)              |
| Legalább 5 km-es hatótávú elektronikus táv-<br>kaptármérleg                                                | Jelen felhívás keretében nem támogatható (A 10/2024. AM rendelet 29. § (4) bekezdése alapján támogatható)              |
| Kaptáremelő (kaptárlift)                                                                                   | Jelen felhívás keretében nem támogatható (A 10/2024. AM<br>rendelet 29. § (4) bekezdése alapján támogatható)           |
| Méhlesöprő berendezés                                                                                      | Jelen felhívás keretében nem támogatható (A 10/2024. AM<br>rendelet 29. § (4) bekezdése alapján támogatható)           |
| Magasnyomású mosó                                                                                          | Jelen felhívás keretében nem támogatható (A 10/2024. AM rendelet 29. § (4) bekezdése alapján támogatható)              |
| Benzinmotoros fűkasza, bozótvágó                                                                           | Jelen felhívás keretében nem támogatható (A 10/2024. AM<br>rendelet 29. § (4) bekezdése alapján támogatható)           |
| Csörlő                                                                                                    | rendelet 29. § (4) bekezdése alapján támogatható)                                                                      |
| Kézi hidraulikus emelő                                                                                     | Jelen felhívás keretében nem támogatható (A 10/2024. AM<br>rendelet 29. § (4) bekezdése alapján támogatható)           |
| Elektronikus méhes vagyonvédelmi rendszer                                                                  | Jelen telhívás kereteben nem támogatható (A 10/2024. AM<br>rendelet 29. § (4) bekezdése alapján támogatható)           |
| Napelemes áramellátó berendezés                                                                            | Jelen telhívás keretében nem támogatható (A 10/2024. AM rendelet 29. § (4) bekezdése alapján támogatható)              |
| Higiénikus alj alkalmazása, a varroa atka<br>fertőzöttség felmérésének érdekében                           | Jelen felhívás keretében nem támogatható (A 10/2024. AM<br>rendelet 30. § (1) bekezdés b) pontja alapján támogatható.) |

**Tevékenység megnevezése:** Ebben a cellában adja meg a beazonosításra alkalmas tevékenység megnevezését. Pl. Istálló bővítés, Ködsárkány beszerzés, Magtisztító beszerzés, 3-4. tábla Borsmenta szaporítóanyag beszerzés, Gyümölcsprés beszerzése

Önállóan támogatható tevékenység?: Automatikusan töltődik a "Tevékenység" mezőben megadott adatok alapján. A támogatási kérelemnek tartalmaznia kell a 3.1.1. pontban felsoroltak közül legalább egy, önállóan támogatható tevékenységet.

Adott tevékenységhez kötődő adatok és információk: Ebben a cellában adja meg a tevékenységhez kötődő adatokat és információkat.

Mennyiség: Ebben a cellában adja meg a tevékenységhez kapcsolódó elszámolni kívánt mennyiséget.

Mértékegység: Automatikusan töltődik az Ellenőrzés / Mentés gomb megnyomását követően.

Összeg (Euro): Automatikusan töltődik az egységköltséges tételek esetében a megadott mennyiség alapján. Nem egységköltséges tételek esetén üres, nem szerkeszthető.

Összeg (Ft): Automatikusan töltődik az egységköltséges tételek esetében a megadott mennyiség alapján. Nem egységköltséges tételek esetén üres, nem szerkeszthető.

Kalkulált támogatási összeg (Ft): Automatikusan töltődik az egységköltséges tételek esetében a megadott mennyiség alapján. Az elnyert támogatás a támogatói döntés évének január 1. napján érvényes, Európai Központi Bank által rögzített Ft/EURO árfolyamon kerül kifizetésre. Nem egységköltséges tételek esetén üres, nem szerkeszthető.

Támogatási kategória: Automatikusan töltődik.

Támogatás mértéke (%): automatikusan töltődik a kérelemben megadott adatok alapján.

#### Tevékenységek – Tevékenység jellemzők

Ezt a panelt csak a 2. célterületen támogatható alábbi tevékenységek megvalósítása esetén szükséges kitölteni:

- Hideghajtató fóliasátrak építése estén;
- Hűtőkamrák létesítése, hűtő konténerek beszerzése 99 m3 hűtött légtérig esetén;
- Új építésű zöldség- és burgonyatárolók létesítése.

A panel az adott tevékenységhez szükséges műszaki adatok rögzítésére szolgál.

#### Hideghajtató fóliasátrak építése estén:

| c. | - Tevékenység jellemzők |                                                                                                    |           | 1 |
|----|-------------------------|----------------------------------------------------------------------------------------------------|-----------|---|
|    | 🗅 Új felvitel           |                                                                                                    | ±         | l |
| 1  | Azonosító 🔺             | Kérdés ≎                                                                                                    | Válaev    | l |
| Ι. |                         |                                                                                                    | Vüldst    | 1 |
| 1  |                         | Hideghajtató fóliasátor - Fesztávolság (m)                                                                                     | ▲<br>▲    | l |
| 2  |                         | Hideghajtató fóliaház - Alapterület (m2)                                                                                       |           | l |
| 3  |                         | Hideghajtató fóliaház -Ebből alapterület - zöldség (m2)                                                                        | ▲<br>▲    | l |
| 4  |                         | Hideghajtató fóliaház -Ebből alapterület - gyümölcs (m2)                                                                       |           | l |
| 5  |                         | Hideghajtató fóliaház -Ebből alapterület - virág (m2)                                                                          | ▲<br>▲    | l |
| 6  |                         | A benyújtott dokumentumok alapján teljesül a hideghajtató fóliasátrakra vonatkozó műszaki előírás (3.3. IV. 2. célterület I.)? | ▲ ▼       | l |
|    |                         | (1/1) 14 ×4 1 >> >1 30                                                                                                    | ✓ 6 tétel | J |

Hideghajtató fóliasátor - Fesztávolság (m): Ebben a cellában adja meg a tervezett fóliasátor fezstávolságát.

Hideghajtató fóliaház - Alapterület (m2): Ebben a cellában adja meg a tervezett fóliasátor alapterületét.

**Hideghajtató fóliaház -Ebből alapterület - zöldség (m2):** Ebben a cellában adja meg, hogy a fóliasátor alapterületéből mekkora területen tervez zöldségtermesztést.

**Hideghajtató fóliaház -Ebből alapterület - gyümölcs (m2):** Ebben a cellában adja meg, hogy a fóliasátor alapterületéből mekkora területen tervez gyümölcstermesztést.

**Hideghajtató fóliaház -Ebből alapterület - virág (m2):** Ebben a cellában adja meg, hogy a fóliasátor alapterületéből mekkora területen tervez virágtermesztést.

# A benyújtott dokumentumok alapján teljesül a hideghajtató fóliasátrakra vonatkozó műszaki előírás (3.3. IV. 2. célterület I.)? (Igen/Nem)

Az alapterület nagysága legalább 500 m2. A megépítésre kerülő fóliaházak horganyzott fémcső bordákkal és tartólábakkal, legalább 7,5 méteres fesztávolsággal készülhetnek. A fedésre felhasznált fóliának UV stabilnak és legalább 170 mikron vastagságúnak kell lennie. A művelet tartalmazhatja az öntöző, a tápoldatozó, a légkeverő és szellőztető rendszert,  $\Delta t =$ legalább 10 °C hőmérsékletkülönbség áthidalására alkalmas fűtést.

Hűtőkamrák létesítése, hűtő konténerek beszerzése 99 m3 hűtött légtérig esetén:

# A benyújtott dokumentumok alapján teljesül a hűtőkamrákra vonatkozó műszaki előírás (3.3. IV. 2. célterület II. 1.)? (Igen/Nem)

Normál hőmérsékletű (0/+7C°) hűtőkamrák létesítése esetén a legkisebb támogatott hűtött légtérnek el kell érni a 13 m3-t, a felhasznált szendvicspanel falvastagsága legalább 80 mm. Tartalmaznia kell a teljes hűtőgépészeti rendszert (on/off klíma "split aggregát" beépítése nem támogatott), LED világítást, a beépített ajtónak ÉMI minősítéssel kell rendelkeznie.

Új építésű zöldség- és burgonyatárolók létesítése:

# A benyújtott dokumentumok alapján teljesül a zöldség- és burgonyatárolókra vonatkozó műszaki előírás (3.3. IV. 2. célterület II. 2.)? (Igen/Nem)

Az épületeknek könnyűszerkezetes konstrukcióban kell megépülniük, és a könnyűszerkezetes épületekre vonatkozó építési, valamint a hőszigetelésre és az energiahatékonyságra vonatkozó hazai és európai minőségi előírásoknak meg kell felelniük. Az építménynek tartalmazni kell, az épületgépészeti berendezéseket, a megvilágítást, az elektromos hálózatot, a tűzvédelem elemeit, az állagmegóvás céljára beépített technológiák gépészeti elemeit (párásítás, szellőztetés). A hűtés a külső levegő bevezetésével, keringtetésével kell, hogy történjen.

ésével kell, hogy történjen.

Hideghajtató fóliasátrak építése, Hűtőkamrák létesítése, hűtő konténerek beszerzése 99 m3 hűtött légtérig és Új építésű zöldség- és burgonyatárolók létesítése esetén is:

### A tevékenység korszerűsítésre, felújításra vagy bővítésre irányul? (Igen/Nem)

Igen választ szükséges adni, amennyiben az építési tevékenység korszerűsítésre, felújításra vagy bővítésre irányul.

Nem választ szükséges adni, amennyiben az építési tevékenység új építésre irányul.

### Árajánlatok

Ezen a panelen a kérelemben szereplő számla alapú elszámolással érintett tevékenységekhez kapcsolódó árajánlatok fontosabb azonosító adatait kell megadni.

# FONTOS, hogy minden árajánlatot, beleértve az el nem fogadott árajánlatokat is rögzíteni kell!

Az árajánlaton szereplő tételek adatait a *Nem építési költségek* illetve az *Építési árajánlatos* tételek paneleken kell rögzíteni, hivatkozva az *Árajánlatok panelen* a vonatkozó árajánlat sorszámára.

Felhívjuk szíves figyelmét, hogy A Felhívás 9. számú melléklet, II/a., II/b., II/c., IV., V. és VI. táblázataiban található költségelemek tekintetében egyszerűsített (egységköltség alapú) elszámolás formájában van lehetőség, ezért a költség felmerülését a kedvezményezettnek nem kell alátámasztania háttérdokumentumokkal (például számlával, bankszámlakivonattal, összesítővel, illetve egyéb számviteli bizonylattal), és a piaci áraknak való megfelelést sem kell vizsgálni.

Az árajánlatokra vonatkozó előírásokat a KAP Vhr. 3. számú melléklete, és a KAP ÁÚF 13.2. fejezete tartalmazza.

Az ÉNGY-ben nem szereplő építési tételekre, valamint a gépekre, berendezésekre, technológiákra, szolgáltatás vásárlásra vonatkozólag a KAP Vhr 3. melléklete szerinti tartalmi elemekkel rendelkező 3 db részletes és tételes – egymástól és a kedvezményezett személyétől független kibocsátótól származó – magyar nyelvű, vagy magyar nyelvű fordítást is tartalmazó árajánlat benyújtása kötelező. (Szolgáltatás vásárlása esetén (a műveletmenedzsment és a művelet-előkészítés kivételével) szintén három árajánlat benyújtása szükséges.

Az árajánlatok tekintetében elvárás, hogy építési tételek esetén azonos funkcióra vonatkozó összehasonlítható műszaki tartalommal rendelkező; gép-, eszköz- és technológiai berendezés beszerzése esetén azonos funkciójú, összehasonlítható műszaki paraméterekkel rendelkező gépre, eszközre, technológiai berendezésre vonatkozó árajánlatok kerüljenek benyújtásra.

A Felhívás nem ad lehetőséget arra, hogy a fentiek szerinti árajánlat helyett webáruházak honlapjáról készített képernyőkép kerüljön benyújtásra a fenti előírás teljesítése érdekében. Az árajánlatok kiállításával és érvényességével kapcsolatos előírásokat az ÁÚF tartalmazza.

Felhívjuk a figyelmet, hogy a VP gyakorlatától eltérően minden esetben 3 db árajánlatot kell a támogatási kérelemhez benyújtani. "Kizárólagos forgalmazói nyilatkozat", illetve egyedi gyártásról szóló nyilatkozat önmagában nem elfogadható, ezekben az esetekben is 3 azonos funkcióra vonatkozó összehasonlítható műszaki tartalommal/paraméterekkel rendelkező árajánlat benyújtása szükséges.

Az árajánlatok benyújtásának hiánya – azaz amennyiben egyetlen árajánlat sem kerül benyújtásra a támogatási kérelem mellékleteként -, nem hiánypótoltatható hiánynak minősül és a támogatási kérelem érdemi vizsgálat és hiánypótlási felhívás nélküli visszautasítását vonja maga után! A támogató jogosult a piaci árnak való megfelelést az alátámasztó dokumentumoktól függetlenül, legalább három árajánlattal történő alátámasztás esetén is ellenőrizni, saját, az árrealitás vizsgálatra szolgáló módszertana alapján referencia árakkal összevetni. Ha a támogató az elfogadhatónál

nagyobb eltérést észlel a piaci árhoz képest, egyeztetésre szólítja fel a kedvezményezettet, indokolt esetben pedig csökkenti az elszámolható költséget.

A piaci ár alátámasztásaként nem fogadható el olyan árajánlat, megrendelő, szerződés, utasítás, egyéb kötelezettségvállalás (a továbbiakban összefoglalóan: szerződés), amely olyan ajánlattevőtől származik, amelyben a kedvezményezett vagy tulajdonosa (irányító vagy felügyeleti szerve), annak tagja, a szervezet nevében nyilatkozattételre, képviseletre jogosult személy, ezen személy Ptk. 8:1. § (1) bekezdés 2. pontja szerinti hozzátartozója, tulajdonosi, fenntartói, vagyonkezelői, irányítási, képviseleti, munkáltatói, vagy kinevezési jogokat gyakorol, vagy fordítva, amely olyan szállítótól származik, amelynek tulajdonosa (irányító vagy felügyeleti szerve), annak tagja, a szervezet nevében nyilatkozattételre, képviseletre jogosult személy Ptk. 8:1. § (1) bekezdés 2. pontja szerinti hozzátartozója a kedvezményezett szervezetében vagy a másik ajánlattevő szervezetében tulajdonosi, fenntartói, vagyonkezelői, irányítási, képviseleti, munkáltatói vagy kinevezési jogokat gyakorol.

Nem független továbbá az ajánlattevő, ha a támogatást igénylő, illetve kedvezményezett vagy másik ajánlattevő vonatkozásában partner vagy kapcsolt vállalkozásnak minősül. Továbbá érvénytelen ajánlat sem felel meg alátámasztó dokumentumként. Az előírás betartása a kedvezményezett felelőssége.

Forgalmazó alatt nem kizárólagosan magyar forgalmazó értendő.

| 🔺 Kérelem  | 🛦 Elérhetőség  🛦 Ke                                                   | edvezményezett 🛕 Hely - Tevékenység | Árajánlatok | Nem építési költségek | Építési költségek | Dokumentum feltöltés | 🛦 Nyilatkozat | Tájékoztatás |                     |  |  |
|------------|-----------------------------------------------------------------------|-------------------------------------|-------------|-----------------------|-------------------|----------------------|---------------|--------------|---------------------|--|--|
| 🗋 Új fe    | Új felvitel + Adatok feltöltése (excel import) Importsablon letöltése |                                     |             |                       |                   |                      |               |              |                     |  |  |
|            |                                                                       | Árajánlat sorszám: ≎                | Ki          | Kiállító adószáma: ≎  |                   | Kiállító neve: ≎     |               |              | Árajánlat tárgya: ≎ |  |  |
|            |                                                                       |                                     |             |                       |                   |                      |               |              |                     |  |  |
| Nincs adat |                                                                       |                                     |             | (4 ( 4)               | 5                 | 0 tótal              |               |              |                     |  |  |
|            | (1/1) 14 44 55 40 0 tétel                                             |                                     |             |                       |                   |                      |               |              |                     |  |  |

# Az O Új felvitel gombot megnyomva a felület létrehoz egy új sort, aminek a vonatkozó adatait megadva tudja rögzíteni az árajánlat adatait.

### Árajánlatok azonosító adatai

Ebben a mezőcsoportban kell rögzíteni az árajánlat azonosító adatait.

|                                        | ÂRAJĂNLATOK AZONOSĪTŌ ADATAI |          |
|----------------------------------------|------------------------------|----------|
| Árajánlat sorszám                      |                              |          |
| Kiállító neve                          |                              | <b>A</b> |
| Kiállító székhely-<br>Irányítószám     |                              |          |
| Település                              |                              |          |
| Közterület neve                        |                              |          |
| Közterület típusa                      |                              |          |
| Házszám                                |                              |          |
| Kiállító adószáma                      |                              |          |
| Kiállító külföldi székhely             |                              |          |
| Kiállító külföldi adószáma:            | *                            |          |
| Érintett ország                        | ·                            |          |
| Árajánlat tárgya                       |                              | <b>A</b> |
| Árajánlat teljes nettó<br>összege (Ft) | ▲                            |          |
| Árajánlat teljes áfa összege<br>(Ft)   | ▲                            |          |

#### Árajánlat sorszám: Automatikusan töltődik

Kiállító neve: Ebben a mezőben adja meg az árajánlat kiállítójának nevét az árajánlaton szereplő elnevezésnek megfelelőn.

**Kiállító székhely irányítószám:** Ebben a mezőben adja meg az árajánlat kiállító székhelyének irányítószámát, amennyiben az Magyarországon található.

Település: Ebben a mezőben az irányítószám alapján megjelenítésre kerül a kiállító székhely települése.

**Közterület neve:** Ebben a mezőben adja meg az árajánlat kiállító székhely címének közterület nevét, amennyiben az Magyarországon található.

Közterület típusa: Ebben a mezőben adja meg az árajánlat kiállító székhelyének közterület típusát.

Házszám: Ebben a mezőben adja meg az árajánlat kiállító székhelyének házszámát.

**Kiállító adószáma**: Ebben a mezőben adja meg az árajánlat kiállító magyar adószámát, amennyiben az Magyarországon bejegyzett vállalkozás.

**Kiállító külföldi székhely:** Ebben a mezőben adja meg az árajánlat kiállító székhelyének teljes címét, amennyiben nem Magyarországon bejegyzett vállalkozástól származik az árajánlat.

**Kiállító külföldi adószáma:** Ebben a mezőben adja meg az árajánlat kiállító külföldi adószámát, amennyiben nem Magyarországon bejegyzett vállalkozástól származik az árajánlat.

Érintett ország: Ebben a mezőben adja meg az árajánlat kiállító vállalkozás bejegyzésének országát, amennyiben nem Magyarországon bejegyzett vállalkozástól származik az árajánlat.

Árajánlat tárgya: Ebben a mezőben adja meg az árajánlat tárgyát.

Az

Árajánlat teljes nettó összege (Ft): Ebben a mezőben adja meg az árajánlat teljes nettó összegét forintban. A forinttól eltérő pénznemben kiállított árajánlat esetén az árajánlatban szereplő nettó összeget az árajánlat kiállításának időpontjában érvényes, a Magyar Nemzeti Bank (a továbbiakban: MNB) által közzétett hivatalos devizaárfolyamon kell forintra átszámítani.

Árajánlat teljes áfa összege (Ft): Ebben a mezőben adja meg az árajánlat teljes áfa összegét forintban. A forinttól eltérő pénznemben kiállított árajánlat esetén az árajánlatban szereplő forgalmi adó összeget az árajánlat kiállításának időpontjában érvényes, a Magyar Nemzeti Bank (a továbbiakban: MNB) által közzétett hivatalos devizaárfolyamon kell forintra átszámítani.

Az árajánlatot a dokumentum feltöltés alpanelen tudja feltölteni. Az árajánlat csatolása kötelező!

| – Dokumentum fel | öltés                   |                     |                    |                      |                        | ž.                                                 |
|------------------|-------------------------|---------------------|--------------------|----------------------|------------------------|----------------------------------------------------|
|                  | Dokumentum elnevezése 🗢 | Dokumentum típusa ≎ | Feltöltés dátuma ≎ | Feltöltés állapota 🗘 | Dokumentum csatolása ≎ | Feltöltött dokumentum ellenőrzése<br>megtörtént? ≎ |
| Nincs adat       | · · · · · · · · ·       | (1                  | 1/1) 14 «4 b> b1   | 5 v O tétel          |                        |                                                    |

D Új felvitel gombot megnyomva tud új sort beszúrni, ahova tudja feltölteni a dokumentumot.

### Nem építési költségek

Ezen a panelen a kérelemben szereplő azon tételek adatait kell rögzíteni, amelyek nem építési költségek (úgynevezett korlátozottan elszámolható (általános) költségek, gépek, berendezések, szolgáltatások költség tételei).

Figyelem! Az árajánlatos építési tételeket NEM ezen a panelen szükséges megadni, hanem az Építési költségek / Építési árajánlatos tételek panelen!

Az itt megadott tételeket kapcsolni kell a vonatkozó árajánlathoz ezért a kitöltés előtt győződjön meg arról, hogy minden releváns árajánlatot rögzített már korábban az Árajánlatok panelen!

Az itt megadott tételeket kapcsolni kell a Hely – Tevékenység / Tevékenységek panelen rögzített tevekénységekkel (kivéve az egységköltséges tételeket), melyet lenyíló listából választhat ki, ezért a kitöltés előtt győződjön meg arról, hogy a szükséges tevékenység a Nem építési költségek (és az Építési költségek) rögzítése előtt, felvitelre került!

| 🛦 Kérelem 🔒 Elérhetőség 🛕 Kedvezményezett 🔒 Hely - Tevékeny | ség Térkép Árajánlatok Nem építési költségek 👔 | 🛦 Építési költségek 🔒 STÉ/Árbevétel 🛛 Dokumentum feltöltés | Nyilatkozat          |  |  |  |  |  |
|-------------------------------------------------------------|------------------------------------------------|------------------------------------------------------------|----------------------|--|--|--|--|--|
| D Új felvitel                                               |                                                |                                                            | ź                    |  |  |  |  |  |
|                                                             | Tétel sorszám:                                 | Hivatkozott tevékenység: 🗘                                 | Tétel megnevezése: 🗘 |  |  |  |  |  |
|                                                             |                                                |                                                            |                      |  |  |  |  |  |
| Nincs adat                                                  |                                                |                                                            |                      |  |  |  |  |  |
| (1/1) ** ** ** ** 15 ♥ 0 tétel                              |                                                |                                                            |                      |  |  |  |  |  |

Az Oj felvitel gombot megnyomva a felület létrehoz egy új sort, aminek a vonatkozó adatait megadva tudja rögzíteni a tételek adatait.

| 🔺 Kérelem | 🔺 Elérhetőség         | 🛦 Kedvezményezett | 🛦 Hely - Tevékenység | Térkép | Árajánlatok   | 🛦 Nem építési költségek | 🛕 Építési költségek | 🛦 STÉ/Árbevétel     | Dokumentum feltöltés        | 🛦 Nyilatkozat | Tájékoztatás |                      |          |
|-----------|-----------------------|-------------------|----------------------|--------|---------------|-------------------------|---------------------|---------------------|-----------------------------|---------------|--------------|----------------------|----------|
| 🗋 Új fel  | vitel                 |                   |                      |        |               |                         |                     |                     |                             |               |              |                      | ±        |
|           |                       |                   |                      |        | Tétel sorszám | 11 🔺                    | Hi                  | vatkozott tevékenys | ég: ≎                       |               |              | Tétel megnevezése: 🗘 |          |
|           |                       |                   |                      |        |               |                         |                     |                     |                             |               |              |                      |          |
|           |                       | ā 🔺               | 1                    |        |               |                         |                     |                     |                             |               |              |                      |          |
|           |                       |                   |                      |        |               | (1 / 1)                 | · · · · 1           | ► ► 15              | <ul> <li>1 tétel</li> </ul> |               |              |                      |          |
|           |                       |                   |                      |        |               |                         | TÉTEL ÁLTAL         | ÁNOS ADATAI         |                             |               |              |                      |          |
|           | Tétel sorsz           | im: 1             |                      |        |               |                         |                     |                     |                             |               |              |                      |          |
| Hiv       | atkozott tevékenys    | ég:               |                      |        |               | -                       |                     |                     |                             |               |              |                      | <b>A</b> |
|           | Tétel megnevezé       | se:               |                      |        |               |                         |                     |                     |                             |               |              |                      | ▲<br>[i] |
| 1         | Fétel részletes leírá | sa:               |                      |        |               |                         |                     |                     |                             |               |              |                      | ▲<br>//  |
|           | Költségtíp            | us:               |                      |        |               | <b>•</b>                |                     |                     |                             |               |              |                      | *        |
|           | Költségkategó         | ria:              |                      |        |               |                         |                     |                     |                             |               |              |                      |          |
|           | Tétel típ             | usa               |                      |        |               | •                       |                     |                     |                             |               |              |                      |          |
|           |                       |                   |                      |        |               |                         |                     |                     |                             |               |              |                      |          |

### Tétel általános adatai

Ebben a mezőcsoportban tudja megadni a nem építési költség telek általános adatait.

|                          | TÉTEL ÁLTALÁNOS ADATAI |   |
|--------------------------|------------------------|---|
| Tétel sorszám: 1         |                        |   |
| Hivatkozott tevékenység: |                        | ۸ |
| Tétel megnevezése:       |                        | ۸ |
|                          |                        |   |
| Tétel részletes leírása: |                        |   |
|                          |                        |   |
| Martin Continues         |                        |   |
| Konsegupus:              |                        | • |
| Költségkategória:        |                        |   |
| Tétel típusa             | •                      |   |
|                          |                        |   |

Hivatkozott tevékenység: Ebben a mezőben a lenyíló listából válassza ki azt a tevékenységet, amihez az adott tétel tartozik.

**Tétel megnevezése:** Ebben a mezőben adja meg az adott tétel megnevezését. Fontos, hogy a beazonosíthatóság miatt a megvásárolni kívánt gép pontos megnevezése (márka/gyártmány, típus/modell, pontos kivitel) kerüljön megadásra.

Tétel részletes leírása: Ebben a mezőben lehetősége van az adott tételhez tartozó részletesebb információk megadására.

**Költségtípus:** Ebben a mezőben a lenyíló listából válassza ki azt a költségtípust, amihez a tétel tartozik. A művelet költségvetését úgy kell elkészíteni, hogy minden a művelet elkészítésével kapcsolatos releváns költséget tételesen tartalmazza.

Amennyiben az adott tételt nem kívánja elszámolni a művelet keretében, akkor a Nem elszámolható költség típust válassza!

Figyelem! Tárgyi eszközök beszerzése költségtípust abban az esetben kell választani, amennyiben a beszerzés önálló gép, eszköz, berendezés vásárlására vonatkozik. Az építéssel és vagy szereléssel járó technológiákat az Építési költségek panelen szükséges rögzíteni!

- Jogszabály, hatóság, felhívás által előírt kötelező előzetes tanulmányok, műszaki dokumentáció
- Megvalósíthatósági tanulmány
- Engedélyezési dokumentumok, műszaki tervek, kiviteli és tendertervek és ezek hatósági díja, a művelési ág váltását, művelési ágból való kivétel adminisztratív költsége
- Tervellenőr költsége
- Előzetes igényfelmérés, célcsoport elemzése, piackutatás, szakértői hálózatépítés, szakértői műhelymunkák
- Szükségletfelmérés, helyzetfeltárás
- Projekt/Művelet-előkészítéshez kapcsolódó egyéb szakértői tanácsadás
- Építési műszaki ellenőri szolgáltatás költsége
- A felhívás által előírt nyilvánosság költsége
- Projekt/Műveletmenedzsment-tevékenységben közvetlenül közreműködő személyzet bruttó munkabére
- Projekt/Műveletmenedzsment-tevékenységben közvetlenül közreműködő személyzet személyi jellegű egyéb kifizetései

- Projekt/Műveletmenedzsment-tevékenységben közvetlenül közreműködő személyzet munkaköri alkalmassági vizsgálatának díja
- Projekt/Műveletmenedzsment-tevékenységben közvetlenül közreműködő személyzet bérjárulékai
- Projekt/Műveletmenedzsment-tevékenységhez igénybe vett szakértői szolgáltatás díja
- Terület-előkészítés
- Tárgyi eszközök beszerzése
- Immateriális javak beszerzése
- Nem elszámolható költség

Költségkategória: Automatikusan töltődik a költség típus alapján.

**Tétel típusa:** Ebben a mezőben sorolja be a tételt a lenyíló listában szereplő típusok valamelyikébe. Kitöltése akkor kötelező, amennyiben **Tárgyi eszköz beszerzése** költségtípus lett megadva. Azt a tétel típust válassza, amelyik a leginkább jellemző az adott tételnek. Értéke:

- Mezőgazdasági gép/eszköz
- Élelmiszeripari gép/eszköz
- Egyéb, nem besorolható

#### Tétel besorolása

Ebben a mezőcsoportban **a tárgyi eszközök** közül azokra kell adatot szolgáltatni, amelyek Mezőgazdasági, vagy élelmiszeripari gépek, eszközök tétel típusba tartoznak.

**FONTOS!** A benyújtó felület általános besorolást tartalmaz, mely nem egyezik a Felhívás által támogatott gépek, eszközök, berendezések listájával. A kérelem kitöltését megelőzően kérjük tanulmányozza a Felhívást és ügyeljen rá, hogy kizárólag a Felhívás által támogatható gépek, eszközök, berendezések kerüljenek kiválasztásra!

|            |   | TÉTEL BESOROLÁSA |
|------------|---|------------------|
| Föcsoport: |   |                  |
| Csoport:   |   | <u>۸</u>         |
| Alcsoport: |   | <u>۸</u>         |
| Változat:  | • |                  |

A Főcsoport/Csoport/Alcsoport/Változat mezőkben szereplő lista alapján sorolja be az érintett tételt.

Felhívjuk a kedvezményezettek figyelmét, hogy az 1., 2., 3. és az 5. célterület keretében a 15. mellékletben található gépcsoport lista alapján besorolható gépek, eszközök beszerzése támogatott! A 4. célterület esetén támogatható szállítójárművek esetén is kitöltendő.

#### <u>Mennyiségre és árra vonatkozó adatok</u>

Ebben a mezőcsoportban adja meg az adott tétel mennyiségére és árára vonatkozó adatokat.

|                                                         | MENNYISÉGRE ÉS ÁRRA VONATKOZÓ ADATOK |
|---------------------------------------------------------|--------------------------------------|
| Mennyiség (igényelt):                                   |                                      |
| Mértékegység:                                           | <b>▲</b> .                           |
| Nettó egységár (Ft):                                    |                                      |
| Nettó kiadás összesen<br>(egységár * mennyiség)<br>(Ft) |                                      |
| Áfa összesen (Ft):                                      |                                      |
| Áfa kulcs:                                              |                                      |
|                                                         |                                      |

Mennyiség(igényelt): Ebben a mezőben kell megadni az adott tételből beszerezni kívánt mennyiséget.

Mértékegység: Ebben a mezőben kell megadni az adott tételből beszerezni kívánt mennyiséghez tartozó mennyiségi egységet.

Nettó egységár (Ft): Ebben a mezőben kell megadni az elfogadott árajánlatban szereplő nettó egységárat forintban.

Figyelem, amennyiben egy ugyanolyan gépből több darabra szól az árajánlat, akkor ebben a mezőben a darabonkénti árat (egységárat) adja meg, tehát ha 5 db 1.000.000 Ft-os gépet kíván elszámolni, akkor ebben a mezőben 1.000.000 Ft-ot tüntessen fel!

Ennek megfelelően kérjük, hogy az árajánlat tekintetében kiemelt figyelmet szíveskedjenek fordítani arra, hogy amennyiben egy árajánlaton több gép/eszköz (akár ugyanolyan, akár különböző műszaki paraméterekkel rendelkező) szerepel, akkor az árajánlaton szereplő egységárak egyértelműen megállapíthatóak legyenek! Erre azért van szükség, mert az árajánlatok alapján elfogadott és kérelemben feltüntetendő gépeket gépenként kell rögzíteni.

### <u>Példák:</u>

- 1. Ha az elfogadott árajánlaton 3 db ugyanolyan gép szerepel (egységár 1 000 000 Ft/db) összesen 3 000 000 Ft összeggel, akkor Mennyiség: 3, nettó egységár (Ft): 1 000 000
- 2. Ha az elfogadott árajánlaton különböző gépek/eszközök (is) szerepelnek, akkor tételenként a külön-külön sorokban fel kell vinni az összes különböző tételt, a darabszámhoz az ugyanolyan gépből igényelt összesen mennyiséget, az elfogadott árajánlat –nettó egységár értéke mezőbe pedig az ugyanolyan tételre megadott nettó egységárat megadva. Például az árajánlatban szerepel 2 db ugyanolyan típusú gép (egységár 6 000 000 Ft/darab) és egy darab másik tétel (egység ár 9 000 000 Ft/darab) akkor összesen kettő darab árajánlatos blokkban kell felvinni a gépeket. Az egyikben a 2 db tétel szerepel, az alábbiak szerint:
  - mennyiség: 2
  - elfogadott árajánlat nettó egységár: 6 000 000 Ft
  - A másik árajánlatos blokkban az 1 db másik tételt kell feltüntetni az alábbiak szerint:
    - mennyiség: 1
    - elfogadott árajánlat nettó egységár: 9 000 000 Ft

Nettó kiadás összesen (egységár \* mennyiség) (Ft): Nem szerkeszthető, szoftver tölti, Értéke a Mennyiség (igényelt) mező és a Nettó egységár (Ft) mező szorzata.

**Áfa összesen (Ft):** Ebben a mezőben adja meg az adott tétel **Nettó kiadás összesen összegére** vonatkozó ÁFA összegét. Fontos, hogy nem az adott tétel nettó egységárára vonatkozó ÁFA összegét, hanem a teljes ÁFA összegét kell itt megadni.

**Áfa kulcs:** Ebben a mezőben kell megadni az adott tételhez tartozó ÁFA kulcsot (magyar és külföldi kiállítótól származó árajánlatok esetén egyaránt).

### Elszámolható kiadás

Ebben a mezőcsoportban adja meg az adott tételre elszámolni kívánt kiadásra vonatkozó adatokat.

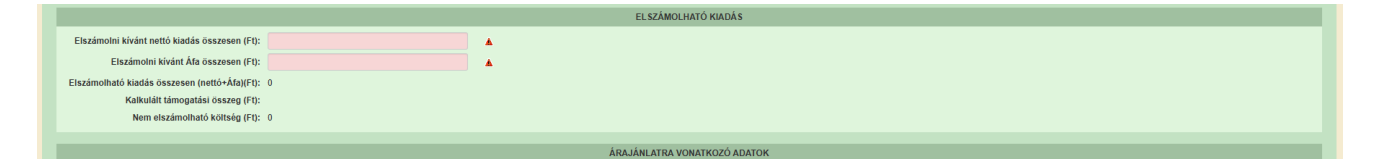

**Elszámolni kívánt nettó kiadás összesen (Ft):** Ebben a mezőben kell megadni az adott tétel értékéből (Nettó kiadás összesen (egységár \* mennyiség) (Ft)) elszámolni kívánt nettó kiadás összegét. Fontos, hogy vegye figyelembe a vonatkozó Felhívásban felsorolt elszámolható költségek körét. Az itt megadott összeget nem kell csökkenteni az intenzitással!

Elszámolni kívánt Áfa összesen (Ft): Ebben a mezőben kell megadni az adott tétel Áfa értékéből (Áfa összesen (Ft):) elszámolni kívánt Áfa összegét. Az itt megadott összeget nem kell csökkenteni az intenzitással! Amennyiben áfa visszatérítésre jogosult, akkor nullával töltse!

Elszámolható kiadás összesen (nettó+Áfa) (Ft): Nem szerkeszthető. Szoftver tölti ki, értéke az Elszámolni kívánt nettó kiadás összesen (Ft) és az Elszámolható Áfa (Ft) mezők összege.

Kalkulált támogatási összeg (Ft): Nem szerkeszthető. Szoftver tölti ki az *Elszámolható kiadás* összesen (nettó+Afa)(Ft) és a kapcsolódó tevékenységnél meghatározott támogatási intenzitás szorzatával.

Nem elszámolható költség (Ft): Nem szerkeszthető, szoftver tölti ki a Nettó kiadás összesen (egységár \* mennyiség) (Ft) és az Elszámolni kívánt nettó kiadás összesen (Ft) mezők értékének különbségével.

### Árajánlatra vonatkozó adatok

Ebben a mezőcsoportban adja meg az adott tételhez kapcsolódó árajánlatra vonatkozó adatokat. Itt kell kiválasztania, hogy az adott tétel melyik az Árajánlatok panelen rögzített árajánlaton szerepel.

|                                               | AKAJARLATKA VUNATKUZU ADATOK                  |  |
|-----------------------------------------------|-----------------------------------------------|--|
| Elfogadott árajánlat<br>sorszáma:             | •                                             |  |
| Árajánlat elfogadásának<br>indoklása:         |                                               |  |
| Visszautasított árajánlat<br>sorszáma 1:      | ✓ Visszautasított árajánlat<br>sorszáma 2:    |  |
| Visszautasított árajánlat<br>nettó összege 1: | Visszautasított árajánlat<br>nettő összege 2: |  |

**Elfogadott árajánlat sorszáma:** A lenyíló listából válassza ki azt az Árajánlatok panelen rögzített árajánlatot, amelyiken az adott tétel szerepel és amelyik alapján a tételt el kívánja számolni a kérelmében.

Árajánlat elfogadásának indoklása: Ebben a cellában röviden indokolja, hogy miért ezt az árajánlatot fogadta el.

Visszautasított árajánlat sorszáma1: A lenyíló listából válassza ki azt az Árajánlatok panelen rögzített nem elfogadott árajánlatot, amelyiken az adott tétel szerepel.

Visszautasított árajánlat tétel nettó összege (Ft)1: Ebben a mezőben kell megadni a visszautasított árajánlatban szereplő tétel nettó értékét (mennyiség \* egységár) forintban.

Visszautasított árajánlat sorszáma1: A lenyíló listából válassza ki azt az Árajánlatok panelen rögzített nem elfogadott árajánlatot, amelyiken az adott tétel szerepel.

Visszautasított árajánlat tétel nettó összege (Ft)2: Ebben a mezőben kell megadni a visszautasított árajánlatban szereplő tétel nettó értékét (mennyiség \* egységár) forintban.

### Építési költségek

Ezen a fülön kell feltüntetni az építéseket, amelyeknek jellemzője, hogy önállóan értelmezhető költségvetéssel rendelkeznek. Az építés fül az alábbi három adatblokkból áll:

- Építési ÉNGY-s tételek
- Építési árajánlatos tételek
- Építés munkanem

Fontos, hogy az építéssel és/vagy csak szereléssel járó technológiák beszerzését, és a csak szereléssel járó fejlesztéseket (például: etetés-itatás technológia, lámpacsere, stb.) is ezen a fülön szükséges rögzíteni attól függően, hogy ÉNGY, vagy árajánlat alapján kerülnek elszámolásra.

Az itt megadott tételeket kapcsolni kell a Hely – Tevékenység / Tevékenységek panelen rögzített tevekénységekkel (kivéve az egységköltséges tételeket), melyet lenyíló listából választhat ki, ezért a kitöltés előtt győződjön meg arról, hogy a szükséges tevékenység az Építési költségek rögzítése előtt, felvitelre került!

| 🛦 Kérelem 🔒 Elérhetőség                                                                                                    | 🛦 Kedvezményezett 🛛 Hely - Tevékenység | Térkép Árajánlatok 🔺 Nem építési kö | ltségek 🔒 Építési költségek 🔒 STÉ/Árbevéte | I Dokumentum feltöltés 🛕 Nyilatkozat | Tájékoztatás       |                   |
|----------------------------------------------------------------------------------------------------|----------------------------------------|-------------------------------------|--------------------------------------------|--------------------------------------|--------------------|-------------------|
| 🗅 Új felvitel                                                                                                    |                                        |                                     |                                            |                                      |                    | ±                 |
|                                                                                                    | Építés sorszáma 🔺                      | Hivatkozott tevékenység: 🗢          | Építés jellege ≎                           | Épités rövid leírása 🗘               | Engedély köteles 🗢 | Engedély tipusa 🗢 |
|                                                                                                    |                                        |                                     |                                            |                                      |                    |                   |
| Nincs adat                                                                                                    |                                        |                                     |                                            |                                      |                    |                   |
| (1/1) (1/1) (1/2) (1/2) |                                        |                                     |                                            |                                      |                    |                   |

Az Oj felvitel gombot megnyomva a felület létrehoz egy új sort, aminek a vonatkozó adatait megadva tudja rögzíteni az építésre vonatkozó adatokat.

| Kerelem                                             | Kedvezmenyezett Hely - Tevekenyseg         | Terkep Arajanlatok 🛕 Nem epitesi k | oltsegek 🔥 Epitesi koltsegek 🔬 STE/Arbev | etel Dokumentum feltoltes 🛕 Nyilatkozat | Tájékoztatás                            |                               |
|-----------------------------------------------------|--------------------------------------------|------------------------------------|------------------------------------------|-----------------------------------------|-----------------------------------------|-------------------------------|
| D Új felvitel                                       |                                            |                                    |                                          |                                         |                                         | Ŧ                             |
|                                                     | Epítés sorszáma 🔺                          | Hivatkozott tevékenység: \$        | Építés jellege ≎                         | Építés rövid leírása ≎                  | Engedély köteles 🗢                      | Engedély típusa 🗢             |
|                                                     |                                            |                                    |                                          |                                         |                                         |                               |
| <b>a</b> (                                          | 2                                          |                                    |                                          |                                         |                                         |                               |
|                                                     |                                            |                                    | (1 / 1) 14 <4 1 >> >1                    | 5 Y 1 tétel                             |                                         |                               |
|                                                     |                                            |                                    | ÉPÍTÉSRE VONATKOZÓ ADA                   | юк                                      |                                         |                               |
| Építés sorszá                                       | ma 02                                      |                                    |                                          |                                         |                                         |                               |
| Hivatkozott tevékenys                               | ég                                         | -                                  |                                          |                                         |                                         | A                             |
| Építés jelle                                        | ge                                         |                                    |                                          |                                         |                                         | <u>ـ</u>                      |
| Építés rövid leírá                                  | sa                                         |                                    |                                          |                                         |                                         |                               |
|                                                     |                                            |                                    |                                          |                                         |                                         |                               |
| Provide the State                                   |                                            |                                    |                                          |                                         |                                         | <i>"</i>                      |
| Engedelykote                                        | es                                         | Ľ                                  |                                          |                                         |                                         | <b>^</b>                      |
| Engedély típu                                       | sa                                         |                                    |                                          |                                         |                                         |                               |
| Építésre elszámolni kiv<br>nettó kiadás összesen (l | int 0<br>it):                              |                                    |                                          |                                         |                                         |                               |
| Énitési ÉNGY a tétalak                              | tási áralánlatos tátalak                   |                                    |                                          |                                         |                                         |                               |
| Chical Chorea tototk                                |                                            |                                    |                                          |                                         |                                         |                               |
| - Építési ÉNGY-s tételek                            |                                            |                                    |                                          |                                         |                                         |                               |
| 🗋 Új felvitel 🔸 Ada                                 | tok feltöltése (excel import) Importsablor | letöltése Mindent kijelöl törlésre |                                          |                                         |                                         | ±                             |
|                                                     | Sorszám 🔺                                  | Építés sorszáma ≎ Téte             | el ÉNGY azonosítója ≎                    | Tétel mennyisége ≎                      | Tétel mennyiségi egysége ≎ Ig           | ényel támogatást a tételre? ≎ |
|                                                     |                                            |                                    |                                          |                                         |                                         |                               |
| Nincs adat                                          |                                            | A DECK                             | 1000                                     | 200                                     | Long Long Long Long Long Long Long Long |                               |
|                                                     |                                            |                                    | (1/1) 14 <4 >> >1 3                      | 0 v 0 tétel                             |                                         |                               |

Az építéshez tartozó adatok rögzítését az alábbi sorrendben javasoljuk:

- 1. Építésre vonatkozó adatok mezőcsoport
- 2. Építés ÉNGY-s tételek panel
- 3. Építési árajánlatos tételek panel
- 4. Építés munkanem panel

### Építésre vonatkozó adatok

Építés sorszáma: automatikusan töltődik, folytatólagos sorszámmal.

**Hivatkozott tevékenység:** A lenyíló listából válassza ki azt a tevékenységet, amelyhez az adott építés tartozik. A lenyíló listában a tevékenységekre vonatkozó adatok adatblokkban megadott tevékenységek sorszáma és megnevezése kerül megjelenítésre.

Építés jellege: Ebben a mezőben adja meg az építés jellegét, ami lehet Új építés vagy felújítás.

Korszerűsítése, felújításra vagy bővítésre irányuló műveletelem kizárólag a <u>támogatási okirat</u> közlését követően kezdhető meg.

Építés rövid leírása: Ebben a mezőben röviden írja le, hogy milyen építési tevékenységeket tervez.

Engedély köteles: Ebben a mezőben adja meg, hogy az adott építés engedély köteles építésnek minősül-e vagy sem.

Engedély típusa: Ebben a cellában adja meg az engedély típusát, ami lehet például:

- építési engedély köteles
- vízjogi létesítési engedély köteles

### Építési ÉNGY-s tételek

Ezen az alpanelen az Építési Normagyűjtemény (ÉNGY)-be besorolható építési tételek és azok mennyiségi adatait adja meg. Az építés esetében a költségek realitásának vizsgálata az Építési Normagyűjtemény (ÉNGY) alapján történik.

| – Építési ÉNGY-s tételek<br>D Új felvitel + Ada | tok feltöltése (excel imp | ort) Importsablon letöltése |                          |                    |                               | ±                               |
|-------------------------------------------------|---------------------------|-----------------------------|--------------------------|--------------------|-------------------------------|---------------------------------|
|                                                 | Sorszám ≎                 | Építés sorszáma ≎           | Tétel ÉNGY azonosítója ≎ | Tétel mennyisége ≎ | Tétel mennyiségi<br>egysége ≎ | lgényel támogatást a tételre? ≎ |
| Vincs adat                                      |                           |                             | (4.14) 14 14 15 1        | 20 x 0 tátal       | - 1                           |                                 |

Figyelem! A támogatási kérelem benyújtásakor hatályos építési normagyűjtemény (ÉNGY) alkalmazandó.

Építési tételeket felvihet egyenként az Éjítési gombbal, valamint használhatja az Építési tételek betöltése funkciót. Az ehhez szükséges import sablont az Importsablon letöltése gomb megnyomásával tudja letölteni.

| Automatikus mentés 💽 🖫                                                                            | 9·C-□ 2 =                                   | Építési ÉNGY-s tételek_sablo                                                                                                    | n(1) - Excel 👂 Keres         | sés                  |               |
|---------------------------------------------------------------------------------------------------|---------------------------------------------|----------------------------------------------------------------------------------------------------|------------------------------|----------------------|---------------|
| Fájl Kezdőlap Beszúrás                                                                            | Lapelrendezés Kép<br>Calibri - 11 -         | letek       Adatok       Véleményez $A^{*}$ $A^{*}$ $\Xi$ $\blacksquare$ $\gg$ $A^{*}$ $A^{*}$ $\Xi$ $\blacksquare$ $\gg$ $\sim$ $A^{*}$ $A^{*}$ $\Xi$ $\equiv$ $\equiv$ $\equiv$ $\equiv$ $\equiv$ $\equiv$ $\equiv$ $\equiv$ $\equiv$ $\equiv$ $\equiv$ $\equiv$ $\equiv$ $\equiv$ $\equiv$ $\equiv$ $\equiv$ $\equiv$ $\equiv$ $\equiv$ $\equiv$ $\equiv$ $\equiv$ $\equiv$ $\equiv$ $\equiv$ $\equiv$ $\equiv$ $\equiv$ $\equiv$ $\equiv$ $\equiv$ $=$ $=$ $=$ $=$ $=$ $=$ $=$ $=$ $=$ $=$ $=$ $=$ $=$ $=$ $=$ $=$ $=$ $=$ $=$ $=$ $=$ $=$ $=$ $=$ $=$ $=$ $=$ $=$ $=$ $=$ $=$ $=$ $=$ $=$ $=$ $=$ $=$ $=$ $=$ $=$ $=$ $=$ $=$ $=$ $=$ $=$ $=$ $=$ $=$ $=$ $=$ $=$ $=$ | és Nézet Automatizálá        | ás Súgó<br>Általános | ~             |
| <ul> <li>S Formátummásoló<br/>Vágólap rs</li> <li>A1          <ul> <li>X ✓</li> </ul> </li> </ul> | f → A + · · · · · · · · · · · · · · · · · · |                                                                                                    | azítás IS                    | Szám                 | ,00 →.0<br>F⊒ |
| A B                                                                                               | С                                           | D                                                                                                    | E                            | F                    | G             |
| 1 Sorszám: Építés sorszáma:                                                                       | Tétel ÉNGY azonosítója:                     | Tétel mennyisége (Igényelt):                                                                                                    | Igényel támogatást a tételre | ?                    |               |
| 2 1 01                                                                                            | 020013275800                                | 255                                                                                                    | igen                         |                      |               |
| з Т                                                                                               |                                             |                                                                                                    |                              |                      |               |
| 4                                                                                                 |                                             |                                                                                                    |                              |                      |               |
| 5                                                                                                 |                                             |                                                                                                    |                              |                      |               |
| 6                                                                                                 |                                             |                                                                                                    |                              |                      |               |

Az import fájl kitöltése előtt ellenőrizze, hogy az *Építés sorszáma (B oszlop)* cellaformázása <u>Szöveg</u> legyen, mert csak így tudja majd feltölteni az adatokat. Amennyiben nem az, akkor kérjük módosítsa!

|                                                                                                    |                                                    |         |                   | ?      | ×   |
|----------------------------------------------------------------------------------------------------|----------------------------------------------------|---------|-------------------|--------|-----|
| Szám lgaziás Betütípus Sze<br>Attalanos<br>Szám Penzem<br>Könyelesi<br>Sázalek<br>Tot<br>Tudományos<br>Százalek<br>Tudományos<br>Százalek<br>Studenes<br>Különleges<br>Gyérti | gély Kitöltés<br>mátumú cellákb<br>an úgy, ahogy b | Védelem | s szövegként jele | nnek m | eg, |

Ha mindkettő módot választja, akkor először a tételek betöltésével kezdjen.

A tételek betöltéséhez a felületen az + Adatok feltöltése (excel import) gombot megnyomva, majd a kérelemre vonatkozó ÉNGY-s tételadatokkal kitöltött import fájlt kiválasztva és feltöltve (megnyitás gombbal) lehet az import fájlban rögzített ÉNGY tétel adatait betölteni a benyújtó felületre. Sikeres feltöltés esetén a tételek megjelenítésre kerülnek a felületen, hiba esetén pedig a felület hibaüzenetet hoz.

### Kézzel felvitt tételek esetén:

| Épitési ÉNGY-s tételek Épitési á           | irajánlatos tételek Építé | s munkanem             |                          |                       |                               |                                 |
|--------------------------------------------|---------------------------|------------------------|--------------------------|-----------------------|-------------------------------|---------------------------------|
| <ul> <li>Epítési ENGY-s tételek</li> </ul> |                           |                        |                          |                       |                               |                                 |
| D Új felvitel + Adatok f                   | eltöltése (excel import)  | Importsablon letöltése |                          |                       |                               | ±                               |
| _                                          | Sorszám ≎                 | Építés sorszáma ≎      | Tétel ÉNGY azonosítója ≎ | Tétel mennyisége ≎    | Tétel mennyiségi<br>egysége ≎ | lgényel támogatást a tételre? ≎ |
|                                            |                           |                        |                          |                       |                               |                                 |
| <b>a</b>                                   | 1 01                      |                        |                          |                       |                               |                                 |
| <                                          |                           |                        |                          |                       |                               | >                               |
|                                            |                           |                        | (1/1) 4 4 1 2            | ▶ 30 <b>∨</b> 1 tétel |                               |                                 |
|                                            |                           |                        | ÉPÍTÉSI TÉTELRE VONA     | TKOZÓ ADATOK          |                               |                                 |
| Sorszám                                    | 1                         |                        |                          |                       |                               |                                 |
| Építés sorszáma                            | 01                        |                        |                          |                       |                               |                                 |
| Tétel ÉNGY azonosítója                     |                           |                        |                          | <b>A</b>              |                               |                                 |
| Tétel mennyisége                           |                           |                        |                          |                       |                               |                                 |
| Tétel mennyiségi egysége                   |                           |                        |                          |                       |                               |                                 |
| lgényel támogatást a<br>tételre?           | •                         |                        |                          |                       |                               |                                 |
|                                            |                           |                        |                          |                       |                               |                                 |

Építés sorszáma: Automatikusan töltődik.

**Tétel ÉNGY azonosítója:** Itt adja meg az elszámolni kívánt tétel ÉNGY szerinti azonosítóját. Pl: 21-002-0014456 (az ÉNGY elérhető a Kincstár honlapján, <u>www.allamkincstar.gov.hu</u> címen).

**Tétel mennyisége:** Itt adja meg az adott tétel mennyiségét az ÉNGY-ben meghatározott mennyiségi egységben (a mennyiségi egységet ne írja be, csak a mennyiséget (számot)).

Tétel mennyiség egysége: Nem szerkeszthető, szoftver tölti ki az adott Tétel azonosító szerint az ÉNGY alapján.

Igényel támogatást a tételre? Ebben a mezőben kell megadni, hogy igényel-e támogatást a tételre.

#### Építési árajánlatos tételek

Ezen az alpanelen az Építési Normagyűjtemény (ÉNGY)-be nem besorolható építési tételek és azok adatait adja meg. Itt azokat az építéshez kapcsolódó tételek adja meg, amelyekre árajánlatot kért, mert nem szerepelnek az ÉNGY-ben. Az árajánlatok adatait az Árajánlatok panelen rögzíteni kell!

| Építési ÉNGY-s tételek Építési árajánla | tos tételek Építés munkanem |                                  |                      |
|-----------------------------------------|-----------------------------|----------------------------------|----------------------|
| - Énîtóni érniênlaton tétalak           |                             |                                  |                      |
| D Úi felvitel                           |                             |                                  |                      |
|                                         | Tétel sorszám: ≎            | Elfogadott árajánlat sorszáma: ≎ | Tétel megnevezése: ≎ |
|                                         |                             |                                  |                      |
| Nincs adat                              |                             |                                  |                      |
|                                         | (1 / 1)                     | ia ≪a ⇒> ⊨i 5 ∨ 0 têtel          |                      |

Az Oj felvitel gombot megnyomva a felület létrehoz egy új sort, aminek a vonatkozó adatait megadva tudja rögzíteni az építési árajánlatos tételek adatait.

|                            | (1 / 1) ∺ ≪ 1 ⇒ ⇒ 5 ✓ 1 tétel    |  |
|----------------------------|----------------------------------|--|
|                            | ÉPÍTÉSI ÁRAJÁNLATOS TÉTEL ADATOK |  |
| Tétel sorszám: 1           |                                  |  |
| Építés sorszáma 01         | 1                                |  |
| Munkanem kódja             |                                  |  |
| Tétel megnevezése:         |                                  |  |
|                            |                                  |  |
| Tétel részletes kifejtése: |                                  |  |
|                            |                                  |  |
|                            | h h                              |  |

#### Építési árajánlatos tétel adatok

Ebben a mezőcsoportban tudja megadni a nem építési költség telek általános adatait.

Tétel sorszáma: Automatikusan töltődik.

Építés sorszáma: Automatikusan töltődik a kapcsolódó építés sorszámával.

Munkanem kódja: Ebben a cellában kell megadni azt a munkanemet, amihez az adott tétel tartozik.

Tétel megnevezése: Ebben a mezőben adja meg az adott tétel megnevezését.

Tétel részletes kifejtése: Ebben a mezőben lehetősége van az adott tételhez tartozó részletesebb információk megadására.

#### Tétel igényelt mennyiségi és kiadási adatok

Ebben a mezőcsoportban adja meg az adott tétel mennyiségére és árára vonatkozó adatokat.

|                                                         | TÉTEL IGÉNYELT MENNYISÉGI ÉS KIADÁSI ADATOK |          |  |  |  |  |
|---------------------------------------------------------|---------------------------------------------|----------|--|--|--|--|
| Mennyiség (igényelt):                                   |                                             | Å        |  |  |  |  |
| Mennyiségi egység:                                      |                                             | <b>A</b> |  |  |  |  |
| Nettó egységár (Ft):                                    |                                             | <u>.</u> |  |  |  |  |
| Nettó kiadás összesen<br>(egységár * mennyiség)<br>(Ft) |                                             |          |  |  |  |  |
| Áfa összesen:                                           |                                             | <b>▲</b> |  |  |  |  |
| Áfa kulcs:                                              |                                             |          |  |  |  |  |

Mennyiség(igényelt): Ebben a mezőben kell megadni az adott tételből beszerezni kívánt mennyiséget.

**Mennyiségi egység:** Ebben a mezőben kell megadni az adott tételből beszerezni kívánt mennyiséghez tartozó mennyiségi egységet.

Nettó egységár (Ft): Ebben a mezőben kell megadni az elfogadott árajánlatban szereplő nettó egységárat forintban.

Figyelem, amennyiben egy ugyanolyan gépből több darabra szól az árajánlat, akkor ebben a mezőben a darabonkénti árat adja meg, tehát ha 5 db 1.000.000 Ft-os gépet kíván elszámolni, akkor ebben a mezőben 1.000.000 Ft-ot tüntessen fel!

Ennek megfelelően kérjük, hogy az árajánlat tekintetében kiemelt figyelmet szíveskedjenek fordítani arra, hogy amennyiben egy árajánlaton több gép/eszköz (akár ugyanolyan, akár különböző műszaki

paraméterekkel rendelkező) szerepel, akkor az árajánlaton szereplő egységárak egyértelműen megállapíthatóak legyenek! Erre azért van szükség, mert az árajánlatok alapján elfogadott és kérelemben feltüntetendő gépeket gépenként kell rögzíteni.

Nettó kiadás összesen (egységár \* mennyiség) (Ft): Nem szerkeszthető, szoftver tölti, Értéke a Mennyiség (igényelt) mező és a Nettó egységár (Ft) mező szorzata.

Áfa összesen (Ft): Ebben a mezőben adja meg az adott tétel Nettó kiadás összesen összegére vonatkozó ÁFA összegét. Fontos, hogy nem az adott tétel nettó egységárára vonatkozó ÁFA összegét, hanem a teljes ÁFA összegét kell itt megadni.

Áfa kulcs: Ebben a mezőben kell megadni az adott tételhez tartozó ÁFA kulcsot (magyar és külföldi kiállítótól származó árajánlatok esetén egyaránt).

#### Elszámolható kiadásra vonatkozó adatok

Ebben a mezőcsoportban adja meg az adott tételre elszámolni kívánt kiadásra vonatkozó adatokat.

|                                                    | EL SZÁMOLHATÓ KIADÁSRA VONATKOZÓ ADATOK |  |
|----------------------------------------------------|-----------------------------------------|--|
| Elszámolni kívánt nettó kiadás összesen<br>(Ft):   | *                                       |  |
| Elszámolni kívánt Áfa összesen (Ft):               | A                                       |  |
| Elszámolható kiadás összesen (<br>(nettó+Áfa)(Ft): |                                         |  |
| Kalkulált támogatási összeg (Ft): (                |                                         |  |
| Nem elszámolható költség (Ft): (                   |                                         |  |

**Elszámolni kívánt nettó kiadás összesen (Ft):** Ebben a mezőben kell megadni az adott tétel értékéből (Nettó kiadás összesen (egységár \* mennyiség) (Ft)) elszámolni kívánt nettó kiadás összegét. Fontos, hogy vegye figyelembe a vonatkozó Felhívásban felsorolt elszámolható költségek körét. Az itt megadott összeget nem kell csökkenteni az intenzitással!

Elszámolni kívánt Áfa összesen (Ft): Ebben a mezőben kell megadni az adott tétel Áfa értékéből (Áfa összesen (Ft):) elszámolni kívánt Áfa összegét. Az itt megadott összeget nem kell csökkenteni az intenzitással! Amennyiben áfa visszatérítésre jogosult, akkor nullával töltse!

Elszámolható kiadás összesen (nettó+Áfa)(Ft): Nem szerkeszthető. Szoftver tölti ki, értéke az Elszámolni kívánt nettó kiadás összesen (Ft) és az Elszámolható Áfa (Ft) mezők összege.

Kalkulált támogatási összeg (Ft): Nem szerkeszthető. Szoftver tölti ki az *Elszámolható kiadás* összesen (nettó+Afa)(Ft) és a kapcsolódó tevékenységnél meghatározott támogatási intenzitás szorzatával.

Nem elszámolható költség (Ft): Nem szerkeszthető, szoftver tölti ki a Nettó kiadás összesen (egységár \* mennyiség) (Ft) és az Elszámolni kívánt nettó kiadás összesen (Ft) mezők értékének különbségével.

#### Árajánlatra vonatkozó adatok

Ebben a mezőcsoportban adja meg az adott tételhez kapcsolódó árajánlatra vonatkozó adatokat. Itt kell kiválasztania, hogy az adott tétel melyik az Árajánlatok panelen rögzített árajánlaton szerepel.

|                                               | ÁRAJÁNLATRA VONATKOZÓ ADATOK                                  |
|-----------------------------------------------|---------------------------------------------------------------|
| Elfogadott árajánlat<br>sorszáma:             |                                                               |
| Árajánlat elfogadásának<br>indoklása:         |                                                               |
| Visszautasított árajánlat<br>sorszáma 1:      | <ul> <li>Visszautasított árajánlat<br/>sorszáma 2:</li> </ul> |
| Visszautasított árajánlat<br>nettó összege 1: | Visszautasított árajánlat<br>nettő összege 2:                 |

**Elfogadott árajánlat sorszáma:** A lenyíló listából válassza ki azt az Árajánlatok panelen rögzített árajánlatot, amelyiken az adott tétel szerepel és amelyik alapján a tételt el kívánja számolni a kérelmében.

Árajánlat elfogadásának indoklása: Ebben a cellában röviden indokolja, hogy miért ezt az árajánlatot fogadta el.

Visszautasított árajánlat sorszáma1: A lenyíló listából válassza ki azt az Árajánlatok panelen rögzített nem elfogadott árajánlatot, amelyiken az adott tétel szerepel.

Visszautasított árajánlat tétel nettó összege 1: Ebben a mezőben kell megadni a visszautasított árajánlatban szereplő tétel nettó értékét (mennyiség \* egységár) forintban.

Visszautasított árajánlat sorszáma 2: A lenyíló listából válassza ki azt az Árajánlatok panelen rögzített nem elfogadott árajánlatot, amelyiken az adott tétel szerepel.

Visszautasított árajánlat tétel nettó összege 2: Ebben a mezőben kell megadni a visszautasított árajánlatban szereplő tétel nettó értékét (mennyiség \* egységár) forintban.
### Építés munkanem

Ezen az alpanelen az Építés munkanem adatok kerülnek megjelenítésre.

A panelen automatikusan a megadott építési tételek (ÉNGY-s és árajánlatos) alapján hoz létre sorokat a felület.

| Építési ÉNGY-s tételek | Épitési árajánlatos tételek Épités munkanem |                      |                        |                                                |
|------------------------|---------------------------------------------|----------------------|------------------------|------------------------------------------------|
| – – Énîtés munkanem    |                                             |                      |                        |                                                |
| - Epices manianen      | - <u>*</u>                                  |                      |                        | 1                                              |
|                        | Építés sorszáma ≎                           | Munkanem kódja ≎     | Munkanem megnevezése 💲 | Elszámolható kiadás összesen (nettó+Áfa)(Ft) ≎ |
|                        |                                             |                      |                        |                                                |
| Nincs adat             |                                             |                      |                        |                                                |
|                        |                                             | (1/1) 14 <4 >> >1 10 | V 0 tétel              |                                                |

Az építési tételadatok alapján a felület munkanemre összesítve megjeleníti a munkanemekre vonatkozó adatokat. Az adott munkanem sorra kattintva az alábbi kitöltendő mezők jelennek meg.

| Építési ÉNGY-s tételek Építési árajánlatos tételek                                                    | Építés munkanem      |                          |                                                                                                    |                                                |
|----------------------------------------------------------------------------------------------------|----------------------|--------------------------|----------------------------------------------------------------------------------------------------|------------------------------------------------|
| <i>4</i>                                                                                              |                      |                          |                                                                                                    |                                                |
| - Epites munkanem                                                                                     |                      |                          |                                                                                                    |                                                |
| é.                                                                                                    | oítés sorszáma û     | Munkanem kódia 🌣         | Munkanem megnevezése (                                                                                          | Elszámolható kiadás összesen (nettó+Áfa)/Et) 🌣 |
|                                                                                                    |                      | multinuitein kouju v     | multikulterin megitevezese v                                                                                    |                                                |
| ± 02                                                                                                  |                      | 72                       | Énületautomatika -felügyelet (gyengeáran                                                                        | n) (                                           |
| <                                                                                                    |                      | 12                       | Epotentiation being, integy out (g) ongouran                                                                    | >                                              |
|                                                                                                    |                      | (1/1) 14 <4 1 P> PT      | 10 v 1 tétel                                                                                                    |                                                |
|                                                                                                    |                      | ΜΠΝΚΑΝΕΜΡΕ ΥΟΝΑΤΚΟΖΌ ΑΠΑ | гок                                                                                                    |                                                |
|                                                                                                    |                      |                          | ion in the second second second second second second second second second second second second second second se |                                                |
| Sorszám 1                                                                                             |                      |                          |                                                                                                    |                                                |
| Epites sorszama 02                                                                                    |                      |                          |                                                                                                    |                                                |
| kódja                                                                                                 |                      |                          |                                                                                                    |                                                |
| Munkanem Épületautomatika, -fe<br>megnevezése                                                         | ügyelet (gyengeáram) |                          |                                                                                                    |                                                |
| Költségtipus                                                                                          | ▼ ▲                  |                          |                                                                                                    |                                                |
| Költségkategóri<br>a                                                                                  |                      |                          |                                                                                                    |                                                |
| Munkanemre tervezett nettó kiadás összesen<br>(Ft)                                                    |                      |                          |                                                                                                    |                                                |
| Munkanemre elszámolni kívánt nettő kiadás<br>összesen (Ft):                                           | <b>A</b>             |                          |                                                                                                    |                                                |
| Ebből Munkanemre elszámolni kívánt nettó<br>kiadás összesen (Ft) - Építési árajánlat:                 | 0                    |                          |                                                                                                    |                                                |
| Ebből munkanemre elszámolni kívánt nettó<br>kiadás összesen (Ft) - Építési ÉNGY-s tételek<br>alapján: | 0                    |                          |                                                                                                    |                                                |
| Munkanemre tervezett áfa összesen (Ft):                                                               |                      |                          |                                                                                                    |                                                |
| Munkanemre elszámolni kívánt áfa összesen<br>(Ft)                                                     |                      |                          |                                                                                                    |                                                |
| Elszámolható kiadás összesen (nettó+Áfa)(Ft)                                                          | 0                    |                          |                                                                                                    |                                                |
| Nem elszámolható költség (Ft)                                                                         | 0                    |                          |                                                                                                    |                                                |
| Kalkulált támogatási összeg (Ft)                                                                      | 0                    |                          |                                                                                                    |                                                |

Építés sorszáma: Nem szerkeszthető, szoftver tölti ki a kapcsolódó építés sorszámával.

Munkanem kódja: Nem szerkeszthető, szoftver tölti ki az Építési tételek blokkban megadott munkanemek kerülnek betöltésre.

**Munkanem megnevezése:** Nem szerkeszthető, az Építési Normagyűjteményben (ÉNGY) az adott munkanemhez tartozó megnevezés alapján a szoftver tölti ki.

**Költségtípus:** Ebben a mezőben kell megadni azt a költség típust, amibe az adott építés tétel besorolható. A projekt költségvetését úgy kell elkészíteni, hogy minden a projekt elkészítésével kapcsolatos releváns költséget tételesen tartalmazza. A lenyíló listában az alábbi költségtípusok kerülnek megjelenítésre:

- Terület-előkészítési költség
- Építés
- Nem elszámolható költség

Fontos, hogy a költségtípus pontosan kerüljön meghatározásra, mert ez befolyásolja az elszámolható költségek belső arányát.

Költségkategória: nem szerkeszthető, a költségtípus alapján automatikusan kerül kitöltésre.

Munkanemre tervezett nettó kiadás összesen (Ft): Ebben a mezőben kell megadni az adott munkanemre tervezett beruházás nettó költségét.

Munkanemre elszámolni kívánt nettó kiadás összesen (Ft): Ebben a mezőben kell forintban megadni az adott tétel értékéből (*Munkanemre tervezett nettó kiadás összesen*) elszámolni kívánt nettó kiadás összegét. Fontos, hogy elszámolhatóság alatt a vonatkozó felhívás szerinti besorolást kell érteni, illetve hogy az elszámolható költséget nem kell csökkenteni az intenzitással!

**Ebből Munkanemre elszámolni kívánt nettó kiadás összesen (Ft) - Építési árajánlat:** Automatikusan töltődik. Ebben a mezőben az adott munkanemhez tartozó építési árajánlatos panelen megadott tételeknél jelölt nettó kiadás kerül megjelenítésre.

**Ebből Munkanemre elszámolni kívánt nettó kiadás összesen (Ft) - Építési ÉNGY-s tételek alapján:** Automatikusan töltődik. Ebben a mezőben az adott munkanemhez tartozó Építési ÉNGY-s tételek panelen megadott tételeknél jelölt nettó kiadás kerül megjelenítésre.

Munkanemre tervezett áfa összesen (Ft): Ebben a cellában kell megadni az adott tételhez tartozó tervezett ÁFA összegét.

**Munkanemre elszámolni kívánt áfa összesen (Ft):** Ebben a cellában kell megadni az adott tételhez elszámolni kívánt ÁFA összegét. Amennyiben Áfa visszatérítésre jogosult akkor nullával töltse.

Elszámolható kiadás összesen (nettó+Áfa) (Ft): Nem szerkeszthető. Szoftver tölti ki, értéke a Munkanemre elszámolni kívánt nettó kiadás összesen (Ft) és az Elszámolható Áfa (Ft) mezők összege.

Nem elszámolható költség (Ft): Nem szerkeszthető. Szoftver tölti ki a Munkanemre tervezett nettó kiadás összesen (Ft) és a Munkanemre elszámolni kívánt nettó kiadás összesen (Ft) mezők értékének különbségével.

Kalkulált támogatási összeg (Ft): Nem szerkeszthető. Szofver tölti ki az *Elszámolható kiadás* összesen (nettó+áfa) (Ft) és a kapcsolódó tevékenységhez tartozó Támogatás mértéke (%) mező szorzatával.

# STÉ/Árbevétel

Ezen a panelen az STÉ üzemméret, illetve a mezőgazdasági árbevétel meghatározásához szükséges adatokat kell megadni. (Jelen felhívás keretében árbevétel adatok rögzítése nem releváns)

#### Figyelem!

# Kizárólag igazoláson (kormányhivatali, hatósági állatorvosi) szereplő adatokat szükséges rögzíteni! (Egységes kérelem és ENAR adatokat ne adjon meg ezen a felületen!)

| 🔺 Kérelem  | 🔺 Elérhetőség               | 🛦 Kedvezményezett | 🛦 Hely - Tevékenység | Térkép | Årajánlatok | Nem építési költségek | Építési költségek | STÉ/Árbevétel | Tenyészet | Dokumentum feltöltés | 🛦 Nyilatkozat | Tájékoztatás |
|------------|-----------------------------|-------------------|----------------------|--------|-------------|-----------------------|-------------------|---------------|-----------|----------------------|---------------|--------------|
| 🗋 Új felvi | tel                         |                   |                      |        |             |                       |                   |               |           |                      |               | 2            |
|            | Támogatási azonosító        |                   |                      |        | Név         |                       |                   | STÉ év        |           |                      |               |              |
| Nincs adat |                             |                   |                      |        |             |                       |                   |               |           |                      |               |              |
|            | (1 / 1) ™ ↔ ≫ 5 5 ✓ 0 tétel |                   |                      |        |             |                       |                   |               |           |                      |               |              |

Az <u>Új felvitel</u> gomb megnyomásával kell új sort felvenni. Legalább egy sort rögzíteni kell. Amennyiben a kérelemben több kedvezményezett kapcsán is kíván STÉ adatot felvinni akkor kedvezményezettenként egy-egy sort vegyen fel és töltsön ki.

| 🛦 Kérelen  | Elérhetőség          | 🛦 Kedvezményezett    | 🛦 Hely - Tevékenység | 🛕 Térkép   | Árajánlatok      | Nem építési költségek | 🛕 Építési költségek | 🛦 STÉ/Árbevétel | Dokumentum feltöltés | 🛦 Nyilatkozat | Tájékoztatás      |                      |           |
|------------|----------------------|----------------------|----------------------|------------|------------------|-----------------------|---------------------|-----------------|----------------------|---------------|-------------------|----------------------|-----------|
| D Új       | elvitel              |                      |                      |            |                  |                       |                     |                 |                      |               |                   |                      |           |
|            |                      |                      |                      | Támo       | gatási azonosító | 0                     |                     |                 | Név O                |               |                   | STÉ év ≎             |           |
| _          |                      |                      |                      |            |                  |                       |                     |                 |                      |               |                   |                      |           |
|            | 8                    | <b>L</b>             |                      |            |                  |                       |                     |                 |                      |               |                   |                      |           |
|            |                      |                      |                      |            |                  | (1 / 1                | ) 14 <4 1           | P> P1 10        | ✓ 1 tétel            |               |                   |                      |           |
|            |                      |                      |                      |            |                  |                       | STÉ ÉVRE VON        | NATKOZÓ ADATOK  |                      |               |                   |                      |           |
|            | Sors                 | rám 1                |                      |            |                  |                       |                     |                 |                      |               |                   |                      |           |
|            | Támogatási azono     | sító                 |                      |            |                  |                       |                     |                 |                      |               |                   |                      |           |
|            |                      | Név                  |                      |            |                  |                       |                     |                 |                      |               |                   |                      |           |
|            | Lakóhely vagy széki  | nely                 |                      |            |                  |                       |                     |                 |                      |               |                   |                      |           |
|            | ci                   | me:                  |                      |            |                  |                       |                     |                 |                      |               |                   |                      |           |
| Adó        | zám vagy adóazono    | sitó                 |                      |            |                  |                       |                     |                 |                      |               |                   |                      |           |
|            |                      | jel:                 |                      |            |                  |                       |                     |                 |                      |               |                   |                      |           |
|            | STI                  | ev                   |                      |            |                  |                       |                     |                 |                      |               |                   |                      | · · · · · |
| STÉ tế     | elek Állatok STÉ     | Tételek - Termőföld  |                      |            |                  |                       |                     |                 |                      |               |                   |                      |           |
| 101210     |                      | receiver - remotiona |                      |            |                  |                       |                     |                 |                      |               |                   |                      |           |
| <u>с</u> = | TÉ tételek - Állatok |                      |                      |            |                  |                       |                     |                 |                      |               |                   |                      |           |
| D          | Új felvitel          |                      |                      |            |                  |                       |                     |                 |                      |               |                   |                      | ±         |
|            |                      |                      | Sorszár              | n <b>*</b> |                  | Forrás                | jelölő ≎            |                 |                      | STÉ kód       | hoz tartozó megne | evezés ≎<br>Mértéken | ivsén ô   |
| Ninco      | adat                 |                      |                      |            |                  |                       |                     |                 |                      |               |                   | instance of          |           |
| NINCS      | avat                 |                      |                      |            |                  | (17                   | 1) 14 <4            | P> P1 50 ¥      | 0 tétel              |               |                   |                      |           |
|            |                      |                      |                      |            |                  | (···                  |                     |                 |                      |               |                   |                      |           |

#### Üzemméret számításhoz kapcsolódó dokumentumok:

- Az Irányító Hatóság közleménye a KAP Stratégiai Terv alapján meghirdetésre kerülő egyes pályázati felhívások vonatkozásában a mezőgazdasági tevékenységből származó üzemméret számításról, az alábbi linken található: <u>https://kap.gov.hu/kozlemeny/2024-06-03/kap-nemzeti-iranyito-hatosag-152024.-szamukozlemenye-72024.-szamu-kap</u>
- Az Agrárminisztérium által készített segédlet a standard termelési érték számításához, az alábbi linken található: <u>https://kap.gov.hu/news/2025-02-13/122522/hasznos-segedletet-keszitett-azagrarminiszterium-gazdalkodoknak-standard</u>
- A Felhívás 11. számú STÉ értékek jegyzéke melléklete, mely tartalmazza a kertészeti termeléssel összefüggő STÉ kódokat is (II. táblázat).

#### STÉ évre vonatkozó adatok

Ebben a mezőcsoportban adja meg az STÉ számításhoz szükséges alap adottokat.

Sorszám: Automatikusan töltődik futó sorszámmal.

**Támogatási azonosító:** Ebben a mezőben adja meg a kedvezményezett a támogatási azonosítóját. Amennyiben a kedvezményezett nem rendelkezik támogatási azonosítóval, akkor a név, lakóhely vagy székhely címe és az adószám mezőket töltse ki.

Név: Ebben a mezőben adja meg a kedvezményezettnek a nevét.

Lakóhely vagy székhely címe: Ebben a mezőben akkor adja meg a kedvezményezett lakóhely vagy székhely cím adatát, amennyiben az nem rendelkezik támogatási azonosítóval.

Adószám vagy adóazonosító jel: Ebben a mezőben akkor adja meg a kedvezményezett adószámát vagy adóazonosító jelét, amennyiben az nem rendelkezik támogatási azonosítóval.

**STÉ év:** Ebben a mezőben válassza ki azt az évet, amely vonatkozásában az adatokat rögzíti. Évnek a támogatási kérelem benyújtását megelőző évet, vagy amennyiben arra vonatkozóan nem rendelkezik még adatokkal, akkor az azt megelőző évet adja meg.

### STÉ tételek- Állatok

Ezen a panelen az állattartással összefüggő üzemméret számításhoz szükséges adatokat adja meg. A számítás alapja a Nemzeti Élelmiszerlánc-biztonsági Hivatal által nyilvántartásba vett állattartó telepen tartott állat lehet.

Ha az üzemméret számítás alapját képező állat szarvasmarha, anyajuh, vagy anyakecske, akkor az érintett állatfaj tekintetében a teljes lezárt üzleti év vonatkozásában az ENAR nyilvántartásba bejelentett éves átlagos állatlétszámot kell az üzemméret számításánál figyelembe venni. Ebben az esetben nem szükséges adatot megadnia ezen a felületen.

Egyéb állatfajok esetében az üzemméret nagyságát az állatállomány tartási helye szerint illetékes vármegyei kormányhivatal illetékes járási hatósági állatorvos által kiállított igazolás alapján kell a teljes lezárt üzleti év vonatkozásában az éves átlagos állatlétszám alapján kiszámolni. Amennyiben az ügyfélnek több tartási helye is van és az egyes tartási helyek esetében más az illetékes járási hatósági állatorvos, akkor az ügyfélnek több a felhívás vonatkozó melléklete szerinti "Hatósági állatorvos igazolása" nyomtatványt is be kell nyújtania.

Az <u>STÉ tételek- Állatok panelen kizárólag a hatósági állatorvos igazoláson szereplő adatokat</u> <u>kell rögzíteni!</u> Amennyiben kizárólag ENAR nyilyántartásban szereplő állatokkal rendelkezik, akkor a nanelt

Amennyiben kizárólag ENAR nyilvántartásban szereplő állatokkal rendelkezik, akkor a panelt nem kell kitöltenie!

| ST | É tételek - Állatok STÉ Tétele | ek - Termőföld Árbe | evétel adatok |                                  |   |   |           |                    |   |
|----|--------------------------------|---------------------|---------------|----------------------------------|---|---|-----------|--------------------|---|
|    | - STÉ tételek - Állatok        |                     |               |                                  |   |   |           |                    |   |
|    | 🗅 Új felvitel                  |                     |               |                                  |   |   |           |                    | ± |
|    |                                |                     | Sorszám 🔺     | STÉ kódhoz tartozó megnevezés    |   |   | Mennyiség | <br>Mértékegység 💲 |   |
|    | ũ 4                            | L                   | 1             |                                  | - | * |           |                    |   |
| <  |                                |                     |               |                                  |   |   |           |                    | > |
|    |                                |                     |               | (1 / 1) i ≪ 1 i> ⊨i 50 ∨ 1 tétel |   |   |           |                    |   |
| 1  |                                |                     |               | STÉ ÁLLATOKRA VONATKOZÓ ADATOK   |   |   |           |                    |   |
|    | Sorszám                        | 1                   |               |                                  |   |   |           |                    |   |
|    | STÉ kód és megnevezés          |                     |               |                                  |   |   |           |                    |   |
|    | Mennyiség                      |                     |               |                                  |   |   |           |                    |   |
|    | Mértékegység                   | ٨                   |               |                                  |   |   |           |                    |   |
|    |                                |                     |               |                                  |   |   |           |                    | _ |

Az STÉ tételek - Állatok panelen az DÚj felvitel gomb megnyomásával lehet új sort felvinni. Minden, a Felhívás vonatkozó melléklete szerinti nyomtatványon felvezetett STÉ termékkód esetében új sort kell felvinni.

**Sorszám:** automatikusan töltődik

STÉ kód és megnevezés: az igazoláson szereplő termékkódot kell kiválasztani. ENAR-ban nyilvántartott állatfajokat (pl. szarvasmarha) nem szabad rögzíteni!

| Termékkód  | Megnevezés                                                                         | Mértékegység | Éves<br>átlaglétszám |
|------------|------------------------------------------------------------------------------------|--------------|----------------------|
| A4120      | Egyéb juhok (csak ENAR<br>nyilvántartásban nem regiszrált bárány)*                 | db           |                      |
| A4220      | Egyéb kecskék (csak ENAR<br>nyilvántartásban nem regiszrált gida)*                 | db           |                      |
| A3110      | Sertés, 20 kilogrammnál kisebb élősúlyú malac                                      | db           |                      |
| A3120      | Sertés, legalább 50 kg-os tenyészkoca                                              | db           |                      |
| A3130      | Egyéb sertés                                                                       | db           |                      |
| A5140      | Brojlercsirke                                                                      | 100 db       |                      |
| A5110O     | Tojótyúk                                                                           | 100 db       |                      |
| C_8        | Naposcsibe                                                                         | 100 db       |                      |
| C_9        | Előnevelt csirke                                                                   | 100 db       |                      |
| A5230      | Pulyka                                                                             | 100 db       |                      |
| A5210      | Kacsa                                                                              | 100 db       |                      |
| A5220      | Lúd                                                                                | 100 db       |                      |
| A5410      | Strucc                                                                             | 100 db       |                      |
| A5240_5300 | Máshova nem sorolt egyéb baromfi<br>(gyöngytyúk, fürj, galamb)<br>faj megnevezése: | 100 db       |                      |
| A5240_5300 | Máshova nem sorolt egyéb baromfi<br>(gyöngytyúk, fürj, galamb)<br>faj megnevezése: | 100 db       |                      |

| Termékkód  | Megnevezés                                                     | Mértékegység | Éves<br>átlaglétszám |
|------------|----------------------------------------------------------------|--------------|----------------------|
| A5240_5300 | Máshova nem sorolt egyéb baromfi<br>(gyöngytyúk, fürj, galamb) | 100 db       |                      |
|            | faj megnevezése:                                               |              |                      |
| A6111      | Nyúl, nőivarú tenyészállat                                     | db           |                      |
| A6710R     | Méhcsaládok                                                    | méhcsalád    |                      |
| C_10       | Fácán                                                          | 100 db       |                      |
| C_11       | Fogoly                                                         | 100 db       |                      |
| C_12       | Emu                                                            | 100 db       |                      |
| C_13       | Csincsilla, nőivarú tenyészállat                               | db           |                      |
| C_14       | Dámszarvas                                                     | db           |                      |
| C_15       | Gímszarvas                                                     | db           |                      |
| C_16       | Muflon                                                         | db           |                      |
| C_17       | Vaddisznó                                                      | db           |                      |
| C_18       | Lófélék (ló, szamár, öszvér)                                   | db           |                      |

Mennyiség: az illetékes járási hatósági állatorvos által kiállított igazolás alapján kell megadni.

**Mértékegység:** automatikusan töltődik (ellenőrzés vagy mentés gomb megnyomása után), amennyiben a mértékegység 100 db, akkor az adatokat 100 db-ban kell megadni a következő cellában.

Az itt felvitt adatoknak meg kell egyeznie az illetékes járási hatósági állatorvos által kiállított igazolással.

### STÉ tételek- Termőföld

Ezen a panelen a növénytermesztéssel összefüggő üzemméret számításhoz szükséges adatokat adja meg. A számítás alapja a támogatási kérelem benyújtását megelőző teljes lezárt üzleti év egységes kérelme (a továbbiakban: EK kérelem) alapján elfogadott, mezőgazdasági tevékenységből származó üzemméret.

#### Az <u>STÉ tételek- Termőföld panelen kizárólag a kormányhivatali igazoláson szereplő adatokat</u> <u>kell rögzíteni!</u>

# Amennyiben kizárólag az EK kérelemben szereplő területekkel rendelkezik, akkor a panelt nem kell kitöltenie!

Ha a mezőgazdasági termelő a támogatási kérelem benyújtását megelőző teljes lezárt üzleti évre vonatkozóan rendelkezik a felhívás vonatkozó melléklete szerinti "Kormányhivatal igazolása a mezőgazdasági tevékenységgel hasznosított területadatokról" című formanyomtatványon feltüntetett mezőgazdasági tevékenységgel művelt területtel, vagy EK kérelemben nem szereplő területtel, akkor az azokon szereplő adatokat kell ezen a panelen rögzíteni.

Az adatok igazolásához az üzleti év vonatkozásában a mezőgazdasági tevékenységére vonatkozóan rendelkeznie kell a székhelye/lakóhelye szerint illetékes vármegyei kormányhivatal által kiállított (a

felhívás szerinti) igazolással, amely tartalmazza az üzemméret számításánál figyelembe vett terület nagyságát és hasznosítási kódját.

Az új időszakban a "Kormányhivatal igazolása a mezőgazdasági tevékenységgel hasznosított területadatokról" igazoláson szereplő mindhárom terület típusra vonatkozó adatokat a Termőföldre vonatkozó STÉ adatok mezőcsoportban kell megadni.

Az STÉ tételek - Termőföld panelen az DÚj felvitel gomb megnyomásával lehet új sort felvinni. Minden, a Felhívás vonatkozó melléklete szerinti nyomtatványon felvezetett STÉ termékkód esetében új sort kell felvinni. A "Kormányhivatal igazolása a mezőgazdasági tevékenységgel hasznosított területadatokról" nyomtatványon szereplő adatok kell rögzíteni a felületen.

|                       |                                       | TERMŐFÖLDRE VONATKOZÓ STÉ ADATOK |  |
|-----------------------|---------------------------------------|----------------------------------|--|
| Sorszám               | 4                                     |                                  |  |
| Adatmegadás oka       | ▼                                     |                                  |  |
| STÉ kód és megnevezés | · · · · · · · · · · · · · · · · · · · |                                  |  |
| Mennyiség             |                                       |                                  |  |
| Mértékegység          |                                       |                                  |  |
| Település             | · · · · · · · · · · · · · · · · · · · |                                  |  |
| Helyrajzi szám        |                                       |                                  |  |
| Blokkazonosító:       |                                       |                                  |  |
| Táblasorszám          |                                       |                                  |  |
|                       |                                       |                                  |  |

Sorszám: automatikusan töltődik

Adatmegadás oka: Itt szükséges megadni, hogy a kormányhivatali igazolás 1. vagy a 2., 3. táblázatában szereplő adatot rögzít. (EK adatkiegészítés / EK-n kívüli terület)

A kormányhivatali igazolás 1. táblázatában szereplő adat esetén **EK adatkiegészítés,** a kormányhivatali igazolás 2., 3. táblázatában szereplő adat esetén **EK-n kívüli terület** megadása szükséges.

**Termékkód és megnevezés:** A "Kormányhivatal igazolása a mezőgazdasági tevékenységgel hasznosított területadatokról" nyomtatványon szereplő adatok alapján.

| Termékkód     | Megnevezés                                                                                                    | Táblasorszám<br>(egységes<br>kérelemmel<br>megegyezően) | Blokk-<br>azonosító<br>(egységes<br>kérelemmel<br>megegyezően) | Település<br>neve | Helyrajzi<br>szám | Művelt<br>terület<br>nagysága<br>(ha) |
|---------------|----------------------------------------------------------------------------------------------------|---------------------------------------------------------|----------------------------------------------------------------|-------------------|-------------------|---------------------------------------|
| V0000_S0000TK | Kertészeti növényekkel<br>vetésforgóban termesztett<br>friss zöldségfélék<br>(dinnyével együtt) és<br>szamóca (árutermelő<br>kertészet)    |                                                         |                                                                |                   |                   |                                       |
| V0000_S0000TO | Szántóföldi növényekkel<br>vetésforgóban termesztett<br>friss zöldségfélék<br>(dinnyével együtt) és<br>szamóca (szabadföldi<br>termesztés) |                                                         |                                                                |                   |                   |                                       |

EK adatkiegészítés esetén kizárólag az alábbi termékkódok adhatóak:

| N0000T | Virágok és dísznövények<br>(a faiskolákat kivéve,<br>szabadföldi termesztés)                    |  |  |  |
|--------|-------------------------------------------------------------------------------------------------|--|--|--|
| N0000S | Virágok és dísznövények<br>üvegházban, illetve más<br>járható védőborítás alatt                 |  |  |  |
| PECRS  | Ültetvények üvegházban,<br>illetve más járható<br>védőborítás<br>(termesztőberendezés)<br>alatt |  |  |  |

**Mennyiség:** A "Kormányhivatal igazolása a mezőgazdasági tevékenységgel hasznosított területadatokról" nyomtatványon szereplő **Művelt terület nagysága (ha):** értékét kell megadni.

Mértékegység: automatikusan töltődik.

**Település neve:** A "Kormányhivatal igazolása a mezőgazdasági tevékenységgel hasznosított területadatokról" nyomtatványon szereplő a település nevet kell megadni.

**Helyrajzi szám:** A "Kormányhivatal igazolása a mezőgazdasági tevékenységgel hasznosított területadatokról" nyomtatványon szereplő helyrajzi számot kell megadni. Amennyiben a tábla több helyrajzi számon helyezkedik el, akkor a táblát több sorban kell felvezetni. Ebben az esetben a táblasorszám több esetben is ugyanaz lesz.

**Blokkazonosító:** A "Kormányhivatal igazolása a mezőgazdasági tevékenységgel hasznosított területadatokról" nyomtatványon szereplő blokkazonosítót kell megadni, kötőjelek nélkül (pl. F2159-4-11 esetében F2159411).

#### Táblasorszám:

A "Kormányhivatal igazolása a mezőgazdasági tevékenységgel hasznosított területadatokról" nyomtatványon szereplő **1. táblázatában szereplő adatok** (egységes kérelem adatkiegészítés - EK adatkiegészítés) rögzítésekor kötelező az <u>EK adattal megegyező táblasorszám</u> megadása.

A Kormányhivatal igazolása a mezőgazdasági tevékenységgel hasznosított területadatokról" **2. és 3.** táblázatában szereplő adat (egységes kérelmen kívüli terület és gomba - EK-n kívüli terület) rögzítésekor a táblasorszámot <u>nem kell tölteni</u>!

# Nyilatkozat

A panelon szereplő nyilatkozatok tartalmának megismerését követően az alábbi kérdésre válaszadás kötelező: A nyilatkozatok tartalmát megismertem és elfogadom. (Igen/Nem).

# Elérhetőség

| 🛦 Kérelem                                                                                                    | 🛦 Elérhetőség | 🛦 Kedvezményezett | 🛦 Hely - Tevékenység | Árajánlatok | 🛦 Nem építési költségek | 🛕 Építés | 🛦 Dokumentum feltöltés | Nyilatkozat |  |  |
|----------------------------------------------------------------------------------------------------|---------------|-------------------|----------------------|-------------|-------------------------|----------|------------------------|-------------|--|--|
|                                                                                                    |               |                   |                      |             |                         | 1        | ELÉRHETŐSÉG            |             |  |  |
|                                                                                                    | Né            | v                 |                      |             |                         |          | ▲                      |             |  |  |
|                                                                                                    | Telefonszár   | n                 | <b>A</b>             |             |                         |          |                        |             |  |  |
|                                                                                                    | Beosztá       | is                |                      |             |                         |          | ▲                      |             |  |  |
|                                                                                                    | E-mail cír    | n                 |                      |             |                         |          | <b>A</b>               |             |  |  |
| Felhívjuk szíves figyelmét, hogy a kérelemmel kapcsolatos tájékoztatás csak a kedvezményezett vagy meghatalmazottja részére adható. |               |                   |                      |             |                         |          |                        |             |  |  |
|                                                                                                    |               |                   |                      |             |                         |          |                        |             |  |  |

Ebbe az adatblokkba írja be a kapcsolattartó személy nevét beosztását, elérhetőségét a telefonszám és e-mail cím feltüntetésével. Az adatok megadása kötelezően elvárt annak érdekében, hogy a kapcsolattartás biztosított legyen.

Célszerű olyan személy telefonszámát megadni, aki a Kedvezményezettel fel tudja venni a kapcsolatot a Kincstár megkeresése esetén, illetve rendszeresen figyeli az elektronikus levelezését. Ez az információ segít ügyintézőinknek kérelme gyorsabb és hatékonyabb kezelésében.

A Kedvezményezettel történő hivatalos levelezést a Kincstár a jogszabályban leírt módon, elektronikus tárhelyen bonyolítja.

# Dokumentum feltöltés panel

Ezen a panelen tudja csatolni/feltölteni a kérelem elbírálásához szükséges dokumentumokat.

| 🔺 Kérelemadatok 🔒 Elérhető                                                           | ség 🔺 Kedvezményezett 🔺 Hely - Tevék                                                                                                    | enység Partnerek 🛕 Nyilatkozat | Költségterv tábla Dokumentum feltöltés |                      |                        |                                                    |  |  |  |  |  |
|--------------------------------------------------------------------------------------|----------------------------------------------------------------------------------------------------|--------------------------------|----------------------------------------|----------------------|------------------------|----------------------------------------------------|--|--|--|--|--|
| Kijelentem, hogy a kérelen<br>feitöltésre kerültek, a beny<br>mindenben megegyeznek. | Kiplentem, hogy a kérelembez csatolt 0 derab dokumentumot kellendőtztem, azok teljes körülen<br>felőbére kerülek, a benyújtet elektronikus másolatok az eredeti papiralapú dokumentummal<br>mindenben megegyeznek. |                                |                                        |                      |                        |                                                    |  |  |  |  |  |
| - Dokumentum feltöltés                                                               | - Dolumentum feltotes                                                                                                    |                                |                                        |                      |                        |                                                    |  |  |  |  |  |
| L <sup>3</sup> Új felvitel                                                           |                                                                                                    |                                |                                        |                      |                        | ±                                                  |  |  |  |  |  |
|                                                                                      | Dokumentum elnevezése ≎                                                                                                    | Dokumentum tipusa 🗘            | Feltöltés dátuma ≎                     | Feltöltés állapota ≎ | Dokumentum csatolása 🌣 | Feltöltött dokumentum ellenőrzése<br>megtörtént? ≎ |  |  |  |  |  |
|                                                                                      |                                                                                                    |                                |                                        |                      |                        |                                                    |  |  |  |  |  |
| Nincs adat                                                                           |                                                                                                    |                                |                                        |                      |                        |                                                    |  |  |  |  |  |
|                                                                                      |                                                                                                    |                                | (1 / 1) is a so be                     | 5 V O tétel          |                        |                                                    |  |  |  |  |  |

Az <sup>Ú</sup> Új felvitel</sup> gomb megnyomásával nyílnak meg a cellák, valamint + új sor vihető fel.

Az űrlaphoz csatolandó dokumentumok hiteles elektronikus iratok, szkennelt dokumentumok, kitöltött fájlok lehetnek a felhívásnak megfelelően. A "Dokumentumok feltöltése" funkcióval kell az űrlaphoz/kérelemhez csatolni.

Az elektronikusan csatolt dokumentumokat nem kell papír alapon beküldeni!

| Kérelem   | 🔺 Elérhetőség      | ▲ Kedvezményezett         | 🛦 Hely - Tevékenység        | Árajánlatok         | Nem építési költségek | Építés 💧 🛦 Dokumentun | n feltöltés Nyilatkozat | Tájékoztatás                                       |
|-----------|--------------------|---------------------------|-----------------------------|---------------------|-----------------------|-----------------------|-------------------------|----------------------------------------------------|
| Kijelent  | em, hogy a kérelen | nhez csatolt 1 darab dok  | umentumot leellenőriztem    | , azok teljes körűe | n                     | · •                   |                         |                                                    |
| minden    | ben megegyeznek.   | ijtoti elektronikus masol | iatok az eredeti papiralapu | dokumentummai       | ll.                   |                       |                         |                                                    |
| - Doku    | imentum feltöltés  |                           |                             |                     |                       |                       |                         |                                                    |
| 🗋 Új f    | elvitel            |                           |                             |                     |                       |                       |                         |                                                    |
|           | Doku               | mentum elnevezése ≎       | Dokumentum tipu             | sa≎ F               | eltöltés dátuma 🗘     | Feltöltés állapota 🗘  | Dokumentum csatolása ≎  | Feltöltött dokumentum<br>ellenōrzése megtörtént? ≎ |
|           |                    |                           |                             |                     |                       |                       |                         |                                                    |
| <u>ال</u> | <b>A</b>           |                           |                             |                     |                       |                       |                         | >                                                  |
|           |                    |                           |                             | (1 / 1)             | 4 <4 1 (2) (2)        | 5 v 1 tétel           |                         |                                                    |
| D         | okumentum csato    | lása                      |                             |                     |                       |                       |                         | <b>₹±</b> ∎ ▲                                      |
| Dol       | kumentum eineve:   | zése                      |                             |                     |                       |                       |                         |                                                    |
|           | Dokumentum tip     | busa                      |                             |                     | •                     |                       |                         | ▲                                                  |
|           | Feltöltés dát      | uma                       |                             |                     |                       |                       |                         |                                                    |
|           | Feltöltés álla     | pota                      |                             |                     |                       |                       |                         |                                                    |
|           | enonon dokumen     | Aum                       |                             |                     | *                     |                       |                         | A                                                  |
| ell       | enőrzése megtörti  | ént?                      |                             |                     |                       |                       |                         |                                                    |

A fájl feltöltéséhez nyomja meg a **Dokumentum csatolása** mező végén található **T** (feltöltés) gombot.

A megnyitásra kerülő Fájl feltöltése ablak segítségével keresse meg a feltölteni kívánt fájlt, majd jelölje ki. A megnyitás gomb megnyomásával indítható a fájl feltöltése:

| Fájl feltöltése           |                                  |                            |          |       |          | 2 🛛       |
|---------------------------|----------------------------------|----------------------------|----------|-------|----------|-----------|
| Hele                      | E_KK                             |                            | <u> </u> | 0 🕫 🖻 | <b>-</b> |           |
| Legutöbbi<br>dokumentumok | Advibe (electrice)<br>import.csv | oési "wésolat .pdf         |          |       |          |           |
| Asztal                    |                                  |                            |          |       |          |           |
| Dokumentumok.             |                                  |                            |          |       |          |           |
| Sejiligelp                |                                  |                            |          |       |          |           |
|                           | Fálgév:                          | Adübejelentkezési_másolat. | b.       | ~     |          | (egruitá: |
| Häkizati helyek           | Fáitipus:                        | Minden fäj                 |          | ~     |          | Mégse     |

Csatoláskor a **Dokumentum csatolása** mező automatikusan kitöltésre kerül a feltöltött dokumentum nevével.

**FONTOS!** A feltöltendő fájl mérete maximum 25 MB lehet. Ennél nagyobb fájlt nem tud feltölteni. Ezt az alábbi hibaüzenet jelzi:

|  |  | Érvénytelen fájl méret docx 29 | 5.3 MB | ∞ |
|--|--|--------------------------------|--------|---|
|--|--|--------------------------------|--------|---|

Dokumentum elnevezése: Ebben a cellában szükséges megadni a dokumentum nevét.

Dokumentum típusa: Ebben a cellában a legördülő menüből válassza ki a megfelelő típust.

Feltöltés dátuma: Automatikus a feltöltés dátumával töltődik.

Feltöltés állapota: Azt mutatja, hogy a fáj feltöltése sikeres vagy sikertelen.

| Az 🖌 Elé             | enőrzés<br>gom          | ıbra kattintást     | követően a fe       | eltöltött dokun      | nentum(ok) a                   | data(i) megjeler                                   | nnek a |
|----------------------|-------------------------|---------------------|---------------------|----------------------|--------------------------------|----------------------------------------------------|--------|
| puller rejie         | Dokumentum elnevezése ≎ | Dokumentum típusa 🗘 | Feltöltés dátuma ≎  | Feltöltés állapota ≎ | Feltöltött fájl megnevezése \$ | Feltöltött dokumentum ellenőrzése<br>megtörtént? ≎ |        |
| <b>a</b> <i>lr</i> a | theküldés               | Eavéb dokumentum    | 2024 03 08 10:09:04 | SIKERES              | TK WEB iratheküldés docy       | igen                                               |        |

Az összes dokumentum sikeres feltöltést követően nyilatkozni szükséges a csatolt dokumentumok teljeskörű ellenőrzéséről és feltöltéséről. A nyilatkozatban az egyéb panelen feltöltött dokumentumok száma is megjelenik (pl.: Árajánlatok fül).

| Kijelentem, hogy a kerelemhez csatolt 2 darab dokumentumot leellenoriztem, azok teljes koruen | - 4 | Δ |
|-----------------------------------------------------------------------------------------------|-----|---|
| feltöltésre kerültek, a benyújtott elektronikus másolatok az eredeti papíralapú dokumentummal |     |   |
| mindenben megegyeznek.                                                                        |     |   |

Teljeskörű feltöltést követően, amennyiben a feltöltött dokumentumok az eredeti papíralapú dokumentumokkal mindenben megegyeznek, a legördülő menüből válassza ki az 'igen' választ.

A feltöltött dokumentumo(ka)t megnyithatja a **Dokumentum csatolása** mező végén található (letöltés) gombra kattintva

Csak a következő kiterjesztésű fájlok használhatóak: bmp, doc, docx, jpeg, jpg, ods, odt, pdf, rtf, txt, xls, xlsx tölthetőek fel. Ha nem megfelelő formátumú dokumentumot kíván feltölteni, akkor az alábbi hibaüzenet jelentkezik:

Érvénytelen fájl típus és.xps 216.2 KB

**FONTOS!** A fájl nevében csak egyetlen egy pont szerepelhet, aminek közvetlenül a kiterjesztés előtt kell lennie! (például terv.pdf)

Az alábbi mellékletek csatolása KÖTELEZŐ a felhívás szerint:

| Csatolandó melléklet rövid neve | Csatolandó melléklet leírása                                      |
|---------------------------------|-------------------------------------------------------------------|
| Tervdokumentáció                | Építési tevékenység esetén az építészeti-műszaki tervdokumentáció |
| 2. sz. melléklet/ Engedélyezési | Felhívás 2. melléklete szerinti nyilatkozat az építési            |
| dokumentumok - építési          | tevékenységekről, vagy az azzal egyenértékű                       |
|                                 | dokumentum: építési engedély, építési hatósági igazolás)          |
| Árajánlat                       | Árajánlatos tételek esetén a KAP Vhr. 3. számú                    |
|                                 | melléklete szerinti 3 db árajánlat. Figyelem, amennyiben          |
|                                 | a támogatási kérelemhez egyetlen árajánlat sem kerül              |
|                                 | benyújtásra, akkor a támogatási kérelem hiánypótlásra             |
|                                 | felszólítás nélkül visszautasításra kerül.                        |

Felhívjuk a figyelmet arra, hogy a fenti dokumentumok pótlására nem nyílik lehetőség, így amennyiben a fejlesztés szempontjából releváns fenti dokumentumok valamelyike nem kerül benyújtásra a támogatási kérelemmel egyidejűleg, az a támogatási kérelem visszautasítását vonja maga után!

A támogatási kérelemhez **CSATOLANDÓ** mellékletek:

| Dokumentum típusa                                   | Csatolandó melléklet leírása                                                                                   |  |  |  |  |
|-----------------------------------------------------|----------------------------------------------------------------------------------------------------|--|--|--|--|
| Üzemméret igazolás -<br>Kormányhivatali             | Kormányhivatal igazolása a mezőgazdasági tevékenységgel hasznosított területadatokról (felhívás 4. melléklete) |  |  |  |  |
| Üzemméret igazolás -<br>Hatósági állatorvosi        | Hatósági állatorvos igazolása az éves átlagos állatlétszám<br>igazolásához (felhívás 5. melléklete)            |  |  |  |  |
| Tervdokumentáció és műszaki<br>leírás               | A megfelelő jogosultsággal rendelkező tervező által készített építészeti-műszaki tervdokumentáció              |  |  |  |  |
| Tervezői nyilatkozat az építési<br>tevékenységekről | A Felhívás 2. melléklete szerinti tervezői nyilatkozat az építési tevékenységekről                             |  |  |  |  |

| Árajánlatok                                                             | Gép, eszköz és technológiai berendezés beszerzése, szolgáltatatás vásárlás, valamint ÉNGY-ben nem szereplő építési tétel esetén a kedvezményezett a támogatási kérelem mellékleteként köteles benyújtani 3 db, a KAP Vhr 3. melléklete szerinti tartalmi elemekkel rendelkező, egymástól és a kedvezményezettől független forgalmazótól származó, azonos funkcióra vonatkozó, összehasonlítható műszaki paraméterekkel rendelkező gépre, eszközre, technológiai berendezésre, valamint ÉNGY-ben nem szereplő építési tételekre vonatkozó magyar nyelvű, vagy magyar nyelvű fordítást is tartalmazó árajánlatot. |
|-------------------------------------------------------------------------|----------------------------------------------------------------------------------------------------|
| Technológiai leírás és vázrajz                                          | Csak szereléssel járó fejlesztések esetében elegendő technológiai<br>leírás és a megvalósítási helyet ábrázoló helyszínrajz, valamint<br>vázrajz benyújtása, építészeti-műszaki tervdokumentáció<br>benyújtására nincs szükség.                                                                                                    |
| Technológiához tervezői,<br>kivitelezői vagy forgalmazói<br>nyilatkozat | Adott technológia vagy fejlesztés esetében - ha a technológiai leírás<br>nem tartalmazza – tervezői, kivitelezői vagy forgalmazói<br>nyilatkozatot kell arról benyújtani, hogy az adott tevékenység<br>megvalósítása csak szereléssel jár, építési elemeket nem tartalmaz.                                                                                                    |
| Engedélyezési dokumentumok<br>- építési                                 | Építési engedélyezési eljárás megindítását igazoló hatósági<br>dokumentumok; építési engedély; (amennyiben releváns, és már<br>rendelkezésre áll - a támogatási kérelem benyújtásának nem<br>feltétele!)                                                                                                    |
| Ingatlan használatát igazoló<br>dokumentumok                            | Bérleti szerződés; tulajdonosi, haszonélvezői hozzájáruló<br>nyilatkozat; megosztási megállapodás és vázrajz; helyszínrajz és<br>vázrajz; közútkezelői hozzájárulás (amennyiben releváns); közös<br>tulajdon használatára vonatkozó megállapodás vagy ezt meghatározó<br>jogerős bírósági ítélet; egyéb az ingatlan használatához kapcsolódó<br>ÁÚF szerinti dokumentum                                                                                                    |
| Telepítési Hatóság igazolása                                            | A támogatási kérelem benyújtásakor csatolni kell legalább az<br>ültetvénytelepítés szándékához kapcsolódó bejelentési kötelezettség<br>teljesítését igazoló dokumentumot. Ha a támogatási kérelem<br>benyújtásakor rendelkezésre áll, a telepítésre kerülő ültetvény<br>telepítési szándék bejelentését és hatóság általi nyilvántartásba<br>vételét igazoló dokumentumot.                                                                                                    |
| Termőhely alkalmasság<br>igazolása                                      | Igazolást arról, hogy a terület a telepíteni kívánt fajták szerinti<br>legalább alkalmas besorolással szerepel a gyümölcs termőhelyi<br>kataszterben.                                                                                                    |
| Hegybíró által kiadott<br>telepítési engedély                           | Borszőlő ültetvény telepítése esetén a támogatási kérelem<br>benyújtásakor mellékelni kell a terület fekvése szerint illetékes<br>hegybíró által kiadott új telepítési engedélyt.                                                                                                    |
| Telepítési terv                                                         | 8. melléklet - Telepítési terv minimális tartalmi elemei                                                                                                    |
| Faiskolai vagy forgalmazói<br>szerződések                               | A faiskola, vagy szaporítóanyag nagykereskedelmi forgalmazóval<br>kötött előszerződést (amennyiben releváns: faj, - fajta és alany<br>szerinti bontásban).                                                                                                    |

| Telepítéssel kapcsolatos<br>dokumentumok -<br>Csemegeszőlő                   | A létesítendő gyümölcstermő ültetvény helye szerint illetékes<br>vármegyei kormányhivatal földművelésügyi osztály által kiállított<br>igazolást az engedélyeztetési eljárás megindításáról, vagy az<br>ültetvénytelepítési szándékhoz kapcsolódó bejelentési kötelezettség<br>teljesítését igazoló, a létesítendő gyümölcstermű ültetvény helye<br>szerint illetékes vármegyei kormányhivatal földművelésügyi osztály<br>által kiadott, a telepítési hatósághoz történő bejelentést, továbbá – ha<br>az a támogatási kérelem benyújtásakor rendelkezésre áll - a<br>telepítésre kerülő ültetvény telepítési hatóság általi nyilvántartásba<br>vételét igazoló dokumentumot. |
|------------------------------------------------------------------------------|----------------------------------------------------------------------------------------------------|
| Gyógynövény Szövetség és<br>Terméktanács által kiállított<br>szakmai ajánlás | A mellékletben nem szereplő, évelő növény (kivéve: bodza)<br>telepítése akkor támogatott, ha arról a kedvezményezett a<br>Gyógynövény Szövetség és Terméktanács által kiállított szakmai<br>ajánlással rendelkezik. A szakmai ajánlásnak tartalmaznia kell az 9.<br>melléklet III. táblázat szerinti csoport besorolást és szakmai<br>követelményeket.                                                                                                    |
| Termelői együttműködésben<br>való tagság igazolása                           | Üzleti terv szempont: Termelői csoport (TCS); termelői szervezet (TSZ); pinceszövetkezet; szakmaközi szervezet; szakmai szervezet; tenyésztőszervezet; termelői integrációs szervezet (TISZ); szociális szövetkezet igazolása                                                                                                    |
| Kistermelői tevékenység<br>végzésének igazolása                              | Üzleti terv szempont: Az élelmiszer-előállítás helye szerint<br>illetékes járási hivatal által kiállított dokumentum a kistermelői<br>nyilvántartásba vételéről.                                                                                                    |
| Személyi igazolyány másolata                                                 | Üzleti terv szempont:<br>Amennyiben a kedvezményezett nő;<br>illetve szociális szövetkezet kedvezményezett esetén:<br>- női tagjának,<br>- valamint azon tagjának igazolásához, akinek vonatkozásában az<br>életkorra vonatkozó Üzleti terv szempontot érvényesíteni kívánja.                                                                                                    |
| Értékesítési szerződések és<br>számlák                                       | Üzleti terv szempont: Piaci kapcsolatok alátámasztása: értékesítési szerződések, számlák, árusítóhelyre szóló bérleti szerződés; árusítóhely bérletét igazoló számla; webshop elérhetősége; REL együttműködés vagy kosárközösség esetén online rendelésekre vonatkozó igazolás                                                                                                    |
| Környezetbarát megoldások<br>használatának alátámasztása                     | Üzleti terv szempont: Környezetbarát megoldások használata a<br>csomagolás területén a támogatási kérelem benyújtásakor. A<br>támogatást igénylő valamely termék értékesítése során<br>környezetbarát csomagolóanyagot használ. (pl.: újrahasznosítható<br>csomagolás, lebomló csomagolás, többször felhasználható<br>farekeszek alkalmazása).<br>A szempontnak való megfeleléshez az alkalmazott csomagolás<br>dokumentációjának (pl.: fotódokumentáció, csomagolóanyag<br>beszerzési bizonylata, gyártói igazolás) vagy leírásának benyújtása<br>szükséges.                                                                                                    |

| Zöldhulladék, nyesedék<br>továbbhasznosítását<br>alátámasztó dokumentumok          | Üzleti terv szempont: A művelet keretében érintett gazdaságban a<br>keletkező zöldhulladék, nyesedék felhasználására vonatkozó<br>technológia alkalmazása a támogatási kérelem benyújtását megelőző<br>évben: metszést követően a nyesedéke talajba dolgozása, vagy<br>átadása megújuló energia előállítására, vagy saját üzemen belül<br>energia előállításra történő felhasználása.<br>A szempontnak való megfelelést a támogatási kérelem benyújtását<br>megelőző év gazdálkodási napló adata, illetve a saját felhasználás<br>esetében a technológiai berendezés műszaki dokumentációja<br>igazolja.                                   |
|------------------------------------------------------------------------------------|----------------------------------------------------------------------------------------------------|
| Gazdálkodási napló                                                                 | Üzleti terv - Zöldhulladék továbbhasznosítása esetén altámasztó dokumentum                                                                                                    |
| Újrahasznosított műanyagipari<br>termék használatát igazoló<br>dokumentum          | Üzleti terv szempont: A művelettel érintett üzemben fólia- és<br>műanyaghulladékok újrahasznosításával készült műanyagipari<br>termékek (pl.: tárolók, takarófólia, műanyag göngyöleg) használata<br>valósul meg a támogatási kérelem benyújtásakor.<br>A szempontnak való megfelelést az újrahasznosított műanyagipari<br>termék megvásárlását igazoló dokumentum (pl.: számla), illetve a<br>gyártó és/vagy forgalmazó által kiállított igazolás, tanúsítvány<br>benvújtásával igazolható.                                                                                                    |
| Országos Magyar Méhészeti<br>Egyesület igazolása                                   | Üzleti terv szempont: A kedvezményezett a támogatási kérelem<br>benyújtásakor az Országos Magyar Méhészeti Egyesület tagja.<br>A válasz igazolására az Egyesület által kiadott igazolás szükséges a<br>tagságról.                                                                                                    |
| Megújuló energiaforrást<br>hasznosító berendezések -<br>dokumentumok, számítások   | Üzleti terv szempont: A művelettel érintett üzemben a gazdálkodási<br>folyamat energiaszükségletét legalább részben megújuló<br>energiaforrás hasznosításával működő technológia (pl.: hálózati<br>csatlakozással rendelkező vagy szigetüzemű napelemes rendszer,<br>biomassza kazán, napkollektor) biztosítja a támogatási kérelem<br>benyújtásakor.<br>A szempont igazolására csatolandó: berendezések műszaki<br>terve/leírása, fotó, valamint a megújuló energiaforrás működését<br>igazoló dokumentum (pl.: napelemmel betermelt energiára<br>vonatkozó elszámoló számla)                                                             |
| Jótékonysági szervezettel<br>kötött érvényes<br>együttműködési megállapodás        | Üzleti terv szempont: Az élelmiszerpazarlás megelőzésének elvét<br>szem előtt tartva a kedvezményezett rendelkezik megállapodással<br>karitatív szervezettel (élelmiszerbank, önkormányzati, egyházi, civil<br>szervezet, alapítvány) le nem járt szavatosságú, fogyasztásra<br>alkalmas élelmiszernek az adott szervezet részére történő ingyenes<br>átruházásáról, a támogatási kérelem benyújtását megelőző év<br>vonatkozásában.<br>A szempontnak való megfelelés a támogatási kérelem benyújtását<br>megelőző évben történt, együttműködést igazoló dokumentum<br>benyújtásával (pl. szállítólevél, átvételi elismervény) igazolható. |
| Tartalmi értékelési<br>szempontokat - és üzleti tervet<br>alátámasztó dokumentumok | A felhívás üzleti tervének alátámasztásához szükséges dokumentumok összessége                                                                                                    |

| Fotódokumentáció | Amennyiben a művelet tartalmaz korszerűsítésre, felújításra vagy<br>bővítésre, illetve meglévő ültetvény kivágására irányuló<br>műveletelemet, abban az esetben a támogatási kérelem benyújtásakor<br>fennálló, a művelet megkezdését, megvalósítását megelőző állapotot<br>részletesen, teljeskörűen - amennyiben releváns, az összes egyedi<br>azonosító adatot is - bemutató fotódokumentáció benyújtása<br>szükséges. |
|------------------|----------------------------------------------------------------------------------------------------|
| Egyéb dokumentum | Egyéb a felhívás, ÁÚF által előírt dokumentum                                                                                                    |

# Tájékoztatás

A panelon szereplő linken keresztül elérhetőek a támogatási kérelem kitöltéséhez szükséges útmutatók és egyéb dokumentumok, közlemények.

| 🛦 Kérelem                                                                                                    | 🔺 Elérhetőség | 🛦 Kedvezményezett | 🛦 Hely - Tevékenység | 🛕 Árajánlatok | 🔺 Nem építési költségek | 🛕 Építési költségek | Dokumentum feltöltés | Nyilatkozat | Tájékoztatás |  |
|----------------------------------------------------------------------------------------------------|---------------|-------------------|----------------------|---------------|-------------------------|---------------------|----------------------|-------------|--------------|--|
| TÁJÉKOZTATÁS                                                                                                    |               |                   |                      |               |                         |                     |                      |             |              |  |
| Az alábbi linkre kattintva elérheti a támogatási kérelem <u>link</u><br>kitöltéséhez szükséges útmutatókat és egyéb<br>dokumentumokat, közleményeket: |               |                   |                      |               |                         |                     |                      |             |              |  |

## Kérelem benyújtása

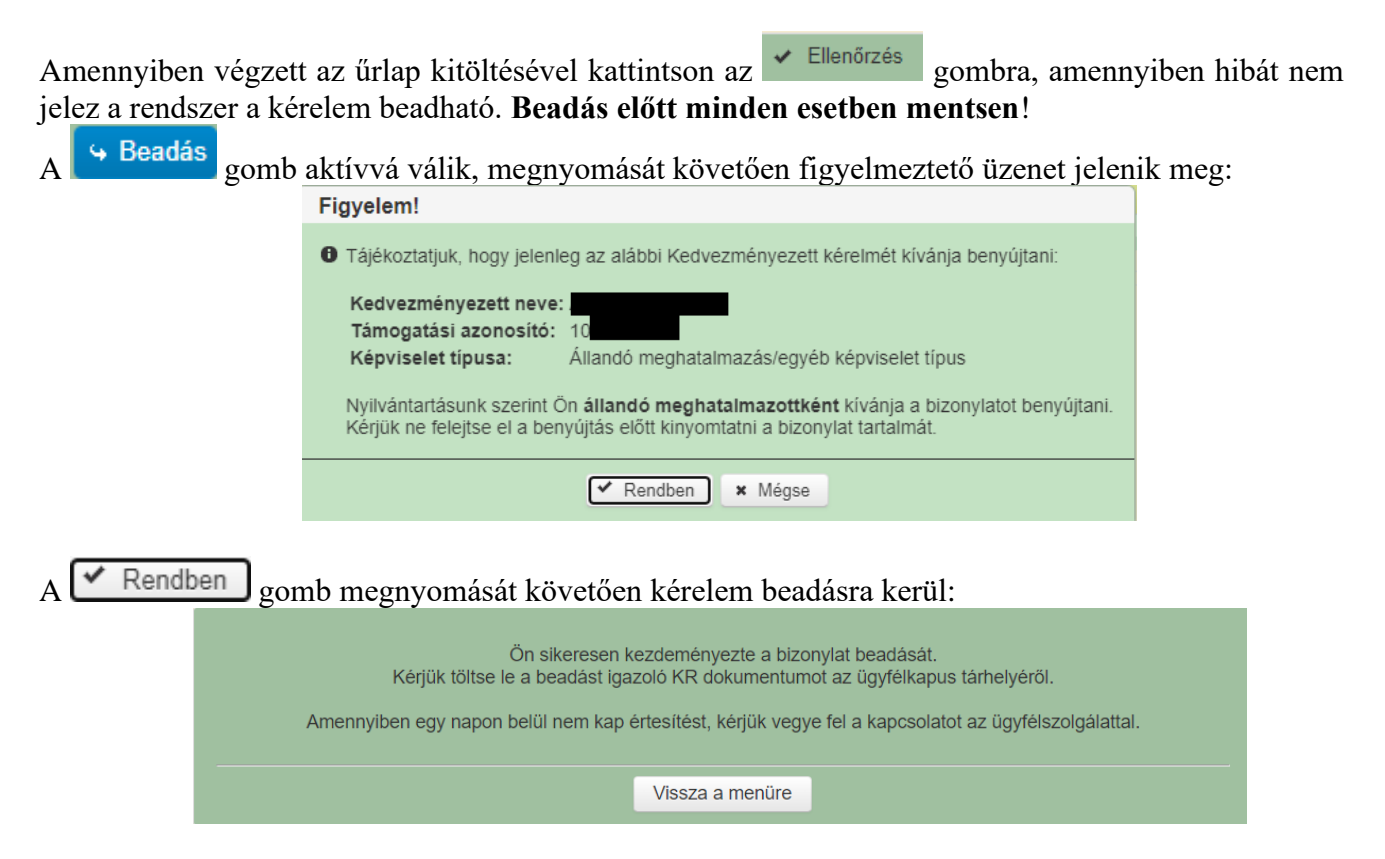

Visszalépve a menüre, majd a felhívás űrlapjait tartalmazó előválasztó felületre lépve tájékozódhat az űrlap állapotáról. A benyújtás több percet is igénybe vehet, így ha azt látja, hogy nem aktív az új űrlap és a Folyatás gomb sem, akkor még folyamatban van a benyújtás.

| Az űrlap kiválasztásához kattintson az egérrel a megfelelő sorra!                  |                          |                                  |                                          |                              |                   |                  |                                      |           |               |       |
|------------------------------------------------------------------------------------|--------------------------|----------------------------------|------------------------------------------|------------------------------|-------------------|------------------|--------------------------------------|-----------|---------------|-------|
| Űrlap megnevezése                                                                  |                          |                                  |                                          |                              |                   |                  |                                      |           |               |       |
| Támogatási kérelem-Feldolgozó üzemek fejlesztése                                   |                          |                                  |                                          |                              |                   |                  | Új                                   |           |               |       |
| Támogatáshoz kapcsolódó iratok elektronikus beküldése                              |                          |                                  |                                          |                              |                   | Új               |                                      |           |               |       |
|                                                                                    |                          |                                  |                                          |                              |                   |                  |                                      |           |               |       |
|                                                                                    |                          |                                  |                                          |                              |                   |                  |                                      |           |               |       |
|                                                                                    |                          |                                  |                                          | Rögzítés alatt álló űr       | lapok             |                  |                                      |           |               |       |
| Ürlap megne                                                                        | vezése                   | Hivatkozott<br>iratazonosító     | Támogatási<br>kérelem<br>iratazonosítója | Utolsó módosítá<br>időpontja | is Folyta         | tás              | Szerkesztés alatt<br>kérelem törlése | álló<br>e | További infor | máció |
| Támogatási kérelem-<br>Feldolgozó üzemek fejlesztése 2024.08.09 08:29:58 Folytatás |                          |                                  |                                          |                              |                   |                  |                                      |           |               |       |
|                                                                                    |                          |                                  |                                          |                              |                   |                  |                                      |           |               | >     |
|                                                                                    |                          | _                                |                                          |                              |                   |                  |                                      |           |               |       |
|                                                                                    |                          |                                  |                                          | Readott ürlanol              | ,                 |                  |                                      |           |               |       |
|                                                                                    |                          |                                  | · · · · · ·                              | Támogatási                   |                   |                  |                                      |           |               |       |
| Iratazonosító                                                                      | Űrlap                    | megnevezése                      | iratazonosító                            | kérelem<br>iratazonosítója   | Beadás időpon     | tja <sup>t</sup> | módosítása                           | Pdf       | Excel         | Tová  |
| 3954720217                                                                         | Támogatási<br>Feldolgozó | i kérelem-<br>üzemek fejlesztése |                                          |                              | 2024.08.08 15:04: | 24               | Kérelem<br>módosítás                 | Pdf       | Xlsx          |       |
| 3954722763 Támogatási kérelem-<br>Feldolgozó üzemek fejlesztése                    |                          | i kérelem-<br>üzemek fejlesztése |                                          |                              | 2024.08.08 16:48: | 00               | Kérelem<br>módosítás                 | Pdf       | Xlsx          |       |
| Feldolgozo uzemek tejlesztese módosítás módosítás                                  |                          |                                  |                                          |                              |                   |                  |                                      |           |               |       |

Amennyiben a beadás sikeres a Beadott űrlapok között megjelenik a benyújtott kérelem, és az iratazonosítója. Amennyiben a felhívás szerint módosítható a beadott kérelem, úgy aktív a "Kérelem módosítása" gomb.

Itt tölthető le a beadott űrlap PDF vagy Excel formátumban. Az itt letöltött fájl nem helyettesíti a KR dokumentumot!

| A kérelem kiválasztásához kattintson az egérrel a megfelelő sorra |                            |                                |                                          |                                          |                            |                                     |              |                    |      |
|-------------------------------------------------------------------|----------------------------|--------------------------------|------------------------------------------|------------------------------------------|----------------------------|-------------------------------------|--------------|--------------------|------|
|                                                                   |                            |                                |                                          | ál l                                     | ánnal a na sufalal % a sua |                                     |              |                    |      |
| Az uriap kivalasztasanoz kattintson az egerrei a megrelelo sorra: |                            |                                |                                          |                                          |                            |                                     |              |                    |      |
| Támogatási kérelem-Feldolgozó üzemek fejlesztése Új               |                            |                                |                                          |                                          |                            |                                     |              |                    |      |
| Támogatáshoz kapcsolódó iratok elektronikus beküldése Új          |                            |                                |                                          |                                          |                            |                                     |              |                    |      |
|                                                                   |                            |                                |                                          |                                          |                            |                                     |              |                    |      |
|                                                                   |                            |                                |                                          |                                          |                            |                                     |              |                    |      |
|                                                                   |                            |                                | F                                        | Rögzítés alatt álló űrla                 | ipok                       |                                     |              |                    |      |
| Űrlap megnevezése Hivatkozott<br>iratazonosító                    |                            | Hivatkozott<br>iratazonosító   | Támogatási<br>kérelem<br>iratazonosítója | Utolsó módosítás<br>időpontja            | Folytatás                  | Szerkesztés alatt<br>kérelem törlés | álló<br>e To | További információ |      |
| Nincs rögzítés alatt                                              | álló űrlap!                |                                |                                          |                                          |                            |                                     |              |                    |      |
| ¢                                                                 |                            |                                |                                          |                                          |                            |                                     |              |                    | >    |
|                                                                   |                            |                                |                                          |                                          |                            |                                     |              |                    |      |
|                                                                   |                            |                                |                                          |                                          |                            |                                     |              |                    |      |
|                                                                   |                            |                                |                                          | Beadott űrlapok                          |                            |                                     |              |                    |      |
| Iratazonosító                                                     | Űrlap ı                    | megnevezése                    | Hivatkozott<br>iratazonosító             | Támogatási<br>kérelem<br>iratazonosítója | Beadás időpontja           | Beadott kérelem<br>módosítása       | Pdf          | Excel              | Tová |
| 395-                                                              | Támogatási<br>Feldolgozó i | kérelem-<br>izemek fejlesztése |                                          |                                          | 2024.08.08 15:04:24        | Kérelem<br>módosítás                | Pdf          | Xlsx               |      |
| 395                                                               | Támogatási<br>Feldolgozó i | kérelem-<br>izemek fejlesztése |                                          |                                          | 2024.08.08 16:48:00        | Kérelem<br>módosítás                | Pdf          | Xlsx               |      |
| 3954                                                              | Támogatási<br>Feldolgozó ( | kérelem-<br>izemek fejlesztése |                                          |                                          | 2024.08.09 08:29:57        | Kérelem<br>módosítás                | Pdf          | Xlsx               |      |
| <                                                                 |                            |                                |                                          |                                          |                            | $\sim$                              |              |                    | >    |
|                                                                   |                            | _                              |                                          |                                          |                            |                                     |              |                    |      |
|                                                                   |                            |                                |                                          |                                          |                            |                                     |              |                    |      |

Amennyiben a "ÜK. Beadás" gomb megnyomását követően az alábbi hibaüzenetet kapja, a kérelem adatai tárolásra kerültek a szerveren és egy rendszeresen lefutó csoportos parancs fogja átküldeni az adatokat az Ügyfélkapunak. A benyújtás ekkor sikeres volt, figyelje E-mail postafiókját, ha megérkezett az értesítő levél, akkor folytassa a további lépésekkel. Amennyiben 1 nap elteltével sem kapja meg az értesítést, jelezze a Kincstár ügyfélszolgálatának.

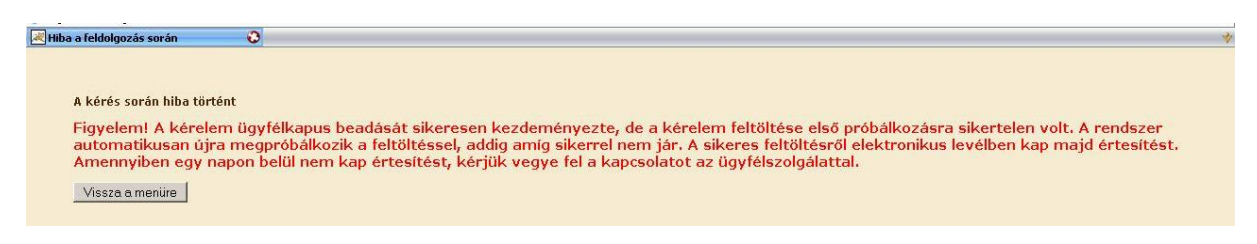

#### Visszaigazolás letöltése a Tárhelyről

Az adatokat a Kincstár a kérelem mellé eltárolja, majd visszaigazolást készít belőlük, mely visszaigazolást felteszi a kedvezményezett értesítési tárhelyére, és e-mail-ben el is küldi a kedvezményezett által az ügyfélkapus regisztrációkor megadott e-mail címre. A kérelem beérkezésének időpontját az ideiglenes tárhelyére kapott automatikus értesítés igazolja.

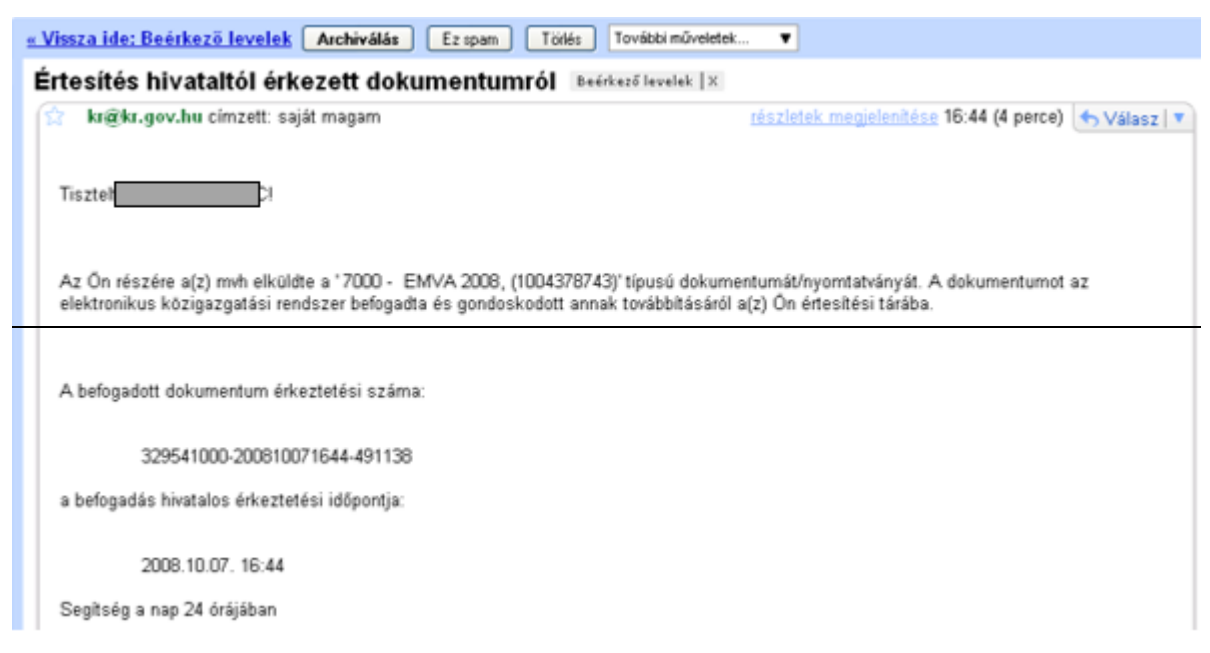

Amikor a kérelem felkerül a kedvezményezett tárhelyére, az Elektronikus Kormányzati Központ rendszere (KR) érkeztetési számot és úgynevezett digitális időbélyeget készít. Az időbélyeg ugyanazt a szerepet tölti be, mint papíralapú beadásnál a postára adás dátumát igazoló feladóvevény/igazolás.

Lépjen be a www.magyarorszag.hu weboldalon található értesítési tárhelyére a kérelem kinyomtatása érdekében.

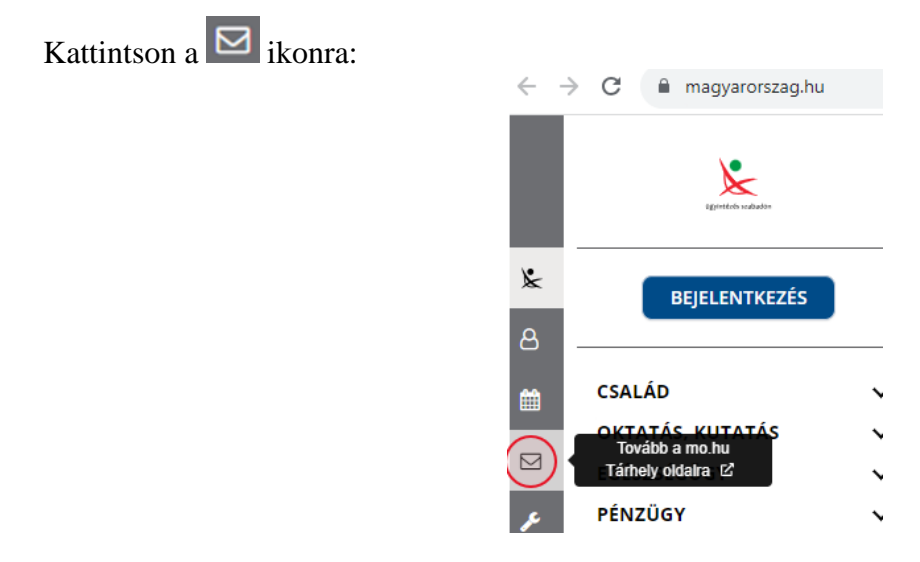

Ezt követően az azonosítási szolgáltatások valamelyike (pl. ügyfélkapu) közüli választással lépjen be a tárhelyére:

| $\leftarrow$ Vissza az előző oldalra                     |  |  |  |  |  |  |
|----------------------------------------------------------|--|--|--|--|--|--|
| D<br>Bejelentkezés<br>Válasszon azonosítási módot!       |  |  |  |  |  |  |
| DÁP mobilalkalmazás                                      |  |  |  |  |  |  |
|                                                          |  |  |  |  |  |  |
| Ügyfélkapu+                                              |  |  |  |  |  |  |
| Ügyfélkapu+<br>Ügyfélkapu                                |  |  |  |  |  |  |
| Ügyfélkapu+<br>Ügyfélkapu<br>További azonosítási módok ~ |  |  |  |  |  |  |

## Kattintson a BEÉRKEZETT menüpontra

| KIJELENTKEZÉS 7:49      |  |  |  |
|-------------------------|--|--|--|
| ÚJ ÜZENET               |  |  |  |
| BEÉRKEZETT              |  |  |  |
| ELKÜLDÖTT               |  |  |  |
| TARTÓS TÁR              |  |  |  |
| MEGHIÚSULÁSI IGAZOLÁSOK |  |  |  |

| ÜZENET RÉSZLETEI                         |                                    | × |
|------------------------------------------|------------------------------------|---|
| Feladó:                                  | MAKMV                              |   |
| Feladó ügyintéző:                        |                                    |   |
| Címzett:                                 |                                    |   |
| Ügyintéző:                               |                                    |   |
| Dokumentum tipusa:                       | 1450                               |   |
| Dokumentum leirása:                      | W1450 (1000646473)                 |   |
| Beérkezés dátuma:                        | 2017.06.07. 08:25                  |   |
| Érkeztetési szám:                        | 744086107-2017.06.07. 08:25-707965 |   |
| Hivatkozott érkeztetési szám:            | 1849633743                         |   |
| Megjegyzés:                              |                                    |   |
| Címkék:                                  |                                    |   |
| Tárolási hely:                           | TARTÓS TÁR                         |   |
| Csatolmány                               |                                    |   |
| W1450_1849633743_1000646473.xml (123 KB) |                                    |   |

Javasoljuk, hogy nyisson egy külön mappát az elektronikus kérelmei számára és ide mentse a letöltött dokumentumot. Adja meg a mentés helyét és kattintson a "Mentés" gombra.

| Adja meg a fáj                           | Inevet, amelybe ment                                      | 2 🗙 |
|------------------------------------------|-----------------------------------------------------------|-----|
| <u>H</u> ely:                            | 📄 webteszt 💽 🧿 🎓 🖽 -                                      |     |
| Legutóbbi<br>dokumentumok                |                                                           |     |
| Asztal                                   |                                                           |     |
| Dokumentumok<br>Pokumentumok<br>Sajátgép |                                                           |     |
|                                          | Fájl <u>n</u> év: W7002_8106372364_1004376859.xml v Mente | is) |
| Hálózati helyek                          | Fájl típusa: XML Document Mégs                            | e   |

Ezt követően tárhelyén a dokumentumot a gombra kattintva áthelyezheti tartós tárhelyre. Ezt a benyújtást követő 30 napon belül meg kell tennie, mert a KR az értesítési tárhelyekre került dokumentumokat 30 nap múlva törli.

A KIJELENTKEZÉS gombra kattintva jelentkezzen ki.

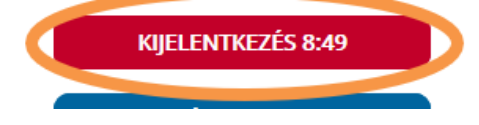

Térjen vissza a kérelem benyújtását elősegítő felületre, ahonnan az elmentett kérelmét meg tudja nyitni. Kattintson a "KR dokumentum nyomtatása" linkre.

Benyújtó felületre történő bejelentkezés nélkül:

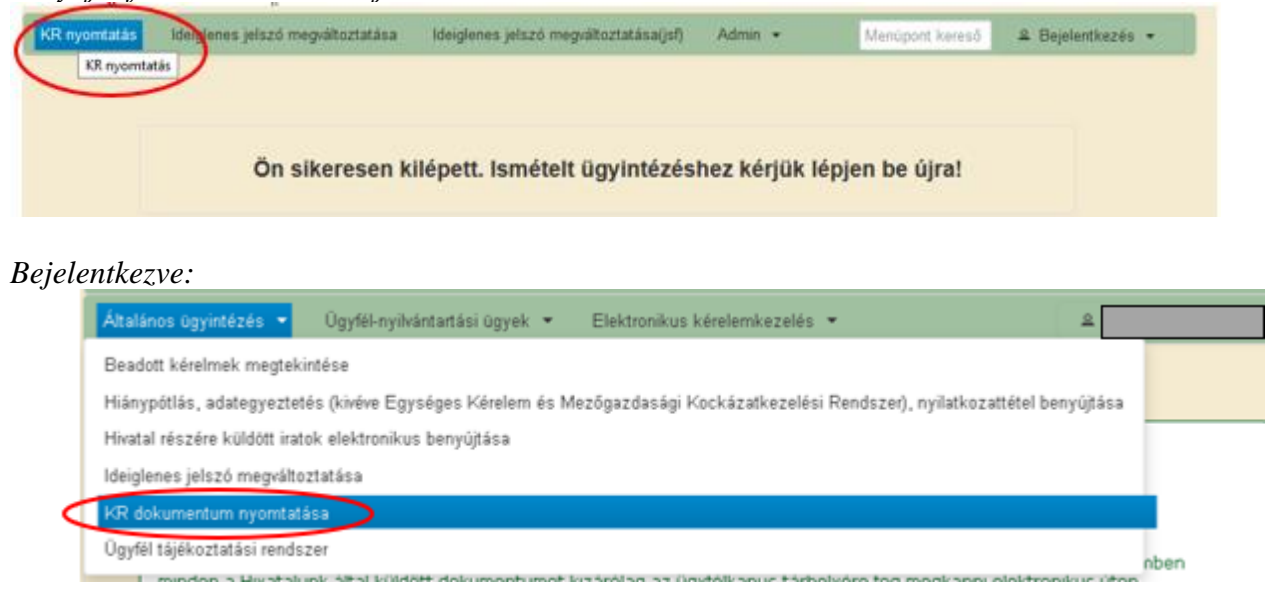

Tallózással válassza ki az elmentett xml formátumú fájlt és nyomja meg a "Megnyitás" gombot.

| A Kincstäm | uk beadott, ügyfélkapus tárhelyről letöltött KR dokumentumok nyomtatása<br>Fájl kiválasztása  Nyomtatás<br>Menü                                                                                                    |
|------------|----------------------------------------------------------------------------------------------------|
|            | Fájl feltöltése       Image: Comparison of the felt of the felt of the fel |

A "Nyomtatás" gombra kattintást követően a kérelem megnyílik az Adobe Reader (vagy más alapértelmezettként beállított) pdf olvasó programban.

W7002\_8106372364\_1004376859.xml

Megn

Fáilnév

Fáitipus

| A Kincstärn | ak beadott, ügyfélkapus tárhelyről letöltött KR dokumentumok nyomta | Itása |
|-------------|---------------------------------------------------------------------|-------|
|             | + Fájl kiválasztása W1450_1846683635_1004607265.xml Nyomtatás       |       |
|             |                                                                     |       |
|             | Menu                                                                |       |

Minden fåj

IJ ε

Majd megtörténik a KR dokumentum átalakítása pdf formátumú dokumentumra, amely az adott internet böngészőben megadott letöltési helyre kerül mentésre, illetve lehetőség van a letöltést követően az adott fájl közvetlen megnyitására is.

•

|               | Megnyitás                                                                   |
|---------------|-----------------------------------------------------------------------------|
|               | Megnyítás a rendszer megtekintőjével<br>Megnyítás mindig az Adobe Readerben |
|               | Megjelenítés mappában                                                       |
|               | Törlés                                                                      |
| f55628_100pdf | 2                                                                           |

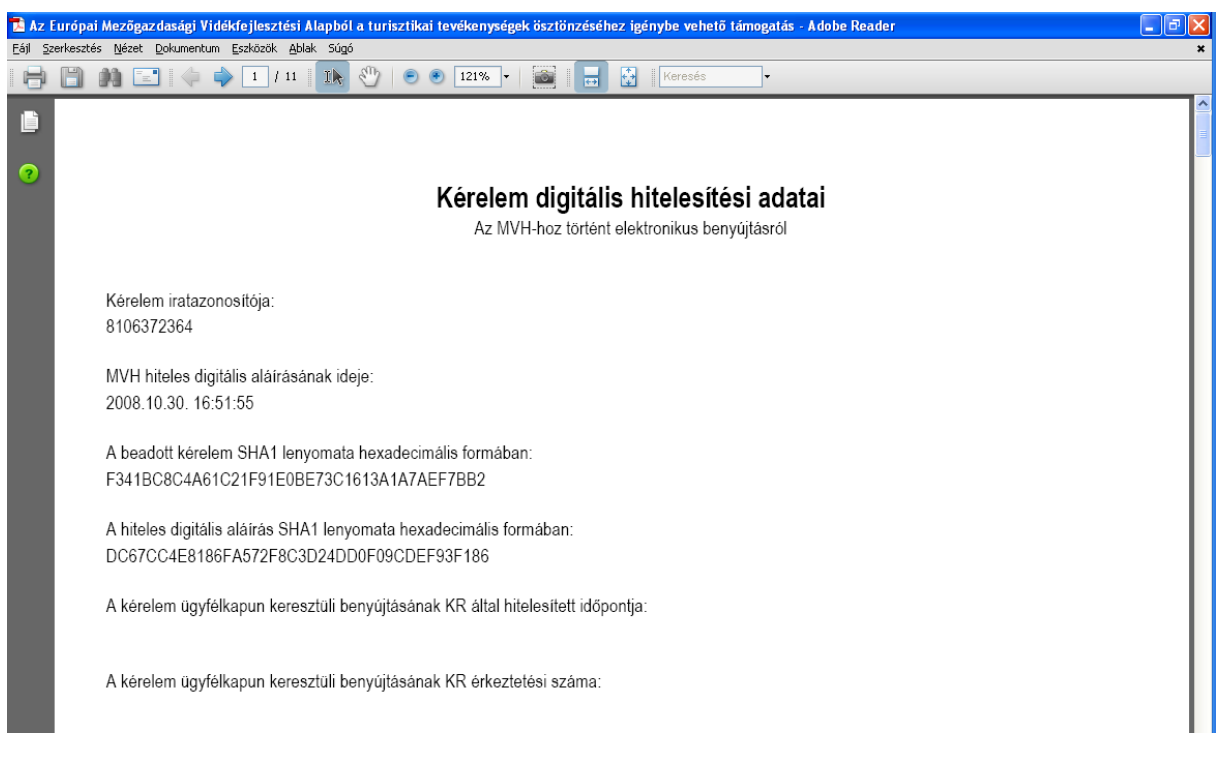

Mentse el a pdf fájlt az előzetesen elkészített mappájába.

#### Beadott kérelmek megtekintése

A Beadott kérelmek megtekintése menüpontra kattintva megtekinthetjük a beadott kérelme(ke)t, valamint az alábbi figyelmeztető feliratot:

|                                                                                                    | ó néven azonosított.                                                                                                    |                                                                                           |
|----------------------------------------------------------------------------------------------------|----------------------------------------------------------------------------------------------------|-------------------------------------------------------------------------------------------|
| Általános ügyintézés 👻 Elektronikus kérelemkezelés 👻                                                                                     | Kedvezményezetti nyilvántartási ügyek 🔻                                                                                                    | Menüpont kereső                                                                           |
| Beadott kérelmek megtekintése                                                                                                    |                                                                                                    |                                                                                           |
| Befizetések                                                                                                    |                                                                                                    |                                                                                           |
| Kamatszámító segédlet                                                                                                    |                                                                                                    |                                                                                           |
| Támogatáshoz kapcsolódó iratok elektronikus beküldése                                                                                    |                                                                                                    |                                                                                           |
| Iratmásolat igénylés                                                                                                    |                                                                                                    |                                                                                           |
| Ideinlenes ielszó menváltoztatása                                                                                                    |                                                                                                    |                                                                                           |
|                                                                                                    |                                                                                                    |                                                                                           |
|                                                                                                    |                                                                                                    |                                                                                           |
|                                                                                                    | Ön néven azonosított.                                                                                                    |                                                                                           |
|                                                                                                    |                                                                                                    |                                                                                           |
| Erről a felületről az Ügyfélkapun keresztül<br>minősül hivatalos KR dokumentumnak! A<br>nyomtatott verzióját pedig a ''KR dokumentu<br>1 | l beadott iratokat tudja megtekinteni, nyomtatni. A me<br>hivatalos KR dokumentum letöltésére az ügyfélkapu<br>m nyomtatása" menüpont alatt tudja megtekinteni. A<br>felületen nem kerülnek megjelenítésre! | gnyitott dokumentum nem<br>s tárhelyről van lehetőség,<br>beadás előtt álló iratok ezen a |

Szűrési feltételek: ahol jelölő négyzet van, ott egyszerre több feltételt is be lehet állítani:

- Kérelmező Kedvezményezett;
- Beadás időpontja;
- Kérelmezés típusa.

Ezután meg kell nyomni a **Keresés** gombot. A lista tartalmazza a folyamatban lévő és a beadott kérelmeket is, azokra vonatkozó státuszokat és dátumokat. Az irat vonalkódjára kattintva, innen közvetlenül is ki lehet nyomtatni a kérelmeket, vagy le lehet menteni.

| Erről a felületről az Ügyfélkapun keresztül beadott iratokat tudja megtekinteni, nyomtatni. A megnyitott dokumentum nem<br>minősül hivatalos KR dokumentumnak! A hivatalos KR dokumentum letöltésére az ügyfélkapus tárhelyről van lehetőség,<br>nyomtatott verzióját pedig a "KR dokumentum nyomtatása" menüpont alatt tudja megtekinteni. A beadás előtt álló iratok ezen a<br>felületen nem kerülnek megjelenítésre! |                                   |                           |                                                                                                    |            |                                                                                                    |                       |                     |  |
|----------------------------------------------------------------------------------------------------|-----------------------------------|---------------------------|----------------------------------------------------------------------------------------------------|------------|----------------------------------------------------------------------------------------------------|-----------------------|---------------------|--|
|                                                                                                    |                                   |                           |                                                                                                    |            |                                                                                                    |                       |                     |  |
|                                                                                                    |                                   |                           | zűrés                                                                                                    |            |                                                                                                    | م                     |                     |  |
| Kérelmező<br>Kedvezményezett:                                                                                                    |                                   | ő<br>ényezett:            | Bejelentkezett ügyfél<br>Képviselt Kedvezményezett, örökhagyó, jogelőd Kedvezményezett                           |            |                                                                                                    |                       |                     |  |
| reuvezinenyezett.                                                                                                    |                                   |                           |                                                                                                    |            |                                                                                                    |                       |                     |  |
|                                                                                                    | Beadás io                         | lõpontja: Ut              | olsó 12 hónap                                                                                                    |            | <ul> <li>Kezdő dátun</li> </ul>                                                                                                    | n - Vég dátum         |                     |  |
|                                                                                                    |                                   |                           |                                                                                                    |            |                                                                                                    |                       |                     |  |
|                                                                                                    |                                   |                           |                                                                                                    |            |                                                                                                    |                       |                     |  |
|                                                                                                    |                                   | Si                        | م Szűrés                                                                                                    |            |                                                                                                    |                       |                     |  |
|                                                                                                    |                                   | Mi                        | Minden típus                                                                                                    |            |                                                                                                    |                       |                     |  |
|                                                                                                    |                                   | RI<br>RI                  | KAP ST-RD - Kertészet-ültetvénytelepítés és gyógynövénytermesztés (KAP-RD01a-<br>RD12-1-24) - Támogatási kérelem |            |                                                                                                    |                       |                     |  |
|                                                                                                    | Kérelmez                          | és típusa:                |                                                                                                    |            |                                                                                                    |                       |                     |  |
|                                                                                                    |                                   |                           |                                                                                                    |            |                                                                                                    |                       |                     |  |
|                                                                                                    |                                   |                           |                                                                                                    |            |                                                                                                    |                       |                     |  |
|                                                                                                    |                                   |                           |                                                                                                    |            |                                                                                                    |                       |                     |  |
|                                                                                                    |                                   |                           |                                                                                                    |            |                                                                                                    |                       |                     |  |
|                                                                                                    |                                   |                           | Keresés                                                                                                    | 3          |                                                                                                    |                       |                     |  |
|                                                                                                    |                                   |                           |                                                                                                    |            |                                                                                                    |                       |                     |  |
| Vonalkód ≎                                                                                                    | Támogatási<br>azonosító<br>szám ≎ | Kedvezményezett<br>neve ≎ | Kérelem típusa 💲                                                                                                 | Beadva ≎   | Visszaigazolás<br>ideje ≎                                                                                                    | Visszaigazolás küldve | ¢ Excel<br>export ≎ |  |
|                                                                                                    |                                   |                           | KAP ST-RD - Kertészet-                                                                                           |            |                                                                                                    |                       |                     |  |
| <u>39:</u> 2                                                                                                    |                                   |                           | gyógynövénytermesztés                                                                                            | 2024.09.10 | 2024.09.10                                                                                                    |                       |                     |  |
|                                                                                                    |                                   |                           | 24) - Támogatási<br>kérelem                                                                                      | 09.91.47   | 05.52.41                                                                                                    |                       |                     |  |
|                                                                                                    |                                   |                           | (1/1) 🛛 🖛 1                                                                                                    | » 🛯 5 🔹    | <ul> <li>Image: A second second s</li></ul> |                       | xts                 |  |

## Kérdésfeltevés

A kérelem benyújtó felület működésével, kitöltésével stb. kérdése, vagy a rendszer működésében észlelt bármely hiba esetén forduljon a Magyar Államkincstár Vidékfejlesztési Támogatások Főosztálya, Pénzügyi Engedélyezési Osztályához. Elérhetőségek: Tel.:

E-mail:

A kérelem beadásához szükséges előzetesen meghatalmazást készíteni.

A meghatalmazás kitöltéséhez szükséges részletes segédlet a <u>www.mvh.allamkincstar.gov.hu</u> Kiemelt dokumentumok  $\longrightarrow$  Felhasználói segédlet az állandó meghatalmazás és az elsődleges képviselet elektronikus úton történő létesítéséhez és visszavonásához menüpontban található meg.

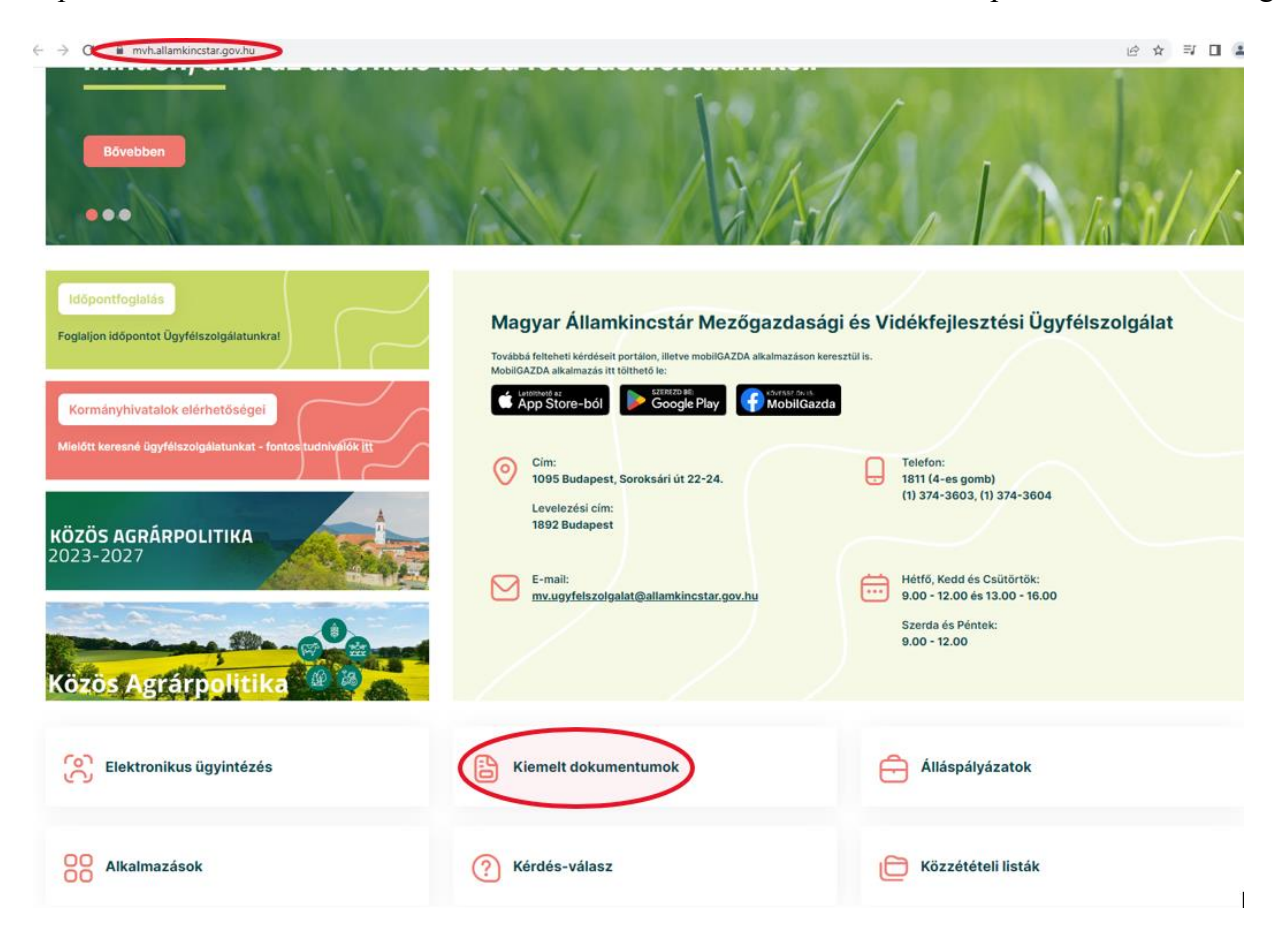

#### 2015.10.29 16-31

#### GIRO kódok

a mezőgazdasági és vidékfejlesztési támogatások utalásához kapcsolódó kódok és beazonosításukhoz szükséges megnevezéseik (giro kód)

UTOLSÓ MÓDOSÍTÁS: 2023.06.14 09:51

|   |                                                                 | (C)                                                                   |
|---|-----------------------------------------------------------------|-----------------------------------------------------------------------|
| 0 | 2016.04.14 14:45                                                |                                                                       |
| ł | Felhasználói segédlet az állandó meghatalmazás és az elsődleges | képviselet elektronikus úton történő létesítéséhez és visszavonásához |
| 0 |                                                                 | 0                                                                     |

UTOLSÓ MÓDOSÍTÁS: 2018.07.16 23:02

2016.02.29 08:18

Felhasználói tájékoztatók a kérdés-válasz modulhoz, valamint a mobilGAZDA alkalmazáshoz

# Hibabejelentés

A rendszer működésében észlelt bármely hibát a Kérdésfeltevés pontban leírtak szerint kérjük bejelenteni.

Kérjük, hogy minden esetben adja meg a használt böngésző (kereső oldal) verziószámát, valamint csatolja a hiba előfordulását jelző printscreen-t (képernyőfotót)!

Előre is köszönjük. A kérdésére pár napon belül választ adunk.